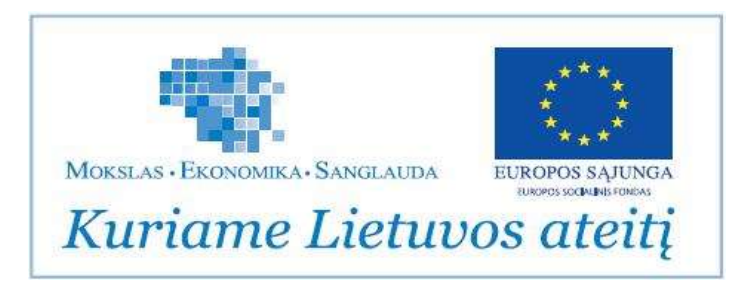

## ŠRASPĮ IS

## MOKOMOJI MEDŽIAGA PAGRINDINEI GRUPEI

(GYDYTOJAI, BPG GYDYTOJAI, STACIONARO SK. VADOVAI, BENDROSIOS PRAKTIKOS SLAUGYTOJOS, VYR. SLAUGOS ADMINISTRATORĖS)

## TURINYS

| P  | astabos, frazės ir žymėjimai                                                                            | 5     |
|----|----------------------------------------------------------------------------------------------------|-------|
| 1. | . Naudotojų, katalogų, klasifikatorių ir terminų žodynų administravimas                                 | 6     |
|    | 1.1 Naudotojų prisijungimo duomenų tvarkymas.                                                           | 6     |
|    | 1.2. Naudotojų teisių duomenų tvarkymas                                                                 | 9     |
|    | 1.3. Klasifikatorių susiejimas su nacionaliniais klasifikatoriais.                                      | 13    |
| 2. | . ASPĮ išteklių administravimas                                                                         | 18    |
|    | 2.1 Istaigos struktūros duomenų tvarkymas                                                               | 18    |
|    | 2.2. Darbo vietų duomenų tvarkymas.                                                                     | 20    |
|    | 2.3. Darbuotojų duomenų tvarkymas.                                                                      | 23    |
|    | 2.4. Darbo grafikų (kalendoriaus) duomenų, kurie susiejami su planavimo ir registravimo funkcijo        | omis, |
|    | tvarkymas.                                                                                              | 26    |
|    | 2.5. Lovy fondo duomenų tvarkymas.                                                                      | 34    |
|    | 2.6. Medicinos įrangos duomenų tvarkymas                                                                | 36    |
|    | 2.8. Darbo grafikų ir (ar) suplanuotų pacientų apsilankymų spausdinimas                                 | 38    |
| 3. | . Pacientų katalogo tvarkymas                                                                           | 41    |
|    | 3.1. Pacientų bendrųjų duomenų tvarkymas, paciento identifikavimas, paciento paieškos pagal jo          |       |
|    | asmens duomenis užtikrinimas, duomenų mainų su duomenų tiekėjais ir gavėjais užtikrinimas.              |       |
|    | Pacientų, turinčių teisę į sveikatos priežiūros paslaugas, neatskleidžiant asmens tapatybės, bendruj    | ų     |
|    | duomenų tvarkymas.                                                                                      | 41    |
|    | 3.2. Prisirašymo pas šeimos gydytoja duomenų tvarkymas                                                  | 47    |
|    | 3.3 Pacientų duomenų sujungimo, priskiriant visus besidubliuojančių pacientų EMI ir kitus duome         | enis  |
|    | vienam asmeniui, vykdymas.                                                                              | 49    |
| 4. | . Diagnozių, paslaugų ir operacijų registravimas                                                        | 50    |
|    | 4.1 Standartizuotų klasifikatorių (pvz. TLK-10-AM; Privalomojo sveikatos draudimo fondo biudž           | eto   |
|    | lėšų apmokamų asmens sveikatos priežiūros paslaugų klasifikatorius ir jo pakeitimai, sveikatos          |       |
|    | priežiūros paslaugų bazinių kainų kainynas ir jo pakeitimai, ACHI ir t.t.) pateikimas duomenų           |       |
|    | tvarkymui.                                                                                              | 50    |
|    | 4.2. Paciento diagnozių, suteiktų paslaugų, atliktų operacijų duomenų tvarkymas                         | 55    |
|    | 4.3. Paciento struktūrizuotų ir nestruktūrizuotų klinikinių duomenų tvarkymas                           | 56    |
| 5. | . Laboratorinių tyrimų atlikimas                                                                        | 57    |
|    | 5.1 Laboratorinių tyrimų užsakymų duomenų tvarkymas.                                                    | 57    |
|    | 5.2 Laboratorinių tyrimų peržiūra.                                                                      | 60    |
| 6. | . Instrumentinių tyrimų atlikimas                                                                       | 62    |
|    | 6.1. Instrumentinio tyrimo užsakymo duomenų tvarkymas                                                   | 62    |
|    | 6.2 Instrumentinio tyrimų peržiūra.                                                                     | 65    |
|    | 6.3 Į ŠRASPĮ yra numatyta galimybė integruoti vaizdų peržiūros sistemą "MedDream", aprašyma             | S     |
|    | pridedamas prie mokymo medžiagos atskiru failu.                                                         | 67    |
| 7. | Ambulatorinių apsilankymų planavimas                                                                    | 68    |
|    | 7.1. Pacientų priėmimo sveikatinimo specialistų darbo vietų priėmimo laikų tvarkymas                    | 68    |
|    | 7.2. Laisvų laikų paieškos užtikrinimas.                                                                | 76    |
|    | 7.3. Paciento registracijos pasirinktu laiku užtikrinimas, pacientų registracijų peržiūra, perregistrav | imas  |
|    | ir atšaukimas.                                                                                          | 77    |
|    | 7.5. Pranešimų apie registracijas, kurias būtina peržiūrėti pasikeitus priėmimo laikams, teikimas       | 83    |
| 8. | Ambulatorinių pacientų priėmimas.                                                                       | 86    |
|    | 8.1. Paciento registracijų, EMI, informacijos apie paciento draustuma ir prisirašyma prie šeimos        |       |
|    | gydytojo pateikimas.                                                                                    | 86    |
|    | 8 2 Paciento atvykimo duomenų tvarkymas. Dokumentų sukūrimo užtikrinimas                                | 89    |
|    |                                                                                                    |       |

| 8.3. Paciento nukreipimo į sveikatinimo specialisto darbo vietą nurodant priėmimo laiką užti      | krinimas.  |
|---------------------------------------------------------------------------------------------------|------------|
|                                                                                                   |            |
| 9. Ambulatorinio gydymo proceso valdymas                                                          |            |
| 9.1. Registruotų ir nukreiptų pacientų sąrašų su apsilankymo tikslais, atvykimo laikais bei kit   | a          |
| informacija pateikimas.                                                                           |            |
| 9.2. Pasirinkto paciento EMI peržiūros užtikrinimas                                               |            |
| 9.3. EMI ir elektroninių dokumentų duomenų tvarkymas.                                             |            |
| 4. Papildoma informacija apie kortelę yra pateikiama pagrindinio lango apatinėje dalyje:          |            |
| 9.4. Dokumentų spausdinimo ir persiuntimo el. paštu užtikrinimas                                  |            |
| 10. Medicininių dokumentų (formų ir žurnalų) valdymas                                             |            |
| 10.1. Įstaigoje naudojamų dokumentų šablonų tvarkymas, paciento, gydytojo, padalinio šablo        | nų sąrašų  |
| 10.2 Dokumentu registravimo žurnalu tvarkymas. Dokumento priskyrimas registravimo žurn            | alui ir    |
| registravimo numerio suteikimas                                                                   | 124        |
| 10.3 Paciento EMI ir kitu dokumentu duomenu ikėlimas i šablonini dokumenta. Dokumentu             |            |
| snausdinimas ir nersiuntimas el naštu                                                             | 135        |
| 11 Siuntimu rašvmas                                                                               | 140        |
| 11.1. Gydytojo konsultacijos ar gydymo paskyrimo ir siuntimo duomenų tyarkymas. Siuntim           | 0          |
| duomenų įrašymas į EMI ir perdavimas ESPBI IS. Siuntimo dokumentų spausdinimas ir pers            | siuntimas  |
| el. paštu. Konsultacijos ar gydymo rezultatų duomenų tvarkymas                                    |            |
| 11.2. Siuntimų ir konsultacijų rezultatų sąrašų pateikimas. Siuntimų ir konsultacijų rezultatų    | duomenų    |
| peržiūra. Konsultacijos ar gydymo rezultatų duomenis įrašymas į EMI ir perdavimas ESPBI           | IS 144     |
| 12. Receptų rašymas                                                                               | 145        |
| 12.1. Vaistų ir su jais susijusios informacijos paieškos užtikrinimas. Vaistų klasifikatoriaus (v | vaistų, jų |
| indikacijų, kontraindikacijų ir vaistų sąveikų) duomenų pateikimas. Receptų išrašymas elektr      | oniniu     |
| būdu panaudojant vaistų klasifikatorių ir šablonus. Išrašytų receptų peržiūra, pakartotinis ana   | logiškų    |
| receptų išrašymas.                                                                                |            |
| 13. Priėmimo stacionariniam gydymui proceso valdymas                                              | 149        |
| 13.1. Paciento registracijų, ligos istorijų, informacijos apie paciento draustumą ir prisirašymą  | prie       |
| šeimos gydytojo pateikimas.                                                                       |            |
| 13.2. Paciento atvykimo duomenų tvarkymas, dokumentų sukūrimo užtikrinimas, paciento nu           | ukreipimo  |
| į reikiamą stacionaro skyrių ar priėmimo skyriaus vietą ambulatorinių ar stebėjimo paslaugų       | teikimui   |
| užtikrinimas                                                                                      | 153        |
| 14. Paslaugų teikimo priėmimo skyriuje proceso valdymas                                           |            |
| 14.1. Į priėmimo skyrių atvykusių pacientų sąrašo ir jų buvimo vietos pateikimas                  |            |
| 15. Stacionarinio gydymo proceso valdymas                                                         |            |
| 15.1. Skyriuje esančių pacientų sąrašo su buvimo vieta, praleistu skyriuje laiku ir priskirtu gy  | /dytoju    |
| pateikimas.                                                                                       |            |
| 15.2. Paciento perkėlimo į kitą vietą skyriuje, kitą skyrių, kitą sveikatos priežiūros įstaigą ar | išrašymo   |
| užtikrinimas                                                                                      | 164        |
| 15.3. Paciento EMI peržiūros užtikrinimas. EMI ir elektroninių dokumentų duomenų tvarky           | mas 174    |
| 15.4 Dokumentų spausdinimo ir persiuntimo el. paštu užtikrinimas                                  | 176        |
| 16. Vaistų paskyrimo stacionare proceso valdymas                                                  | 177        |
| 16.1. Vaistų ir su jais susijusios informacijos duomenų paieškos užtikrinimas. Vaistų klasifik    | atoriaus   |
| (vaistų, jų indikacijų, kontraindikacijų ir vaistų sąveikų) duomenų pateikimas                    |            |
| 16.2 Vaistų paskyrimų stacionariniam gydymui šablonų duomenų tvarkymas. Vaistų paskyri            | mas        |
| elektroniniu būdu panaudojant vaistų klasifikatorius ir šablonus. Vaistų paskyrimų stacionari     | niam       |
| gydymui duomenų tvarkymas. Rekomendacijų ir perspėjimų vaisto skyrimo metu atsižvelgia            | nt į       |
| pacientui registruotas diagnozes ir kitus kriterijus teikimas. Pacientui paskirtų vaistų sąrašo p | ateikimas. |
| Pakartotinis analogiško vaisto paskyrimas. Stacionaro skyriaus vaistų atidavimo pacientams j      | plano      |

| pateikimas. Vaistų atidavimo pacientams duomenų tvarkymas. Paskyrimų vykdymo kontroliavimas                                                                                                    | •   |
|----------------------------------------------------------------------------------------------------|-----|
| Paskirtų vaistų duomenis įrašymas į EMI ir perdavimas ESPBI IS.                                                                                                    | 180 |
| 16.3. Vaistų likučių stacionaro skyriuje duomenų tvarkymas ir pateikimas. Vaistų užsakymų                                                                                                    |     |
| pristatymui į skyrių duomenų tvarkymas. Vaistų panaudojimo duomenų ir dokumentų tvarkymas                                                                                                    | 183 |
| 16.4 Paskirtų vaistų duomenis įrašymas į EMI ir perdavimas ESPBI IS                                                                                                    | 186 |
| 17. Hospitalizacijų ir operacijų planavimas                                                                                                    | 187 |
| 17.1. Planinių pacientų priėmimo stacionaro skyriuose ir operacinėse laikų tvarkymas. Paciento registracijos atvykimui pasirinktu (nurodytu) laiku užtikrinimas. Pacientų registracijų peržiūros, |     |
| perregistravimo ir atšaukimo užtikrinimas.                                                                                                    | 187 |
| 17.2 Registracijos informacijos spausdinimo ir/ar siuntimo el. paštu užtikrinimas. Pranešimus apie                                                                                                |     |
| registracijas, kurias būtina peržiūrėti pasikeitus priėmimo laikams teikimas                                                                                                    | 194 |
| 18. Gimdymų ir naujagimių informacijos registravimas                                                                                                    | 196 |
| 18.1. Gimdymo klinikinės informacijos duomenų tvarkymas. Naujagimio klinikinės informacijos                                                                                                    |     |
| duomenų tvarkymas. Motinos ir naujagimio EMI ir dokumentų duomenų tvarkymas. Dokumentų                                                                                                    |     |
| spausdinimas ir persiuntimas el. paštu.                                                                                                    | 196 |
| 19. Nedarbingumo pažymėjimų bei nėštumo ir gimdymo atostogų pažymėjimų išdavimas                                                                                                    | 212 |
| 19.1. Elektroninių nedarbingumo pažymėjimų bei nėštumo ir gimdymo atostogų pažymėjimų duom                                                                                                    | enų |
| tvarkymas                                                                                                    | 212 |
| 19.2. Elektroninių nedarbingumo pažymėjimų bei nėštumo ir gimdymo atostogų pažymėjimų duom                                                                                                    | enų |
| perdavimas SODRA informacinei sistemai. Elektroninių nedarbingumo pažymėjimų bei                                                                                                    | 213 |
| nėštumo ir gimdymo atostogų pažymėjimų duomenų įrašymas į EMI. Dokumentų pateikimo                                                                                                    |     |
| elektroniniu būdu bei kitų dokumentų spausdinimo užtikrinimas.                                                                                                    | 213 |
| 20. Nejgalumo, darbingumo lygio, bendrujų pirminių specialiųjų poreikių nustatymas                                                                                                    | 220 |
| 20.1. Elektroninių neigalumo, darbingumo lygio, bendrųjų pirminių specialiųjų poreikių nustatymo                                                                                                  |     |
| duomenų tvarkymas. Elektroninių siuntimų, kitų reikiamų elektroninių dokumentų bei duomenis                                                                                                    |     |
| neigalumo, darbingumo lygio, bendrujų pirminių specialiųjų poreikių nustatymo duomenų pateikim                                                                                                    | as  |
| Nejgalumo ir darbingumo nustatymo tarnybos informacinei sistemai. Nejgalumo, darbingumo lygio                                                                                                    |     |
| bendrujų pirminių specialiųjų poreikių nustatymo duomenų įrašymas į EMI. Elektroninio siuntimo                                                                                                    | ir  |
| kitų dokumentų spausdinimas ir pateikimas elektroniniu būdu.                                                                                                    | 220 |
| 21. Patologijos tyrimų atlikimas                                                                                                    | 230 |
| 21.1. Patologijos tyrimo užsakymo ir paimtos medžiagos duomenų tvarkymas                                                                                                    | 230 |

## Pastabos, frazės ir žymėjimai

Svarbūs laukai arba objektai, į kuriuos reikia atkreipti dėmesį, žymimi:

**Greitoji paciento paieška:** Sistemoje yra naudojama greitoji paciento paieška, kuri leidžia surasti norimą pacientą ir jį **pasirinkti**. Ši paieška visuomet randama sistemos viršutiniame kairiajame kampe. Greitoje paieškoje galima ieškoti paciento pagal jo pavardę ir vardą arba asmens kodą.

| Asmens paieška, pagal pavaro | dę, vardą ar asmens kodą 🔍 |
|------------------------------|----------------------------|
|                              |                            |
|                              |                            |
|                              | Asmup                      |
|                              | Statiatinės VLX formos     |
|                              | Registravimas              |
|                              | Hacimaras                  |
|                              | Sveikalnis jraša           |
|                              | Valor randos escolar       |
|                              | Néštumo (stor) a           |
|                              | Prevencija profilaktika    |
|                              | Standarthés formos         |

Informacinis meniu blokas: 📕

Išplėstinė paieška – paieška pagal papildomus kriterijus.

[R] – įrašo redagavimas.

Laukai, kurie sistemoje yra nekoreguojami vartotojo, žymimi

## 1. Naudotojų, katalogų, klasifikatorių ir terminų žodynų administravimas

#### 1.1 Naudotojų prisijungimo duomenų tvarkymas.

Kiekvienas vartotojas, norintis prisijungti prie sistemos, turi turėti prisijungimo vardą ir slaptažodį. Vartotojų prisijungimus prie sistemos tvarko sistemos administratorius. Vartotojas privalo įvesti Vartototojo vardą ir Vartotojo slaptažodį. Užpildžius šiuos laukus, spaudžiamas mygtukas Prisijungti.

| Įveskite savo vartotojo vardą ir slaptažodį |  |  |
|---------------------------------------------|--|--|
| Vartotojo vardas<br>testas                  |  |  |
| Slaptažodis                                 |  |  |
| Prisijungti                                 |  |  |

Visi sistemos vartotojai (naudotojai) yra administruojami sistemos administratoriaus. Sistemos administratorius pasirenka meniu punktą Administravimas – Sistemos vartotojai.

| Administravimas <del>-</del> |   |  |
|------------------------------|---|--|
| Sisteminiai nustatymai       | _ |  |
| Sistemos vartotojai          |   |  |

Patenkama į formą **Sistemos vartotojai**. Kiekvienas sistemos vartotojas turi turėti savo prisijungimo **vardą ir slaptažodį.** Taip pat jis turi būti **priskirtas vartotojų grupei**. Sistemos vartotojo redagavimas vyksta paspaudus mygtuką **Redaguoti.** 

| Paietika   |                         |          |                  |                                 | leškot         |
|------------|-------------------------|----------|------------------|---------------------------------|----------------|
|            | Gydytojas               | Gyd. Nr. | Prisijung wardes | Pagrindiné rolé                 | Antriné mie    |
| Redaguati  | NENJRODYTA              |          |                  | MEDIS Administratorius          |                |
| Redaguati  | Tiochis vartatojar      |          |                  | Svedier                         |                |
| Redepusti  | IIITEMA                 |          |                  | MEDIS Administrationus          |                |
| Redaguioti | ALEKSENE ILONA          | 1505     |                  | Gydybojas (a)                   | Gydytajis (ii) |
| Redaguati  | AKAŠALISKAS JONIAS      | 20342    | *:               | Gyrlytojas (a)                  |                |
| Redeputit  | ANOZULEI ALGEMANTAL     | 4656     | ati              | Gyolytopa) (a)                  |                |
| Redaguoti  | APANAVIČIENĖ ALIŠKA     | 19431    |                  | Gydybojav (a)                   |                |
| Redaguati  | ARBATAUSIOTE LAURA,     | 24396    |                  | Gyrlytojas (a)                  |                |
| Redepusti  | AUGAPTERE VERGINDA      | 11093    |                  | Gychytoja = (a)                 |                |
| Redaguoti  | AUKSTIKALNES DARIDIS    | 10175    |                  | Gydytojas (a)                   |                |
| Redaguati  | AUKŠTU OLIENE PULGENTA. | 1430     |                  | Gydytojas (a)                   |                |
| Redepunti  | AVIZONIS MINDAUGAS      | 19102    |                  | Gyrlytoja: (a)                  |                |
| Redeputt   | ADUBALIENE LORETA       | 15603    |                  | Gydybojas (a)                   |                |
| Redaguati  | BAJARÚNIENÉ JŪRATE      | 5603     |                  | Gydytojas pa                    |                |
| Redapuoti  | BALCIÓNAS DAINIUS       | 21.75    |                  | Gyd(itoja) (x)                  |                |
| Redepurts  | BALCIÚNENE LIGITA       | 25075    |                  | Gydytajas (al                   |                |
| Redaguati  | BALTALIŠAITIS PRANAS    | 1507#    |                  | Gydytojas (a)                   |                |
| Redaguati  | BARAMAUSKAS ZENORIAS    | \$994    |                  | Statutikov skyriaus darbuotojav |                |
| Redaguati  | BARIKEVSČENE DAIVA      | 21296    |                  | Gydytujas (a)                   |                |
| Redaguati  | BARTIGENE LILLANA       | 4113     |                  | Gystytojas (a)                  |                |

Atidaromas konkretaus sistemos vartotojo koregavimo langas, kuriame reikia suvesti **Prisijungimo** vardą, Slaptažodį, priskirti vartotojų grupę (Pagrindinė rolė) bei neužmiršti išsaugoti mygtuku Išsaugoti. Sąvoka "Rolė" reiškia, kad vartotojui yra priskiriama atitinkama vartotojų teisių grupė su jau paruoštomis teisėmis.

| Sist                                                                                        | emos vartotojas. AKAŠAUS                                                                                                    | SKAS JONAS. Gyd. Nr. 2034                                                                                                    | 13                                           |                                      |                         |      |                    |
|---------------------------------------------------------------------------------------------|----------------------------------------------------------------------------------------------------|----------------------------------------------------------------------------------------------------|----------------------------------------------|--------------------------------------|-------------------------|------|--------------------|
| 1.00                                                                                        | data la                                                                                                    |                                                                                                    |                                              |                                      |                         |      |                    |
|                                                                                             | Projungeno versita                                                                                                    | 8                                                                                                    | Deplations                                   |                                      | Paneroli                | 1    | Manager paratestat |
|                                                                                             | Pagerodine role                                                                                                    | Dydytotes taj                                                                                                    | _                                            |                                      | A2019.109               |      | Energy Presidence  |
| Varte                                                                                       | topp folially suraines                                                                                                    | MIDIS Administratorius                                                                                                    |                                              |                                      |                         |      |                    |
| 10                                                                                          | Fecer provolances                                                                                                    | Administracipies clientsuchases                                                                                                    | hite.                                        |                                      |                         |      |                    |
| 1<br>1<br>1<br>1<br>1<br>1<br>1<br>1<br>1<br>1<br>1<br>1<br>1<br>1<br>1<br>1<br>1<br>1<br>1 | Pecenty cyr201<br>Registratyg Samilas<br>Gydgo anto web (goddata Sam<br>Oxdeca) linto garfasi<br>Pecento Samila: polekypo, reg<br>Pecento anteria anountoren ko<br>Pecenta attendo teoremo per<br>Pecenta attendo teoremo<br>Pecenta attendo teoremo | Megani et alexano (e)<br>Senara devicationa<br>Mail assano<br>Laboratoria e no cestificano etema objeto<br>Senara<br>Senara<br>Senara<br>Laboratoria etta assano<br>Laboratoria etta assano<br>Laboratoria etta assano<br>Laboratoria etta assano<br>Laboratoria etta assano<br>Laboratoria etta assano<br>Laboratoria etta assano<br>Laboratoria etta assano<br>Laboratoria etta assano<br>Senaratoria etta assano<br>Senaratoria etta assano |                                              |                                      |                         |      |                    |
| 10                                                                                          | VLK saugated information speed (eds)                                                                                                    | enta                                                                                                    | r<br>Istarogy, Narisos pildis ir psik        | NO VER INTRACIO GRANNE               |                         |      |                    |
| 11                                                                                          | Laborskonnay tymey reputatal                                                                                                    |                                                                                                    |                                              |                                      |                         |      |                    |
| 14                                                                                          | Receptly applicates                                                                                                    |                                                                                                    |                                              |                                      |                         |      |                    |
| 18                                                                                          | Spientus atlauenos                                                                                                    |                                                                                                    |                                              |                                      |                         |      |                    |
| 16                                                                                          | Egokateo bili eren paketaran il uz                                                                                                    | phonettan / westfilmootg                                                                                                    |                                              |                                      |                         |      |                    |
| 17                                                                                          | Multiply an illenning muntiply prices                                                                                                    | vilnas padentui                                                                                                    |                                              |                                      |                         |      |                    |
| 11                                                                                          | Exing in nacionaly konsponses                                                                                                    | 1                                                                                                    | tetisk productivit productivitkus prediskret | tore pedaugion kense bitistarine     | E Balloyeed             |      |                    |
| 10                                                                                          | Laboratorinių tyrinų koriegaviniai į                                                                                                    | po to ical junc privation toboratorga                                                                                                    |                                              |                                      |                         |      |                    |
| 29                                                                                          | Rito assiero pistority rejubaciju k                                                                                                    | pregnomes in ethnomous                                                                                                    | Calmybe dividently reputibles                | Damble korega 00 kito kilkers, ke    | stas regultracijas      |      |                    |
| 21                                                                                          | Disployees if stadionard a series stat                                                                                                    | uttrai kostalė dormė (MG/a-LH)                                                                                                    |                                              |                                      |                         |      |                    |
| 22                                                                                          | Pecientry hospitalizavianas                                                                                                    | a second second s                                                                                                    | Ного Таконично а всямиру нер                 | strawina ( hospitalization Durnay    |                         |      |                    |
| 23                                                                                          | Pasiento medo, pavardas, gintino e                                                                                                    | datos, tytes in Alf hardshay                                                                                                    |                                              |                                      |                         |      |                    |
| 34                                                                                          | Pacienty registracja operacjonal in                                                                                                    | invationity presentations                                                                                                    |                                              |                                      |                         |      |                    |
| 22                                                                                          | VLE pesterajų ir galidonių diognost<br>galia autorius                                                                                                    | y duoreetti juli koregorti ne tik                                                                                                    | libiteauth gailenying katath VAR g           | railuga ir diagrody durrami PA       | uns amoras (re) ale ada | rand |                    |
| 24                                                                                          | dydoraugy processing registroires                                                                                                    | ś                                                                                                    |                                              |                                      |                         |      |                    |
| 37.                                                                                         | Ligor Interjer fableng kongevine                                                                                                    | u .                                                                                                    |                                              |                                      |                         |      |                    |
| 39                                                                                          | Greito paciento registraviano funkci                                                                                                    | ije i                                                                                                    | laudoja pilti gidytojai noved                | tenal uthepisted (Mistrigertti Lenal | interview weekers       |      |                    |

#### Kiekvienas vartotojas privalo turėti Pagrindinę rolę bei gali turėti ir Antrinę rolę.

Sistemos vartotojas. AKAŠAUSKAS JONAS. Gyd. Nr.: 20343 Uzaret Prizikungkno vserdala Septadode Palcentoli . 8 Pagrindine role Gydytojas (a) • Antrine role • MEDE Advances dorus Administracion datauctour Ovaldaar (a) Registrationas (d) Kasino datauctolais Med, actual Laboretropo processionia datauctojas Brandio vartolojais Duorseru gostrotojais Duorseru gostrotojais Laboretrojas balorentas Laboretrojas balorentas Laboretrojas balorentas Editoritojas Procediraj kaloneta datauctase Procedurg kaloneta datauctase Britintenjos decoudojas Britintenjos decoudojas Variatojų teisių sąraias Partaba ID Telses pavadinimas 1 Pacienty spridal 2. Registracijų žumatas Gydyjo-darbo vieta (gydytojo žumalar) 4 Gydytojų dantio grafikas Padento žumalas: paslaugos, registracijos, nokėjimai, lab. tyrimai ir t.t. Paciento asmenii ambutatorine kortelė (F625/a-LIQ Pederitui luteiktor nokanos pallaugos I Padenbul užsekyti laboratoriniai tyrinai 18 Padento sveikatos Istorija 11 Padento nokėjimai ir raikaitor 22 VLK saugome informacije spie poderitę Katalogų, kuriuos pildo ir palaiko VIK, perblikos galinybė 13 Laboratorinių tarimų repultatai 16 Protectus militata 35 Saskaitos atlaukonai 16 Satkattos hüsenov pakettimas iš užtiksuotos į neužtiksuota 37 Nuclaidy ar iformity merkéjy prokyrimas padambal Keing ir nunlaidų koregevinai Taise paiveidi pacientus prokirtose paclasigose kainas (totutias nei kainyne) 18 18 Laboratorina tyrimų konspremei po to kai juoi petvitino laboratorije

### 1.2. Naudotojų teisių duomenų tvarkymas.

Vartotojų grupių teisių koregavimas. Pasirenkamas meniu punktas Administravimas – Vartotojų teisės ir rolės.

| Administravimas <del>-</del>               | Lig.ist.(temp) + |  |  |
|--------------------------------------------|------------------|--|--|
| Sisteminiai nustatymai                     |                  |  |  |
| Sistemos vartotojai                        |                  |  |  |
| Vartotojų teisės ir rolės                  |                  |  |  |
| Paciento duomenų perkėlimas kitam pacientu |                  |  |  |

#### Patenkama į formą Vartotojų teisių rolės.

| /artoto     | ajų teisių rolies                                        |    |                                                                                |                   |
|-------------|----------------------------------------------------------|----|--------------------------------------------------------------------------------|-------------------|
| Prideh      | negą                                                     |    |                                                                                |                   |
| + Pride     | et nawa                                                  |    |                                                                                | 6 Atredinti       |
| Koda)       | Vertatojų role                                           |    |                                                                                |                   |
| 1           | MEDIS Administratorius                                   |    |                                                                                |                   |
|             | Administracijas darbaotigas                              |    |                                                                                |                   |
| 3           | Gyrilytojas (ki                                          |    |                                                                                |                   |
| 4           | Registratorius (e)                                       |    |                                                                                |                   |
| 5           | Kasos darbuotojas                                        |    |                                                                                |                   |
| 6           | Med. sexual                                              |    |                                                                                |                   |
| <u>.</u>    | Laboratorio: processimo sarbustola)                      |    |                                                                                |                   |
| artotoju    | i teisių sąrašas                                         | >  | Teisės, priskirtos vartotojų rolei                                             |                   |
| + Pride     | eti nauja 🤄 Abraujinti                                   | >> | ID Teisės pavadinimas                                                          | Telsés            |
| ID Tei      | isés pavadinimas Pastaba                                 |    | 1 Pacientų Igražius                                                            | Koreguoti         |
| 1 Pa        | identų sąražiu                                           |    | 2 Registracijų žumalas                                                         | Tik pertikireti   |
| 2 Re        | gistradjų turnalas                                       | << | 3 Gydgo darbo weta (gydytojo žurnatai)                                         | Telaty ners       |
| 3 Gy<br>žu  | idijo darbo vieta (gydytojo<br>malal)                    |    | 4 Gydyłogy darbo grafika                                                       | Koreguoti -       |
| 4 64        | dytojų darbo grafikas                                    |    | 3 Paciento žumatasi paslaugos, registracijos, moleijinai, lab. tyrimai ir t.t. | Tit permuren      |
| Pa          | dento Jumalas                                            |    | 6 Paciento asmeni ambulatorine kortele (P025/8-14)                             | Tik permurent .   |
| 5 pa<br>RC  | iilaugos, registraceos,<br>okėšmai, lab. tyrimai ir t.t. |    | 7 Pacientul suteiktos mokamos pasiaugos                                        | Tik permüréti .   |
| Pa          | denta ameni                                              |    | Pacientul užsakyti isboratorinisi tyriniai                                     | Tit permüreti -   |
| n an<br>(F6 | esulatorine workere<br>625/s-14)                         |    | 10 Paciento weikator lutorja                                                   | Tit pertiúreti -  |
| T Pa        | dentu sutektos                                           |    | 33 Paciento mokejinal e repkalto:                                              | Tik peržilireti - |
| . 80        | okanos paslaugos                                         |    | 22 VLK saugoma informacija apie pacienta                                       | Tik permüreti     |

Šioje formoje jau matomi sukurti vartotojų gupių pavadinimai:

| 1   | Administratorius                        |
|-----|-----------------------------------------|
| 2   | Administracijos darbuotojas             |
| 3   | Gydytojas (a)                           |
| 4   | Registratorius (ė)                      |
| 5   | Kasos darbuotojas                       |
| 6   | Med. sesuo                              |
| 7   | Laboratorijos procedūrinio darbuotojas  |
| 8   | Svečias                                 |
| 9   | Interneto vartotojas                    |
| 10  | Duomenų operatorius                     |
| 11  | Laboratorijos laborantas                |
| 12  | Laboratorijos administratorius          |
| 13  | Statistikos skyriaus darbuotojas        |
| 14  | Procedūrų kabineto darbuotojas          |
| 100 | Personalo skyriaus darbuotojas          |
| 101 | Buhalterijos darbuotojas                |
| 102 | Personalo apskaitos duomenų operatorius |

Kiekviena vartotojų grupė turi savo teisių sistemą, kurioje nurodoma, kokie punktai bus galimi tos grupės vartotojams. Šios teisės jau yra priskirtos pagal nutylėjimą, bet jas galima koreguoti, jeigu yra poreikis. Vartotojų visų galimų teisių sąrašas yra pateikiamas kairėje pusėje, o suteiktų ir galiojančių teisių sąrašas matomas dešinėje pusėje.

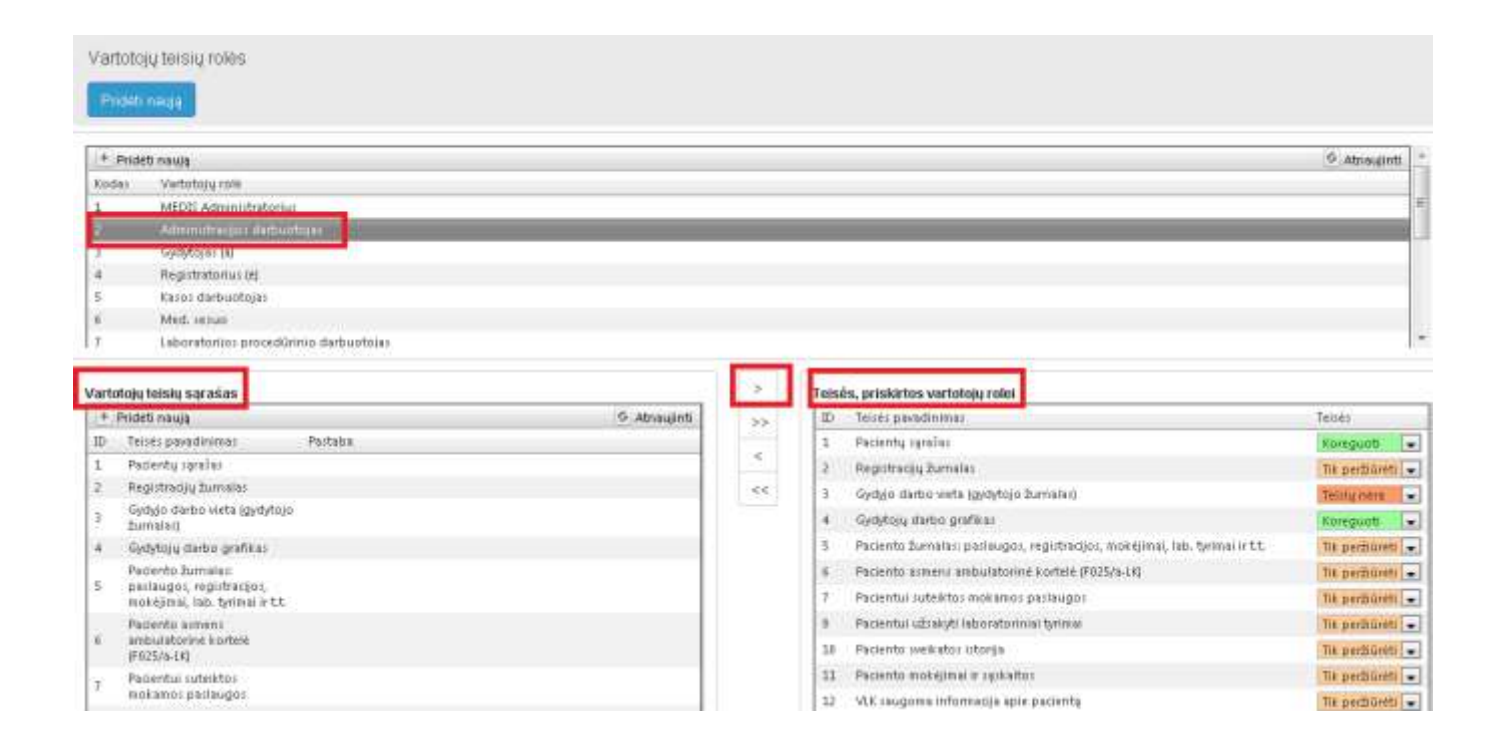

Norint priskirti konkrečias teises tam tikrai vartotojui grupei, pasirenkama konkreti teisė (ės) kairėje

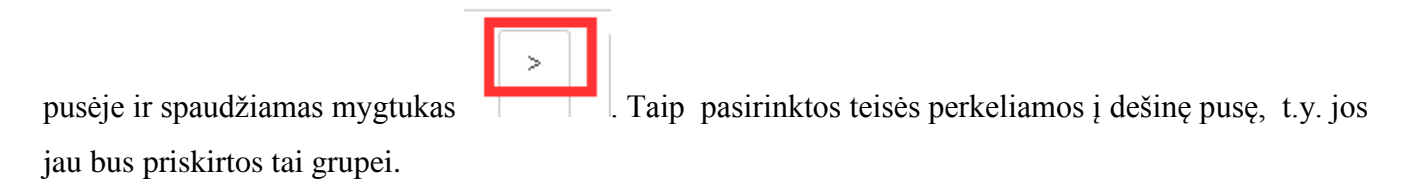

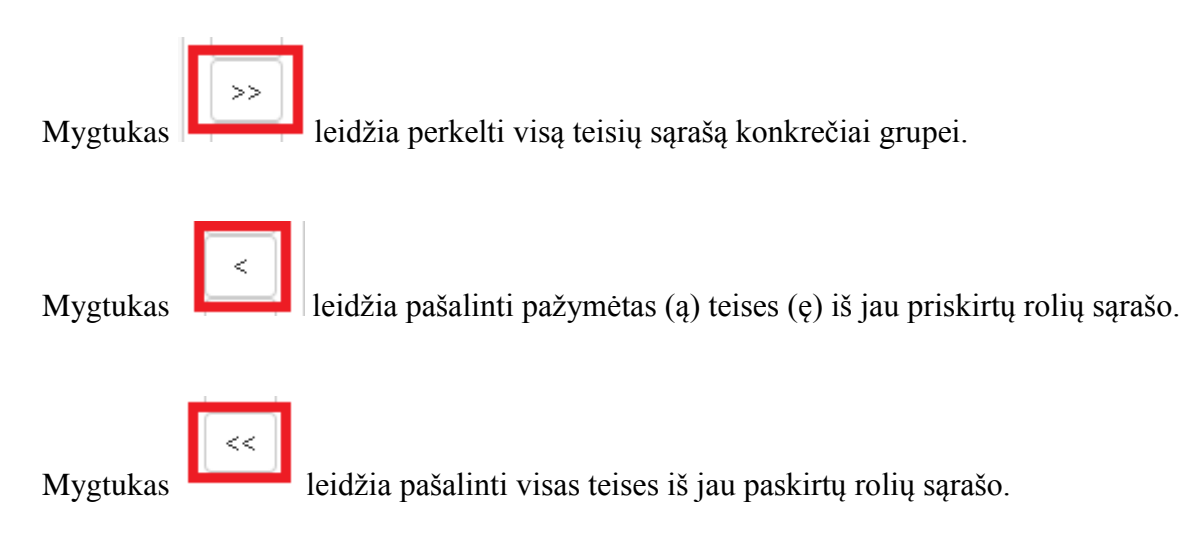

Priskirta teisė turi šiuos požymius: Koreguoti, Tik Peržiūrėti, Teisių Nėra.

**Teisė koreguoti -** reiškia, kad suteikus tokį pasirinkimą, šios grupės vartotojas galės koreguoti priskirtą jam punktą.

**Tik peržiūrėti** – reiškia, kad suteikus tokį pasirinkimą, šios grupės vartotojas galės tik peržiūrėti jam priskirtą punktą, bet koreguoti negalės.

**Teisių nėra** – reiškia, kad suteikus tokį pasirinkimą, šios grupės vartotojas negalės pasiekti jam priskirto punkto.

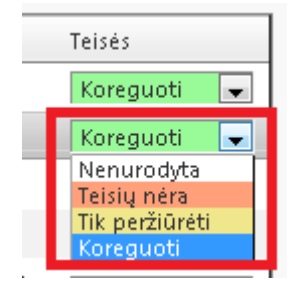

## 1.3. Klasifikatorių susiejimas su nacionaliniais klasifikatoriais.

Pateikiamas klasifikatorių sąrašas, kuris **tiesiogiai nėra koreguojamas** ir yra gaunamas iš VLK sistemų klasifikatorių. Meniu punktas **Katalogai**.

| Katalogai - Sandėlys - Ataskaitos - Administra                                                 | avimas + Lig.ist.(temp) +                                                                                                    |
|------------------------------------------------------------------------------------------------|----------------------------------------------------------------------------------------------------|
| Įstaigos darbuotojai<br>Gydytojų specialybės<br>Šventinės ar kitos dienos kada įstaiga nedirba |                                                                                                    |
| Darbo vietos                                                                                   |                                                                                                    |
| Paslaugos ir procedūros (kainynas)<br>Paslaugų grupės<br>Paslaugų tipai                        |                                                                                                    |
| Kabinetai<br>Palatos ir Iovos                                                                  |                                                                                                    |
| Nuolaidos, išoriniai siuntėjai, sutartys                                                       |                                                                                                    |
| Gydymo įstaigos duomenys<br>Gydymo įstaigos padaliniai                                         |                                                                                                    |
| VLK palaikomi katalogai                                                                        | Savivaldybės<br>Valstybės<br>Gydymo įstaigos<br>Paslaugos<br>TLK-10 AM ligų klasifikatorius<br>Procedūrų ACHI kodai ir pavadinimai<br>DRG grupių klasifikatorius<br>TLK-O onkologinių ligų klasifikatorius |

## Pateikiamas savivaldybių sąrašas.

Savivaldybės

| Savivaldybes xodas | Savivaldybic paradininas | Gabiya nuo | Ganoja III | Jvedimo data |  |
|--------------------|--------------------------|------------|------------|--------------|--|
| 32                 | Akmenes r. sau.          | 1998-11-18 |            | 1398-12-09   |  |
| 33                 | Algebrus Y, save         | 1958-11-15 |            | 1598-12-09   |  |
| 11                 | Alytur                   | 1998-11-18 |            | 1998-12-89   |  |
| 34                 | Anykilling r. rav.       | 1359-11-18 |            | 1998-12-09   |  |
| 12                 | Biritonas                | 1398-11-18 |            | 1998-12-09   |  |
| 14                 | Biritono sev.            | 2880-87-81 |            | 2601-01-03   |  |
| 34                 | Biržy r. 106             | 1896-11-18 |            | 1898-12-09   |  |
| 15                 | Druskininks              | 1996-11-16 |            | 1598-12-69   |  |
| 34                 | Drustoninkų sau          | 2010-87-83 |            | 2801-01-03   |  |
| 42                 | Elektrény saw.           | 2910-87-81 |            | 2401-01-63   |  |
| 45                 | Ignatinos r. sav.        | 1998-11-10 |            | 1990-12-69   |  |
| 45                 | JONEVOTE, SEE            | 1950-11-10 |            | 1990-12-89   |  |
| 47                 | Janilkio ri sav          | 1998-11-18 |            | 1998-12-09   |  |
| 94                 | Jurtiacko z. sav.        | 1398-11-18 |            | 1598-12-09   |  |
| 41                 | Kailiadorių r. sav.      | 1988-11-18 |            | 1998-12-89   |  |
| 41                 | Kalonejer zav.           | 2000-07-01 |            | 2001-01-03   |  |
| 19                 | Kaumas                   | 1998-11-18 |            | 1205-12-09   |  |
| 52                 | Eautrio r. van.          | 1998-11-18 |            | 1595-12-89   |  |

## Pateikiamas valstybių sąrašas.

#### Valstybės

| Valstybes sutrumpinimas | Valstybės pavadinimas | Galioja nuo | Galioja iki | Data jvesta |
|-------------------------|-----------------------|-------------|-------------|-------------|
| AFG                     | AFGANESTANAS          | 1998-11-20  |             | 1998-12-18  |
| IRL                     | ABEIA                 | 1398-11-20  |             | 1998-12-18  |
| ALE                     | ALBANDA               | 1999-11-20  |             | 1998-12-18  |
| DZA                     | ALŻYRAS               | 1998-11-20  |             | 1998-12-18  |
| MRA                     | AMERIKOS SAMOA        | 1998-11-20  |             | 1998-12-18  |
| AND                     | ANDORA                | 1990-11-20  |             | 1998-12-18  |
| ALA                     | ANGLUA                | 1998-11-20  |             | 1998-12-18  |
| NGO                     | ANGOLA                | 1990-11-70  |             | 1998-12-18  |
| ATA:                    | ANTARKTIDA            | 1998-11-20  |             | 1998-12-18  |
| ATG                     | ANTIGVA IR BARBUDA    | 1998-11-20  |             | 1998-12-18  |
| ARG .                   | ARGENTINA             | 1998-11-20  |             | 1998-12-18  |
| ARM                     | ARMENDIA              | 1998-11-20  |             | 1998-12-18  |

## Pateikiamas gydymo įstaigų sąrašas.

| Gydyr      | no įstai       | igos                              |                                                  |                   |                                |       |           |                           |                           |                                   |                |                |                |
|------------|----------------|-----------------------------------|--------------------------------------------------|-------------------|--------------------------------|-------|-----------|---------------------------|---------------------------|-----------------------------------|----------------|----------------|----------------|
| Paieš      | ka             |                                   |                                                  |                   | leškoti                        |       | Rodyti ir | negalioja                 | ančius įra                | ašus                              |                |                |                |
| P          | aslėpti fi     | lialus                            |                                                  |                   |                                |       |           |                           |                           |                                   |                |                |                |
| ► Išp      | ilėstinė p     | paieška                           |                                                  |                   |                                |       |           |                           |                           |                                   |                |                |                |
|            | Įstaigos<br>ID | Pavadinimas                       | Paskirtis                                        | Rejestro<br>kodas | Savival                        | dybé  | Adresas   | Sutartis<br>su VLK<br>nuo | Sutartis<br>su VLK<br>iki | Téviné įstaiga                    | Galioja<br>nuo | Galioja<br>iki | Data<br>įvesta |
| Peržiūrėti | 26734          | Pavilnio klinika", UAB            | OPI -<br>Odontologinės<br>priežiūros<br>įstaiga; | 30005374          | 13 - Vil<br>m. sav.            | niaus |           |                           |                           | "Pavilnio klinika",<br>UAB        | 2012-<br>03-27 |                | 2012-<br>09-17 |
| Peržiūrėti | 31497          | "Pavilnio klinika", UAB           | OPI -<br>Odontologinės<br>priežiūros<br>įstaiga; | 30005374          | 46 27 -<br>Panevé              | žys   |           | 2013-<br>06-12            | 2013-<br>12-31            | "Pavilnio klinika",<br>UAB        | 2012-<br>01-01 |                | 2013-<br>06-17 |
| Peržiūrėti | 31777          | "Pavilnio klinika", UAB           | OPI -<br>Odontologinės<br>priežiūros<br>įstaiga; | 30005374          | 71 -<br>46 Radvili:<br>r. sav. | śkio  |           |                           |                           | "Pavilnio klinika",<br>UAB        | 2013-<br>09-27 |                | 2013-<br>10-24 |
| Peržiūrėti | 31708          | A. Barkausko individuali<br>įmonė | OPI -<br>Odontologinės<br>priežiūros<br>įstaiga; | 18320514          | 44 13 - Vil<br>m. sav.         | niaus |           |                           |                           | A. Barkausko<br>individuali įmonė | 2013-<br>08-19 |                | 2013-<br>09-20 |

## Pateikiamas paslaugų sąrašas.

| 0.0007                  |                |                |                                           |         |                 |         |                               |                 |                                       |                   |          |                |              |
|-------------------------|----------------|----------------|-------------------------------------------|---------|-----------------|---------|-------------------------------|-----------------|---------------------------------------|-------------------|----------|----------------|--------------|
|                         |                |                |                                           | leškati |                 | _ Rodyb | ir negaloja                   | nčius įrašus    |                                       |                   |          |                |              |
| + 1šp                   | lestine        | paieš          | ka                                        |         |                 |         |                               |                 |                                       |                   |          |                |              |
|                         | Parl.<br>kođaj | Pail.<br>Iygis | Pail, profile                             |         | Kaina<br>balais | Kaina   | Lovadienio<br>kaina<br>balais | Pailaigos tipas | Ambies                                | Kokis<br>psilavga | Sudirtin | Galioja<br>nuo | Geloji<br>Ni |
| Perdiûnêti              | 1              | 1              | Bendrosles praktikos gydytojas            |         |                 |         |                               | Konsultacija    | Susugusiems<br>teikiamos<br>perlaugos |                   |          | 1990-<br>12-02 |              |
| Peržiúri <del>t</del> i | 2              | i              | Apylinks: terapeuta:                      |         |                 |         |                               | Konsultacija    | Susugusiems<br>teikiamos<br>pastaugos |                   |          | 1990-<br>12-02 |              |
| Peržiūrėti              | 3              | t              | Apylinkės pediatras                       |         |                 |         |                               | Konsultacija    | Vsikams<br>teikiamos<br>pastaugos     |                   |          | 1988-<br>12-92 |              |
| Pertiûrêti              | 4              | t              | Akuleni-ginekologis                       |         |                 |         |                               | Konsultacija    | Suauguitemi<br>teikiamos<br>paslaugos |                   |          | 1938-<br>12-02 |              |
| Perdiüniti              | 5              | ı              | Chirurga                                  |         |                 |         |                               | Konzultacija    | Susugusieme<br>tsikiamos<br>pistaugos |                   |          | 1959-<br>12-02 |              |
| Perziareti              | 6              | 1              | Bendrosos praktikos gydytojas odontologas |         |                 |         |                               | Konzultacija    | Surugusiems<br>teikiamos<br>peilaugos |                   |          | 1998-<br>12-02 |              |

## Pateikiamas TLK-10 AM ligų sąrašas.

| TLK-10  | AM ligų klasifikatorius                                                       |          |                        |             |             |             |
|---------|-------------------------------------------------------------------------------|----------|------------------------|-------------|-------------|-------------|
|         |                                                                               | leškoti. |                        |             |             |             |
| Kodas   | Ligos pavadinimas, apraījumas                                                 |          | Hierarchija            | Galioja nuo | Galioja dri | Data jvesta |
| (01-89) | Treamy pristantys (ne iš TLK10 klasifikacijos)                                |          | Apibūdina līgu paskyrį | 1998-12-11  |             | 1998-17-04  |
| R:0).   | The TURID transmy predating Alastitutings.                                    |          | Speading inju klying   | 1910-12-13  |             | 1000-12-04  |
| 1       | Transporto jvykis                                                             |          | Apibūdina līgų grupą   | 1998-12-33  |             | 1998-12-04  |
| 2       | Trauma siejama su darbu                                                       |          | Aphadina ligų grupę    | 1998-12-11  |             | 1590-12-04  |
| э       | Trauma gatvije (ilskyrus bansporto jvykius)                                   |          | Apibūdina līgų grupę   | 1998-12-11  |             | 1998-12-04  |
| 4       | Buitine trauma                                                                |          | Apibūdina līgų grupę   | 1998-12-11  |             | 3,890-32-04 |
| 5       | Trauma sportuojant                                                            |          | Apbūdins līgu grupe    | 1998-12-11  |             | 1498-12-04  |
| .6      | Trauma ugdymo ir mokyma institucujaje                                         |          | Apibūdina līgų grupę   | 1998-12-33  |             | 1198-12-04  |
| 7       | Tyčinir susidalojimas                                                         |          | Apib6dine Sigy grupe   | 1998-12-11  |             | 1990-12-04  |
| 8       | Pasikésinimus                                                                 |          | Apbūdina līgu grupe    | 1998-12-11  |             | 1398-12-04  |
| 0       | Kitos ir nepatikslintos traumos                                               |          | Apibūdine līgų grupe   | 1998-17-11  |             | 1890-12-04  |
| Alt     | Cholers                                                                       |          | Apib6dina ligu grupę   | 2000-01-01  |             | 2811-92-24  |
| AUL.    | Cholera, sukelta choleras vibriono - Vibrio cholerae III, biovar cholerae     |          | Apbūdina līga          | 2016-01-01  |             | 2811-02-24  |
| A06.1   | Cholera, sukelta choleras El Tora vibriono - Vibrio cholerae 01, biovar eltor |          | Apibūdine līgę         | 2008-81-01  |             | 2011-02-24  |
| A08.3   | Cholera, nepatikslinta                                                        |          | Apibūdina līga         | 2008-01-01  |             | 2011-02-24  |
| ADE-ADS | ZARWYNO INFEKCIVES LIGOS                                                      |          | Apibūdina līgų poskytį | 2018-01-01  |             | 2811-42-74  |
| 208-899 | TANK TERMOL BUFFER CINES IN PARAZETLY SUPELBANKOS LEGOS                       |          | Apiblidina ligy skyny  | 2008-02-02  |             | 2825-02/24  |
| A01     | Vidarių litinė ir paratifai                                                   |          | Apbüdinx ligų grupę    | 2006-01-01  |             | 2811-82-24  |
| A01.F   | Vidurių šitinė                                                                |          | Apibūdine ligę         | 2008-01-01  |             | 2811-02-24  |

## Pateikiamas procedūrų sąrašas.

| Procedu   | rų ACHI kodai ir pavadinimai                                                                                |                  |             |             |             |
|-----------|----------------------------------------------------------------------------------------------------|------------------|-------------|-------------|-------------|
| 1         | leškoti                                                                                                    |                  |             |             |             |
| ACH1Kedas | Procedüra                                                                                                   | Hierarchija      | Galioja nuo | Galioja ili | Data jvesta |
|           | HIPOFEZE (POSMEGENINE LIAUKA)                                                                               | SEKCDA           |             |             | 2812-42-17  |
|           | EKSCEZUA                                                                                                    | PROCEDURU TIPAS  |             |             | 2012-02-17  |
|           | NITOS PROCEDÚROS                                                                                            | PROCEDURY TIPAS  |             |             | 2812-02-17  |
|           | POSMESENINE LIALIKA (HIPOHZE)                                                                               | SEKCLIA          |             |             | 3812-14-26  |
|           | PREDONES SEGMENTAS - LEŠILIKAS                                                                              | SEKCEIA          |             |             | 2012-84-26  |
|           | ultrasound scan                                                                                             | PROCEDURY TIPAS  |             |             | 2013-11-27  |
|           | AKUŠERIJOS PROCEDŪROS                                                                                       | UNITAS           |             |             | 3811-83-34  |
|           | PROCEDÜROS PO GIMOYMO                                                                                       | SEKCDA           |             |             | 2011-02-24  |
|           | ATSTATYMAS                                                                                                  | PROCEDÚRY TIPAS  |             |             | 2011-02-24  |
|           | 1344 Sussyimar po gimdymo                                                                                   | PROCEDÚRU BLOKAS |             |             | 2011-02-24  |
| 90488-01  | Tiesiosios žemos ir (arbe) išengės rauko debertinio ekulerinio plyšimo, neįtraukienė terpysėbės, susiuvimes | ACHIkodas        |             |             | 2011-02-24  |
| 16573-88  | Trečiajo arba ketvirtojo laiponio tarpvietės plytimo susuvimas                                              | ACHEkodes        |             |             | 2011-02-24  |
| 90478-08  | Plylusios gindos satiuvimas                                                                                 | ACHE kontas      |             |             | 2011-02-24  |
| 90485-08  | Kito dabartinio atuliennio phylimo, nejtruokiant tarpvirtiis, susiavimai                                    | ACHEkodas        |             |             | 2011-02-24  |
| 90479-88  | Makitier debartinio akuliennio plylimo susiuvimar                                                           | ACHEkoday        |             |             | 3011-07-24  |
| 16571-04  | Gimdos kaklelio dabartinio akuJerinio plyšimo susiuvimai                                                    | ACHEkodas        |             |             | 2811-42-24  |
| 90488-88  | Šlapimo pūsies ir (arba) Ilaplės dabartinio akulerinio plylimo, neįtraukiant tarpvietės, ruskvimas          | ACHIkodas        |             |             | 2013-02-24  |
| 90481-01  | Porroșo arba antrojo lagonio tarpvietes plylimic susuvimai                                                  | ACHI kodas       |             |             | 3813-62-24  |

## Pateikiamas DRG grupių sąrašas.

| DR    | 3 grupių klasifikatorius                                                                                                    |           |                          |                |                                                                             |          |                              |              |                                                                                                    |
|-------|----------------------------------------------------------------------------------------------------|-----------|--------------------------|----------------|-----------------------------------------------------------------------------|----------|------------------------------|--------------|----------------------------------------------------------------------------------------------------|
| E     |                                                                                                    | leśkot    |                          |                |                                                                             |          |                              |              |                                                                                                    |
| Kodas | PresdnimeLT                                                                                                    |           | Pavadinimai EN           | ADR/S<br>kodei | ADRG Payadinimas                                                            | Profilis | Vienos<br>dienos<br>pesteuge | PDK<br>kođei | POK<br>pavadinimas                                                                                   |
| 801A  | Nasusijusios su pagrindine diagnoze procedūros, atšekamos operacinėje, – kai yra pavojingų gy<br>komplikacijų ir (ar) gretutinės ligų            | Wpti      | Or Pr United To Pdx+Ccc  | 801            | Nesusjusas su pagrindinė<br>diagnazė pracedianas,<br>atliekamos aperacinėje | 5        |                              | PDK00        | DRG, kai<br>nerunijurios<br>tu<br>pagrindina<br>diagroza<br>procedūros,<br>attiekamos<br>operacinėje |
| 6018  | Nezusijusios zu pagrindinė diagnose procedūros, atšekamos operacinėje, – kai yra sunkių ar vidi<br>sunkumo komplitiscijų ir (at) gretutinių ligų | utinio    | Or Pr Unnel To Pdx>Sence | 801            | Nesusjusios su pagnindine<br>diagnoze procedūnos,<br>atliekamos operacinėje | 2        |                              | PDKBI        | DRG, kai<br>nesutijusios<br>Su<br>pagrindine<br>diagnoze<br>procedūros,<br>atliskamos<br>operacinėje |
| 891C  | Nasuusjusios su pagnndine diagnoze procedūros, atliekamos operacinėje, – kai nėra komplitacji<br>gretutnių ligų                                  | ų ir (ai) | Or Pr Unrel To Pde-Ce    | 801            | Nesusjusios su pagrindine<br>diagnote procedizos,<br>atliekamos operacinėje | s        |                              | PDK38        | DRG, kai<br>nesusijusios<br>nu<br>pagrindine<br>diagnoze<br>procedūros,<br>attiekamos<br>openicinėje |

## Pateikiamas onkologinių ligų sąrašas.

|         | letion                                                                               |                |              |
|---------|--------------------------------------------------------------------------------------|----------------|--------------|
| odas    | Provenience                                                                          | Galogawa       | Falloila iki |
| 1       | 1                                                                                    | were operation |              |
| M       | Odontoamelublattuma, neailäu, gerybine ar pähytine                                   |                |              |
|         | Adenoma, neklasifikuojama kitaip                                                     |                |              |
|         | Spermatocitine seminoma, in situ                                                     |                |              |
| 638     | Pilometriksome, neeliku, gerybine er piktybine                                       |                |              |
| 132     | Pilomatriksoma, neklasifikuojama kitaip                                              |                |              |
| 135     | Intraduktaliné karcinome, neinfiltruojanti, neklasifikuojama kitaip                  |                |              |
| 55      | 6                                                                                    |                |              |
| 63      | Pilomabikso karcinoma                                                                |                |              |
| 158     | Grūdetų ląstelių navikas, neklasifikuojamas kitaip, neailku, gerybinis ar piktybinis |                |              |
| 000     | Intraduktašnė karcinoma, neinfiltuojanti, neklaofikuojama kitaip                     |                |              |
|         | Adenomatozinis polipas, neklasifikuojamas kitaip                                     |                |              |
| 4       | Gestrointestinelinis stramos neviker (SIST), žemo rizkos leipinia                    |                |              |
| 4800    | Navika, neklasifikuojami kitaip                                                      |                |              |
| 41003/8 | Navikas, geryßinis                                                                   |                |              |

## 2. ASPĮ išteklių administravimas

#### 2.1 Įstaigos struktūros duomenų tvarkymas.

Visi programos klasifikatoriai pasiekiami meniu punkte **Katalogai**. Čia yra pateikiamas sistemos struktūros valdymas.

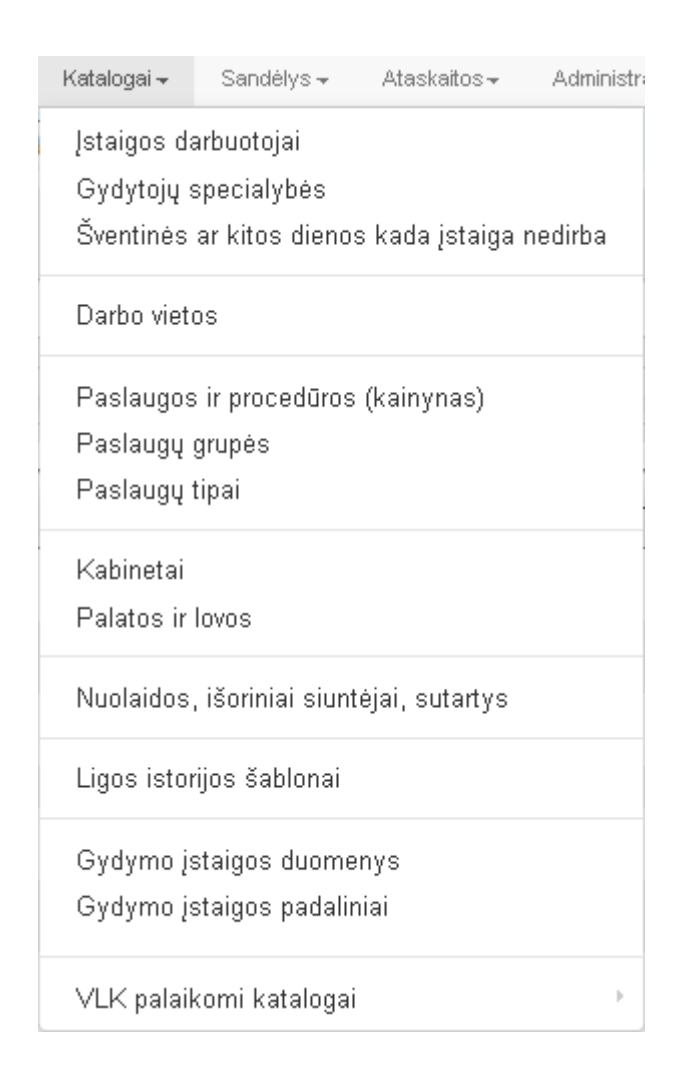

**Katalogai - Įstaigos darbuotojai.** Šioje skiltyje yra tvarkoma visa informacija, susijusi su įstaigos darbuotojais, darbo grafiku, nedarbo laikotarpių koregavimu.

**Katalogai - Gydytojų specialybės.** Pateikiamas gydytojų specialybių sąrašas, kurį taip pat galima koreguoti.

**Katalogai - Šventinės ar kitos dienos kada įstaiga nedirba.** Šiame klasifikatoriuje suvedamos tos dienos, kuriomis įstaiga nedirba (šventinės dienos).

**Katalogai - Darbo vietos.** Darbo vietų klasifikatorius. Darbo vieta yra specialisto arba prietaiso susiejimas su kabinetu (dažniausia tai būna vieta, kur dirba konkretus specialistas). Kiekviena darbo vieta gali turėti savo darbo grafiką. Tą patį susiejimą galima padaryti ir per anksčiau minėtą punktą: **Katalogai**-

#### Įstaigos darbuotojai.

**Katalogai - Paslaugos ir procedūros (kainynas).** Mokamų paslaugų klasifikatorius (nemaišyti su VLK paslaugų klasifikatoriais). Jeigu įstaigoje atliekamos mokamos paslaugos, šis klasifikatorius reikalingas šioms paslaugoms susivesti.

Katalogai - Paslaugų grupės. Mokamų paslaugų grupių sudarymas.

Katalogai - Paslaugų tipai. Mokamų paslaugų tipų sudarymas.

**Katalogai - Kabinetai.** Kabinetų klasifikatorius. Suvedami visi įstaigoje naudojami kabinetai (tai bus svarbu tvarkant specialisto darbo vietą ir priskiriant kabinetą).

**Katalogai-Palatos ir lovos.** Palatų ir lovų klasifikatorius. Suvedamos įstaigoje turimos palatos ir priskiriamas palatoje esančių lovų skaičius.

**Katalogai-** Nuolaidos, išoriniai siuntėjai, sutartys. Suvedamas nuolaidų, išorinių siuntėjų, sutarčių klasifikatorius. Šis klasifikatorius pildomas pagal poreikį, jeigu įstaigoje yra naudojamos mokamos paslaugos.

**Katalogai – Ligos istorijos šablonai.** Klasifikatorius, kuriame suvedami visi naudojami sveikatos istorijos įrašų šablonai. Suvedami įvairių formų šablonai, kad vėliau, pildant paciento sveikatos istoriją, specialistui palengvėtų darbas.

Katalogai – Gydymo įstaigos duomenys. Suvedami pagrindinės gydymo įstaigos rekvizitai.

Katalogai – Gydymo įstaigos padaliniai. Suvedami visi gydymo įstaigos filialai (jeigu tokie yra).

Katalogai – VLK palaikomi katalogai. Pateikiamas VLK paslaugų klasifikatorius, t.y. Savivaldybės, Valstybės, Gydymo įstaigos, Paslaugos, TLK - 10 AM ligų klasifikatorius, Procedūrų ACHI kodai ir pavadinimai, DRG grupių klasifikatorius, TLK-O Onkologinių ligų klasifikatorius. Pateikiami sąrašai yra nekoreguojami, juos sistema atnaujina automatiškai.

#### 2.2. Darbo vietų duomenų tvarkymas.

Darbo vietų klasifikatoriaus koregavimas. Meniu punktas – Klasifikatoriai – Darbo vietos.

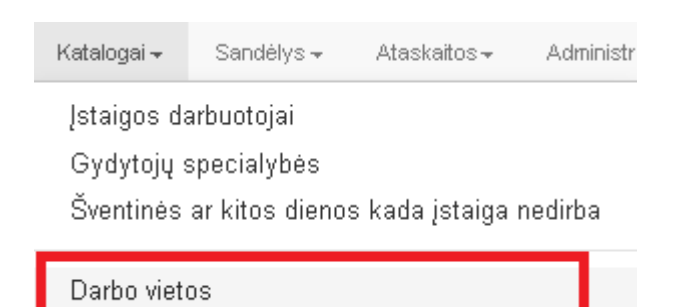

Darbo vietos klasifikatoriaus langas. Esamos darbo vietos koregavimas vykdomas mygtuku Redaguoti.

| Darbo vieta<br>Sukurti nauja darbo vieta Spausdinti<br>Darbo vietos paieška: |                                 |                                           |
|------------------------------------------------------------------------------|---------------------------------|-------------------------------------------|
| <ul> <li>▼ Išplėstine paieška</li> </ul>                                     | Rodyti ir negaliojančius įrašus |                                           |
| Darbuotojas:                                                                 | Skirius,padalinys:              | <u>^</u>                                  |
| Gyd.s pecialybe:                                                             | Preitaisai:                     | E                                         |
| *                                                                            | · •                             | ▼                                         |
|                                                                              | leškoti »                       |                                           |
|                                                                              |                                 |                                           |
| 🔄 Naujas                                                                     |                                 |                                           |
| Pavadinimas Darbuotojas, gyd. specialybe                                     | Kabinetas, skyrius              | Prietaisas Galioja nuo Galioja iki Busena |

|           | Pavadinimas Darbuotojas, gyd. specialybe | Kabinetas, skyrius                                        | Prietaisas Galioja nuo | Galioja iki Busena |
|-----------|------------------------------------------|-----------------------------------------------------------|------------------------|--------------------|
| Redaguoti | AKAŠAUSKAS JONAS Apylinkės terapeutas    | 4 - SISTEMA VšĮ Centro poliklinikos Vytenio filialas      | 2007.11.05             | Galioja            |
| кецауцоц  | ALAUNYTĖ EGLĖ Angiochirurgas             | K314 - Palata Kardiologijos skyrius                       | 2013.09.23             | Galioja            |
| Redaguoti | ALEKSIENĖ ILONA Oftalmologas             | 2 - SISTEMA VšĮ Centro poliklinikos Naujamiesčio filialas | 2007.10.30             | Galioja            |
| Redaguoti | ALSKIENĖ VIDA Apylinkės pediatras        | 7 - SISTEMA UAB SK IMPEKS Medicinos diagnostikos centras  | 2007.11.05             | Galioja            |
| Dedaquoti | AND THUS ALCEMANTAS Chirurase (Elvais)   | 7 STATEMALIAR SKIMDEKS Medicinos diagnostikos centras     | 2007 11 21             | Galioia            |

Redaguojant matomas konkrečios darbo vietos bendrasis langas su galimybe iš karto redaguoti kitas skiltis: **Nedarbo laikotarpiai, Savaitinis darbo grafikas, Padienis darbo grafikas**. Plačiau apie šias funkcijas apžvelgta punkte 2.4 Darbo grafikų (kalendoriaus) duomenų, kurie susiejami su planavimo ir registravimo funkcijomis, tvarkymas.

| Darbo vieta: 1130 , įve<br>Išsaugoti Atgal Spausdinti | edimo data 2007.11.05     |                      |
|-------------------------------------------------------|---------------------------|----------------------|
| Data nuo:                                             | Data iki:                 | Būsena:              |
| 2007.11.05                                            |                           |                      |
| Pavadinimas:                                          |                           |                      |
| Darbuotojas:                                          | Specialybe:               | Kabinetas:           |
| ABROMAITYTÉ DALIA                                     | Bendrosios praktikos gy 👻 | 111 KABINETAS (UAB - |
| Prietaisas:                                           | Etatas:                   | Skelbti internete:   |
| •                                                     | 0,00                      |                      |

#### Nedarbo laikotarpiai:

| Naujas            |            |            |                                   |
|-------------------|------------|------------|-----------------------------------|
|                   | Pradžia    | Pabaiga    | Priežastis (atostogos, liga kt. ) |
| redaguoti šalinti | 2014.06.20 | 2014.06.30 |                                   |
|                   |            |            |                                   |

#### Savaitinis darbo grafikas:

| Naujas            |         |                |          | Rodyti ir ne | egaliojančiu | is įrašus |             |           |             |             |                |                        |            |
|-------------------|---------|----------------|----------|--------------|--------------|-----------|-------------|-----------|-------------|-------------|----------------|------------------------|------------|
|                   | Galioja | Savaites diena | Savaites | Men. dienos  | Drb. prad.   | Drb. pab. | Trukmė min. | Tinklelis | Galioja nuo | Galioja iki | Pa sta ba      | Publikuoti internete   | Įrašo data |
| redaguoti šalinti | Таір    | Pirmadienis    | Visos    | Visos        | 07:00        | 19:00     | 30          |           | 2009.12.29  |             | Antradienis    | Registracija leidžiama |            |
| redaguoti šalinti | Таір    | Antradienis    | Visos    | Visos        | 07:00        | 19:00     | 30          |           | 2009.12.29  |             | Antradienis    | Registracija leidžiama |            |
| redaguoti šalinti | Таір    | Trečiadienis   | Visos    | Visos        | 14:00        | 19:00     | 30          |           | 2007.11.05  |             | Tre2iad in ies | Registracija leidžiama |            |
| redaguoti šalinti | Таір    | Ketvirtadienis | Visos    | Visos        | 07:00        | 19:00     | 60          |           | 2009.12.29  |             | Ketvirtadienis | Registracija leidžiama |            |
| redaguoti šalinti | Таір    | Penktadienis   | Visos    | Lyginės      | 08:00        | 13:00     | 30          |           | 2007.11.05  |             | Penktadienis   | Registracija leidžiama |            |

#### Padienis darbo grafikas:

| Naujas            |         |            | Rodyti    | ir negaliojančiu: | ; įrašus    |           |             |           |                        |            |
|-------------------|---------|------------|-----------|-------------------|-------------|-----------|-------------|-----------|------------------------|------------|
|                   | Galioja | Drb. prad. | Drb. pab. | Galioja nuo       | Galioja iki | Tinklelis | Trukmė min. | Pa sta ba | Publikuoti internete   | Įrašo data |
| redaguoti šalinti | Taip    | 01:00      | 04:00     | 2014.06.20        |             |           | 30          |           | Registracija leidžiama | 2014.06.19 |

Naujos darbo vietos sukūrimas. Formoje Darbo vieta spaudžiamas mygtukas Naujas.

| Darbo vieta<br>Naujas Spausdinti       |    |           |                                 |
|----------------------------------------|----|-----------|---------------------------------|
| Darbo vietos paieška:                  |    |           |                                 |
|                                        | 0, | leškoti » | Rodyti ir negaliojančius įrašus |
| <ul> <li>Išplėstine paieška</li> </ul> |    |           |                                 |

Naujos darbo vietos įvedimo langas. Priskiriami laukai: **Data nuo, Pavadinimas, Darbuotojas** arba **Prietaisas** (priskiriama tuo atveju, jeigu darbo vietoje bus naudojama medicinos įranga)**, Kabinetas**.

| Darbo ∨ieta:Nauja , įv<br>Išsaugoti Atgal Spausdinti | /edimo data 2015.0 | 2.23 |                    |            |
|------------------------------------------------------|--------------------|------|--------------------|------------|
| Data nuo:                                            | Data iki:          |      |                    | Būsena:    |
|                                                      |                    |      |                    |            |
| Pavadinimas:                                         |                    |      |                    |            |
|                                                      |                    |      |                    |            |
| Darbuotojas:                                         | Specialybe:        |      | Kabinetas:         |            |
|                                                      |                    | Ψ    |                    | - <b>v</b> |
| Prietaisas:                                          | Etatas:            |      | Skelbti internete: |            |
|                                                      |                    |      |                    |            |
|                                                      |                    |      |                    |            |

#### 2.3. Darbuotojų duomenų tvarkymas.

Įstaigos darbuotojų klasifikatorius pasiekiamas per meniu punktą Katalogai – Įstaigos darbuotojai.

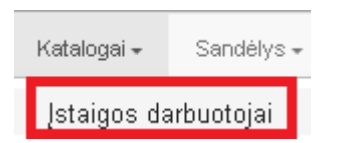

Įstaigos darbuotojų sąrašo langas **Įstaigos darbuotojai**. Darbuotojo duomenų koregavimas vykdomas paspaudus nuorodą **Redaguoti.** 

| Įstaigos  | darbuoto <u></u> | jai        |                           |                                |                  |                 |                       |               |         |
|-----------|------------------|------------|---------------------------|--------------------------------|------------------|-----------------|-----------------------|---------------|---------|
| Pridéti r | naują darbu      | otoją Spa  | ausdinti Paieška          |                                |                  | leškoti         | 🔲 Rodyti ir<br>įrašus | negaliojančiu | s       |
| ► Išplė   | stinė paie       | ška        |                           |                                |                  |                 |                       |               |         |
|           | Pareigos         | Gyd. kodas | Pavardé, vardas           | Gydytojo specialybe 👻          | Darbo sut. prad. | Darbo sut. pab. | Apylinkés nr.         | Galioja nuo   | Galioja |
| Redaguoti |                  | 19376      | ALEKSONIENĖ JŪRATĖ MARIJA | Vaikų ligų gydytojas           | 2012-03-01       |                 |                       | 2012-03-01    |         |
| Redaguoti | Gydytojas        | 24903      | RIMAS DARIJUS             | Urologas                       | 2007-10-29       |                 | 0                     | 2007-10-29    |         |
| Redaguoti | Gydytojas        | 21227      | ANDRUŠKEVIČIENĖ GALINA    | Radiologas                     | 2008-05-18       |                 | 0                     | 2008-05-18    |         |
| Redaguoti | Gydytojas        | 25512      | ASOVSKU VALERU            | Infektologas                   | 2008-05-18       |                 | 0146                  | 2008-05-18    |         |
| Redaquoti | Gydytojas        | 8952       | RUMSKAS ALGIRDAS          | Chirurgas (II lygis)           | 2010-04-09       |                 |                       | 2010-04-09    |         |
| Redaguoti | Gydytojas        | 8646       | ABROMAITYTĖ DALIA         | Bendrosios praktikos gydytojas | 2013-06-03       |                 | 100                   | 2007-10-29    |         |
| Redaguoti |                  | 23549      | ADŽGAUSKIENĖ VIOLETA      | Akušeris-ginekologas (I lygis) | 2012-05-01       |                 |                       | 2012-05-01    |         |

## Įstaigos darbuotojo redagavimo langas.

| Įstaigos darbuotojas                                                   |                     |                                   |                   |                                |                    |                   |                |       |       |
|------------------------------------------------------------------------|---------------------|-----------------------------------|-------------------|--------------------------------|--------------------|-------------------|----------------|-------|-------|
| Uždaryti Išsaugoti                                                     |                     |                                   |                   |                                |                    |                   |                |       |       |
| Pavardé                                                                |                     |                                   |                   |                                |                    | Galioja nuo       | 2007-10-       | -29   |       |
| Vardas                                                                 | DALIA               |                                   |                   |                                |                    | Galioja iki       |                |       |       |
| Gimimo data                                                            | 1964-09-22          |                                   | Asmens kodas      |                                |                    |                   |                |       |       |
| Pareigos                                                               | Gydytojas           | -                                 | Specialybė        | Bendrosios praktikos gyd       | ytojas 💌           |                   |                |       |       |
| Spaudo nr.                                                             | 8646                |                                   | Apylinkės nr.     | 100                            |                    |                   |                |       |       |
| Mokslinis laipsnis                                                     | Gyd.                |                                   |                   |                                |                    |                   |                |       |       |
| Mobilus telefonas                                                      |                     | E                                 | il. pašto adresas |                                |                    |                   |                |       |       |
| Telefonai, kontaktai                                                   | 7777777, 8686-155   | 33                                |                   |                                |                    |                   |                |       |       |
| Darbo sutarties pradžia                                                | 2013-06-03          | Darbo s                           | utarties pabaiga  |                                |                    |                   |                |       |       |
| Aprašymas (biografinės<br>žinios, patirtis, profesiniai<br>pasiekimai) | tik konsultacijoms  |                                   |                   |                                |                    |                   |                |       |       |
| Publikavimas internete                                                 | Visi gydytojo duome | nys rodomi internete              |                   | -                              |                    |                   |                |       |       |
| Nedarbo laikotarpiai                                                   |                     | Pradžia                           | Pabai             | ga Prie                        | žastis (atostogos, | . liga, kt.)      |                |       |       |
|                                                                        | Redaguoti           | 2014-11-17                        | 2014-             | 11-21                          |                    |                   |                |       |       |
|                                                                        | Redaguoti           | 2012-09-01                        | 2012-             | 09-18                          |                    |                   |                |       |       |
|                                                                        | + Prideti naują     |                                   |                   |                                |                    |                   |                |       |       |
| Darbo vietos ir darbo<br>grafikas                                      | Galioja             | Gydytojo specialybe               | Kabinetas         | Skyrius                        |                    | Galioja<br>nuo    | Galioja<br>iki | Lygis | Etata |
|                                                                        | Redaguoti 🗖         | Bendrosios praktikos<br>gydytojas | 111 -<br>KABINETA | UAB SK IMPEKS Med<br>S centras | licinos diagnostik | os 2007-11-<br>05 |                | 1     | 0,00  |
|                                                                        | Redaguoti           | Chirurgas (II lygis)              | 111 -<br>KABINETA | UAB SK IMPEKS Med<br>S centras | licinos diagnostik | os 2007-12-<br>22 |                | 2     | 0,00  |
|                                                                        | + Pridėti naują     |                                   |                   |                                |                    |                   |                |       |       |
| įrašo įvedimo data                                                     | 2007-10-29          | įrašo ID                          | 1060              |                                |                    |                   |                |       |       |

Jeigu darbuotojo sąraše nėra, jį reikia įvesti. Spaudžiamas mygtukas Pridėti naują darbuotoją.

|   | Įstaigos darbuotojai                   |            |         |         |
|---|----------------------------------------|------------|---------|---------|
|   | Pridėti naują darbuotoją               | Spausdinti | Paieška | leškoti |
| 1 | <ul> <li>Išplėstinė paieška</li> </ul> |            |         |         |

Vedant naują darbuotoją **būtina užpildyti laukus Pavardė, Vardas, Darbo sutarties pradžia, Galioja** Nuo.

Kitus laukus rekomenduojama įvesti tam, kad būtų išsamesnė informacija.

Pageidautina įvesti laukus Gimimo data, Asmens kodas, Pareigos, Specialybė, Spaudo Nr. (jeigu yra), Apylinkės Nr. (jeigu yra).

Pastaba. Gydymo specialistai sistemoje bus nuolat atnaujinami automatiškai iš VLK sistemos SVEIDRA.

| Įstaigos darbuotojas                                                   |                                         |   |             |            |
|------------------------------------------------------------------------|-----------------------------------------|---|-------------|------------|
| Uždaryti Išsaugoti                                                     |                                         |   |             |            |
| Pavardé                                                                | vardené                                 |   | Galioja nuo | 2015-02-02 |
| Vardas                                                                 | pavardené                               |   | Galioja iki |            |
| Gimirno data                                                           | Asmens kodas                            |   |             |            |
| Pareigos                                                               | Registratūros darbuotojas 🔹 Specialybė  | • |             |            |
| Spaudo nr.                                                             | Apylinkés nr.                           |   |             |            |
| Mokslinis laipsnis                                                     |                                         |   |             |            |
| Mobilus telefonas                                                      | El, pašto adresas                       |   |             |            |
| Telefonai, kontaktai                                                   |                                         |   |             |            |
| Darbo sutarties pradžia                                                | Darbo sutarties pabaiga                 |   |             |            |
| Aprašymas (biografinės<br>žinios, patirtis, profesiniai<br>pasiekimai) |                                         |   |             |            |
| Publikavimas internete                                                 | Visi gydytojo duomenys rodomi internete |   |             |            |

# 2.4. Darbo grafikų (kalendoriaus) duomenų, kurie susiejami su planavimo ir registravimo funkcijomis, tvarkymas.

Įstaigos darbuotojų duomenų koregavimas vykdomas per meniu punktą Katalogai – Įstaigos darbuotojai.

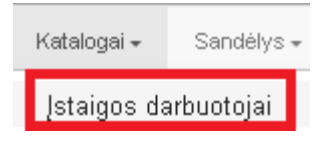

#### Pasirinkus norimą įrašą (darbuotoją), spaudžiamas mygtukas Redaguoti.

| Įstaigos  | darbuoto    | jai        |                           |                                |                  |                 |                     |               |         |
|-----------|-------------|------------|---------------------------|--------------------------------|------------------|-----------------|---------------------|---------------|---------|
| Pridėti i | naują darbu | otoją Spa  | ausdinti Paieška          |                                |                  | leškoti         | Rodyti ir<br>įrašus | negaliojančiu | S       |
| ► Išple   | ėstinė paie | ška        |                           |                                |                  |                 |                     |               |         |
|           | Pareigos    | Gyd. kodas | Pavardé, vardas           | Gydytojo specialybe 👻          | Darbo sut. prad. | Darbo sut. pab. | Apylinkés nr.       | Galioja nuo   | Galioja |
| Redaguoti |             | 19376      | ALEKSONIENĖ JŪRATĖ MARIJA | Vaikų ligų gydytojas           | 2012-03-01       |                 |                     | 2012-03-01    |         |
| Redaguoti | Gydytojas   | 24903      | RIMAS DARIJUS             | Urologas                       | 2007-10-29       |                 | 0                   | 2007-10-29    |         |
| Redaguoti | Gydytojas   | 21227      | ANDRUŠKEVIČIENĖ GALINA    | Radiologas                     | 2008-05-18       |                 | 0                   | 2008-05-18    |         |
| Redaguoti | Gydytojas   | 25512      | ASOVSKU VALERU            | Infektologas                   | 2008-05-18       |                 | 0146                | 2008-05-18    |         |
| Redaquoti | Gydytojas   | 8952       | RUMSKAS ALGIRDAS          | Chirurgas (II lygis)           | 2010-04-09       |                 |                     | 2010-04-09    |         |
| Redaguoti | Gydytojas   | 8646       | ABROMAITYTĖ DALIA         | Bendrosios praktikos gydytojas | 2013-06-03       |                 | 100                 | 2007-10-29    |         |
| Redaguoti |             | 23549      | ADŽGAUSKIENĖ VIOLETA      | Akušeris-ginekologas (I lygis) | 2012-05-01       |                 |                     | 2012-05-01    |         |

Įstaigos darbuotojo koregavimo lange surandame skiltį **Darbo vietos ir darbo grafikas. Būtina priskirti** darbo vietą, jeigu ji nebuvo sukurta.

Skiltyje Darbo vietos ir darbo grafikas spaudžiame komandą Pridėti naują.

|                                                                                      |                                                                                          |                                                                                                    |                                                     |                                         |                                     | 0a                            | ioja nuo                         | 2007-18       | -29        |      |
|--------------------------------------------------------------------------------------|------------------------------------------------------------------------------------------|----------------------------------------------------------------------------------------------------|-----------------------------------------------------|-----------------------------------------|-------------------------------------|-------------------------------|----------------------------------|---------------|------------|------|
| Vardas                                                                               | DALIA                                                                                    |                                                                                                    |                                                     |                                         |                                     | G                             | aloja ki                         |               |            |      |
| Cimino data                                                                          | 1964-09-22                                                                               |                                                                                                    | Apmena kodas                                        | 45208190891                             |                                     |                               |                                  |               |            |      |
| Pareigos                                                                             | Gydytojes                                                                                |                                                                                                    | Specialybe                                          | Bendrosios praktikos                    | gychytojas                          | -                             |                                  |               |            |      |
| Speudo rv.                                                                           | 8646                                                                                     |                                                                                                    | Apylinkės nr.                                       | 100                                     |                                     |                               |                                  |               |            |      |
| Mokslinis isipania                                                                   | Gyd.                                                                                     |                                                                                                    |                                                     |                                         |                                     |                               |                                  |               |            |      |
| Mobiluo teletonas                                                                    |                                                                                          | t                                                                                                    | l pašto adresas                                     |                                         |                                     |                               |                                  |               |            |      |
| Telefonai, kontaktai                                                                 | 7777777,8686-15533                                                                       |                                                                                                    |                                                     |                                         |                                     |                               |                                  |               |            |      |
| Darbo sultarlies pracižia                                                            | 2013-06-03                                                                               | Darbo s                                                                                                    | utarties pebeiga                                    |                                         |                                     |                               |                                  |               |            |      |
| Aprašymas (biografinės<br>inios, palifilis, protesiniai<br>pasielyma)                | tik konsultacijons                                                                       |                                                                                                    |                                                     |                                         |                                     |                               |                                  |               |            |      |
| Present ( Mary                                                                       |                                                                                          |                                                                                                    |                                                     | 1000                                    |                                     |                               |                                  |               |            |      |
| Publikavimas internete                                                               | Visi gydytojo duomeny                                                                    | s rodomi internete                                                                                                   |                                                     |                                         |                                     |                               |                                  |               |            |      |
| Publicivimos internete<br>Hedarbo laikotarpiai                                       | Visi gydytojo duomeny                                                                    | s rodomi internete<br>Pradžia                                                                                        | Paba                                                | iga                                     | Priežastis (atos                    | togos, lige, kt.)             |                                  |               |            |      |
| Publicavimas internete<br>Nedarbo laikotarpiai                                       | Visi gydytojo duomeny<br>Redaguoti                                                       | prodomi internete<br>Pradžia<br>2014-11-17                                                                           | Paba<br>2014                                        | •<br>11-21                              | Priežastis (atos                    | togos, lige, kt.)             |                                  |               |            | _    |
| Publikavimas irlemete<br>Hedarbo laikotarpiai                                        | Visi gydytojo duomeny<br>Redaguoti<br>Redaguoti<br>+ Prideti naują                       | o rodom internete<br>Pradžia<br>2014-11-17<br>2012-09-01                                                             | Paba<br>2014<br>2012                                | •<br>11-21<br>05-18                     | Priežastis (atos                    | togos, lige, kt.)             |                                  |               | _          | _    |
| Publicavimas internete<br>Hendarbo laikotarpiai<br>Darbo vietos ir darbo<br>grafikas | Visi gydytolo duomeny<br>Redaguoti<br>Redaguoti<br>+ Prideti naują<br>Galioja            | 9 rodom internete<br>Pradžia<br>2014-11-17<br>2012-09-01<br>Gydytojo specialybe                                      | Paba<br>2014<br>2012<br>Kabineta                    | 11-21<br>-09-18                         | Priežastis (atos                    | togos, lige, kt.)             | Galioja                          | Galioja<br>Ri | tygin      | Etat |
| Publikavimas internete<br>Hedarbo laikotarpiai<br>Darbo vietos ir darbo<br>grafikas  | Visi gydytojo duomeny<br>Redaguoti<br>Redaguoti<br>Findeti naują<br>Galioja<br>Redaguoti | o radom internete<br>Pradžia<br>2014-13-17<br>2012-09-01<br>Gydytojo specialybe<br>Bendrosios praktikos<br>zedutojas | Paba<br>2014<br>2012<br>Kabineta<br>111-<br>KABORTA | s Skyrius<br>UAB SK IMPEKS<br>S centras | Priežastis (etos)<br>Medicinos diag | tagos, lige, kt.)<br>mostikos | Galloja<br>nuo<br>2007-11-<br>05 | Galioja<br>Ri | tygir<br>1 | (Tat |

Patenkama į formą Darbo vieta.

Užpildomas laukas **Data nuo**, užpildomas laukas **Pavadinimas**, priskiriamas **Kabinetas**. Spaudžiamas mygtukas **Išsaugoti**.

| Darbo ∨ieta: Nauja , įv<br>Išsaugoti Atgal Spausdinti | /edimo data 2015.02.23 |                      |          |
|-------------------------------------------------------|------------------------|----------------------|----------|
| Data nuo:                                             | Data iki:              |                      | Büsena   |
| 2015-02-01                                            |                        |                      | <b>V</b> |
| Pavadinimas:                                          |                        |                      |          |
| Procedūrinis                                          |                        |                      |          |
| Darbuotojas:                                          | Specialybe:            | Kabinetas:           |          |
| ABROMAITYTĖ DALIA                                     | Angiochirurgas 🔹       | 111 KABINETAS (UAE - |          |
| Prietaisas:                                           | Etatas:                | Skelbti internete:   |          |
|                                                       |                        |                      |          |
|                                                       |                        |                      |          |
|                                                       |                        |                      |          |

Įvedus naują darbo vietą, spaudžiame **Redaguoti**, tam kad būtų galima iš karto sukurti darbuotojo darbo grafiką. **Reikia neužmiršti, kad darbo grafikas yra formuojamas kiekvienai darbo vietai atskirai.** 

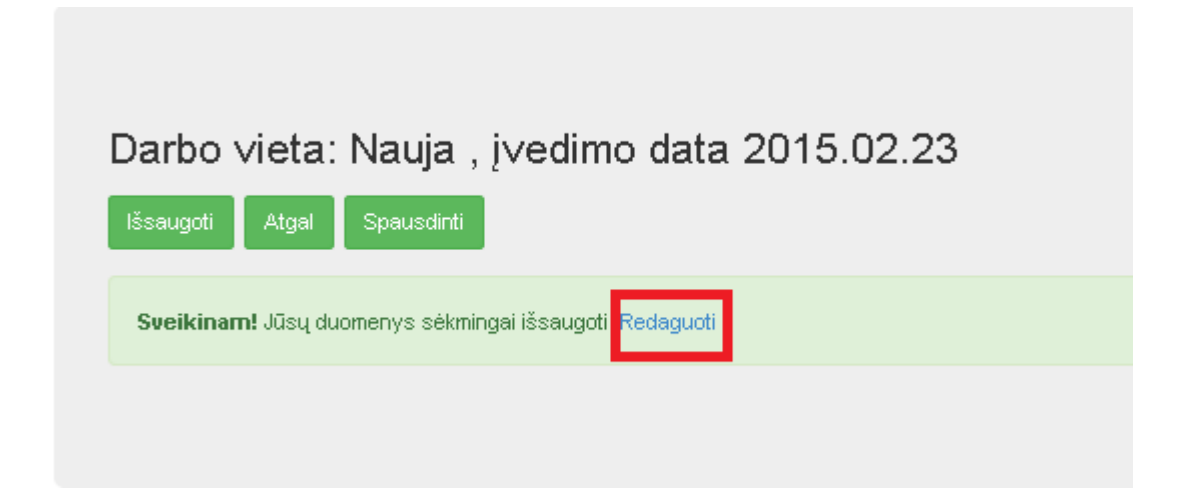

Patenkame į nurodytos darbo vietos koregavimo formą. Skiltyje **Savaitinis darbo grafikas** spaudžiamas mygtukas **Naujas.** Taip yra kuriamas nurodyto darbuotojo savaitinis darbo grafikas.

| Darbo vieta: 1′<br>Išsaugoti Atgal S | I50 , į∨edimo data<br>nausdinti | 2015.03.12 |                    |         |
|--------------------------------------|---------------------------------|------------|--------------------|---------|
| Data nuo:                            |                                 | Data iki:  |                    | Būsena: |
| 2015.02.01                           |                                 |            |                    |         |
| Pavadinimas:                         |                                 |            |                    |         |
| Procedūrinis                         |                                 |            |                    |         |
| Darbuotojas:                         | Specialybe:                     |            | Kabinetas:         |         |
| ABROMAITYTĖ DALIA                    | - Angiochire                    | urgas 🔹    | 111 KABINETAS (UAE | *       |
| Prietaisas:                          | Etatas:                         |            | Skelbti internete: |         |
|                                      | -                               |            |                    |         |

## Nedarbo laikotarpiai:

Naujas

#### Savaitinis darbo grafikas:

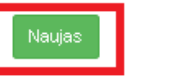

🔲 Rodyti ir negaliojančius įrašus

#### Padienis darbo grafikas:

Naujas

Rodyti ir negaliojančius įrašus

Darbo laiko įvedimas. Šiuo pavyzdžiu priskiriame, kad šioje darbo vietoje gydytojas pirmadieniais dirba nuo 15:00 iki 19:00 val., vizito trukmė vienam pacientui yra 30 min. Priskiriami šie laukai: Galioja nuo (įvedama data, nuo kada galioja pasirinktas grafikas), Darbo laikas nuo (įvedama darbo laiko pradžia), Darbo laikas iki (įvedama darbo laiko pabaiga), Vizito trukmė (įvedama trukmė, kuri skiriama vieno paciento vizitui), Savaitės diena (iš sąrašo pasirenkama savaitės diena).

| Išsaugoti Atgal Spauso     | inti              |         |                    |   |
|----------------------------|-------------------|---------|--------------------|---|
| Galioja nuo:               | Galio             | ja iki: |                    |   |
| 2015-02-23                 |                   |         |                    |   |
| Darbo laikas nuo:          | Darbo laikas iki: |         | Vizito trukme min: |   |
| 15:00                      | 19:00             |         | 30                 |   |
| Dirba šventinėmis dienomis |                   |         |                    |   |
| Savaites diena:            | Savaites:         |         | Ménesio dienos:    |   |
| Pirmadienis 🔹              | Visos             | -       | Visos              | * |
| r ustubu.                  |                   |         |                    |   |
|                            |                   |         |                    |   |

Išsaugojus patenkama į bendrą formą, kurioje matomas įvestas laikas.

| Sa∨aitinis darbo grafikas: |         |                |          |              |               |           |             |           |             |             |         |                        |                     |
|----------------------------|---------|----------------|----------|--------------|---------------|-----------|-------------|-----------|-------------|-------------|---------|------------------------|---------------------|
| Naujas                     |         |                |          | Rodyti ir ne | egaliojančius | įrašus    |             |           |             |             |         |                        |                     |
|                            | Galioja | Savaites diena | Savaites | Men. dienos  | Drb. prad.    | Drb. pab. | Trukmé min. | Tinklelis | Galioja nuo | Galioja iki | Pastaba | Publikuoti internete   | Įrašo data          |
| redaguoti šalinti          | Taip    | Pirmadienis    | Visos    | Visos        | 15:00         | 19:00     | 30          |           | 2015.03.01  |             |         | Registracija leidžiama | 2015.03.24 13:26:00 |

Norėdami papildomai įvesti kitus laikus, spaudžiame mygtuką **Naujas.** Tokiu būdu suvedame visus laikus, kurie parodytų specialisto darbo laiką.

Tarkime, gydytojas dirba pastoviu grafiku, pirmadieniais, trečiadieniais ir penktadieniais nuo 15:00 iki 19:00 val., vizito trukmė 30 min. Suvedus grafiką turime gauti tokį vaizdą:

| Savailinis uarbu yrannas | Sava | itinis | darbo | grafikas: |
|--------------------------|------|--------|-------|-----------|
|--------------------------|------|--------|-------|-----------|

| Naujas Rodyti ir negaliojančius įrašus |         |                |          |             |            |           |             |           |             |               |        |                        |                     |
|----------------------------------------|---------|----------------|----------|-------------|------------|-----------|-------------|-----------|-------------|---------------|--------|------------------------|---------------------|
|                                        | Galioja | Savaites diena | Savaites | Men. dienos | Drb. prad. | Drb. pab. | Trukmė min. | Tinklelis | Galioja nuo | Galioja iki P | astaba | Publikuoti internete   | Įrašo data          |
| redaguoti šalinti                      | Taip    | Pirmadienis    | Visos    | Visos       | 15:00      | 19:00     | 30          |           | 2015.03.01  |               |        | Registracija leidžiama | 2015.03.24 13:18:00 |
| redaguoti šalinti                      | Taip    | Trečiadienis   | Visos    | Visos       | 15:00      | 19:00     | 30          |           | 2015.03.01  |               |        | Registracija leidžiama | 2015.03.24 13:19:00 |
| redaguoti šalinti                      | Taip    | Penktadienis   | Visos    | Visos       | 15:00      | 19:00     | 30          |           | 2015.03.01  |               |        | Registracija leidžiama | 2015.03.24 13:20:00 |

Jeigu specialisto darbo grafikas yra nepastovus ir jam negalima sudaryti pastovaus grafiko arba yra išskirtinės dienos, tokiu atveju siūloma naudoti **padienį darbo** grafiką. Skiltyje **Padienis darbo grafikas** spaudžiamas mygtukas **Naujas**.

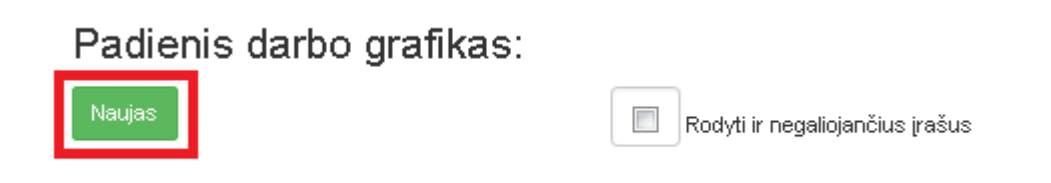

Suvedamas laikotarpis. Šiuo atveju pažymime, kad specialistas dirbs tik 2015.02.25 dieną nuo 14:00 iki 18:00 val., vizito trukmė 30 min.

Priskiriami šie laukai: Galioja nuo (įvedama data, nuo kada galioja pasirinktas grafikas), Galioja iki (įvedama data, iki kada galioja grafikas. Jeigu jis galioja tik vieną dieną, įvedama ta pati data kaip ir Galioja nuo lauke), Darbo laikas nuo (įvedama darbo laiko pradžia), Darbo laikas iki (įvedama darbo laiko pabaiga), Vizito trukmė (įvedama trukmė, kuri skiriama vieno paciento vizitui), Savaitės diena (pasirenkama iš sąrašo savaitės diena).

| Sa∨aitinis dar        | bo grafikas: , į∨edimo data |                    |                      |
|-----------------------|-----------------------------|--------------------|----------------------|
| Išsaugoti Atgal       | Spausdinti                  |                    |                      |
| Galioja nuo:          | Galioja iki:                |                    | Būsena:              |
| 2015-02-25            | 2015-02-25                  |                    |                      |
| Darbo laikas nuo:     | Darbo laikas iki:           | Vizito trukme min: | Publikuoti internete |
| 14:00                 | 18:00                       | 30                 |                      |
| Dirba šventinėmis die | nomis                       |                    |                      |
| Pastaba:              |                             |                    |                      |
|                       |                             |                    |                      |
|                       |                             |                    |                      |
|                       |                             |                    |                      |

#### Padienio darbo grafiko pavyzdys:

## Padienis darbo grafikas:

| Naujas            | Rodyti ir negaliojančius įrašus |            |          |                     |                     |           |             |         |
|-------------------|---------------------------------|------------|----------|---------------------|---------------------|-----------|-------------|---------|
|                   | Galioja                         | Drb. prad. | Drb.pab. | Galioja nuo         | Galioja iki         | Tinklelis | Trukmė min. | Pastaba |
| redaguoti šalinti | Taip                            | 14:00      | 18:00    | 2015.02.25 00:00:00 | 2015.02.25 00:00:00 | False     | 30          |         |

Nedarbo laikotarpius sistemoje reikia suvesti tam, kad registruojant pacientus pas gydymo specialistą nebūtų nesklandumų, kai gydymo specialistas nedirba. Nedarbo laikotarpių įvedimas suvedamas paspaudus mygtuką **Naujas**.

## Nedarbo laikotarpiai:

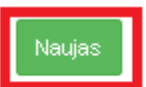

Suvedamas laikotarpis laukuose Data nuo, Data iki. Pageidautina įvesti nedarbo priežastį.

| Nedarbo laikotarpiai       |            |  |
|----------------------------|------------|--|
| lšsaugoti Atgal Spausdinti |            |  |
| Data nuo:                  | Data iki:  |  |
| 2015-06-14                 | 2015-07-04 |  |
| Priežastis:                |            |  |
| Atostogos                  |            |  |
|                            |            |  |

#### 2.5. Lovų fondo duomenų tvarkymas.

Šis klasifikatorius randamas meniu punkte Katalogai – Palatos ir lovos.

| Katalogai <del>+</del>                 | Sandėlys <del>v</del>                       | Ataskaitos <del>-</del> | Administra |  |  |  |  |  |
|----------------------------------------|---------------------------------------------|-------------------------|------------|--|--|--|--|--|
| Įstaigos da<br>Gydytojų s<br>Šventinės | arbuotojai<br>specialybės<br>ar kitos dieno | s kada įstaiga i        | nedirba    |  |  |  |  |  |
| Darbo vietos                           |                                             |                         |            |  |  |  |  |  |
| Paslaugos<br>Paslaugų<br>Paslaugų t    | ir procedūros<br>grupės<br>tipai            | (kainynas)              |            |  |  |  |  |  |
| Kabinetai<br>Palatos ir                | lovos                                       |                         |            |  |  |  |  |  |

Patenkame į klasifikatorių **Palatos.** Naujos palatos įvedimas vykdomas mygtuku **Pridėti naują palatą**. Esamos palatos koregavimas pasiekiamas nuoroda **Redaguoti.** 

| Palatos    |              |                     |                       |               |                  |                        |                  |                 |
|------------|--------------|---------------------|-----------------------|---------------|------------------|------------------------|------------------|-----------------|
| Pridėti na | aują palatą  | Paieška             |                       |               | leškot           | i 🔲 Rodyti i<br>įrašus | r negaliojančius |                 |
| ▼ Išplės   | tinė paieška |                     |                       |               |                  |                        |                  |                 |
| Skyri      | us           | ¥                   |                       |               |                  |                        |                  |                 |
|            |              |                     |                       |               |                  |                        |                  |                 |
|            | Palatos Nr.  | Palatos pavadinimas | Skyrius, filialas     | Palatos tipas | Palatos profilis | Lovų skaičius          | Galioja nuo      | Galioja iki 🛛 🚶 |
| Redaguoti  | K313         | Palata              | Kardiologijos skyrius |               |                  | 3                      | 2005.11.00       | ;               |
| Redaguoti  | K314         | Palata              | Kardiologijos skyrius |               |                  | 3                      | 2005.11.00       | ;               |
| Redaguoti  | K315         | Palata              | Kardiologijos skyrius |               |                  | 3                      | 2005.11.00       | ;               |
| Redaguoti  | K316         | Palata              | Kardiologijos skyrius |               |                  | 3                      | 2005.11.00       | ;               |
| Redaguoti  | K317         | Palata              | Kardiologijos skyrius |               |                  | 3                      | 2005.11.00       |                 |
| Redaguoti  | K318         | Palata              | Kardiologijos skyrius |               |                  | 3                      | 2005.11.00       | ;               |

Naujos palatos įvedimas. Užpildomas **palatos numeris**, **palatos pavadinimas, Galioja nuo** laukai. Papildomai galima nurodyti **Palatos tipą, Lovų skaičių, Palatos profilį.** 

| Palata<br>Uždaryti Išsaugoti                         |                       |          |                                                                                                    |    |             |            |
|------------------------------------------------------|-----------------------|----------|----------------------------------------------------------------------------------------------------|----|-------------|------------|
| Palatos numeris                                      | K313                  |          |                                                                                                    |    | Galioja nuo | 2005-06-11 |
| Palatos pavadinimas                                  | Palata                |          |                                                                                                    |    | Galioja iki |            |
| Palatos tipas                                        | Vyrų                  | Palatos  |                                                                                                    |    |             |            |
| Lovų skaičius                                        | 3                     | promis   | Neurologijos vaikų<br>Nudegimų<br>Odontologijos suaugusių<br>Odontologijos vaiku                                     | ^  |             |            |
| Gydymojstaigos skyrius ar<br>filialas, kuriam palata | Kardiologijos skyrius |          | Oftalmologijos suaugusių<br>Oftalmologijos vaikų                                                                     |    |             |            |
| priklauso                                            |                       |          | Onkohematologijos vaikų<br>Onkologijos reabilitacijos                                                                |    |             |            |
| Įrašo įvedimo data                                   | 2005-06-11            | (rašo ID | Onkologijos suaugusių<br>Onkologijos vaikų                                                                           | _  |             |            |
|                                                      |                       |          | Ortopedijos reabilitacijos<br>Ortopedijos suaugusių<br>Ortopedijos vaikų<br>Plastinės ir rekonstrukcinės chirurgijos | II |             |            |

#### 2.6. Medicinos įrangos duomenų tvarkymas

Medicininės įrangos darbo vieta įvedama per meniu punktą **Katalogai – Darbo vietos.** Medicininė įranga yra traktuojama kaip medicinos prietaisas.

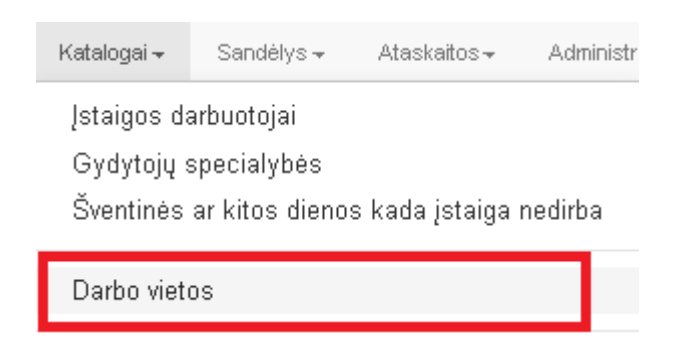

Darbo vietos klasifikatoriaus langas. Norint įvesti naują darbo vietą, spaudžiamas mygtukas Naujas.

| Darbo vieta<br>Naujas Spausdinti       |   |                                           |
|----------------------------------------|---|-------------------------------------------|
| Darbo vietos paieška:                  |   |                                           |
|                                        | ٩ | leškoti » Rodyti ir negaliojančius įrašus |
| <ul> <li>Išplėstine paieška</li> </ul> |   |                                           |

Patenkama į naujos darbo vietos sukūrimo formą. Priskiriami laukai **Data nuo, Pavadinimas, Prietaisas, Kabinetas.** Spaudžiamas mygtukas **Išsaugoti.** 

| Darbo ∨ieta:<br>Išsaugoti Atgal | Nauja , į∨<br><sub>Spausdinti</sub> | edimo data 20 | 15.03.24 |                    |         |
|---------------------------------|-------------------------------------|---------------|----------|--------------------|---------|
| Data nuo:                       |                                     | Dat           | ta iki:  |                    | Būsena: |
| 2015-03-01                      |                                     |               |          |                    |         |
| Pavadinimas:                    |                                     |               |          |                    |         |
| Rentgenas                       |                                     |               |          |                    |         |
| Darbuotojas:                    |                                     | Specialybe:   |          | Kabinetas:         | _       |
|                                 | -                                   |               | -        | 111 KABINETAS (UAE | *       |
| Prietaisas:                     |                                     | Etatas:       |          | DI 11111           |         |
| Rentgeno aparatas               | •                                   |               |          |                    |         |
## 2.7. Vaistinių preparatų ir medicinos pagalbos priemonių duomenų tvarkymas.

Meniu punktas Sandėlis – Priemonių ir vaistų katalogas.

| Sandėlys <del>–</del> | Ataskaitos <del>-</del> | Administravimas <del>-</del> |
|-----------------------|-------------------------|------------------------------|
| Pirkimai              |                         |                              |
| Prekių užs            | akymas                  |                              |
| Įvykdyti už           | sakymai                 |                              |
| Sandėlio o            | peracijos               |                              |
| Prekių nur            | ašymas                  |                              |
| Skyriuje na           | audojamų prien          | nonių ir vaistų žurnalas     |
| Skyriuje už           | žsakytų priemo          | nių ir vaistų žurnalas       |
| Nurašytų p            | riemonių ir vais        | stų žumalas                  |
| Pagrindinio           | ) sandėlio prier        | nonių ir vaistų žurnalas     |
| Vaistų gan            | nintojų kataloga        | as                           |
| Prekių gru            | pės                     |                              |
| Premonių i            | rvaistu kataloo         | jas                          |
| Priemonių             | ir vaistų tiekėjų       | į katalogas                  |
|                       |                         |                              |

2.8. Darbo grafikų ir (ar) suplanuotų pacientų apsilankymų spausdinimas.

Meniu punktas Registravimas – Registracijos žurnalas.

|   | Registravimas 🕶   | Laborato    | rija 👻   | Žurna |
|---|-------------------|-------------|----------|-------|
|   | Pacientų paiešk   | a           |          |       |
|   | Registracijos žu  | urnalas     |          | :     |
| 1 | Hospitalizacijų r | registravim | io žurna | las   |
|   | Operacijų regist  | travimo žu  | rnalas   |       |

**Darbo grafikų spausdinimas.** Pacientų registracijos žurnale pasirenkamas mygtukas **Spausdinti** – **Peržiūrėti darbo grafiką.** Pateikiamas darbo grafikas peržiūros režime. Automatiškai pateikiamas grafikas už savaitę skaičiuojant nuo formavimo dienos visiems gydytojams.

Jeigu pasirenkamas punktas Spausdinti – Spausdinti darbo grafiką, yra vykdomas darbo grafiko spausdinimas be peržiūros režimo.

| ši<br>diena                                                                                                    |                                                                      |           | Registracij              | ų žurnalas            |   |                         |             |
|----------------------------------------------------------------------------------------------------|----------------------------------------------------------------------|-----------|--------------------------|-----------------------|---|-------------------------|-------------|
| <ul> <li>≤ 2015 m, kovas ≥</li> <li>Pr An Tr Kt Pn Št Sk</li> <li>23 24 25 26 27 28 1</li> <li>2 3 4 5 6 7 8</li> <li>9 10 11 12 13 14 15</li> <li>16 17 18 19 20 21 22</li> <li>23 24 25 26 27 28 29</li> </ul> | Spausdinti →<br>Spausdinti darbo grafiką<br>Peržiūrėti darbo grafiką | cotarpis: | nuo <b>2015.03.12</b>    | iki <b>2015.03.19</b> |   |                         |             |
| 30 31 1 2 3 4 5<br>< 2015 m. kovas ><br>Pr An Tr Kt Pn Št Sk<br>23 24 25 26 27 28 1<br>2 3 4 5 6 7 8<br>9 10 11 12 13 14 15<br>10 11 12 13 14 15                                                                 | D arbuotojas:                                                        |           | Skyrius, padalinys:      |                       | Ţ | 🔲 🦗 odyti ir negaliojan | čius įrašus |
| 16 17 18 19 20 21 22<br>23 24 25 26 27 28 29<br>30 31 1 2 3 4 5                                                                                                    | Gyd. specialybé:                                                     |           | Prietaisas:              |                       | Ŧ | leškoti » 🛛 🗸           | alyti »     |
|                                                                                                    | Parodyti pažymėtus                                                   | R         | odyti tik laisvus laikus |                       |   |                         |             |

### Darbo grafiko spausdinimas peržiūros režime.

|                                                                            |                |                | 2015.03        | .12- 2015.05.19 |                |                |                |                |
|----------------------------------------------------------------------------|----------------|----------------|----------------|-----------------|----------------|----------------|----------------|----------------|
| Gydytojas                                                                  | 12Kt           | 13Pn           | 14 Št          | 15Sk            | 16Pr           | 17An           | 18Tr           | 19Kt           |
| AKAŠAUSKAS JONAS Apylinkės terapeutas; L: 1                                | 16:00 19:30 15 |                |                |                 | 07:00 19:00 30 | 07:00 12:00 30 | 16:00 19:30 15 | 16:00 19:30 15 |
| ALAUNYTÉ EGLÉ Anglochirurgas; L: 2                                         |                |                |                |                 | 08:00 15:00 30 |                |                |                |
| ALEKSIENĖ ILONA Oftalmologas; L: 2                                         | 08:00 15:00 30 | 08:00 15:00 30 |                | 07:00 19:00 30  | 08:00 14:00 30 | 15:00 20:00 30 | 08:00 13:00 30 | 08:00 15:00 30 |
| ALSKIENĖ VIDA Apylinkės pediatras; L: 1                                    | 15:00 19:00 30 |                |                |                 | 07:00 13:00 30 | 16:00 19:00 30 | 07:00 14:00 30 | 15:00 19:00 30 |
| ANDZIULIS ALGIMANTAS Chirurgas (Hygis); L: 1                               |                |                |                |                 | 07:00 13:04 30 |                |                |                |
| APANAVIČIENĖ AUŠRA Akušeris-gine kologas (II lygis); L: 2                  | 07:00 13:00 30 | 07:00 13:00 30 |                |                 | 07:00 13:00 30 | 07:00 13:00 30 | 07:00 13:00 30 | 07:00 13:00 30 |
| ARBATAUSKYTĖ LAURA Dermatovenerologas; L: 2                                | 07:00 13:00 30 | 07:00 13:00 30 |                |                 | 07:00 13:00 30 | 07:00 13:00 30 | 07:00 13:00 30 | 07:00 13:00 30 |
| AUGAITIENÉ VIRGINIJA Apylinkės pediatras; L: 1                             |                |                |                |                 |                |                |                |                |
| AVIŽONIS MINDAUGAS Akušeris-ginekologas (II lygis); L: 2                   | 13:00 19:00 30 | 13:00 19:00 30 |                |                 | 13:00 19:00 30 | 13:00 19:00 30 | 13:00 19:00 30 | 13:00 19:00 30 |
| AŽUBALIENĖ LORETA Gastroenterologas; L: 2                                  |                |                |                |                 | 07:00 13:00 30 |                |                |                |
| BAJARŪNIENĖ JŪRATĖ Apylinkės terapeutas; L: 1                              |                |                |                |                 |                |                |                |                |
| BALČIŪNAS DAINIUS Plastinės ir rekonstrukcinės chirurgijos gydytojas; L: 2 | 07:00 13:00 30 | 07:00 13:00 30 |                |                 | 07:00 13:00 30 | 07:00 13:00 30 | 07:00 13:00 30 | 07:00 13:00 30 |
| BARTKIENĖ LILIANA Abdominalinės srities chirurgas; L: 2                    | 13:00 19:00 30 | 07:00 13:00 30 |                |                 | 07:00 13:00 30 | 13:00 19:00 30 | 07:00 13:00 30 | 13:00 19:00 30 |
| RUMSKAS ALGIRDAS Echoskopuotojas; L: 2                                     |                |                |                |                 | 07:00 12:00 30 |                |                |                |
| RUMSKAS ALGIRDAS Chirurgas (II lygis); L: 2                                | 07:00 15:00 30 |                |                |                 |                |                |                |                |
|                                                                            |                |                | 07:00 19:00 30 | 07:00 17:00 30  | 07:00 19:00 30 | 07:00 15:00 30 | ]              |                |
| TESAS TESTAS Abdominalinės srities chirurgas; L: 2                         |                |                |                |                 | 07:00 19:00 30 |                |                |                |

#### Gydytojų darbo grafikas

2015.03.12- 2015.03.19

Suplanuotų pacientų apsilankymų spausdinimas vykdomas per meniu punktą – Žurnalai – Pacientų vizitų pas gydytojus žurnalas.

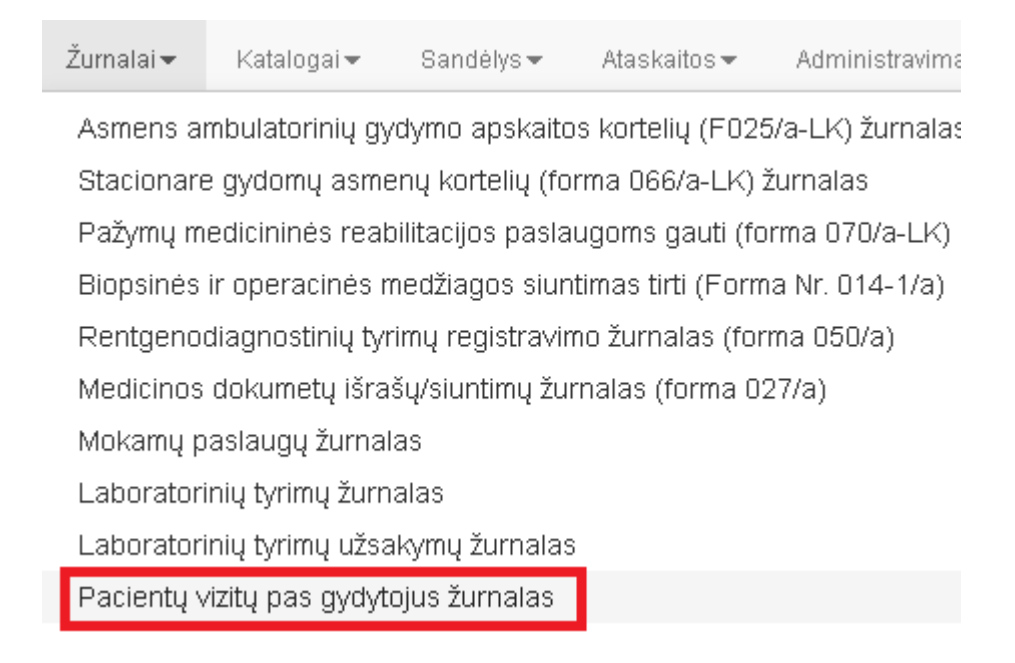

Žurnale pateikiama informacija apie visas pacientų (arba konkretaus paciento) registracijas pas gydymo specialistą. Galima paieška pagal registracijų datas, taip pat galimybė ieškoti pagal paciento pavardę ir vardą, asmens kodą.

| F | Regi | stracijos   | žurnalas      |                        |                                     |                     |                     |                                         |                        |                                            |              |                      |
|---|------|-------------|---------------|------------------------|-------------------------------------|---------------------|---------------------|-----------------------------------------|------------------------|--------------------------------------------|--------------|----------------------|
|   | Spa  | usdinti     | 2014-09-01    | 2014-12-3              | 31 Pacientas                        |                     |                     | Gydytojas                               |                        |                                            |              | 🔍 leškoti            |
|   | • I  | šplėstinė p | aieška        |                        |                                     |                     |                     |                                         |                        |                                            |              |                      |
|   |      | Data        | Laikas        | Registracijos<br>tipas | Pacientas                           | Vizito<br>aprašymas | Vizitas<br>pradėtas | Vizito<br>pradžios<br>data ir<br>laikas | Paslaugos<br>suteiktos | Paslaugų<br>suteikimo<br>data ir<br>laikas | Anuliuota    | Gydytojas            |
| • | [R]  | 2014.11.26  | 12:00 - 12:30 |                        | PŪTYS VYTAUTAS; 1970.02.02; V       |                     |                     |                                         |                        |                                            |              | ARBATAUSKYTĖ LAURA   |
| • | [R]  | 2014.11.26  | 08:30 - 09:00 |                        | DYRA EGIDIJUS; 1967.02.05; V        | priežastis          |                     |                                         |                        |                                            |              | ARBATAUSKYTĖ LAUR/   |
| • | [R]  | 2014.11.26  | 08:30 - 09:00 |                        | SAKADOLSKIENĖ VILIJA; 1964.06.25; M |                     |                     |                                         |                        |                                            | ~            | ARBATAUSKYTĖ LAURA   |
| • | [R]  | 2014.11.20  | 16:30 - 16:45 |                        | PŪTYS VYTAUTAS; 1970.02.02; V       |                     |                     |                                         |                        |                                            | $\checkmark$ | AKAŠAUSKAS JONAS (   |
| • | [R]  | 2014.11.20  | 09:30 - 10:00 |                        |                                     |                     |                     |                                         |                        |                                            |              | ALEKSIENĖ ILONA (Oft |
| • | [R]  | 2014.11.19  | 17:45 - 18:00 |                        | BALABANSKIENĖ JELENA; 1978.06.15; M |                     |                     |                                         |                        |                                            |              | AKAŠAUSKAS JONAS (   |

### Registracijos žurnalo ataskaitos suformavimas, paspaudus mygtuką Spausdinti.

Siųsti E-paštu

#### Registracijos žurnalas

| Data       | Laikas        | Registracijos<br>tipas | Pacientas           | Vizito aprašymas | Paslaugos<br>suteiktos | Anuliuota | Gydytojas              | Kabinetas, skyrius              | Vidinis siuntėjas 1 | Fel. nr. |
|------------|---------------|------------------------|---------------------|------------------|------------------------|-----------|------------------------|---------------------------------|---------------------|----------|
| 2014.10.29 | 10:30 - 11:00 |                        | UBARTIENĖ DALIA;    |                  | Ne                     | Ne        | ALSKIENĖ VIDA          | 7 - SISTEMA (Všį Centro         | PŪTYS               |          |
|            |               |                        | 1961.06.12; M       |                  |                        |           | (Apylinkės pediatras)  | poliklinikos Lukiškių filialas) | VYTAUTAS            |          |
| 2014.10.29 | 08:30 - 09:00 |                        | PŪTYS VYTAUTAS;     |                  | Ne                     | Ne        | ALSKIENĖ VIDA          | 7 - SISTEMA (Všį Centro         | PŪTYS               |          |
|            |               |                        | 1970.02.02; V       |                  |                        |           | (Apylinkės pediatras)  | poliklinikos Lukiškių filialas) | VYTAUTAS            |          |
| 2014.11.19 | 09:30 - 10:00 |                        | PŪTYS VYTAUTAS;     |                  | Ne                     | Ne        | BARTKIENĖ LILIANA      | 7 - SISTEMA (Všį Centro         | AKAŠAUSKAS          |          |
|            |               |                        | 1970.02.02; V       |                  |                        |           | (Abdominalinės srities | poliklinikos ∨ytenio filialas)  | JONAS               |          |
|            |               |                        |                     |                  |                        |           | chirurgas)             |                                 |                     |          |
| 2014.11.19 | 08:30 - 09:00 |                        | PŪTYS VYTAUTAS;     |                  | Ne                     | Ne        | ALSKIENĖ VIDA          | 7 - SISTEMA (Všį Centro         | PŪTYS               |          |
|            |               |                        | 1970.02.02; V       |                  |                        |           | (Apylinkės pediatras)  | poliklinikos Lukiškių filialas) | VYTAUTAS            |          |
| 2014.10.28 | 07:00 - 07:30 |                        | PŪTYS VYTAUTAS;     |                  | Ne                     | Ne        | AKAŠAUSKAS JONAS       | 4 - SISTEMA (Všį Centro         | PŪTYS               |          |
|            |               |                        | 1970.02.02; V       |                  |                        |           | (Apylinkės terapeutas) | poliklinikos Lukiškių filialas) | VYTAUTAS            |          |
| 2014.09.29 | 08:00 - 08:30 |                        | DYRA EGIDIJUS;      |                  | Ne                     | Ne        | ANDZIULIS              | 7 - SISTEMA (Všį Centro         | PŪTYS               |          |
|            |               |                        | 1967.02.05; V       |                  |                        |           | ALGIMANTAS             | poliklinikos Lukiškių filialas) | VYTAUTAS            |          |
|            |               |                        |                     |                  |                        |           | (Chirurgas (I lygis))  |                                 |                     |          |
| 2014.10.28 | 15:00 - 15:30 |                        | PŪTYS VYTAUTAS;     |                  | Ne                     | Ne        | ALEKSIENĖ ILONA        | 2 - SISTEMA (Všį Centro         | PŪTYS               |          |
|            |               |                        | 1970.02.02; V       |                  |                        |           | (Oftalmologas)         | poliklinikos Lukiškių filialas) | VYTAUTAS            |          |
| 2014.10.28 | 09:00 - 09:30 |                        | KIUDULIENĖ          |                  | Ne                     | Ne        | AKAŠAUSKAS JONAS       | 4 - SISTEMA (Všį Centro         | PŪTYS               |          |
|            |               |                        | ŽANETA; 1979.10.09; |                  |                        |           | (Apylinkės terapeutas) | poliklinikos Lukiškių filialas) | VYTAUTAS            |          |
|            |               |                        | M                   |                  |                        |           |                        |                                 |                     |          |
| 2014.11.19 | 16:15 - 16:30 |                        | PŪTYS VYTAUTAS;     |                  | Ne                     | Ne        | AKAŠAUSKAS JONAS       | 4 - SISTEMA (Všį Centro         | PŪTYS               |          |
|            |               |                        | 1970 02 02: V       |                  |                        |           | (Apylinkės terapeutas) | poliklinikos Lukiškiu filialas) | WYTALITAS           |          |

## 3. Pacientų katalogo tvarkymas

3.1. Pacientų bendrųjų duomenų tvarkymas, paciento identifikavimas, paciento paieškos pagal jo asmens duomenis užtikrinimas, duomenų mainų su duomenų tiekėjais ir gavėjais užtikrinimas. Pacientų, turinčių teisę į sveikatos priežiūros paslaugas, neatskleidžiant asmens tapatybės, bendrųjų duomenų tvarkymas.

Pasirenkamas meniu punktas Registravimas – Pacientų paieška.

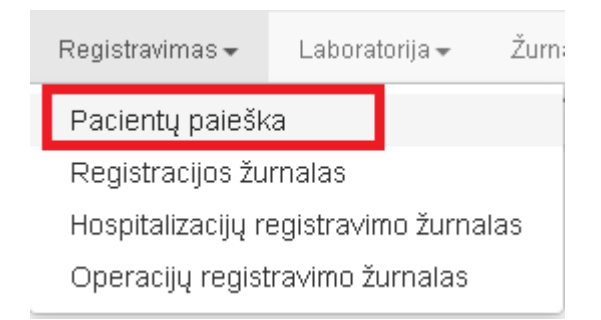

Pacientų paieška vykdoma pagal pavardę ir vardą arba asmens kodą.

|           | Asmenų katalo        | gas                       |                        |        |             |                  |                                          |                  |
|-----------|----------------------|---------------------------|------------------------|--------|-------------|------------------|------------------------------------------|------------------|
|           | Naujas Spauso        | inti                      |                        |        |             |                  |                                          |                  |
|           |                      |                           |                        |        |             |                  |                                          |                  |
|           | Paieška, pagal pavan | dę, vardą, asmens kodą:   |                        |        | _           |                  |                                          |                  |
|           | ionaitis             |                           |                        | ieškot | ti išplė    | estinė paieška » |                                          |                  |
| + Naujas  | įrašas               |                           |                        |        | _           |                  |                                          |                  |
|           | Amb. kortelés Nr.    | Asmuo 🔺                   |                        | A:     | smens koda: | s Apylinké       |                                          | Savivaldybė      |
| Redaguoti |                      | JONAITIS ALGIMANTAS; 19   | 946.09.17; V           | 34     | 4609170880  | nuo 2003-03-1    | 7                                        |                  |
| Redaguoti |                      | JONAITIS ANDRIUS; 1962.0  | 2.11; V                | 36     | 5202110273  |                  |                                          |                  |
| Redaguoti |                      | JONAITIS ARTURAS; 1960.0  | 9.04; V                | 36     | 5009040501  | KLEČKOVSKIS I    | NIKOLAJUS, nuo 2005-03-16 iki 3000-01-01 | Vilniaus r. sav. |
| Redaguoti |                      | JONAITIS GEDIMINAS; 1975  | 5.06.17; V             | 37     | 7506170487  |                  |                                          |                  |
| Redaguoti |                      | JONAITIS INGA; 1971.11.11 | ; M                    | 47     | 7111111155  |                  |                                          |                  |
| Redaguoti |                      | JONAITIS LAIMAS VIRGINIJ  | US; 1968.11.22; V      | 36     | 5811220025  |                  |                                          |                  |
| Redaguoti |                      | JONAITIS SAULIUS; 1963.02 | .20; V                 | 36     | 5302200678  |                  |                                          |                  |
| Redaguoti |                      | JONAITIS STANISLOVAS AL   | .GIRDAS; 1952.08.01; V | 35     | 5208010708  | nuo 2011-06-1-   | 4                                        |                  |
| Redaguoti |                      | JONAITIS TOMAS; 1976.06.  | 09; V                  | 37     | 7606090617  |                  |                                          |                  |
| Redaguoti |                      | JONAITIS TOMAS; 1987.01.  | 08; V                  | 38     | 3701080547  | VYLIMAITIENĖ     | GRAŽINA, nuo 2006-10-17 iki 3000-01-01   |                  |
| Redaguoti |                      | JONAITIS VLADIMIRAS; 197  | 1.08.18; V             | 37     | 7108180034  |                  |                                          | Vilniaus m. sav. |
| Redaguoti |                      | JONAITIS ŽYDRŪNAS; 1986   | .01.24; V              | 38     | 3601240790  | nuo 2007-03-0!   | 5                                        |                  |
| K         |                      | ıslapio dydis: 15 🔻       |                        |        |             |                  |                                          |                  |

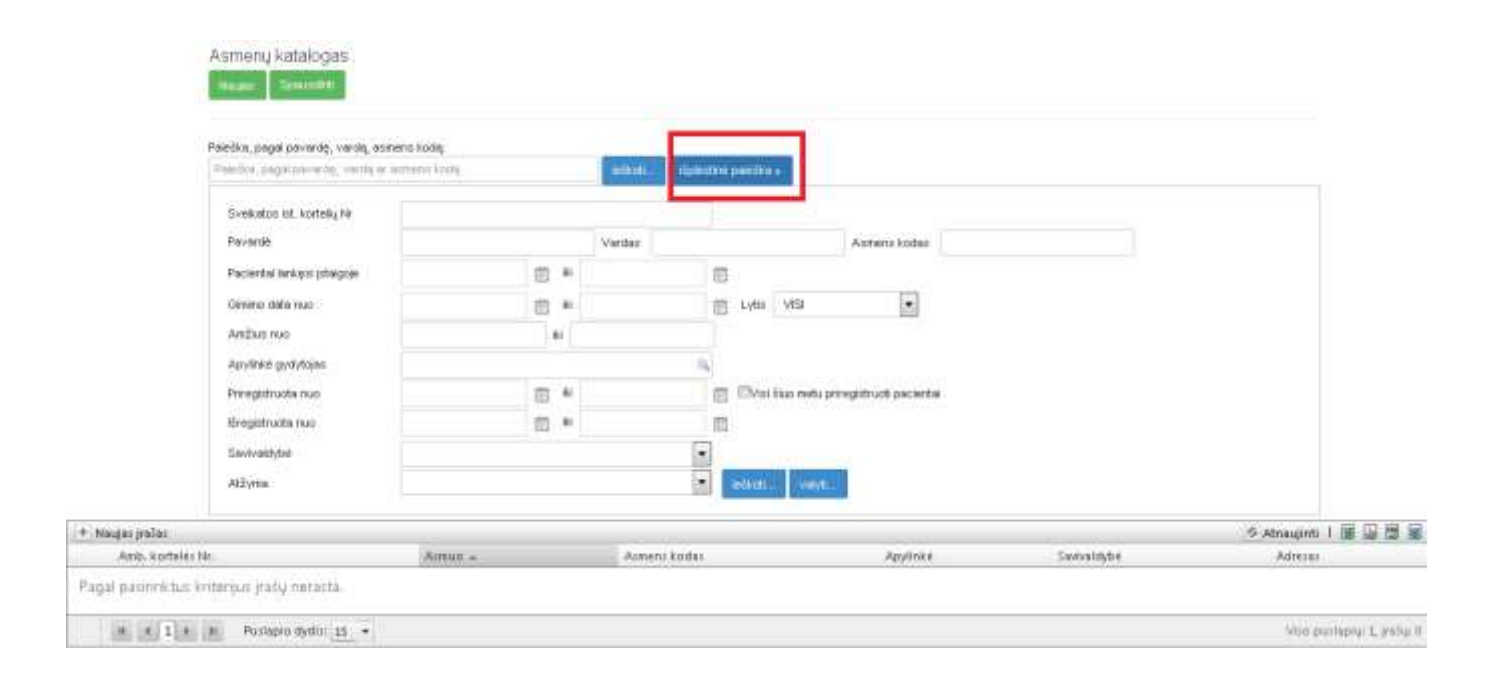

Pacientų išplėstinė paieška galima ir pagal papildomus filtravimo kriterijus.

### Greitoji paciento paieška

Sistemoje yra naudojama greitoji paciento paieška, kuri leidžia surasti norimą pacientą ir jį **pasirinkti**. Ši paieška visuomet randama sistemos viršutiniame kairiajame kampe. Greitoje paieškoje galima ieškoti pagal žmogaus pavardę ir vardą arba asmens kodą.

Vykdoma paciento greitoji paieška.

| ŠRASPĮ IS Registravimas     | + Laboratorija <del>-</del> | Žurnalai <del>-</del> | Katalogai <del>-</del> | Sandélys <del>-</del> | Ataskaitos <del>-</del> | Administravimas <del>-</del> |
|-----------------------------|-----------------------------|-----------------------|------------------------|-----------------------|-------------------------|------------------------------|
| Asmens paieška, pagal pavar | dę, vardą ar asmens         | s kodą 🔍              |                        |                       |                         |                              |
| Asmuo                       |                             |                       |                        |                       |                         |                              |
| Statistinės VLK formos      |                             |                       |                        |                       |                         |                              |
| Kita                        |                             |                       |                        |                       |                         |                              |
| Vaiko raidos istorija       |                             |                       |                        |                       |                         |                              |
| Nėštumo įstorija            |                             |                       |                        |                       |                         |                              |
| Tyrimai                     |                             |                       |                        |                       |                         |                              |
| Sveikatos įrašai            |                             |                       |                        |                       |                         |                              |
| Prevencija, profilaktika    |                             |                       |                        |                       |                         |                              |
| Stacionaras                 |                             |                       |                        |                       |                         |                              |
| Standartinės formos         |                             |                       |                        |                       |                         |                              |

## Vykdoma paciento paieška pagal asmens kodą.

| 3820528                             | 0,           | l |
|-------------------------------------|--------------|---|
| ASMUO                               | Asmens kodas | A |
| JEMELJANOV VLADISLAV; 1982.05.28; V | 382052       | ŀ |
| MAŽEIKA VITALIJUS; 1982.05.28; V    | 382052       |   |

Pelės paspaudimu pasirenkamas reikiamas pacientas. Ši operacija vadinama paciento pasirinkimu.

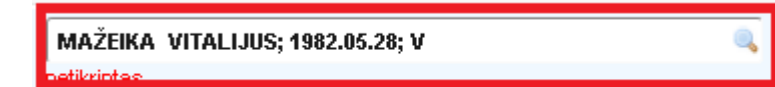

Naujo paciento įvedimas. Pasirenkamas meniu punktas Registravimas – Pacientų paieška.

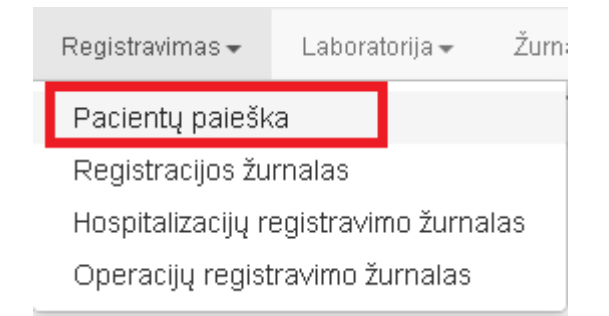

#### Formoje Asmenų katalogas spaudžiamas mygtukas Naujas.

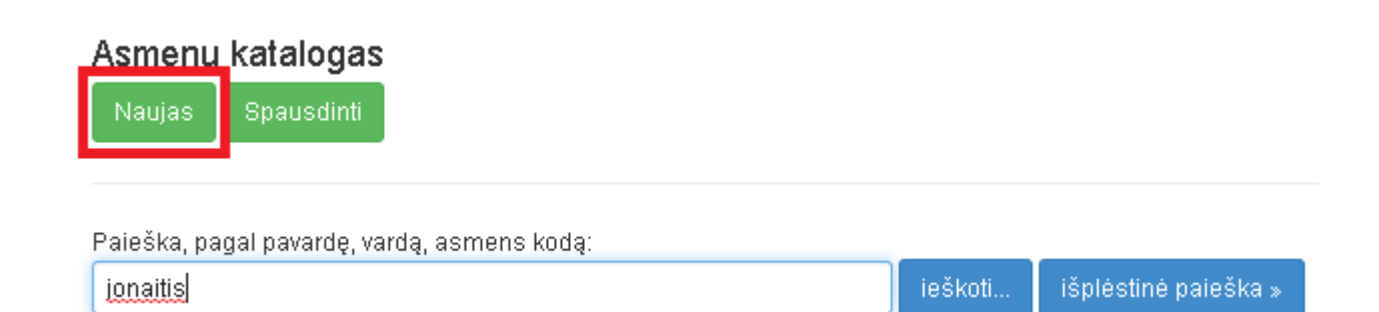

Naujo/esamo paciento asmens duomenų forma **Asmens duomenys**. Norint greitai užpildyti paciento pasinę dalį, būtina turėti asmens kodą (laukas **Asmens kodas**). Suvedus asmens kodą, spaudžiama nuoroda **Asmens duomenys DPSDR**.

| ASMENS DUOM                                  | IENYS<br>Speuselinti                                                                                                    |
|----------------------------------------------|----------------------------------------------------------------------------------------------------|
| Asmens amb. kort.<br>Nr.                     | Atžyma V Būsena Asmuo gyvas V įrašo ID: , įrašo data:                                                                                                    |
| Vardas*                                      |                                                                                                    |
| Pavardė*                                     |                                                                                                    |
| Gimimo data*                                 | mi Lytis* Wras Vias                                                                                                    |
| Asmens kodas                                 | DIK Asmens duomenvs DPSDR                                                                                                    |
| ADRESAS                                      |                                                                                                    |
| Valstybė                                     | The savivaldybė The savivaldybė The savivaldyb |
| Miestas                                      | Rajonas Kaimas Gyvena Omieste®Kaime                                                                                                    |
| Adresas<br>Kontaktiniai Duomeny              | YS                                                                                                    |
| Mob. tel.                                    | Telefonas Kitas tel.                                                                                                    |
| El. paštas                                   |                                                                                                    |
|                                              |                                                                                                    |
| Darbovietė                                   | Pareigos                                                                                                    |
| DRAUDIMO DUOMENYS                            |                                                                                                    |
| Dokumentas                                   | Dokumentos serija ir numeris                                                                                                    |
| Kiti draudimai                               | 1 - PSD Valstybė V                                                                                                    |
| Draudimo<br>dokumentas                       | 1 - Europos sveikatos draudimo kortele 🔻 Galioja iki                                                                                                    |
| PACIENTO REGISTRACIJA                        | A Į APYLINKĘ ESANČIĄ ŠIOJE ĮSTAIGOJE                                                                                                    |
| Priregistravimo data                         | Išregistravimo data                                                                                                    |
| Apylinkės gydytojas                          | Filialas                                                                                                    |
| PAGENTO REGISTRACIJA<br>Priregistravimo data | Išrenistravimo data Filialas                                                                                                    |
| The gist wino data                           | iar ograd uvinto dutu                                                                                                    |
| Svarbi medicininė<br>informacija             |                                                                                                    |
| Pastaba                                      |                                                                                                    |
| DUOMENYS VLK SIS <u>TEM</u>                  | ioje                                                                                                    |
| Apylinkėje<br>registruotas nuo               | iki Apylinkės gydytojas                                                                                                    |
| Draustas nuo                                 | iki Nuolatinis LR gyventojas duomenų tikrinimo data                                                                                                    |
| SUSIJĘ ASMENYS                               |                                                                                                    |
|                                              |                                                                                                    |

Pateikiami paciento duomenys, esantys LR gyventojų registre. Papildomai varnele pažymėjus punktą Įkelti ir adreso duomenis, yra galimybė įkelti ir paciento adreso duomenis. Spaudžiamas mygtukas Įkelti į duomenų bazę. Tada toks pacientas atsiranda sistemoje.

| Asmens duomenys<br>Atgal ketti į duomenų | saugomi gyventojų<br><sub>bazę</sub> 🔲 įkelti ir adres | registr<br>so duom | e<br>enis  |                   |            |                 |   |
|------------------------------------------|--------------------------------------------------------|--------------------|------------|-------------------|------------|-----------------|---|
| Vardas                                   | VYTAUTAS                                               |                    |            |                   |            | Asmens ID 18056 | i |
| Pavardė                                  | PŪTYS                                                  |                    |            |                   |            |                 |   |
| Gimimo data                              | 1970.02.02                                             | Lytis              | V          |                   | Asm        | ens kodas 370   |   |
| DIK                                      | 90                                                     |                    | <b>V</b> N | uolatinis LR gyve | entojas    | Mirties data    |   |
| Šalis                                    | LIETUVA                                                |                    |            | Savivaldybė       | Vilniaus r | n. sav.         |   |
| Miestas                                  | Vilnius                                                | Ra                 | jonas      |                   |            | Kaimas          |   |
| Adresas                                  | Žvaigždikių g. 64-                                     |                    |            |                   |            |                 |   |
| Gyvena                                   |                                                        | Telefor            | as         |                   |            |                 |   |
|                                          |                                                        |                    |            |                   |            |                 |   |
| Adresas kontaktams                       | Vilnius, Rygos g. 26 - 8                               |                    |            |                   |            |                 |   |
| Draustumas                               | ASMUO NURODYTU LAIKO                                   | )Tarpiu (          | 1994.04.:  | 22 - 2015.04.30   | ) APDRAU   | STAS            |   |
| Asmuo prisirašęs įstaigoje               | VšĮ CENTRO POLIKLINIKA                                 |                    |            |                   |            |                 |   |
| Šeimos gydytojas                         | DAUPARIENÉ GALINA - 10                                 | 130                |            |                   |            |                 |   |
| Prisirašęs nuo                           | 2012.06.04                                             | Prisira            | išęs iki   |                   |            |                 |   |

### Paciento asmens duomenų koregavimas.

Greičiausias būdas pakoreguoti paciento asmens duomenis sistemoje yra naudoti jau mūsų minėtą greitąją paciento paiešką. Suradus pacientą, spaudžiama nuoroda **Duomenys**. Nuoroda **Išvalyti** išvalo ieškomo paciento pavardę ir leidžia ieškoti kito paciento.

**Pastaba.** Anoniminio paciento įvedimas sistemoje yra vykdomas šiuo principu: vardas automatiškai generuojamas pagal įrašo įvedimo datą, pavardė generuojama su priskirta antrašte bei gimimo datos įrašu.

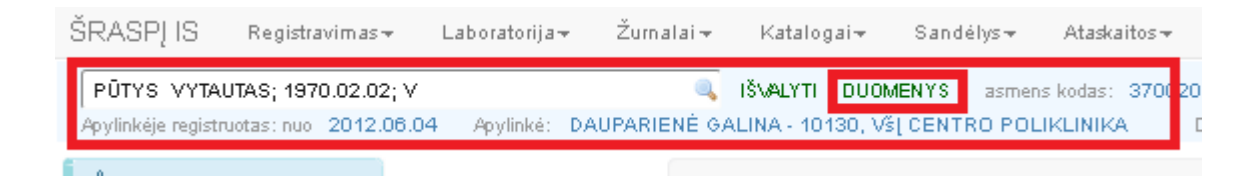

### 3.2. Prisirašymo pas šeimos gydytoją duomenų tvarkymas

Sistemos informaciniame bloke pasirenkama skiltis Asmuo – Asmens prisirašymai Apylinkėje.

| Asmud                                               |
|-----------------------------------------------------|
| Asmens duomenys<br>Asmens duomenys VLK<br>sistemoie |
| sistemoje                                           |
| Asmens prisirašymai<br>apylinkėje                   |

Patenkama į paciento prirašymo pas šeimos gydytoją formos langą. Paciento priregistravimas prie įstaigos vykdomas taip:

Skiltyje Asmens prisirašymas pasirenkamas punktas Veiksmas (Registruoti arba Išregistruoti, automatiškai priskiriama reikšmė Registruoti), užpildoma Prašymo data (automatiškai užpildomas laukas, koreguojamas laukas), pasirenkamas šeimos gydytojas iš lauko Gydytojas, patikrinama Įstaiga ar filialas. Spaudžiamas mygtukas Išsiųsti paciento registracijos duomenis į VLK.

|                                                                                                    |                                                                                                   |                                                               | and the state of |                                                          |                                         |                                 |                         |       |
|----------------------------------------------------------------------------------------------------|---------------------------------------------------------------------------------------------------|---------------------------------------------------------------|------------------|----------------------------------------------------------|-----------------------------------------|---------------------------------|-------------------------|-------|
| Pactentas                                                                                                    | PÜTYS VYTAUTAS 18                                                                                 | 10.02.02 V                                                    |                  |                                                          |                                         | Armeter Kodas                   | 170                     |       |
| amens provinatymas                                                                                                    |                                                                                                   |                                                               |                  |                                                          |                                         |                                 |                         |       |
| Veikorean                                                                                                    | Registrum                                                                                         | · Padeus                                                      | A grupe PASP     |                                                          |                                         | Pratymo data                    | 2015.03.28              | 团     |
| Gydytoine                                                                                                    |                                                                                                   |                                                               |                  |                                                          | 1+                                      | and the second second           |                         |       |
| stage, theirs                                                                                                    | VSI Centre poliklinikos diac                                                                      | inortiko) centrar – viki 34.                                  | di 12            |                                                          | + 94                                    |                                 |                         |       |
| Promolymo practin                                                                                                    | 2812.84,84                                                                                        | Prointyno                                                     | palvage          |                                                          |                                         |                                 |                         |       |
| mens kontaktal                                                                                                    | initiat ( Spring house in a                                                                       | men altric doners:                                            |                  |                                                          |                                         |                                 |                         |       |
| Gyvenviete                                                                                                    | Marta                                                                                             |                                                               |                  |                                                          |                                         |                                 |                         |       |
|                                                                                                    |                                                                                                   |                                                               |                  |                                                          |                                         |                                 |                         |       |
| Savwoldybé                                                                                                    | Akmenita r. tec.                                                                                  |                                                               | 55               | Mester                                                   |                                         |                                 |                         |       |
| Saviveldybb<br>Rejonati                                                                                                    | Akmeniis r. tire.                                                                                 |                                                               |                  | Kakes                                                    |                                         |                                 |                         |       |
| Serweldybé<br>Reionau<br>Gelre                                                                                                    | Akmenet r. tre.                                                                                   |                                                               | 15               | Medao                                                    | BZm                                     |                                 |                         |       |
| Sanwaldyte<br>Roganas<br>Gatre<br>Teletanu nr                                                                                                    | Ažmanu r. me.                                                                                     |                                                               |                  | Manes<br>Kanes<br>Teines                                 | BAN                                     |                                 |                         |       |
| Sawwaldyted<br>Ragonas<br>Gatre<br>Teletono.nr                                                                                                    | Admenter n. tree.                                                                                 |                                                               |                  | Medae<br>Kaines<br>Taines                                | Batas                                   |                                 |                         |       |
| Savvaldybé<br>Rajonas<br>Gatré<br>Telefrenore<br>Iomenys apre asimenis re                                                                                     | Ažmenton, me.                                                                                     | gy spylmese                                                   |                  | Kanat                                                    | Byas                                    |                                 |                         |       |
| Savveldyte<br>Regonas<br>Gelete<br>Teleterecov<br>tomenys appe astmenis n<br>ydymo jittelge                                                                   | Ažmenten, sak                                                                                     | gy apytrisese<br>Skylithidja nud                              | Feguitratija ik  | Kanas<br>Kanas<br>Ibetas                                 | Bytas<br>Gydyfagar                      | Pathupagnat                     | é Tiregistavino priv    | (žait |
| Savveldybb<br>Rajanaa<br>Getve<br>Teleforeum<br>Jomerrys apie asimerris re<br>ydymo jrtalge<br>1) centriko Pocksibitza (nima                                  | Ažmenter, tre.                                                                                    | gij apylinijeste<br>Bijgjithsdja nud<br>2022.34.84            | Registratija il  | Mestes<br>Harnes<br>Iberes<br>1 Systetops Koder<br>20130 | Bytes<br>Bytes<br>Delayantene Galana    | Pathupa gran                    | e - Ziregistrakina pri  | (Zaiz |
| Servedyte<br>Reporte<br>Getre<br>Teleforeum<br>uutmernys apte astmeris re<br>geterno instelge<br>III centro Pockulteta (viena<br>III centro Pockulteta (viena | Altmenter, sak.<br>egistracijas gydymu (sta<br>nuce, sak, vinius fizi)<br>nuce, sak, vinius fizi) | tyi apytrisese<br>Sigiithidja nad<br>2022,34.34<br>2011,93.29 | Registrarija iz  | Kanes<br>Nanes<br>Tienes<br>1 Gettrop koder<br>20130     | Bytes<br>Gydynawi<br>Cialbaatene Galdia | Philosopy prot<br>Pacing<br>PSC | e - Ziregistrialma priv | zain  |

Formos apačioje esančioje skiltyje **Duomenys apie asmens registracijas gydymo įstaigų apylinkėse** pateikiama visa paciento prirašymų istorija, kuri automatiškai gaunama iš VLK sistemos ir nėra koreguojama.

| Duomenys apie | asmens | registracijas | gydymo | įstaigų | apylinkése |
|---------------|--------|---------------|--------|---------|------------|
|---------------|--------|---------------|--------|---------|------------|

| Gydymo įstaiga                                                          | Registracija nuo | Registracija iki | Gydytojo kodas | Gydytojas         | Paslaugų grupė | Išregistravimo priežastis |
|-------------------------------------------------------------------------|------------------|------------------|----------------|-------------------|----------------|---------------------------|
| VšĮ CENTRO POLIKLINIKA (Vilniaus m. sav., Vilniaus TLK)                 | 2012.06.04       |                  | 10130          | DAUPARIENÉ GALINA | PASPĮ          |                           |
| VšĮ CENTRO POLIKLINIKA (Vilniaus m. sav., Vilniaus TLK)                 | 2011.03.20       |                  |                |                   | PSC            |                           |
| VšĮ CENTRO POLIKLINIKA (Lukiškių fil.) (Vilniaus m. sav., Vilniaus TLK) | 1998.07.22       | 2012.06.04       | 10130          | DAUPARIENĖ GALINA | PASPĮ          | perregistruojant          |
| VšĮ CENTRO POLIKLINIKA (Lukiškių fil.) (Vilniaus m. sav., Vilniaus TLK) | 1997.08.06       | 1998.07.22       |                |                   | PASPĮ          |                           |

3.3 Pacientų duomenų sujungimo, priskiriant visus besidubliuojančių pacientų EMI ir kitus duomenis vienam asmeniui, vykdymas.

Meniu punktas Administravimas – Pacientų duomenų perkėlimas kitam pacientui.

| Administravimas <del>+</del> | Lig.ist.(temp) +              |  |  |  |  |  |
|------------------------------|-------------------------------|--|--|--|--|--|
| Sisteminiai nustatymai       |                               |  |  |  |  |  |
| Sistemos vartoto             | Sistemos vartotojai           |  |  |  |  |  |
| Vartotojų teisės             | Vartotojų teisės ir rolės     |  |  |  |  |  |
| Paciento duome               | nų perkėlimas kitam pacientui |  |  |  |  |  |

Vieno paciento duomenų perkėlimo kitam pacientui procedūra. Lauke Pacientas, kurio duomenis norite perkelti (šaltinis) surandame pacientą, kurio duomenis norime perkelti. Paieška vykdoma pagal asmens kodą arba pavardę ir vardą. Skiltyje, **Pacientas, kuriam norite perkelti duomenis (tikslas)** surandame pacientą, kuriam norime perkelti duomenis. Paieška vykdoma pagal asmens kodą arba pavardę ir vardą. Tada spaudžiamas mygtukas **Perkelti.** Jeigu norima, kad po duomenų perkėlimo pacientas – dublikatas būtų ištrintas, pažymimas požymis **Perkėlus duomenis pašalinti ir asmens duomenis iš asmens katalogo.** 

| 🚍 Paciento duomenų perkėlimas                                                                          | × |
|----------------------------------------------------------------------------------------------------|---|
| Uždaryti Perkelti Trinti                                                                               |   |
| Dėmesio, perkėlus vieno paciento duomenis kitam, atstatyti duomenis į ankstesnę būseną nebebus galima! |   |
| Dacientas kurio duomenis porite perkelti (šaltinis)                                                    |   |
|                                                                                                    |   |
| 🔲 Perkėlus duomenis pašalinti ir asmens duomenis iš asmenų katalogo                                    |   |
| Pacientas, kuriam norite perkelti duomenis (tikslas)                                                   |   |
|                                                                                                    |   |
|                                                                                                    |   |
|                                                                                                    |   |
|                                                                                                    |   |
|                                                                                                    |   |

## 4. Diagnozių, paslaugų ir operacijų registravimas

4.1 Standartizuotų klasifikatorių (pvz. TLK-10-AM; Privalomojo sveikatos draudimo fondo biudžeto lėšų apmokamų asmens sveikatos priežiūros paslaugų klasifikatorius ir jo pakeitimai, sveikatos priežiūros paslaugų bazinių kainų kainynas ir jo pakeitimai, ACHI ir t.t.) pateikimas duomenų tvarkymui.

Pateikiamas klasifikatorių sąrašas, kuris **tiesiogiai nėra koreguojamas** ir yra automatiškai gaunamas iš VLK sistemų klasifikatorių. Šie klasifikatoriai padeda sistemai automatizuoti atitinkamus procesus, diagnozių, įvairių medicininių paslaugų įvedimą bei perdavimą į VLK sistemas išlaikant vieningą standartą.

| Katalogai - Sandėlys - Ataskaitos - Administra                                                 | avimas + Lig.ist.(temp) +                                                                                                    |
|------------------------------------------------------------------------------------------------|----------------------------------------------------------------------------------------------------|
| Įstaigos darbuotojai<br>Gydytojų specialybės<br>Šventinės ar kitos dienos kada įstaiga nedirba |                                                                                                    |
| Darbo vietos                                                                                   |                                                                                                    |
| Paslaugos ir procedūros (kainynas)<br>Paslaugų grupės<br>Paslaugų tipai                        |                                                                                                    |
| Kabinetai<br>Palatos ir Iovos                                                                  |                                                                                                    |
| Nuolaidos, išoriniai siuntėjai, sutartys                                                       |                                                                                                    |
| Gydymo įstaigos duomenys<br>Gydymo įstaigos padaliniai                                         |                                                                                                    |
| VLK palaikomi katalogai                                                                        | Savivaldybės<br>Valstybės<br>Gydymo įstaigos<br>Paslaugos<br>TLK-10 AM ligų klasifikatorius<br>Procedūrų ACHI kodai ir pavadinimai<br>DRG grupių klasifikatorius<br>TLK-O onkologinių ligų klasifikatorius |

## Pateikiamas savivaldybių sąrašas.

Savivaldybės

| Savweidybes kodes | Savivatdybes pacadiminas | Gahiya nuu | Ganoja III | Jvedimo data |  |
|-------------------|--------------------------|------------|------------|--------------|--|
| 32                | Akmenes r. sav.          | 1998-11-18 |            | 1398-12-09   |  |
| 33                | Alytaus v. sav.          | 1958-11-18 |            | 1398-12-89   |  |
| 11                | Alybui                   | 1998-11-18 |            | 1998-12-89   |  |
| 34                | Angelläg r. rav.         | 1358-11-18 |            | 1995-12-19   |  |
| 13                | BirRomas                 | 1338-11-18 |            | 1998-12-69   |  |
| 14                | Belkono sev.             | 2860-87-81 |            | 2601-01-03   |  |
| 36                | Biržų r. 1966            | 1896-11-18 |            | 1898-12-09   |  |
| 15                | Druskininksi             | 1996-11-18 |            | 1595-12-60   |  |
| 34                | Drunkininkų sek.         | 2010-87-83 |            | 2401-01-05   |  |
| 42                | Elektreny saw.           | 2910-87-81 |            | 2401-01-03   |  |
| 45                | Ignatinos r. sav.        | 1998-11-10 |            | 1990-12-89   |  |
| 46                | JONEVOT K. SEV.          | 1956-11-10 |            | 1990-12-89   |  |
| 47                | JoniBkio r. saw          | 1998-11-18 |            | 1998-12-09   |  |
| 94                | Jurtianko z. sav.        | 1398-11-18 |            | 1398-12-09   |  |
| 41                | Kailiadorių r. sav       | 1988-11-18 |            | 1998-12-89   |  |
| 41                | Kalourjus sao.           | 2000-07-01 |            | 2801-01-03   |  |
| 18                | Kaumina                  | 1358-11-18 |            | 2205-12-09   |  |
| 52                | Eautor n. vav.           | 1998-11-18 |            | 1395-12-89   |  |

## Pateikiamas valstybių sąrašas.

#### Valstybės

| Valstybes sutrumpinimas | Valstybės pavadinimas | Galioja nuo | Galioja iki | Data jvesta |
|-------------------------|-----------------------|-------------|-------------|-------------|
| AFG                     | AFGANESTANAS          | 1998-11-20  |             | 1998-12-18  |
| IRL                     | ABEIA                 | 1398-11-70  |             | 1998-12-18  |
| ALE                     | ALBANDA               | 1999-11-20  |             | 1998-12-18  |
| DZA                     | ALŻYRAS               | 1998-11-20  |             | 1998-12-18  |
| MCA                     | AMERIKOS SAMOA        | 1998-11-20  |             | 1998-12-18  |
| AND                     | ANDORA                | 1359-11-20  |             | 1998-12-18  |
| ALA                     | ANGLUA                | 1958-11-20  |             | 1998-12-18  |
| A60                     | ANGOLA                | 1990-11-20  |             | 1998-12-18  |
| ATA:                    | ANTARKTIDA.           | 1999-11-20  |             | 1998-12-18  |
| AT6                     | ANTIGVA IR BARBUDA    | 1998-11-20  |             | 1994-12-18  |
| ARG                     | ARGENTINA.            | 1950-11-20  |             | 1998-12-18  |
| ARM                     | ARMENEIA              | 1995-11-20  |             | 1998-12-18  |

# Pateikiamas gydymo įstaigų sąrašas.

| Gydyr      | no įstai          | igos                              |                                                  |                   |                              |             |           |                           |                           |                                   |                |                |                |
|------------|-------------------|-----------------------------------|--------------------------------------------------|-------------------|------------------------------|-------------|-----------|---------------------------|---------------------------|-----------------------------------|----------------|----------------|----------------|
| Paieš      | ka                |                                   |                                                  | le                | skoti                        |             | Rodyti ir | negalioja                 | ančius įra                | ašus                              |                |                |                |
| P          | Paslėpti filialus |                                   |                                                  |                   |                              |             |           |                           |                           |                                   |                |                |                |
| ► Išp      | ilėstinė p        | paieška                           |                                                  |                   |                              |             |           |                           |                           |                                   |                |                |                |
|            | Įstaigos<br>ID    | Pavadinimas                       | Paskirtis                                        | Rejestro<br>kodas | Savival                      | ldybé       | Adresas   | Sutartis<br>su VLK<br>nuo | Sutartis<br>su VLK<br>iki | Téviné įstaiga                    | Galioja<br>nuo | Galioja<br>iki | Data<br>įvesta |
| Peržiūrėti | 26734             | Pavilnio klinika", UAB            | OPI -<br>Odontologinės<br>priežiūros<br>įstaiga; | 300053746         | 13 - Vil<br>m. sav           | Iniaus      |           |                           |                           | "Pavilnio klinika",<br>UAB        | 2012-<br>03-27 |                | 2012-<br>09-17 |
| Peržiūrėti | 31497             | "Pavilnio klinika", UAB           | OPI -<br>Odontologinės<br>priežiūros<br>įstaiga; | 300053746         | 27 -<br>Paneve               | ėžys        |           | 2013-<br>06-12            | 2013-<br>12-31            | "Pavilnio klinika",<br>UAB        | 2012-<br>01-01 |                | 2013-<br>06-17 |
| Peržiūrėti | 31777             | "Pavilnio klinika", UAB           | OPI -<br>Odontologinės<br>priežiūros<br>įstaiga; | 300053746         | 71 -<br>i Radvili<br>r. sav. | iškio       |           |                           |                           | "Pavilnio klinika",<br>UAB        | 2013-<br>09-27 |                | 2013-<br>10-24 |
| Peržiūrėti | 31708             | A. Barkausko individuali<br>įmonė | OPI -<br>Odontologinės<br>priežiūros<br>įstaiga; | 183205144         | 13 - Vil<br>m. sav           | Iniaus<br>' |           |                           |                           | A. Barkausko<br>individuali įmonė | 2013-<br>08-19 |                | 2013-<br>09-20 |

## Pateikiamas paslaugų sąrašas.

| - daids      | igua           |                |                                            |              |         |                               |                 |                                       |                   |         |                |              |
|--------------|----------------|----------------|--------------------------------------------|--------------|---------|-------------------------------|-----------------|---------------------------------------|-------------------|---------|----------------|--------------|
|              |                |                |                                            | leškati      | E Rodyt | ir negatoja                   | nčius įrašus    |                                       |                   |         |                |              |
| + 1šp        | léstine        | paieš          | ka                                         |              |         |                               |                 |                                       |                   |         |                |              |
|              | Parl.<br>kodaj | Pail.<br>Iygis | Pail profile                               | Kain<br>bala | Kaina   | Lovadienio<br>kaina<br>balait | Peileigos tipas | Amina                                 | Kokis<br>parlavga | Sudetra | Galioja<br>Nuo | Galoji<br>Ri |
| Perdiûreti   | 1              | 1              | Bendrosles praktikos gydytojas             |              |         |                               | Konsultacija    | Susugusiems<br>teikiamos<br>perlaugos |                   |         | 1990-<br>12-02 |              |
| Pertiiúrieti | 2              | i              | Apylinkis terapeutas                       |              |         |                               | Konsultacija    | Susugusiems<br>teikismas<br>parlaugas |                   |         | 1990-<br>12-02 |              |
| Peržiūrėti   | 3              | t              | Apylinkės pediatras                        |              |         |                               | Konsultacija    | Vaikami<br>teikiamos<br>parlaugos     |                   |         | 1988-<br>12-02 |              |
| Perziúreti   | 4              | i              | Akulerii-ginekologas                       |              |         |                               | Konsultacija    | Suauguilemi<br>teikiamos<br>pasleugos |                   |         | 1938-<br>12-02 |              |
| Perdiüreti   | 5              | 1              | Chirargat                                  |              |         |                               | Konzultacija    | Susugusieme<br>teikiamos<br>pietaugos |                   |         | 1959-<br>12-02 |              |
| Perziareti   | 6              | 1              | Bendrosios praktikos gydytojas odontologas |              |         |                               | Konzultacija    | Surugusiems<br>teikinmos<br>peilaugor |                   |         | 1998-<br>12-02 |              |

## Pateikiamas TLK-10 AM ligų sąrašas.

| TLK-10  | AM ligų klasifikatorius                                                       |         |                                |             |            |             |
|---------|-------------------------------------------------------------------------------|---------|--------------------------------|-------------|------------|-------------|
|         |                                                                               | leškoti |                                |             |            |             |
| Kodes   | Ligos pavadinimar, aprašymas                                                  |         | Hierarchija                    | Galioja nuo | Galioja du | Data jvesta |
| (01-89) | Trisumy priežastys (se iš TLK10 klasifikacijos)                               |         | Apibūdina līgų poskytį         | 1998-12-11  |            | 1990-17-04  |
| 12-31   | The TUGB transmip producting Manifestation                                    |         | Specialities in the University | 1910-12-12  |            | 1000-12-08  |
| 1       | Transporto jvykis                                                             |         | Apibūdina līgų grupą           | 1998-12-53  |            | 1998-12-04  |
| 2       | Trauma sepama su darbu                                                        |         | Apbüdins ligy grupe            | 1998-12-11  |            | 1590-12-04  |
| а       | Trauma gatveje (ilskyrus tiansporto jvykrus)                                  |         | Apibildina ligų grupę          | 1998-12-11  |            | 1998-12-04  |
| 4       | Buitne traume                                                                 |         | Apibūdina līgų grupę           | 1998-12-11  |            | 3890-32-04  |
| 5       | Trauma sportuojant                                                            |         | Apbūdins līgu grupe            | 1998-12-11  |            | 1498-17-84  |
| 4       | Trauma ugdymo ir mokyma institucujaje                                         |         | Apibūdina līgų grupę           | 1998-12-11  |            | 1998-13-04  |
| 7       | Tyčnie susidalojima:                                                          |         | Apib6dine ligy grupe           | 1998-12-11  |            | 1390-12-04  |
| 8       | Pasikesinemus                                                                 |         | Apbüdina ligu grupe            | 1996-12-11  |            | 1398-12-04  |
| 0       | Kitos ir nepatikslintos traumos                                               |         | Apibūdine līgų grupę           | 1998-17-11  |            | 1998-12-04  |
| A/18    | Cholen                                                                        |         | Apib6dina ligu grupe           | 2000-01-01  |            | 2811-92-24  |
| AUL.    | Cholera, sukelta cholenas vibriono - Vibrio cholerae IL, biovar cholerae      |         | Apbūdina līga                  | 2018-01-01  |            | 2811-02-24  |
| A05.1   | Cholera, sukeita choleras El Tara vibriono - Vibrio cholerae 01, biovar eltor |         | Apibūdine līgę                 | 2008-61-01  |            | 2011-02-24  |
| A08.8   | Cholera, nepatikilinta                                                        |         | Apibūdina līga                 | 2000-01-01  |            | 2611-02-24  |
| AUE-AUX | ZARNYNO INFERCEMES LIGOS                                                      |         | Apibūdina līgų poskytj         | 2018-01-01  |            | 2011-02-74  |
| 201-889 | TANK THROTOWER/CENES IN PARAZETU SUPELIAMOS LINOT                             |         | Aptodona ligy skyny            | 2008-02-02  |            | 2015-02-04  |
| A01     | Vidurių litinė ir paratifai                                                   |         | Apbüdinx ligų grupę            | 2006-01-01  |            | 2811-87-24  |
| A01.F   | Vidurig Sittine                                                               |         | Apibūdina liga                 | 2010-01-01  |            | 2811-02-24  |

## Pateikiamas procedūrų sąrašas.

| Procedu   | rų ACHI kodai ir pavadinimai                                                                                |                  |            |             |             |
|-----------|----------------------------------------------------------------------------------------------------|------------------|------------|-------------|-------------|
| 1         | leškobi                                                                                                    |                  |            |             |             |
| ACH1Kedas | Procedúra                                                                                                   | Hierarchija      | Galiojanuo | Galioja ili | Data jvesta |
|           | HEPOFEZE (POSMEGENINÉ LIAUKA)                                                                               | SEKCDA           |            |             | 2012-42-17  |
|           | EKSCEZUA                                                                                                    | PROCEDURY TIPAS  |            |             | 2012-02-17  |
|           | KITOS PROCEDÚROS                                                                                            | PROCEDURY TIPAS  |            |             | 2812-02-17  |
|           | POSMEGENINE LIALIKA (HIPOFIZE)                                                                              | SEKCUA           |            |             | 2812-14-26  |
|           | PREPRINES SEGMENTAS - LEŠIUKAS                                                                              | SEKCBA           |            |             | 2012-94-26  |
|           | ultrasound scan                                                                                             | PROCEDURY TIPAS  |            |             | 2013-11-27  |
|           | AKUŠERUOS PROCEDŪROS                                                                                        | UNITAS           |            |             | 3811-82-24  |
|           | PROCEDÜROS PO GIMDYMO                                                                                       | SEKCDA           |            |             | 2011-02-24  |
|           | ATGTATYMAS                                                                                                  | PROCEDÚRY TIPAS  |            |             | 2011-02-24  |
|           | 1344 Susiavimiar po gimdymo                                                                                 | PROCEDÚRU BLOKAS |            |             | 2811-82-24  |
| 90488-01  | Tiesiosios žemos ir (arba) išengės rauko dabartinio akulerinio plyšimo, neįtraukiant terpyšetės, suliuvimai | ACHIkodas        |            |             | 2011-02-24  |
| 16573-88  | Trečiojo arba ketvirtojo laiponio tarpvietės plytimo susuvimas                                              | ACHIkodas        |            |             | 3011-02-24  |
| 90478-08  | Plylusios gindos susiuvimas                                                                                 | ACHE kortas      |            |             | 2011-02-24  |
| 90485-08  | Kito dabartinio abullarinio phylimo, reginaziant tarpvartin, nasiavimas                                     | ACHEkodas        |            |             | 2011-02-24  |
| 90479-88  | Makitier debertinio akulierinio plytimo susiuvimar                                                          | ACHEkoday        |            |             | 3011-07-24  |
| 16571-04  | Gimdos kaklelio dabartinio akuJerinio plyšimo susiuvimai                                                    | ACHEkodas        |            |             | 2811-42-24  |
| 90489-08  | Šlapimo pūslės ir (arba) Ilaplės dabartinio akulerinio plylimo, neįtraukiant tarpvietės, suskvimas          | ACHIkodas        |            |             | 2613-02-24  |
| 90481-01  | Pomojo arba antrojo lagonio tarpvietes plylimic susuvimas                                                   | ACHI kodas       |            |             | 3813-82-24  |

# Pateikiamas DRG grupių sąrašas.

| DR    | G grupių klasifikatorius                                                                                                    |        |                         |                |                                                                             |          |                              |              |                                                                                                    |
|-------|----------------------------------------------------------------------------------------------------|--------|-------------------------|----------------|-----------------------------------------------------------------------------|----------|------------------------------|--------------|----------------------------------------------------------------------------------------------------|
| 1     | le                                                                                                    | sikoti |                         |                |                                                                             |          |                              |              |                                                                                                    |
| Kodas | ProdumentT                                                                                                    |        | Pavadinimai EN          | ADR/S<br>kodei | ADRG Payadinima:                                                            | Profilis | Vienos<br>dienos<br>pesteuge | PDK<br>kođei | POK<br>pavadnima                                                                                     |
| 801A  | Nasusijusios su pagrindine diagnoze procedūros, atšekamos operacinėje, – kai yra pavojngų gyvyb<br>komplikacijų ir (ar) grintutinių ligų           | uti.   | Or Pr Unrel To Pdx+Ccc  | 801            | Nesusjusas su pagrindinė<br>diagnazė pracedžieos,<br>atliekamos aperacinėje | 5        |                              | PDK(88       | DRG, kai<br>nenutijurios<br>tu<br>pagrindina<br>diagroza<br>procedūros,<br>atliekamos<br>operacinėje |
| 601B  | Nezusijusios su pagrindinė diagnozė procedūros, atšekamos operacinėje, – kai yra sunkių ar vidutin<br>sunkumo komplitacijų ir (ar) gretatinių ligų | iio    | Or Pr Unnii To Pdx+Smcc | 801            | Nesuijusos su pagrindine<br>diagnoze procedūros,<br>atliekamos operacinėje  | 2        |                              | PDKB8        | DRG, kai<br>nesutijutios<br>Ni<br>pagrindine<br>diagnoze<br>procedūros,<br>atliakamor<br>operacinėje |
| eatc  | Nesusijusios su pagindine diagooze procedūros, atšiekamos operacinėje, – kai nėra komplikacijų ir<br>gretutnių ligų                                | (41)   | Or Pr Unrel To Pdz-Cz   | 801            | Nesusjusios su pagrindine<br>diagnote procedūros,<br>atlietamos operacinėje | s        |                              | PDK88        | DRG, kw<br>nesutijusios<br>su<br>pagrindine<br>diagnoze<br>procedūros,<br>stliekamot<br>manacijata   |

# Pateikiamas onkologinių ligų sąrašas.

|          | lešioti                                                                               |             |              |
|----------|---------------------------------------------------------------------------------------|-------------|--------------|
| idas     | PwoSnimat                                                                             | Galioja nuo | Galloija iki |
| 1        | 11                                                                                    |             |              |
| a.       | Odontoamelublattoma, neailiau, gerybine ar piktykine                                  |             |              |
|          | Adenoma, neklasifikuojama kitaip                                                      |             |              |
|          | Spermatacitine seminoma, in situ                                                      |             |              |
| 638      | Pilomatriksoma, neailiku, gerybine ar piktybine                                       |             |              |
| 32       | Pilomabiksoma, neklasifikuojama kitaip                                                |             |              |
| 35       | Intraduktalinė karcinoma, neinfiltruojanti, neklasifikuojama kitaip                   |             |              |
| 59       | 6                                                                                     |             |              |
| 83       | Pilomabikso karcinoma                                                                 |             |              |
| 58       | Grūdetų ląstelių nevikas, neklasifikuojamas kitaip, neatliku, gerybinis ar piktybinis |             |              |
| 86       | Intraduktašne karcinoma, neinhitruojanti, neklasifikuojama kitaip.                    |             |              |
|          | Adenomatozinis polipar, veklasifikuojamas kitaip                                      |             |              |
|          | Gastrointestinalinis stromos navikar (SIST), žemo rizkos laipinio                     |             |              |
| 100      | Navikai, neklasifikuojami kitaip                                                      |             |              |
| 10001/12 | Navikas perubinis                                                                     |             |              |

### 4.2. Paciento diagnozių, suteiktų paslaugų, atliktų operacijų duomenų tvarkymas.

Paciento informaciją apie suteiktas paslaugas, galutines diagnozes, atliktas operacijas galima surasti paciento informaciniame meniu bloke. Pacientui suteiktos VLK apmokamos paslaugos matomos meniu bloke **Statistinės VLK formos**, paciento mokamos paslaugos matomos skiltyje **Registravimas** – **Mokamos paslaugos.** Paciento galutinės diagnozės matomos informaciniame meniu bloke skiltyje **Asmuo - Diagnozės.** Pacientui atliktos operacijos matomos informaciniame meniu bloke skiltyje **Stacionaras – Operacijos.** 

### Asmuo Asmens duomenys Asmens duomenys VLK sistemoje Asmens prisirašymai apylinkėje Kritinė informacija Diagnozés Statistinės VLK formos 025/a-LK formos 066/a-LK formos 070/a-LK pažymos 2011/a-LK sprendimai <u>Registravimas</u> Ambulatorinis priémimas Vizitai pas gydytojus Mokamos paslaugos Laboratoriniai tyrimai Laboratorinių tyrimų Stacionaras užsakymai Radiologiniai tyrimai Biopsiniai tyrimai Priémimo skyrius Hospitalizacijos Nedarbingumo pažymos Operacijos Néštumo pažymos Paciento paskyrimai skyriuje GKK komisijos pažymos

### 4.3. Paciento struktūrizuotų ir nestruktūrizuotų klinikinių duomenų tvarkymas.

Visas paciento **struktūrizuotas ir nestruktūrizuotas formas** galima pasiekti per sistemos informacinį bloką.

|                                                                                                    |                                                                                                    | Prevencija, profilaktika                                                                                                    |
|----------------------------------------------------------------------------------------------------|----------------------------------------------------------------------------------------------------|----------------------------------------------------------------------------------------------------|
|                                                                                                    |                                                                                                    | Prevencinės programos<br>Profilaktiniai tyrimai<br>Skiepai                                                                                                    |
| Asmuo                                                                                                    |                                                                                                    | <u>Standartinės formos</u>                                                                                                    |
| Asmens duomenys<br>Asmens duomenys VLK<br>sistemoje<br>Asmens prisirašymai<br>apylinkėje<br>Kritinė informacija<br>Diagnozės | Stacionaras                                                                                                    | E027 Medicinos<br>dokumentų išrašas /<br>siuntimas<br>Siuntimų į Neįgalumo ir<br>darbingumo nustatymo<br>tarnybą (NDNT) žurnalas<br>E025 Ambulatorinio<br>apsilankymo aprašymas<br>E003 Stacionaro epikrizė<br>E027-ats Atsakymas į |
| Statistinės VLK<br>formos                                                                                                    | Priémimo skyrius<br>Hospitalizacijos                                                                                                    | siuntimą<br>E027-va Medicininio<br>vaizdo diagnostinis<br>anrašymas                                                                                                    |
| 025/a-LK formos<br>066/a-LK formos<br>070/a-LK pažymos<br>2011/a-LK sprendimai                                               | Operacijos ir invazinės<br>procedūros<br>Paciento paskyrimai<br>skyriuje                                                                                | E063 Vakcinacijos įrašas<br>E200 Laboratorinio tyrimo<br>užsakymas<br>E200-ats Laboratorinio<br>tyrimo rezultatų (duomenų<br>protokolas                                                                                             |
| Registravimas                                                                                                    | Sveikatos įrašai                                                                                                    | E014 Patologijos tyrimo<br>užsakymas<br>E014-ats Patologijos tyrimi                                                                                                    |
| Ambulatorinis priėmimas                                                                                                    | Ligos istorijos įrašai                                                                                                    | atsakymas<br>EREC01 Elektroninis<br>receptas                                                                                                    |
| Vizitai pas gydytojus<br>Mokamos paslaugos<br>Laboratoripiai tyrimai                                                         | Vaiko raidos istorija                                                                                                    | EVAIO1 Elektroninis<br>vaistinio preparato ir (ar)<br>kompensuojamosios                                                                                                    |
| Laboratorinių tyrimų<br>užsakymai<br>Radiologiniai tyrimai<br>Biopsiniai tyrimai<br>Nedarbingumo pažymos<br>Nėštumo pažymos  | Naujagimio kortelė (Forma<br>Nr. 010-1-1/a)<br>Negyvagimio kortelė<br>(Forma Nr. 010-2-1/a)<br>Vaiko gimimo pažymėjimas<br>(Forma Nr. 103-1/a)          | medicinos pagalbos<br>priemonės išdavimo<br>dokumentas<br>E103-1 Vaiko gimimo<br>pažymėjimas<br>E047 Privalomojo sveikato<br>pažyma<br>E048 Asmens medicininė                                                                       |
| GKK komisijos pažymos                                                                                                    | Nėštumo įstorija                                                                                                    | knygelė (sveikatos pasas)<br>E049 Asmens privalomojo                                                                                                    |
| Stacionaras                                                                                                    | Nėščiosios, gimdyvės ir                                                                                                    | SVEIKATOS TIKIINIMO KOITELE<br>E083-1 Vairuotojo sveikato<br>patikrinimo medicininė                                                                                                    |
| Priémimo skyrius<br>Hospitalizacijos<br>Operacijos ir invazinės<br>procedūros<br>Paciento paskyrimai<br>skyriuje             | naujagimio kortelė (Forma<br>Nr. 113/a)<br>Gimdymo istorija<br>(partograma, nėštumo<br>eiga, chirurginės operacijos<br>protokolas) (Forma Nr.<br>096/a) | pažyma<br>E106 Medicininis mirties<br>liudijimas<br>E106-2-1 Medicininis<br>perinatalinės mirties<br>liudijimas<br>E027-1 Vaiko sveikatos<br>pažymėjimas                                                                            |

## 5. Laboratorinių tyrimų atlikimas

### 5.1 Laboratorinių tyrimų užsakymų duomenų tvarkymas.

Pacientui užsakyti tyrimai pateikiami sistemos informaciniame bloke, pasirinkus skiltį Registravimas- Laboratorinių tyrimų užsakymai. Vienas tyrimo užsakymas būti sudarytas iš kelių tyrimų (ėminių).

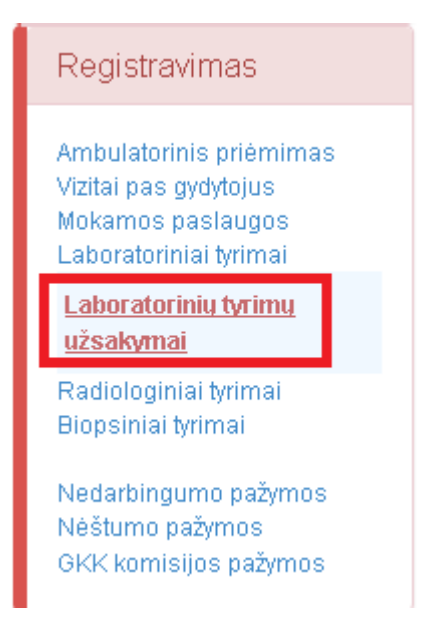

Patenkama į formą Laboratorinių tyrimų užsakymo žurnalas. Šioje formoje pateikiami visi paciento tyrimų užsakymai. Taip pat galima įvykdyti naują tyrimo užsakymą mygtuku Naujas įrašas.

| Laborat                   | orinių tyr | imų už | sakymų 2i           | ıməlas  |                                      |               |                     |                                                      |                                                                                                    |
|---------------------------|------------|--------|---------------------|---------|--------------------------------------|---------------|---------------------|------------------------------------------------------|----------------------------------------------------------------------------------------------------|
| Nagas                     | padan      | Pairi  | ika -               |         |                                      |               |                     | Tedkoti                                              |                                                                                                    |
| <ul> <li>I\$pl</li> </ul> | astine pa  | ieška  |                     |         |                                      |               |                     |                                                      | 1                                                                                                    |
|                           | UStaryta   | fodei  | Užrakymo<br>idata   | Búsena  | Pacientas                            | Patiento A.E. | Uždarymo,<br>data   | Skynur                                               | Tyrmai                                                                                                    |
| Redaguoti                 | 121        | 193    | 2015-01-38<br>13:29 | Laukia  | PÜTYS<br>VYTALITAS;<br>1978.02.02; V | 37082020858   |                     | VII Centro<br>poliklinikos Lukilkių<br>filialas      |                                                                                                    |
| Redaguoti                 |            | 199    | 2014-18-24<br>34/6  | Laukia  | PŪTYS<br>VYTALJTAS;<br>1978.82.02; V | 37082820859   |                     | VII Centro<br>politinikos Lukiškių<br>filialies      | 15012 - Glukozek koncentracijus serume (plazmoje) nustaky 15812 - Glukozek<br>koncentracijus serume (plazmoje) nustaky 15613 - Glukozek toleravino<br>meginyi; 15013 - Glukozek toleravino meginyi; 15813 - Glukozek toleravino<br>meginyi; 15013 - Glukozek toleravino meginyi; 13822 - Creaktysau baltymo<br>vislojenin nustakyma; 356637 - pp; |
| Redagunti                 | 8          | 191    | 2014-15-24<br>16-65 | Laukta  | PÜTYS<br>VYTALITAS;<br>1978.82.02; V | 37082920859   |                     | VIE Centro<br>poliklinikos Lukijsky<br>filialas      |                                                                                                    |
| Redaguoti                 |            | 192    | 2014-18-24<br>16:45 | Laudeia | PÜTYS<br>VYTAUTAS;<br>1579.32.02; V  | 37882920859   |                     | VS Centro<br>politinikos Lukiškių<br>filiaias        |                                                                                                    |
| Redaguoti                 | 83         | 176    | 2813-11-07<br>20:19 | Laukia  | PŪTYS<br>VYTAUTAS;<br>1979.82.02; V  | 37082020158   | 2013-12-16<br>17:55 | UAB SKIMPERS<br>Medicinos<br>diagnostikos<br>centras | 15982 - Bendrojo bałtyno koncentracijos nustatymas; 15019 - Kredčinino<br>koncentracijos nustatymas; 15023 - Bendrojo cholesterolio koncentracijos<br>nustatymas;                                                                                                    |

Patenkama į tyrimų užsakymo formą Laboratorinių tyrimų užsakymas. Vykdant naują užsakymą svarbu atkreipti dėmesį į tai, ar tai bus naujo užsakymo tyrimai ar bus sumuojama prie seno užsakymo. Laukas Užsakymas.

| Užsakymas           | Kodas: 193, būsena: Laukia, data 2015-01-30 13:29:00, skyrius: Všį Centro poliklinikos Lukiškių filialas                                                                                                    |
|---------------------|----------------------------------------------------------------------------------------------------|
| lateines shumine    | Sukurti naują užsakymą                                                                                                    |
| įstaigos skyrius    | Kodas: 193, būsena: Laukia, data 2015-01-30 13:29:00, skyrius: Všį Centro poliklinikos Lukiškių filialas<br>Kodas: 190, būsena: Laukia, data 2014-10-24 16:45:00, skyrius: Všį Centro poliklinikos Lukiškių filialas |
| lšankstinė diagnozė | Kodas: 191, būsena: Laukia, data 2014-10-24 16:45:00, skyrius: Všį Centro poliklinikos Lukiškių filialas<br>Kodas: 192, būsena: Laukia, data 2014-10-24 16:45:00, skyrius: Všį Centro poliklinikos Lukiškių filialas |
|                     | Kodas: 176, būsena: Laukia, data 2013-11-07 20:19:00, skyrius: UAB SK IMPEKS Medicinos diagnostikos centras                                                                                                    |

Užsakant tyrimus, reikia atkreipti dėmesį į laukus:

Tyrimų užsakymo data: užpildomas automatiškai einamąja data, koreguojamas;

Nuolaida, išorinis siuntėjas: pildomas tik tada, jeigu tyrimą užsako išorinis siuntėjas, pvz: kita įstaiga;

**Cito (skubiai atliekamas tyrimas):** pažymėjimui skirtas laukas (kai užsakomas tyrimas atliekamas skubos tvarka);

Gydytojas: užpildomas automatiškai (pagal vartotojo prisijungimo vardą);

Tyr. Mokami: pažymėjimui skirtas laukas (kai tyrimai yra mokami);

Kompensuoja VLK: žymėjimui skirtas laukas (kai tyrimus apmoka VLK).

|                                                                                                    | 8 Podec 193, busenal Laura,                                       | , delle 2015-01-30 13:29:00    | 0, skynus: Všį Centro poliklinko | o Luikičkių Minikas                                                                                        | - Büsenw                                                                                                    | Laidta                                  |
|----------------------------------------------------------------------------------------------------|-------------------------------------------------------------------|--------------------------------|----------------------------------|----------------------------------------------------------------------------------------------------|----------------------------------------------------------------------------------------------------|-----------------------------------------|
| Įstaigos skyriu                                                                                          | s Váj Centro politilníkos Lukšík                                  | ikų filiatas                   |                                  | afyrabiti 🛅                                                                                                | Data                                                                                                    | 2015-01-30 13:29                        |
| Išankstinė dagnoz                                                                                        | ¢                                                                 |                                | , Iterest                        |                                                                                                    |                                                                                                    |                                         |
| Nucleide, išorinis skurtėja                                                                              | a 2015-03-09 20:05                                                | Cito (shubini s                | diekanos tyrinad)                | Gydytojas ABRO<br>Kabinetias 1 - SS                                                                        | MAJTÝTÉ DALLA 🔍                                                                                                    | III Tyr. maliana<br>III Kompensuoja VLN |
| Nucleide, Horinis sturtėja<br>mų laboratorinėų tyrimi                                                    | * 2015-02-06 20:05<br>* •                                         | Cito (stubio s                 | diekamaa tyrimaa)                | Gydytows ABRO<br>Kabineties 1 - SS<br>Laboratorienių tyri                                                  | MAITYTÉ DALLA, S<br>ITEMA S<br>ITEMA | Tyr. maliani Kompenduoja VLK            |
| Nucleade, iforinis skurtėja<br>mų laboratorinių tyrimu<br>Paslaugos ko                                   | s agradias<br>des                                                 | CBo (shubiei s                 | diekanaa tyrinaa)<br>Kaina       | Gystytopes ABRO<br>Kabineties 1 - SS<br>Laboratorizing tyri<br>E Rodyti tyrimo                             | MAITYTÉ DALLA, A<br>ITEMA A<br>ITEMA A<br>ITEM paleška pagal grupe<br>I paketus                                                                                                    | II Tyr. maliani<br>Hompenduoja VLH      |
| Nucleade, illorinis siuritéje<br>mų laboratorinėji tyrimu<br>Paslaugus ko<br>gal pasinriktus kriteijus j | e 2015-02-06 20:05<br>e 4<br>e 5aji adas<br>das<br>iralų nerasta. | Cito (skubiai n<br>Pavadinima: | diekense tyrinee)<br>Kaina       | Gystytopes ABRO<br>Kabinetike 1 - SS<br>Laboratorining tyti<br>Rodyti tytimo<br>Kodat Par                  | MAJTYTÉ DALLA<br>TEMA<br>TEMA                                                                                                    | Tyr. mailiana Hompenstuoja VLK          |
| Nucleade, išorinis skuriėje<br>mų laboratorinėų tyrimu<br>Paslaugos ko<br>gal pasniniktus kriteijus j    | a 2015-02-06 20:05<br>e say adas<br>g say adas<br>raių nerosta.   | Cito (skubiai n<br>Pavadinima: | diekanas tyrinas)<br>Kaina       | Gystytopes ABRO<br>Histoinettes 1 - 55<br>Laboratorinnig tyte<br>Rodyti tytemou<br>Kodisi Per<br>650CH Bin | MAJTYTÉ DALLA<br>TEMA<br>TEMA                                                                                                    | Tyr maisians     Kompenstuoja VLK       |

Laboratorinių tyrimų parinkimas vykdomas iš skilties Laboratorinių tyrimų paieška pagal grupes. Pasirinkama atitinkama tyrimų grupė (šiuo atveju pasirenkama grupė Biocheminiai tyrimai). Tuomet skiltyje Galimų laboratorinių tyrimų sąrašas atsiranda visų Biocheminių tyrimų sąrašas, reikalingus atlikti reikia pažymėti varnele. Visi varnele pažymėti tyrimai matomi skiltyje Užsakomi laboratoriniai tyrimai.

|                    | Tyrimų užsaki                                                                         | ymo:data 2015-03-08 20:05                                                                                                    |          |                             | 0                                               | Systytojes                                                               | ABROMAITY                                                                                             | TÉ DAL                                                      | ja,                                                 | 3 10                              | Tyr. moleans   |        |
|--------------------|---------------------------------------------------------------------------------------|----------------------------------------------------------------------------------------------------|----------|-----------------------------|-------------------------------------------------|--------------------------------------------------------------------------|----------------------------------------------------------------------------------------------------|-------------------------------------------------------------|-----------------------------------------------------|-----------------------------------|----------------|--------|
|                    | Nuoleide, illermiti                                                                   | surbijes 🔍 🖂 🖾 Oto (studie) atletamas                                                                                                    | tyrimas) |                             |                                                 | Calorvetrus                                                              | 1.SSTEMA                                                                                              |                                                             |                                                     | 4 E                               | Kompensuoja VL | K.     |
| zeal               | comi laboratorin                                                                      | slai tyrimai                                                                                                    |          | N.2. 100                    |                                                 |                                                                          |                                                                                                    |                                                             |                                                     |                                   |                |        |
| 1                  | P                                                                                     | asteuge                                                                                                    | Kaine    | Nekis                       | Nuoleide                                        | Suma moitéti                                                             | Makemas                                                                                               | Oto                                                         | MLK.k                                               | ompenduoja                        | Kompensedja    | Pastab |
| ¥                  | Redaguoti 1                                                                           | 5811 - Glukozes koncentracijos kapilieriniame kraujuje nustatymas                                                                                                    | 3,00     | 1                           | 8                                               | 0,00                                                                     | 口                                                                                                    | 0                                                           | 13                                                  |                                   | 0,00           |        |
| 1                  | Redaguoti 1                                                                           | 5019 - Kreatinino koncentracijos nustatymas                                                                                                    | 4,10     | 1                           | 1                                               | 0,00                                                                     | ti .                                                                                                  | 0                                                           |                                                     |                                   | 0,00           |        |
| 1                  | Redaguoti 1                                                                           | 5024 - Didello tankio lipoproteidų cholėsterolio koncentracijos nustatymas                                                                                                    | 109,00   | 1                           | 1                                               | 0,00                                                                     | 12                                                                                                    | 17                                                          | 13                                                  |                                   | 0,00           |        |
|                    |                                                                                       |                                                                                                    |          |                             |                                                 |                                                                          |                                                                                                    |                                                             |                                                     | _                                 |                |        |
| alin               | ng laboratorining                                                                     | tyrimų sąrašas                                                                                                    |          |                             |                                                 | Laboratori                                                               | nių tyrimų p                                                                                          | nieška                                                      | pagai                                               | grupes                            |                |        |
| alin               | ng <b>laboratorini</b> y<br>Paslaugos<br>kodat                                        | <b>tyriimų sąrašas</b><br>Pavadinimes                                                                                                    |          | 10                          | sina                                            | Laboratori<br>Rodyti                                                     | nių tyrimų p<br>tyrimų pake                                                                           | aieška<br>fus                                               | ı pagai                                             | l grupes                          |                |        |
| slin               | ng Babboraforining<br>Paslaugos<br>kodan<br>15002                                     | <b>tyriimų sąrašas</b><br>Pavadinimas<br>Bendrojo baltymo koncentracijos nustatymas                                                                                                    |          | 10                          | sina<br>1920                                    | Laboratori<br>TRodyti<br>Kodar                                           | n <mark>ių tyrimų p</mark><br>tyrimų pake<br>Pavadini                                                 | aieška<br>fus                                               | ı pagal                                             | l grupes                          |                |        |
| nile<br>C          | ng <b>Jabor aforini</b> ng<br>Paslaugos<br>kodas<br>15802<br>15811                    | <b>tyriimų sąrašas</b><br>Pavadinimes<br>Bendrojo baltymo koncentracijos nustatymas<br>Gilukozės koncentracijos kapišlarinianė kraujuje nustatymas                                                                                                    |          | 10<br>4,<br>3,              | siria<br>7630<br>0000                           | Laboratori<br>Rodyb<br>Koda<br>ISSCH                                     | nių tyrimų p<br>tyrimų pake<br>Pavadini<br>Biocom                                                     | aieška<br>tus<br>mai                                        | ı paga                                              | l grupes                          |                |        |
| nite<br>Diale<br>N | y Jaboratoriniy<br>Patisugos<br>kodsi<br>15002<br>15019                               | <b>tyriimų sąrašas</b><br>Pavadinimes<br>Bendrojo baltymo koncentracijos nustatymas<br>Gilykozės koncentracijos kapišlariniamė kraujųje nustatymas<br>Krestinino koncentracijos nustatymas                                                                                                    |          | 10<br>4,<br>3,<br>4,        | xina<br>7630<br>0880                            | Laboratori<br>Rodyn<br>Koda<br>EDSCH<br>HEMAT                            | nių tyrimų p<br>tyrimų pake<br>Pavadini<br>Elisteri<br>Hematol                                        | aieška<br>fus<br>mas<br>oginiai                             | i pagal<br>minu<br>ir ben                           | l grupes<br>draklinikimiai        | beima)         |        |
|                    | ng Sabor aforining<br>Pasisuggos<br>kodst<br>15802<br>15811<br>15919<br>15823         | tyriimų sąrašas<br>Pavadinimes<br>Bendrojo baltymo koncentracijos nustatymas<br>Gilukozės koncentracijos kapišlariniamė kraujuje nustatymas<br>Krestinino koncentracijos nustatymas<br>Bendrojo cholesterolijo koncentracijos inustatymas                                                                         |          | 10<br>4,<br>3,<br>4,<br>3,  | 1010<br>7010<br>0010<br>1000<br>9000            | Laboratori<br>Rodyti<br>Kodal<br>IDSCH<br>HEMAT<br>MUNO                  | nių tyrimų pake<br>tyrimų pake<br>Pavadini<br>ninkariu<br>Hematol<br>Inuviole<br>Mechani              | alešika<br>Rus<br>mas<br>oginiai<br>giniai t                | i pagal<br>minu<br>ir ben<br>yrimai                 | l grupes<br>druktinikimisi        | tyrimai        |        |
|                    | <b>Jaboratorini</b><br>Pataugos<br>kodst<br>15802<br>15811<br>15919<br>15923<br>15824 | tyriimų sąrašas<br>Pavadinimas<br>Bendrojo baltymo koncentracijos nustatymas<br>Giliųkozės koncentracijos kapiliariniame kraujuje nustatymas<br>Krestinino koncentracijos nustatymas<br>Bendrojo cholesterolija koncentracijos nustatymas<br>Didelio tankio lipoproteidų cholesterolijo koncentracijos nustatymas |          | 10<br>4<br>3<br>4<br>3<br>1 | sina<br>7680<br>0080<br>1000<br>9080<br>10,9008 | Laboratori<br>Rodyl<br>Kodal<br>ISSCH<br>HEMAT<br>IMUNO<br>MECHA<br>MERO | h <mark>ių Tyrimų p</mark><br>tyrimų pake<br>Pevadinis<br>sitocorm<br>Hematolo<br>Mechano<br>Mikrobio | aleška<br>fus<br>oginiai<br>piniai t<br>pterspij<br>slogini | i <b>paga</b><br>ir ben<br>yrimai<br>ja<br>ai tyrin | l grupes<br>dratlinikimiai<br>val | terimai        | -      |

Pasirinkus norimus tyrimus, reikia užsakymą išsaugoti mygtuku **Išsaugoti**. Norint išeiti iš formos neišsaugant užsakymo, spaudžiamas mygtukas **Uždaryti**.

| Lat   | ooratorinių<br>turyti s | tyrimų užsak<br>suuget | ymas                                      |                |                            |                      |            |              |             |             |        |                   |                 |         |  |
|-------|-------------------------|------------------------|-------------------------------------------|----------------|----------------------------|----------------------|------------|--------------|-------------|-------------|--------|-------------------|-----------------|---------|--|
|       |                         | Užsakynas              | Kodat: 193, būsena I                      | Lauka, data 2  | 015-01-30 13 29:00, skyrke | Všį Centr            | o politire | ios Luktibių | Slater:     |             |        | BOsena L          | e.kin           |         |  |
|       | įstei                   | igos skyrius           | Všj Centro poliklinikos Lukiškių filialas |                |                            | 🔹 🔄 Užderyta         |            |              | , Person    |             | Data 2 | 15-01-30 13:29    |                 |         |  |
|       | itionisti               | në diagnozë            |                                           |                |                            |                      |            |              |             |             |        |                   |                 |         |  |
|       | Tyring užo              | taliyino data          | 2015-03-09 20:05                          |                |                            |                      |            |              | Dyoyoojas   | ABROMATY    | TÉ DÁI | 14 A E            | Tyr-mokami      |         |  |
| Ilies | Nucleida Borir          | nis statificat         |                                           | - 4            | Cito (skubial atlekamas    | s tyrimas) Kabinetas |            |              |             | 1 - SISTEMA |        | 4 8               | Kompensuala VLK |         |  |
| 12    | KOTH HERE'S             | Paslauga               |                                           |                |                            | Kaina                | Klekis     | Nuolsida     | Suma moketi | Mokamas     | Cito   | VLK kotspensutiji | Kompensacija    | Pastaba |  |
| 12    | Redaguoti               | 15011 - Gilukos        | tës koncentracijos kapil                  | liariniame kri | iujuje nustatymas          | 3,00                 | 1          | 0            | 0,00        |             | 81     |                   | 0,50            |         |  |
| 12    | Redaguoti               | 15019 - Kreatin        | ina koncentracijos nust                   | tatymai        |                            | 4,10                 | 1          | ù            | 0,08        |             | 0      |                   | 0,00            |         |  |
| 120   | Redaguoti               | 15024 - Didelio        | tankio lipoproteidy ch                    | olesterolio k  | oncentracijos nustatymas   | 100,80               | 1          | ů.           | 0,00        | 1           | 曲      | 173               | 0.00            |         |  |

### 5.2 Laboratorinių tyrimų peržiūra.

Greitojoje paieškoje randamas reikalingas pacientas.

Informaciniame sistemos bloke pasirenkama skiltis Registravimas – Laboratoriniai tyrimai.

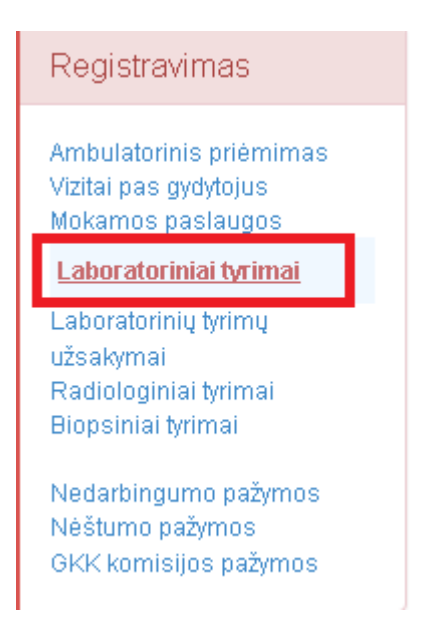

Vartotojas patenka į formą Laboratorinių tyrimų žurnalas, kuriame pateikiami visi pasirinkto paciento tyrimai. Žurnale galima ieškoti norimo tyrimo pagal tyrimo kodą arba užsakiusio gydytojo pavardę ir vardą. Sistema surastus tyrimus išveda į sąrašą. Sąraše suradus reikiamą tyrimą, šalia tyrimo paspaudžiamas ženklas ir sistema pateiks to tyrimo rezultatus.

|                |           |                |                        | 1.1.1.1.1.1.1.1.1.1.1.1.1.1.1.1.1.1.1.1. |                                                                            |                                 |                                                                           |                                             |                 |               |                   |
|----------------|-----------|----------------|------------------------|------------------------------------------|----------------------------------------------------------------------------|---------------------------------|---------------------------------------------------------------------------|---------------------------------------------|-----------------|---------------|-------------------|
| and the second | 100       | and before a   | own by reprint the sou | F restored Drive                         | New York                                                                   |                                 | Tellanti                                                                  |                                             |                 |               |                   |
| - Upperting    | pointka : |                |                        |                                          |                                                                            |                                 |                                                                           |                                             |                 |               |                   |
| _              | (tees)    | Aerosta        | - Nagalaria            | Desirys perma                            | Notice 1                                                                   | See Joneph                      | - Sea                                                                     | Tyrinae millatras - Ann                     | 1.000           | North         |                   |
| Pelogum        | étote:    | 0              | 5004-11-00 5449        | 10(11)101008                             | B Partition Teleform, 3192-04-2715                                         | MACIVIATI'E LINUA               | second Second Writes advecting to time                                    | 0 119                                       | 0.1             |               |                   |
| Farriquer.     | Arote     |                | 2007-03-0125-45        | 2017/12/2012/10                          | <ul> <li>Recented terroids assessory v</li> </ul>                          | BRICONACCAMUL                   | 2000 Berongia autorie Lanamine das humory-es                              | 470                                         | 1               |               | 10                |
| Reciguit       | 441154    | æ              | 2005-01-30.20+5        | 2019-12-10 23:3                          | <ul> <li>Events States allevents</li> </ul>                                | BAUDONHI DAINUS                 | 1002 El aleman remaine (al anume (alema) investigate                      | 11                                          | 1.              | . 0           | - 66              |
| Reciput:       | Alterna . | 0              | 2007-01-07-05-05       | 201142-00213                             | Automatic terroris attended se                                             | BAUCORS DRIVER                  | 2020 Galeria Giera Automa                                                 | 440                                         | 1.              | .9            |                   |
| Petroport      | data ya   |                | 2007-11-10.75-45       | 31971-13-30 12-70                        | <ul> <li>MACENTRE TESTINE 2044041711</li> </ul>                            | BAUGUNAL DADATE                 | 28225 Benefity in condection in the contemporate                          | 10 3.91                                     | 1               | 1.0           | - 10              |
| Noguti         | 41100     | *              | 3007-45-29 (813        | 2017-12-32 12:13                         | <ul> <li>Redented Statistic same an V</li> </ul>                           | ALIAG CTVTTAIAGEBA              | MMC mean terms this custom were reader                                    | 1.11                                        | 1.              |               | - 49              |
| Feligunt       | 400106    |                | 2005 2128 1844         | 2011-12-30 (0.9                          | <ul> <li>Recentric Televic services y</li> </ul>                           | ABADNIA/TYTE DRUB               | side farme science advections to the                                      |                                             | 1               |               | - 44              |
| Petrovit       | Arbier    | 10.1           | 5004-121-03 Tarit)     | 2977.18.20 (940)                         | <ul> <li>kecontro times teenant A.</li> </ul>                              | PUTTE INTAUNUS                  | 2002 Statute Lancer Science Linewood, Publicke                            | 2.00                                        | 1               |               |                   |
| Setegmi        | 401100    | 10             | 2005-06-28 281ek       | 2107-08-28-2011                          | <ol> <li>Recented Statement Statements</li> </ol>                          | RETYE (VTAUTAL                  | 2014 Dentro Syntax extendio 21, 525                                       |                                             | 1.              |               |                   |
| Analta:        |           | Meto-          | NUMBER OF BRIDES       | ante Pers                                | (4                                                                         |                                 |                                                                           |                                             | Territor        | 1             | 1000              |
| Ser. Lose      | 100       | 17             | 1100                   | iten<br>fertier                          |                                                                            |                                 |                                                                           |                                             | 20              |               | 0.4-3             |
| 1993           | 1         |                | 0-0                    | Dyna<br>Ranistow                         |                                                                            |                                 |                                                                           |                                             | 1007 s<br>19423 | 10 S          | 105-09-00<br>418  |
| 1011           | 10.       | 1.0mm          | #1#1                   | Dynk<br>Reizijus                         |                                                                            |                                 |                                                                           |                                             | 100             | 60 S          | 87-8-2<br>15      |
| 10.0           | 18.1      |                | 44.                    | Det Last<br>Aprile 0.2                   | (2) anywei somerheite Angle it (22) was als<br>eta - 30 - 20 latie Jerra i | da + 8.548 - 242 6.405 + 2.48 - | 141 ((111)) + 127, (1) 3e(4, 177, 36 (46) 3e(4, 4) 202 (46) 4404 - 81     | at - 347 welfar + 3 ef - 347 valarie + 2 37 | 2021            | A.III 22      | 87.08.38<br>201   |
| \$m.c          | 84        | 2 <sup>1</sup> | 17-35                  | tania<br>tania                           |                                                                            |                                 |                                                                           |                                             | 1917            | A.00 00<br>07 | 10° 69-38<br>101  |
| Dat            | 14        |                | 1010                   | Dyn<br>Tarrise                           |                                                                            |                                 |                                                                           |                                             | 201             | 10 2          | 10-04-0<br>10     |
| HPL L 0        |           | 1000           | 9-10                   | April 243                                | pas antonas franciscos para                                                | 114-145 See Andrew 1.145 -      | pat mada + 2 His - pat You/Him + 2 JT - His Devis - 173 - 18 Jane Heris - |                                             | 18.12           | 10 2          | 115               |
| 100            | 18.1      | -              | 6.8                    | lania.                                   |                                                                            |                                 |                                                                           |                                             | 10.0            | A.R. 20       | (07.28.29<br>(12) |
| 8.4            | 4         | -              | 3-8 4                  | Dama -                                   |                                                                            |                                 |                                                                           |                                             | 19.02           | 10 -          | 11                |
| 15 m           | 16        | and i          | 10.23                  | Etc.                                     |                                                                            |                                 |                                                                           |                                             | 2007-           | #49 <u>3</u>  | 10-10-25          |

Tyrimai gali turėti šias būsenas:

Laukia (sistema laukia, kol užsakytas tyrimas bus patvirtintas);

Vykdomas (užsakytas tyrimas yra vykdomas);

Atšaukta ( užsakytas tyrimas yra atšauktas);

Atlikta (užsakytas tyrimas yra atliktas, gali matyti tyrimo rezultatus).

Laboratorinių tyrimų rezultatų spausdinimo peržiūros langas.

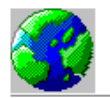

VŠĮ TESTINĖ ĮSTAIGA Miškelio 3/1, Vilnius 2001 Telefonas: 610002, 22222222; Faksas: 33333333333; E-mail: info@pylimas.lt

#### TYRIMŲ REZULTATAI

| Pacientas:   | VYTAUTAS PŪTYS |
|--------------|----------------|
| Gimimo data: | 1970.02.02     |
| Lytis:       | V              |
| Amžius:      | 45 m.          |

Asmens kodas: Sveikatos istorijos Nr.: P1

| Tvrimo pavadinimas             | Mataivimo | Normu ribos         | Tyrimu         | Nukrypimas | Tyrimo        | Tvrima atliko |
|--------------------------------|-----------|---------------------|----------------|------------|---------------|---------------|
|                                | vienetas  |                     | rezultatai     | nuo normos | atlikimo data | a             |
|                                |           |                     |                |            |               |               |
| Tyrimas(-ai) užsakytas(-i): 20 | 07.11.06  | Eminys paimtas: 20' | 13.01.21 16:23 | Tyrim      | ą użsaké: P   | UTYS VYTAUTAS |
| Eritrocitų nusėd.greitis p.    | Westergre | eną                 |                |            |               |               |
| ENG                            | mm/∨al    | (1 - 15)            | 5              |            | 2007.11.06    | Dyra Egidijus |
| Automatinis šlapimo tyri       | mas       |                     |                |            |               |               |
| Sant. t. masė                  | g/ml      | (1.015 - 1.025)     | 0              | -          | 2007.11.06    | Dyra Egidijus |
| pH sl.                         |           | (5 - 9)             | 0              | -          | 2007.11.06    | Dyra Egidijus |
| Leu sl.                        | 1/mkl     | (0 - 25)            | 0              |            | 2007.11.06    | Dyra Egidijus |
| Nit. sl.                       |           | (0 - 0)             | 15             | +          | 2007.11.06    | Dyra Egidijus |
| Balt. sl.                      | g/I       | (0 - 0.3)           | 2              | +          | 2007.11.06    | Dyra Egidijus |
| Gliu sL                        | mm ol A   | (0 - 0)             | 0              |            | 2007.11.06    | Dyra Egidijus |
| Ket.k.sl.                      | mm ol /l  | (0 - 0)             | 0              |            | 2007.11.06    | Dyra Egidijus |
| Uro sl.                        | mkmol/l   | (0 - 0)             | 5              | +          | 2007.11.06    | Dyra Egidijus |
| Bil. sl.                       | mkmol/l   | (0 - 0)             | 0              |            | 2007.11.06    | Dyra Egidijus |
| Eri. sl.                       | /mkl      | (0 - 10)            | 0              |            | 2007.11.06    | Dyra Egidijus |

(+) didesnis už viršutinę ribą (-) mažesnis už žemutinę normos ribą

Tyrimą patvirtino

## 6. Instrumentinių tyrimų atlikimas

### 6.1. Instrumentinio tyrimo užsakymo duomenų tvarkymas

### Gydytojo darbo vieta.

Gydytojo darbo vieta. Meniu punktas Žurnalai – Pacientų vizitų pas gydytojus žurnalas.

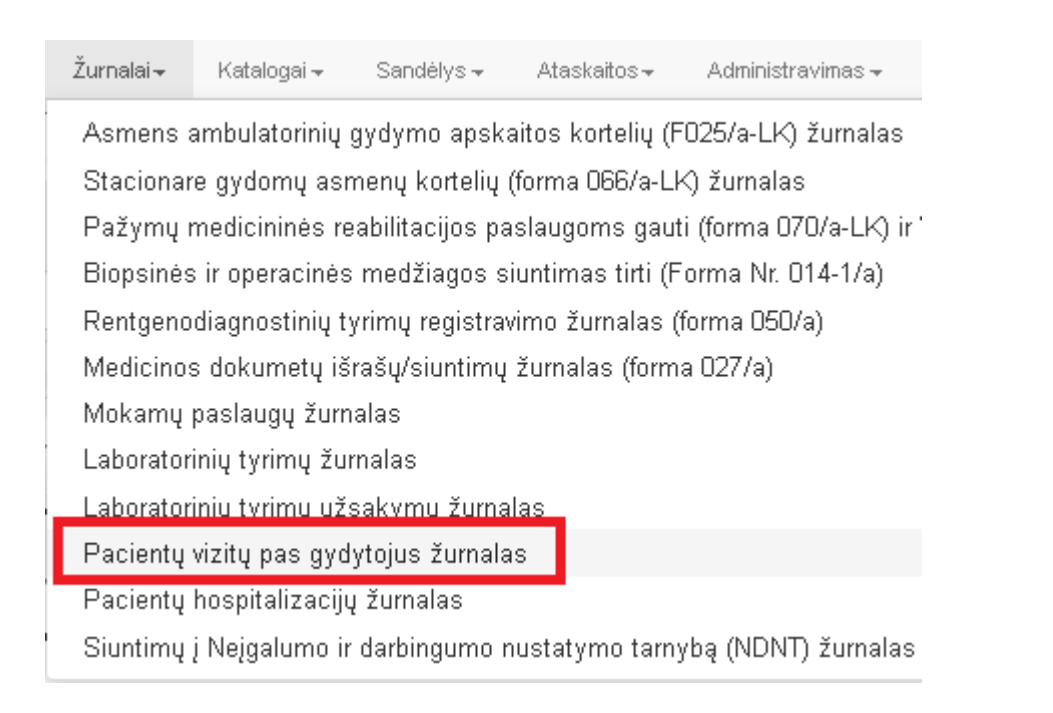

### Žurnale randamas reikalingas pacientas ir pasirenkamas punktas Pasirinkti pacientą.

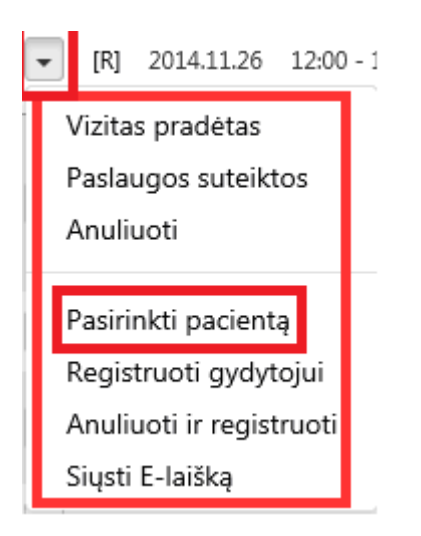

Paspaudus komandą **Pasirinkti pacientą**, pacientas automatiškai atsiranda ekrano viršuje esančioje greitojoje paciento paieškos sistemos eilutėje. Tai reiškia, kad šis pacientas yra **pasirinktas**.

**Pastaba.** Jeigu paciento nėra registracijos žurnale, tada reikiamą pacientą galima surasti ir priskirti per greitąją paciento paiešką.

| JONAITIS TOMAS; 1987.01.08; N<br>dienai asmens draustumas netikrinta | išvalyti DUOMENYS asmenskodas: 38701080547<br>as             | Nuolat              | inis L      |
|----------------------------------------------------------------------|--------------------------------------------------------------|---------------------|-------------|
| Asmuo                                                                | Registracijos žurnalas                                       |                     |             |
| Statistinės VLK formos                                               | Spausdinti 2015-03-03 2015-03-03 Pacientas                   |                     |             |
| Kita                                                                 | <ul> <li>Išplėstinė paieška</li> </ul>                       |                     |             |
| Vaiko raidos istorija                                                |                                                              |                     |             |
| Nėštumo įstorija                                                     | Data Laikas Registracijos Pacientas                          | Vizito<br>aprašymas | Vizi<br>pra |
| Tyrimai                                                              |                                                              |                     |             |
| Sveikatos įrašai                                                     | ▼ [R] 2015.03.03 12:25 - 12:25 JONAITIS TOMAS; 1987.01.08; V |                     | 1           |

Tada einama į meniu punktą Registravimas – Registracijos žurnalas.

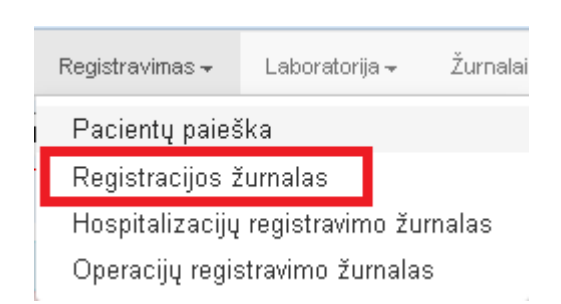

Visas registravimo principas yra tas pats, kaip ir pas šeimos gydytoją, tik šį kartą darbo vieta bus prietaisas ar aparatas.

Pasirenkamas Laikotarpis (Konkreti data, kuriai norima registruoti), skiltyje Prietaisas pasirenkamas reikalingas prietaisas. Spaudžiamas mygtukas Ieškoti.

| ši<br>diena<br>2015 m.                                                               | Registracijų žurnalas                                                |
|--------------------------------------------------------------------------------------|----------------------------------------------------------------------|
| kovas ≥<br>PrAnTrKtPnŠtSk<br>232425262728 1<br>2 3 4 5 6 7 8                         | Spausdinti<br>Pasirinktas laikotarpis: nuo 2015.03.09 iki 2015.03.16 |
| 9 10 1112 131415<br>16 17 18 19 20 21 22                                             | Darbo vietos paieška:                                                |
| 23242526272829<br>3031 1 2 3 4 5<br>2015 m.<br>kovas                                 | Rodyti ir negaliojančius įrašus                                      |
| PrAn Tr KtPn Št Sk<br>232425262728 1                                                 | Darbuotojas: Skyrius, padalinys:                                     |
| 2 3 4 5 6 7 8<br>9 10 11 12 13 14 15<br>16 17 18 19 20 21 22<br>23 24 25 26 27 28 29 | Gyd. specialybė: Prietaisas: leškoti » Valyti »                      |
| 303112345                                                                            | Parodyli pažymėtus                                                   |

Išfiltruojama vartotojo pasirinkta darbo vieta, šiuo atveju **Rentgeno aparatas.** Kad būtų matomi tos darbo vietos (Rentgeno aparato) darbo laikai, spaudžiamas mygtukas **Darbo laikai.** 

|                 | DerbuotojasSpecielybeApyl.Mr | Kabinetas, rikyrius                                                                                         | Nedarbo<br>laikotarpiai | Prietaicas           | Galioja<br>muo | Galioja | Labyy talky |
|-----------------|------------------------------|----------------------------------------------------------------------------------------------------|-------------------------|----------------------|----------------|---------|-------------|
| Darbo<br>Iaikai |                              | 2 - SISTEMA (VQ) Centro poliktinikos Maujamiesčis filialas) VQ Centro poliktinikos<br>Maujamiesčio filialas |                         | Rentgeno<br>aparates | 2015.02.25     |         | 44          |
| laikai          |                              | Nauga minescher Filladas                                                                                    |                         | aparatas             | AND AN AVAIL   | N-      | rieta d     |

Pasirenkamas laikas ir pasirenkama komanda priskirti pasirinktą pacientą. Registracija įvykdyta.

| Pasirink<br>1987.01.0 | la darbo v<br>18: V | vieta: Vš] Ce    | ntro poliklinikos Nav | ajamiesčio filialas 2         | SISTEMA   | Par                 | sirinktas           | laikotarpis nuo 2015 | .03.09 iki 2015.0 | 3.16, pasi     | rinktas as         | muo; JO  | NAITIS TOMAS;                         |
|-----------------------|---------------------|------------------|-----------------------|-------------------------------|-----------|---------------------|---------------------|----------------------|-------------------|----------------|--------------------|----------|---------------------------------------|
| Data                  | Disrbq<br>graffikas | Vizita<br>Leitar | Patientas             | Vizito priežastys,<br>pesteba | Procedure | Midinii<br>Juntejat | Vicitar<br>predetas | Anuliuste Apterneute | Vizto rezultatas  | Trukme<br>min. | Selitator<br>inter | Applické | Pattatia II padento<br>atmens duomena |
| 2015-03-05<br>Pr      | 00:00-08:30         | 08:08            |                       |                               |           |                     |                     |                      |                   |                |                    |          |                                       |
| 2015.03.05            | 08:30-09:00         | 008:30           |                       |                               |           |                     |                     |                      |                   |                |                    |          |                                       |
| Registrug             | ti                  |                  |                       |                               |           |                     |                     |                      |                   |                |                    |          |                                       |
| Priskirti p           | asirinkta pa        | cienta           |                       |                               |           |                     |                     |                      |                   |                |                    |          |                                       |
| Pr                    | 09)36-10:00         | 95,939           |                       |                               |           |                     |                     |                      |                   |                |                    |          |                                       |
| 2015.83.85<br>Pt      | 18:00-10:30         | 010-00           |                       |                               |           |                     |                     |                      |                   |                |                    |          |                                       |
| 2015,63.89<br>Pr      | 10:30-11:00         | 010:30           |                       |                               |           |                     |                     |                      |                   |                |                    |          |                                       |
| 2015.03.05<br>Dy      | 11:08-11:30         | 011-00           |                       |                               |           |                     |                     |                      |                   |                |                    |          |                                       |
| 2015,83,85            | 11:38-12:91         | 011/30           |                       |                               |           |                     |                     |                      |                   |                |                    |          |                                       |

### 6.2 Instrumentinio tyrimų peržiūra.

Pasirenkamas informacinis meniu blokas Sveikatos įrašai- Ligos istorijos įrašai.

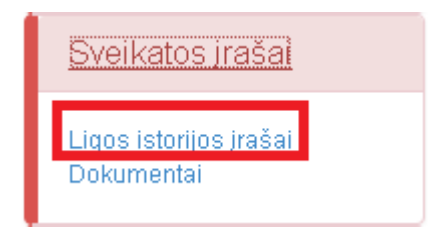

Redaguoti Anuliuoti 2013-02-19 Pirminė apžiūra

Redaguoti Anuliuoti 2013-02-06 MEDICININIŲ DOKUMENTŲ IŠRAŠAS (Forma Nr. 027/a)

Redaguoti Anuliuoti 2013-02-05 ASMENS ŠIRDIES IR KRAUJAGYSLIŲ RIZIKOS NUSTATYMO

Patenkama į formą **Įrašai į sveikatos istoriją.** Pateikiami visi paciento įrašai į sveikatos istoriją. Norint sukurti naują ligos istorijos įrašą, spaudžiamas mygtukas **Pridėti naują įrašą.** 

| Įrašai į             | Įrašai į sveikatos istoriją. PŪTYS VYTAUTAS; 1970.02.02; V |            |                                                                       |                |                                    |          |          |  |  |  |  |
|----------------------|------------------------------------------------------------|------------|-----------------------------------------------------------------------|----------------|------------------------------------|----------|----------|--|--|--|--|
| Pridéti              | naują įraš                                                 | ią Paie    | ška pagal pavadinimą, gydytoją, specialybę, įrašo teksta              | leškoti        |                                    |          |          |  |  |  |  |
| ► Išplėstinė paieška |                                                            |            |                                                                       |                |                                    |          |          |  |  |  |  |
|                      |                                                            |            |                                                                       |                |                                    |          |          |  |  |  |  |
|                      |                                                            | Data       | Pavadinimas                                                           | Gydytojas      | Specialybė                         | Büsena   | Formatas |  |  |  |  |
| Redaguoti            | Anuliuoti                                                  | 2014-10-01 |                                                                       | PŪTYS VYTAUTAS |                                    | Pildomas | HTML     |  |  |  |  |
| Redaguoti            | Anuliuoti                                                  | 2014-02-10 | Vairuotojo sveikatos patikrinimo medicininė pažyma (forma<br>083-1/a) | SISTEMA        |                                    | Pildomas | RTF      |  |  |  |  |
| Redaguoti            | Anuliuoti                                                  | 2014-01-06 | Vairuotojo sveikatos patikrinimo medicininė pažyma (forma<br>083-1/a) | SISTEMA        |                                    | Pildomas | RTF      |  |  |  |  |
| Redaguoti            | Anuliuoti                                                  | 2013-12-30 | Vairuotojo sveikatos patikrinimo medicininė pažyma (forma<br>083-1/a) | SISTEMA        |                                    | Pildomas | RTF      |  |  |  |  |
| Redaguoti            | Anuliuoti                                                  | 2013-04-23 | Pirminė apžiūra                                                       | PŪTYS VYTAUTAS | Apylinkės pediatras                | Pildomas | RTF      |  |  |  |  |
| Redaguoti            | Anuliuoti                                                  | 2013-02-19 | Pirminė apžiūra                                                       | PŪTYS VYTAUTAS | Abdominalinės srities<br>chirurgas | Pildomas | RTF      |  |  |  |  |

Abdominalinės srities

Abdominalinės srities

chirurgas Abdominalinės srities

chirurgas

chirurgas

Pildomas

Pildomas

Pasirašytas RTF

RTF

RTF

ΡŪΤΥS VYTAUTAS

PŪTYS VYTAUTAS

PŪTYS VYTAUTAS

Pildant ligos istoriją yra galimybė įkelti (prisegti) bet kokio formato bylą. Skiltyje **Susiję dokumentai-Įkelti dokumentą** mygtukas **Pasirinkti.** Taip pat yra galimybė trumpai aprašyti kiekvieną prisegtą bylą ar nuorodą skiltyje **Aprašymas.** 

| B I U abe A • ⊗ • ♂ • 副書書 副 😹 x² × 👌 й 準 詳 ⊟   Font Nar                                                                                                    | me 🛛 🔹 Size 🕶 Paragraph St 👻 Zoo | om 🔹   |
|----------------------------------------------------------------------------------------------------|----------------------------------|--------|
| Iterpti duomenis 🔹                                                                                                    |                                  |        |
| Vši TESTINĖ ISTAIGA<br>Miškelio 3/1, Vilnius 2001; Im. kodas: 125873515, PVM mok. kodas: LT100004226516<br>Telefonas: 610002, 22222222; Faksas: 3333333333; Ę-mail: info@pylimas.lt, WWW: www.pylimas.lt |                                  | ×      |
| Forma PATVIRTINTA                                                                                                    |                                  | E      |
| Lietuvos Respublikos Sveikatos apsaugos ministro                                                                                                    |                                  |        |
| 2008 m. gruodžio 9 d. įsakymu Nr. V-1224.                                                                                                    |                                  |        |
| ASMENS ŠIRDIES IR KRAUJAGYSLIŲ RIZIKOS NI                                                                                                    | JSTATYMO ANKETA                  |        |
| ASMENS ŠIRDIES IR KRAUJAGYSLIŲ RIZIKOS NUSTATYMO ANKETA                                                                                                    | VERTINIMO DATA<br>2015-03-04     |        |
| TIRIAMOJO VARDAS, PAVARDĖ VYTAUTAS PŪTYS                                                                                                    | LYTIS Vyras                      |        |
| GIMIMO DATA <b>1970.02.02 00:00:00</b>                                                                                                    | AŽIUS 45                         |        |
| Pacientas supažindintas su programos tikslais ir priemonėmis. Pacientas informuotas, kad visi pro<br>jį surinkti demografiniai, medicininiai duomenys ir atliktų tyrimų rezultatai liks konfidencialūs.  | gramos įgyvendinimo metu apie    |        |
| LYDINTIS LĖTINIAI SUSIRGIMAI                                                                                                    |                                  | _      |
| ANKSTESNĖS IR DABARTINĖS LIGOS ŠIUO METU VARTOJAMI VAISTAI                                                                                                    | PAROS DOZĖ                       | -      |
| Design 🚯 HTML                                                                                                    |                                  |        |
| Pasirašytas dokumentas: dokumentas nepasirašytas                                                                                                    |                                  |        |
| Susiję dokumentai                                                                                                    |                                  |        |
| Jkelti dokumentą Pasirinkti Aprašymas                                                                                                    |                                  | Įkelti |
| Susijusios nuorodos                                                                                                    |                                  |        |

 Jkelti nuorodą
 pvz.: http://www.puslapis.lt
 Aprašymas

6.3 Į ŠRASPĮ yra numatyta galimybė integruoti vaizdų peržiūros sistemą "MedDream", aprašymas pridedamas prie mokymo medžiagos atskiru failu.

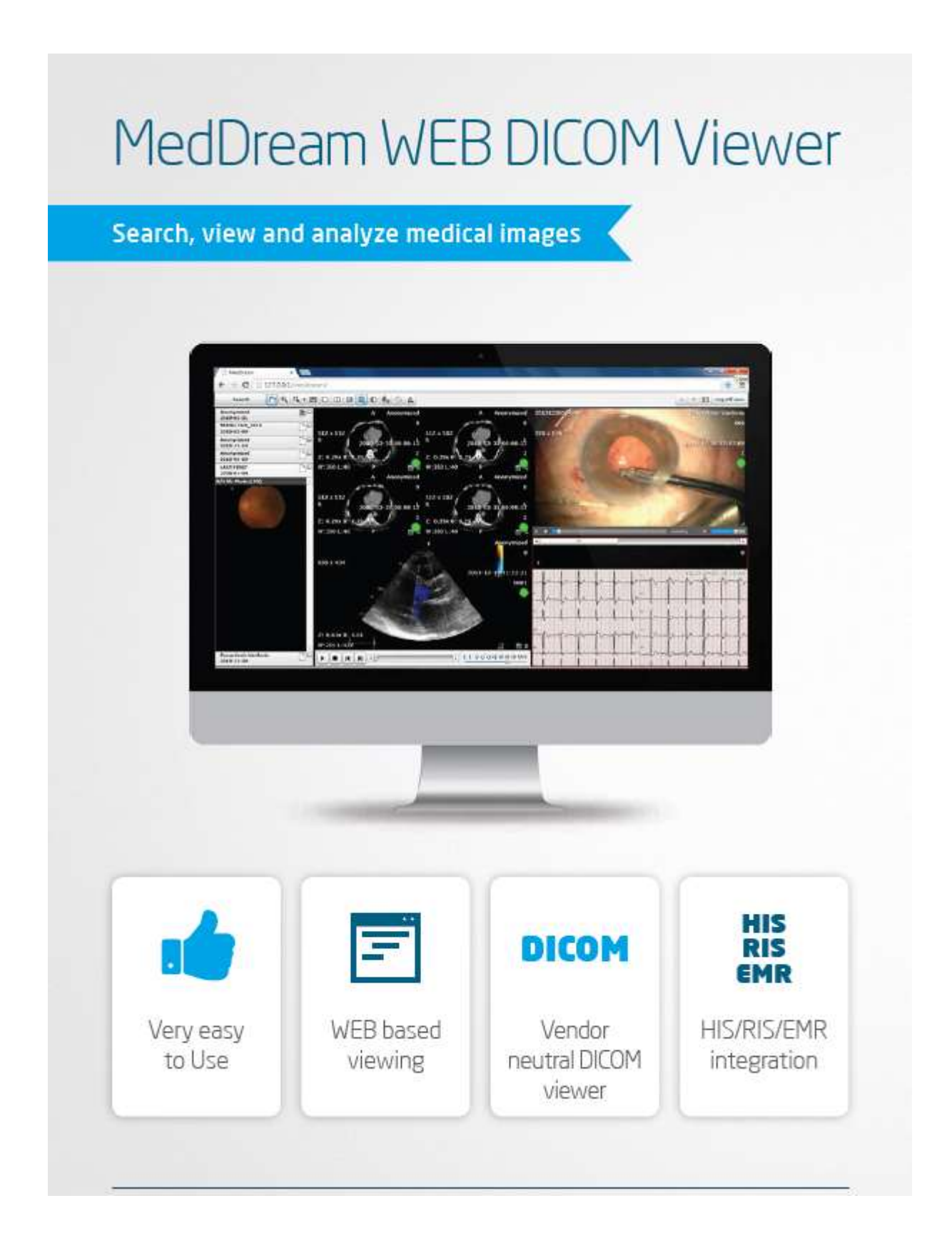

## 7. Ambulatorinių apsilankymų planavimas

### 7.1. Pacientų priėmimo sveikatinimo specialistų darbo vietų priėmimo laikų tvarkymas.

Įstaigos darbuotojų duomenų koregavimas vykdomas per meniu punktą Katalogai – Įstaigos darbuotojai.

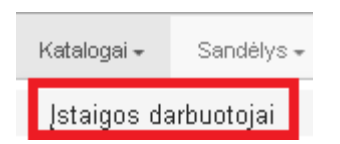

### Pasirinkus norimą įrašą (darbuotoją), spaudžiamas mygtukas Redaguoti.

| Įstaigos             | Įstaigos darbuotojai                                                                  |            |                           |                                |                  |                 |               |             |         |  |  |
|----------------------|---------------------------------------------------------------------------------------|------------|---------------------------|--------------------------------|------------------|-----------------|---------------|-------------|---------|--|--|
| Pridéti r            | Pridėti naują darbuotoją Spausdinti Paieška leškoti 🗖 Rodyti ir negaliojančius įrašus |            |                           |                                |                  |                 |               |             |         |  |  |
| ▶ Išplėstinė paieška |                                                                                       |            |                           |                                |                  |                 |               |             |         |  |  |
|                      | Pareigos                                                                              | Gyd. kodas | Pavardé, vardas           | Gydytojo specialybe 👻          | Darbo sut. prad. | Darbo sut. pab. | Apylinkés nr. | Galioja nuo | Galioja |  |  |
| Redaguoti            |                                                                                       | 19376      | ALEKSONIENĖ JŪRATĖ MARIJA | Vaikų ligų gydytojas           | 2012-03-01       |                 |               | 2012-03-01  |         |  |  |
| Redaguoti            | Gydytojas                                                                             | 24903      | RIMAS DARUUS              | Urologas                       | 2007-10-29       |                 | 0             | 2007-10-29  |         |  |  |
| Redaguoti            | Gydytojas                                                                             | 21227      | ANDRUŠKEVIČIENĖ GALINA    | Radiologas                     | 2008-05-18       |                 | 0             | 2008-05-18  |         |  |  |
| Redaguoti            | Gydytojas                                                                             | 25512      | ASOVSKU VALERU            | Infektologas                   | 2008-05-18       |                 | 0146          | 2008-05-18  |         |  |  |
| Redaquoti            | Gydytojas                                                                             | 8952       | RUMSKAS ALGIRDAS          | Chirurgas (II lygis)           | 2010-04-09       |                 |               | 2010-04-09  |         |  |  |
| Redaguoti            | Gydytojas                                                                             | 8646       | ABROMAITYTĖ DALIA         | Bendrosios praktikos gydytojas | 2013-06-03       |                 | 100           | 2007-10-29  |         |  |  |
| Redaguoti            |                                                                                       | 23549      | ADŽGAUSKIENĖ VIOLETA      | Akušeris-ginekologas (I lygis) | 2012-05-01       |                 |               | 2012-05-01  |         |  |  |

Įstaigos darbuotojo koregavimo lange surandame skiltį **Darbo vietos ir darbo grafikas. Būtina priskirti** darbo vietą, jeigu ji nebuvo sukurta.

Skiltyje Darbo vietos ir darbo grafikas spaudžiame komandą Pridėti naują.

|                                                                                      |                                                                                              |                                                                                                    |                                                     |                                                                |                                   | 0                | olioja nuo                       | 2007-18       | -29        |       |
|--------------------------------------------------------------------------------------|----------------------------------------------------------------------------------------------|----------------------------------------------------------------------------------------------------|-----------------------------------------------------|----------------------------------------------------------------|-----------------------------------|------------------|----------------------------------|---------------|------------|-------|
| Vardas                                                                               | DALIA                                                                                        |                                                                                                    |                                                     |                                                                |                                   |                  | Galicja ki                       |               |            |       |
| Gimino data                                                                          | 1964-09-22                                                                                   |                                                                                                    | Asmena kodas                                        | 45208190891                                                    |                                   |                  |                                  |               |            |       |
| Pareigos                                                                             | Gydytojas                                                                                    | -                                                                                                    | Specialybe                                          | Bendrosios praktikos                                           | s gychytojes                      | -                |                                  |               |            |       |
| Speudo nr.                                                                           | 8646                                                                                         |                                                                                                    | Apylinkės nr.                                       | 100                                                            |                                   |                  |                                  |               |            |       |
| Mokalinis isipanis                                                                   | Gyd.                                                                                         |                                                                                                    |                                                     |                                                                |                                   |                  |                                  |               |            |       |
| Mobilus teleforas                                                                    |                                                                                              | e e                                                                                                    | l pašto adresas                                     |                                                                |                                   |                  |                                  |               |            |       |
| Telefonei, kontaktai                                                                 | 7777777,8686-15533                                                                           |                                                                                                    |                                                     |                                                                |                                   |                  |                                  |               |            |       |
| Darbo sutarties practžia                                                             | 2013-06-03                                                                                   | Darbo r                                                                                                 | utarties pebeiga                                    |                                                                |                                   |                  |                                  |               |            |       |
| Aprešymos (biografinės<br>inios, patirtis, protesmai<br>pasietime)                   | tik konsultacijoms                                                                           |                                                                                                    |                                                     |                                                                |                                   |                  |                                  |               |            |       |
|                                                                                      |                                                                                              |                                                                                                    |                                                     | <b>C</b> 3                                                     |                                   |                  |                                  |               |            |       |
| Publikavimas internete                                                               | Visi gydytojo duomenys                                                                       | radomi internete                                                                                        |                                                     |                                                                |                                   |                  |                                  |               |            | _     |
| Publikavimas internete<br>Hisdarbo laikotarpiai                                      | Visi gydytojo duomenys                                                                       | Pradžia                                                                                                 | Paba                                                | <b>2</b> 9                                                     | Priežastis (ato                   | itogos, lige, kt | 1                                |               |            |       |
| Publikavimas internete<br>Hisdarbo laikotarpiai                                      | Visi grdytojo duomenys<br>Redaguoti                                                          | Pradžia<br>2014-11-17                                                                                   | Paba<br>2014                                        | 28<br>11-21                                                    | Priežastis (ato                   | itagos, lige, ki | i.                               |               |            | -     |
| Publicantas internete<br>Hedarbo laikotarpiai                                        | Visi gydytojo duomenys<br>Redaguoti<br>Redaguoti<br>+ Phideb naują                           | Pradžia<br>Pradžia<br>2014-11-17<br>2012-09-01                                                          | Paba<br>2014<br>2012                                | 928<br>11-21<br>05-18                                          | Priežastis jato                   | stogos, lige, kt | 2                                |               |            |       |
| Publicavinas internete<br>Hisdarbo laikotarpiai<br>Darbo vietos ir darbo<br>grafikas | Visi gydytojo duomenys<br>Redaguoti<br>Redaguoti<br>+ Prideb nauja<br>Galioja G              | Pradžia<br>Pradžia<br>2014-11-17<br>2012-09-01<br>ydytojo specialybe                                    | Paba<br>2014<br>2012<br>Kabineta                    | 938<br>11-21<br>03-18                                          | Priežastis (ato                   | stogos, lige, kt | )<br>Galioja<br>muo              | Galioja<br>Al | tygin      | Etati |
| Publikavimas internete<br>Hedarbo laikotarpiai<br>Darbo vietos ir darbo<br>grafikas  | Visi gydytojo duomenys<br>Redaguoti<br>Redaguoti<br>F.Phideb nauja<br>Galioja G<br>Redaguoti | Pradžia<br>Pradžia<br>2014-11-17<br>2012-09-01<br>ydlytojo specialybe<br>endrosios prektikos<br>wdytoja | Paba<br>2014<br>2012<br>Kabineta<br>111-<br>KABWETA | Iga<br>11-21<br>08-18<br>Skyrius<br>UAB SK IMPEKS<br>S centras | Priežastos (ato<br>Medicinos dias | itogos, lige, kt | Galioja<br>nuo<br>2007-11-<br>05 | Galloja<br>Ri | tygin<br>1 | (tat  |

Patenkama į formą Darbo vieta.

Užpildomas laukas **Data nuo**, užpildomas laukas **Pavadinimas**, priskiriamas **Kabinetas**. Spaudžiamas mygtukas **Išsaugoti**.

| Darbo vieta: Nauja ,<br>Išsaugoti Atgal Spausdinti | į∨edimo data 2015.02.23 |                      |
|----------------------------------------------------|-------------------------|----------------------|
| Data nuo:                                          | Data iki:               | Būsena               |
| 2015-02-01                                         |                         |                      |
| Pavadinimas:                                       |                         |                      |
| Procedūrinis                                       |                         |                      |
| )arbuotojas:                                       | Specialybe:             | Kabinetas:           |
| ABROMAITYTĖ DALIA                                  | Angiochirurgas 🔷        | 111 KABINETAS (UAE - |
| Prietaisas:                                        | Etatas:                 | Skelbti internete:   |
| Ψ                                                  |                         |                      |
|                                                    |                         |                      |
|                                                    |                         |                      |

Įvedus naują darbo vietą, spaudžiame **Redaguoti**, kad būtų galima iš karto sukurti darbuotojo darbo grafiką. **Reikia neužmiršti, kad darbo grafikas yra formuojamas kiekvienai darbo vietai atskirai.** 

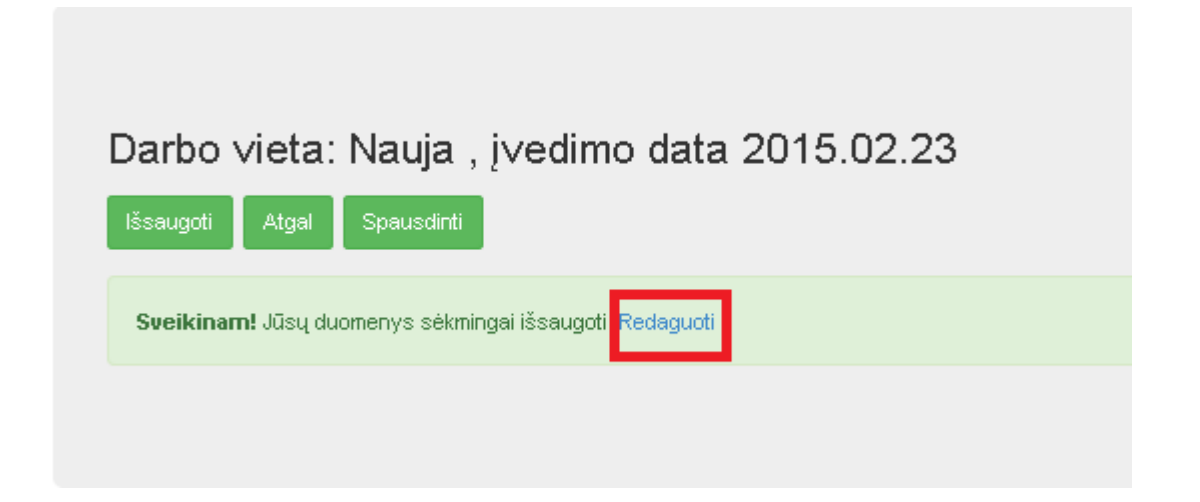

Patenkame į nurodytos darbo vietos koregavimo formą. Skiltyje **Savaitinis darbo grafikas** spaudžiamas mygtukas **Naujas.** Taip yra kuriamas nurodyto darbuotojo savaitinis darbo grafikas.

| Data nuo:                                           | Data iki:        | Būsena:              |
|-----------------------------------------------------|------------------|----------------------|
| 2015.02.01                                          |                  |                      |
| Pavadinimas:                                        |                  |                      |
| Procedūrinis                                        |                  |                      |
| Darbuotojas:                                        | Specialybe:      | Kabinetas:           |
| ABROMAITYTĖ DALIA                                   | Angiochirurgas 🚽 | 111 KABINETAS (UAE - |
| Prietaisas:                                         | Etatas:          | Skelbti internete:   |
|                                                     |                  |                      |
| devlet leiketevnisi.                                |                  |                      |
| darbo laikotarpiai:<br>☞<br>∨aitinis darbo grafikas | S:               |                      |

**Darbo laiko įvedimas**. Šiuo pavyzdžiu mes priskiriame, kad šioje darbo vietoje gydytojas visais pirmadieniais dirba nuo 15:00 iki 19:00, vizito trukmė vienam pacientui yra 30 min. Priskiriami šie laukai: **Galioja nuo** (įvedama data, nuo kada galioja pasirinktas grafikas), **Darbo laikas nuo** (įvedama darbo laiko pradžia), **Darbo laikas iki** (įvedama darbo laiko pabaiga), **Vizito trukmė** (įvedama trukmė, kuri skiriama vieno paciento vizitui), **Savaitės diena** (iš sąrašo pasirenkama savaitės diena).

| Sa∨aitinis darbo grafikas<br>Išsaugoti Atgal Spausdinti | :,įvedimo         | data         |                    |  |
|---------------------------------------------------------|-------------------|--------------|--------------------|--|
| Galioja nuo:                                            | C                 | ≽alioja iki: |                    |  |
| 2015-02-23                                              |                   |              |                    |  |
| Darbo laikas nuo:                                       | Darbo laikas iki: |              | Vizito trukme min: |  |
| 15:00                                                   | 19:00             |              | 30                 |  |
| Dirba šventinėmis dienomis                              |                   |              |                    |  |
| Savaites diena:                                         | Savaites:         |              | Ménesio dienos:    |  |
| Pirmadienis                                             | Visos             |              | Visos              |  |
| T GSEGDG.                                               |                   |              |                    |  |

Išsaugojus patenkama į bendrą formą, kurioje matomas įvestas laikas.

| Savaitinis darbo grafikas:             |         |                |          |             |            |           |             |           |             |             |                              |                     |
|----------------------------------------|---------|----------------|----------|-------------|------------|-----------|-------------|-----------|-------------|-------------|------------------------------|---------------------|
| Naujas Rodyti ir negaliojančius įrašus |         |                |          |             |            |           |             |           |             |             |                              |                     |
|                                        | Galioja | Savaites diena | Savaites | Men. dienos | Drb. prad. | Drb. pab. | Trukmė min. | Tinklelis | Galioja nuo | Galioja iki | Pastaba Publikuoti internete | Įrašo data          |
| redaguoti šalinti                      | Taip    | Pirmadienis    | Visos    | Visos       | 15:00      | 19:00     | 30          |           | 2015.03.01  |             | Registracija leidžiama       | 2015.03.24 13:26:00 |

Norėdami papildomai įvesti kitus laikus, spaudžiame mygtuką **Naujas.** Taip suvedame visus laikus, kurie parodytų specialisto darbo laiką.
Tarkime, gydytojas dirba pastoviu grafiku pirmadieniais, trečiadieniais ir penktadieniais nuo 15:00 iki 19:00 val., vizito trukmė 30 min. Suvedus grafiką turime gauti tokį vaizdą:

Savaitinis darbo grafikas:

| Naujas            | ujas Rodyti ir negaliojančius įrašus |                |          |             |            |           |             |           |             |                 |       |                        |                     |
|-------------------|--------------------------------------|----------------|----------|-------------|------------|-----------|-------------|-----------|-------------|-----------------|-------|------------------------|---------------------|
|                   | Galioja                              | Savaites diena | Savaites | Men. dienos | Drb. prad. | Drb. pab. | Trukmé min. | Tinklelis | Galioja nuo | Galioja iki Pa: | staba | Publikuoti internete   | Įrašo data          |
| redaguoti šalinti | Taip                                 | Pirmadienis    | Visos    | Visos       | 15:00      | 19:00     | 30          |           | 2015.03.01  |                 |       | Registracija leidžiama | 2015.03.24 13:18:00 |
| redaguoti šalinti | Taip                                 | Trečiadienis   | Visos    | Visos       | 15:00      | 19:00     | 30          |           | 2015.03.01  |                 |       | Registracija leidžiama | 2015.03.24 13:19:00 |
| redaguoti šalinti | Taip                                 | Penktadienis   | Visos    | Visos       | 15:00      | 19:00     | 30          |           | 2015.03.01  |                 |       | Registracija leidžiama | 2015.03.24 13:20:00 |

Jeigu specialisto darbo grafikas yra nepastovus ir jam negalima sudaryti pastovaus grafiko arba yra išskirtinės dienos, tokiu atveju siūloma naudoti **padienį darbo** grafiką. Skiltyje padienis darbo grafikas spaudžiamas mygtukas **Naujas**.

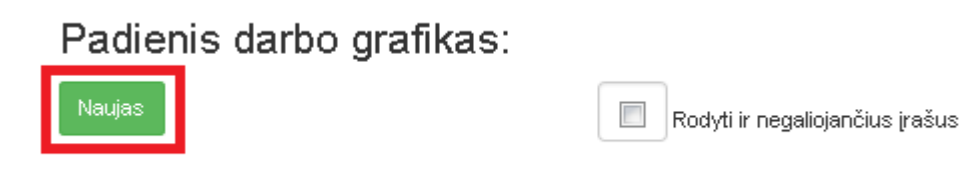

Suvedamas laikotarpis. Šiuo atveju pažymime, kad specialistas dirbs tik 2015.02.25 nuo 14:00 iki 18:00 val., vizito trukmė 30 min.

Priskiriami šie laukai: Galioja nuo (įvedama data, nuo kada galioja pasirinktas grafikas), Galioja iki (įvedama data, iki kada galioja grafikas. Jeigu jis galioja tik vieną dieną, įvedama ta pati data kaip ir Galioja nuo lauke), Darbo laikas nuo (įvedama darbo laiko pradžia), Darbo laikas iki (įvedama darbo laiko pabaiga), Vizito trukmė (įvedama trukmė, kuri skiriama vieno paciento vizitui), Savaitės diena (pasirenkama iš sąrašo savaitės diena).

Padienio darbo grafiko koregavimo forma.

| Sa∨aitinis darb         | oo grafikas: , į∨edimo data |                    |                      |
|-------------------------|-----------------------------|--------------------|----------------------|
| lšsaugoti Atgal Sp      | pausdinti                   |                    |                      |
| Galioja nuo:            | Galioja iki:                |                    | Būsena:              |
| 2015-02-25              | 2015-02-25                  |                    |                      |
| Darbo laikas nuo:       | Darbo laikas iki:           | Vizito trukme min: | Publikuoti internete |
| 14:00                   | 18:00                       | 30                 |                      |
| Dirba šventinėmis dieno | omis                        |                    |                      |
| Pastaba:                |                             |                    |                      |
|                         |                             |                    |                      |
|                         |                             |                    |                      |
|                         |                             |                    |                      |

Padienio darbo grafiko pavyzdys.

# Padienis darbo grafikas:

| Naujas            | Rodyti ir negaliojančius įrašus |            |           |                     |                     |           |             |         |  |
|-------------------|---------------------------------|------------|-----------|---------------------|---------------------|-----------|-------------|---------|--|
|                   | Galioja                         | Drb. prad. | Drb. pab. | Galioja nuo         | Galioja iki         | Tinklelis | Trukmė min. | Pastaba |  |
| redaguoti šalinti | Taip                            | 14:00      | 18:00     | 2015.02.25 00:00:00 | 2015.02.25 00:00:00 | False     | 30          |         |  |

Nedarbo laikotarpius sistemoje reikia suvesti tam, kad registruojant pacientus pas gydymo specialistą nebūtų nesklandumų, kai gydymo specialistas nedirba. Nedarbo laikotarpių įvedimas suvedamas paspaudus mygtuką **Naujas**.

# Nedarbo laikotarpiai:

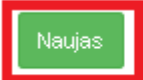

Suvedamas laikotarpis laukuose Data nuo, Data iki. Pageidautina įvesti nedarbo priežastį.

| Nedarbo laikotarpiai:      |            |  |
|----------------------------|------------|--|
| Išsaugoti Atgal Spausdinti |            |  |
| Data nuo:                  | Data iki:  |  |
| 2015-06-14                 | 2015-07-04 |  |
| Priežastis:                |            |  |
| Atostogos                  |            |  |

**Darbo grafiko tinklelio sudarymas**. Priskiriamas **Darbo laikas**, **tinklelio tipas**. Tinklelio sudarymas yra naudojamas tada, jeigu registracijos žurnale reikalingas tam tikrų laikų išskyrimas atskiru požymiu, spalva.

| Darbo grafiko tinklelis:                                                  | lšvalyti                                            | laukus                  |                |
|---------------------------------------------------------------------------|-----------------------------------------------------|-------------------------|----------------|
| Sveikinam! Jūsų duomenys sėkmingai išsa                                   | ugoti.                                              |                         |                |
| Darbo laikas nuo:<br>12:00<br>linkleio tipas:<br>Mokami tyrimai<br>Busena | Darbo laikas iki:<br>14:00<br>Procedura:            | Publikuoti int          | ternete        |
| ●S Suformuotas ©P Paskelbtas ©N                                           | l Neskelbtas                                        |                         |                |
| ●A Ambulatorinis                                                          | ©O Operacinis                                       |                         |                |
|                                                                           |                                                     |                         |                |
| Busena Drb. prad.Drb. pa                                                  | b.Tinklelio tipas Tipas<br>IA Mokami tyrimai A - Am | ProceduraPastabaPubliku | uoti internete |

## 7.2. Laisvų laikų paieškos užtikrinimas.

| Registravimas <del>-</del>            | Laboratorija <del>-</del> | Žurn |  |  |  |  |  |
|---------------------------------------|---------------------------|------|--|--|--|--|--|
| Pacientų paieška                      |                           |      |  |  |  |  |  |
| Registracijos žurnalas                |                           |      |  |  |  |  |  |
| Hospitalizacijų registravimo žurnalas |                           |      |  |  |  |  |  |
| Operacijų registravimo žurnalas       |                           |      |  |  |  |  |  |

# Registracijos žurnale pasirenkamas tik laisvų laikų rodymo režimas ir spaudžiamas mygtukas leškoti.

| anta Adress +                                                                       | Transfel                | Registracijų žurnalas        |                                |
|-------------------------------------------------------------------------------------|-------------------------|------------------------------|--------------------------------|
| - an 11 41 4- 32 10<br>6 27 29 29 30 31 1                                           | Pasirinktas lakotarpis: | nuo 2015.02.19 in 2015.02.26 |                                |
| 3 4 5 6 7 8<br>10 11 12 13 14 15                                                    | Darbo vietos paleška    |                              |                                |
| 16 17 18 20 21 22<br>23 24 25 26 27 28 1<br>2 3 4 5 8 7 8                           |                         |                              | Rodyti ir hegalogančius galius |
| art in                                                                              | Dath-soloan:            | Tryvius, padpinys            |                                |
| Hatabi                                                                              | ×                       | 14                           |                                |
| 27 25 29 30 31 1 3 4 5 5 7 8                                                        | Dyd, specialytel =      | Printalsar :                 | telikoris - Maligit -          |
| 0 10 11 12 13 14 15<br>16 17 18 19 20 21 22<br>13 24 25 20 27 28 1<br>2 3 4 5 8 7 8 | Parodeh automatur       | file, laster house lightings |                                |

|                    |      | Darbuolojas         | Specialyte                        | Apy1.N | Kabinstas, Ayrius                                                                                             | Nedarbo<br>Lakotarpiai | PoetaisasGalioja nuo | Galioja<br>Št | Lainvų laikų<br>skaičius |
|--------------------|------|---------------------|-----------------------------------|--------|----------------------------------------------------------------------------------------------------|------------------------|----------------------|---------------|--------------------------|
| Diantro<br>Galical | EAK  | AŠAUSKAS JONAS      | S Apylinkes terapeutas            | 0      | 4+ SISTEMA (Vi), Centro polikinikos Vytenis filialas) Vi), Centro polikinikos<br>Vytenis filialas             |                        | 2007.11.05           |               | 78                       |
| barbe<br>Jaikai    |      | AUNYTÉ EOLÉ         | Angieshirurgan                    |        | ic) 14 - Palata (Kantiologijon deynus) Kantiologijon deynus                                                   |                        | 2013.09.23           |               | 14                       |
| Darbo<br>Iakai     | E AL | EKSIENE ILONA       | Offaimolegas                      | 0      | 2 - SISTEMA (VS) Centro polikliniko: Navjamiesčio filiatas) VS) Centro<br>polikliniko: Navjamiesčio filiatas  |                        | 2007.10.30           |               | 68                       |
| -                  |      | ENJENE VIDA         | Applicities pediatras             | 200    | 7 - SISTEMA (UAB SH IMPERS Medicines diagnostikes nertras) UAB SH<br>IMPERS Medicines diagnosticos cantras    |                        | 2007.11.05           |               | 30                       |
| 2.arbie<br>arkai   | AN   | OZIULIS<br>OIMANTAS | Chinegas () logis)                | 0      | 7 - SISTEMA (UAB SI: IMPEKS Medicines diagnostiless central) UAB SI:<br>IMPEKS Medicines diagnostikos centras |                        | 2007.11.21           |               | 12                       |
| aikai              |      | ANAVIČIENÉ<br>IŠRA  | Akult ette-ginekologas () liygis) | 0      | x3227 - Patata (Kardiologijos élyrius) Kardiologijos élyrius                                                  |                        | 2007.12.04           |               | 72                       |
| ante               |      | BATAUSKYTÉ          | Dematoreneniogas                  | 0      | 1/327 - Palata (Kardiologijos akyrius) Kardiologijos skyrius                                                  |                        | 2007.12.03           |               | 72                       |

|                          | the stand of the        | an enter series of |          |                               |            |                      |        |                    |                    |        |                    |         |                                       |
|--------------------------|-------------------------|--------------------|----------|-------------------------------|------------|----------------------|--------|--------------------|--------------------|--------|--------------------|---------|---------------------------------------|
| Pata                     | Daths                   | Martin<br>Kalkar   | Pamentas | Visito presantyr.<br>partatra | Proceeding | Vidinig<br>stuntejar | Victor | Anshuota Astamavta | visite resultation | Trukme | Svo kator<br>Mt.m. | Applica | Fastaba II pastente<br>asmens deumene |
| Regimuot<br>Priskirli pa | i<br>niriekta paci      | enta               |          |                               |            |                      |        |                    |                    |        |                    |         |                                       |
| 2016.02.1<br>M           | 9 15:20-18:             | 00 15:00           |          |                               |            |                      |        |                    |                    |        |                    |         |                                       |
| 2015.02.1<br>F3          | 9 18:00-16:             | 0 15:00            |          |                               |            |                      |        |                    |                    |        |                    |         |                                       |
| 2016.02.1<br>H1          | <sup>0</sup> 18:30-17.0 | 0 18:30            |          |                               |            |                      |        |                    |                    |        |                    |         |                                       |
| 2016.02.1<br>F3          | <sup>9</sup> 17:00-17:0 | 80 17:00           |          |                               |            |                      |        |                    |                    |        |                    |         |                                       |
| 2015 02 1                | 0                       |                    |          |                               |            |                      |        |                    |                    |        |                    |         |                                       |

# 7.3. Paciento registracijos pasirinktu laiku užtikrinimas, pacientų registracijų peržiūra, perregistravimas ir atšaukimas.

Patekus į registracijos žurnalą, kalendoriuje reikia pasižymėti reikalingą laikotarpį, kuriuo norime matyti pacientų registravimui skirtus laikus. Šiuo atveju pažymėjome laikotarpį nuo 2015.03.03 (data nuo automatiškai siūloma **esama dabarties data**) iki 2015.03.17 (automatiškai **Data iki** būna 7 dienos – savaitė). Tada spaudžiamas mygtukas **Ieškoti.** Atlikus šį veiksmą sistema išduoda sąrašą gydymo specialistų, pas kuriuos galima registruoti pacientą.

| 17                              |
|---------------------------------|
|                                 |
|                                 |
| Rodyti ir negaliojančius įrašus |
|                                 |
| leškoti » Valyti »              |
|                                 |

|                 |     | Darbuotojas        | Specialybé           | Apyl.Ni | r. Kabinetas, skyrius                                                                                        | Nedarbo<br>laikotarpiai | Prietaisas           | Galioja<br>nuo | Galioja<br>iki | Laisvų laikų<br>skaičius |
|-----------------|-----|--------------------|----------------------|---------|----------------------------------------------------------------------------------------------------|-------------------------|----------------------|----------------|----------------|--------------------------|
| Darbo<br>laikai |     |                    |                      |         | 2 - SISTEMA (VšĮ Centro poliklinikos Naujamiesčio filialas) VšĮ<br>Centro poliklinikos Naujamiesčio filialas |                         | Rentgeno<br>aparatas | 2015.02.25     |                | 44                       |
| Darbo<br>laikai |     | AŠAUSKAS<br>IAS    | Apylinkės terapeutas | 0       | 4 - SISTEMA (VšĮ Centro poliklinikos Vytenio filialas) VšĮ<br>Centro poliklinikos Vytenio filialas           |                         |                      | 2007.11.05     |                | 134                      |
| Darbo<br>laikai | ALA | UNYTÉ EGLÉ         | Angiochirurgas       |         | K314 - Palata (Kardiologijos skyrius) Kardiologijos skyrius                                                  |                         |                      | 2013.09.23     |                | 28                       |
| Darbo<br>laikai | ALE | ksienė Ilona       | Oftalmologas         | 0       | 2 - SISTEMA (VŠĮ Centro poliklinikos Naujamiesčio filialas) VŠĮ<br>Centro poliklinikos Naujamiesčio filialas |                         |                      | 2007.10.30     |                | 166                      |
| Darbo<br>laikai | ALS | KIENĖ VIDA         | Apylinkės pediatras  | 200     | 7 - SISTEMA (UAB SK IMPEKS Medicinos diagnostikos centras)<br>UAB SK IMPEKS Medicinos diagnostikos centras   |                         |                      | 2007.11.05     |                | 68                       |
| Darbo<br>laikai | AND | DZIULIS<br>IMANTAS | Chirurgas (I lygis)  | 0       | 7 - SISTEMA (UAB SK IMPEKS Medicinos diagnostikos centras)<br>UAB SK IMPEKS Medicinos diagnostikos centras   |                         |                      | 2007.11.21     |                | 24                       |

Pasirinkus norimą specialistą (spragtelėjus kairiu pelės klavišu) ir paspaudus užrašą **Darbo laikai**, sistema parodys to specialisto laisvus ir užimtus laikus, skirtus registracijai.

| r | Darbo           |                      |                      |   | 2 - SISTEMA (VŠĮ Centro poliklinikos Naujamiesčio filialas) VŠĮ<br>Centro poliklinikos Naujamiesčio filialas | Rentgeno<br>aparatas |
|---|-----------------|----------------------|----------------------|---|----------------------------------------------------------------------------------------------------|----------------------|
| L | Darbo<br>laikai | -AKAŠAUSKAS<br>JONAS | Apylinkės terapeutas | 0 | 4 - SISTEMA (VšĮ Centro poliklinikos Vytenio filialas) VšĮ<br>Centro poliklinikos Vytenio filialas           |                      |
| L | Darbo           | ALAUNYTĖ EGLĖ        | Anaiochiruraas       |   | K314 - Palata (Kardiologiios skvrius) Kardiologiios skvrius                                                  |                      |

Išsirinkus neužimtą laiką, užvedus pelės kursorių ant norimo laiko, automatiškai pasirodo langelis su pasirinkimais: **Registruoti** arba **Priskirti pasirinktą pacientą.** 

Pasirinkta darbo vieta: AKAŠAUSKAS JONAS (Apylinkės terapeutas) VšĮ Centro poliklinikos Vytenio filialas 4 - SISTEMA Pasirinktas laikotarpis nuo 2015.03.02 iki 2015.03.09, pasirinktas asmuo:

| Data                     | Darbo                 | Vizito   | Pacientas | Vizito priežastys,<br>pastaba    | Procedūra | Vidinis<br>siunteias | Vizitas<br>pradetas | AnuliuotaAptar | rnauta | Vizito rezultatas | Trukme<br>min. | Sveikatos<br>ist.nr. | Apylinké | Pastaba iš paci<br>asmens duom | iento<br>nenu |
|--------------------------|-----------------------|----------|-----------|----------------------------------|-----------|----------------------|---------------------|----------------|--------|-------------------|----------------|----------------------|----------|--------------------------------|---------------|
| Registru:<br>Priskirti p | oti<br>Dasirinkta     | pacientą |           |                                  |           | ĺ                    |                     |                |        |                   |                |                      |          |                                |               |
| 2015.03.0<br>An          | <sup>3</sup> 07:30-08 | 0007:30  |           |                                  |           |                      |                     |                |        |                   |                |                      |          |                                |               |
| 2015.03.0<br>An          | <sup>3</sup> 08:00-08 | 3008:00  |           |                                  |           |                      |                     |                |        |                   |                |                      |          |                                |               |
| 2015.03.0<br>An          | <sup>3</sup> 08:30-09 | 0008:30  |           | Pavardenis Varda<br>skauda galvą | s         | PŪTYS<br>VYTAUTA     | 4S                  |                |        |                   |                |                      |          |                                |               |
| 2015.03.0<br>An          | <sup>3</sup> 09:00-09 | 3009:00  |           |                                  |           |                      |                     |                |        |                   |                |                      |          |                                |               |
| 2015.03.0<br>An          | <sup>3</sup> 09:30-10 | 0009:30  |           |                                  |           |                      |                     |                |        |                   |                |                      |          |                                |               |
| 2015.03.0<br>An          | <sup>3</sup> 10:00-10 | 3010:00  |           |                                  |           |                      |                     |                |        |                   |                |                      |          |                                |               |
| 2015.03.0<br>An          | <sup>3</sup> 10:30-11 | 0010:30  |           |                                  |           |                      |                     |                |        |                   |                |                      |          |                                |               |
| 2015.03.0<br>An          | <sup>3</sup> 11:00-11 | 3011:00  |           |                                  |           |                      |                     |                |        |                   |                |                      |          |                                |               |

Punktas Registruoti leidžia pasirinktu laiku užregistruoti naują pacientą.

Punktas **Priskirti pasirinktą pacientą** reiškia, kad bus užregistruotas tas pacientas, kuris sistemoje yra pažymėtas kaip pasirinktas (matomas greitojoje paieškoje).

#### Smulkiau apie punktą Registruoti.

Spaudžiame mygtuką **Registruoti.** Atsidaro forma **Registracija**. Jeigu žinoma tiksli paciento informacija, jo ieškome lauke **Paieška pagal paciento pavardę, vardą, asmens kodą.** Paieška automatiškai suras pacientą pagal užduotą paieškos kriterijų. Jeigu ieškomas pacientas nėra prisiregistravęs jūsų gydymo įstaigoje arba yra skambinama telefonu ir sunku išsiaiškinti asmens duomenis, tuomet paciento galime ir nerasti bendrojoje sistemoje. Tuo atveju pildomas laukas **Vizito priežastis.** Ranka užpildoma trumpa informacija apie pacientą. Įvedus informaciją apie pacientą, spaudžiamas mygtukas **Išsaugoti.** 

| Registracija:                                       |                         |                                                              |
|-----------------------------------------------------|-------------------------|--------------------------------------------------------------|
| Išsaugoti Anuliuoti Atgal Spausdinti                |                         |                                                              |
| PACIENTAS                                           |                         |                                                              |
| Paieška pagal paciento pavardę, vardą ar asmens kod | ą duomenų bazėje.       | Asmens kodas                                                 |
| JONAITIS TOMAS; 1976.06.09; √                       |                         | ۹                                                            |
| Apylinké                                            |                         |                                                              |
|                                                     |                         |                                                              |
| Asmens sveikatos istorijos Nr.                      | Paciento atžyma         |                                                              |
| Paciento adresai                                    |                         |                                                              |
|                                                     |                         |                                                              |
| Paciento telefonal                                  |                         |                                                              |
| Svarbi medicininė informacija                       |                         |                                                              |
|                                                     |                         |                                                              |
|                                                     |                         | -11                                                          |
| DARBO VIETA                                         |                         |                                                              |
| Gydytojas:                                          | Gydytojo specialybė:    | Kabinetas, skyrius:                                          |
| AKAŠAUSKAS JONAS                                    | Apylinkės terapeutas    | <ul> <li>4 SISTEMA (VšĮ Centro poliklinikos Vyt -</li> </ul> |
| Prietaisas:                                         | Procedūra:              |                                                              |
| · · ·                                               |                         | · •                                                          |
|                                                     |                         |                                                              |
| REGISTRACIJA                                        |                         |                                                              |
| 2015.03.03 07:30                                    | 08:00                   | Vizito trukme min: Registracija anuliuota                    |
| Vizitas pradetas Vizito pradžios data ir lai        | kas Paslaugos suteiktos | Paslaugų suteikimo data ir laikas                            |
|                                                     |                         |                                                              |
| Registracijos tipas                                 | Požymis                 |                                                              |
| Vizito priežestis                                   |                         |                                                              |
| vitio priezastis                                    |                         |                                                              |
|                                                     |                         | ii.                                                          |
|                                                     |                         |                                                              |
|                                                     |                         |                                                              |
| Vizito registratorius                               | Kur registruota         |                                                              |
| PŪTYS VYTAUTAS                                      |                         |                                                              |
| lvedė Redagavo                                      | ID                      |                                                              |
|                                                     |                         |                                                              |

Apie sėkmingą išsaugojimą sistema informuoja užrašu. Tada spaudžiamas mygtukas **Atgal** ir vartotojas grįžta į registracijos žurnalą.

| Registr   | acija:                                        |       |            |  |  |  |  |  |  |
|-----------|-----------------------------------------------|-------|------------|--|--|--|--|--|--|
| lšsaugoti | Anuliuoti                                     | Atgal | Spausdinti |  |  |  |  |  |  |
| Sveikinan | Sveikinam! Jūsų duomenys sėkmingai išsaugoti. |       |            |  |  |  |  |  |  |

Užregistravus pacientą, registratorius registracijos žurnale mato tokį vaizdą. Ant užregistruoto paciento priėmimo laiko užvedus pelę, automatiškai parodomas meniu su šiomis galimybėmis:

Redaguoti - redaguoti konkrečią registraciją.

Anuliuoti – anuliuoti registraciją.

**Papildoma registracija** – į nurodytą laiko tarpą įterpti dar vieną pacientą. Būna atvejų, kai reikia į nurodytą laiko tarpą priimti kelis pacientus.

**Pasirinkti pacientą** – pacientą iš registracijos žurnalo priskirti kaip numatytąjį pacientą, su kuriuo bus dirbama toliau.

Perkelti registraciją kitam laikui – registracijos laiko perkėlimas kitam laikui ar dienai.

| Pasirinkta                                               | darbo viet            | a: AKAS | AUSKAS JONAS (Apylinkės ter      | apeutas) Všį Centr            | o poliklinik | os Vytenio             | filialas 4          | -SISTEMA Pasi        | rinktas laikotarpis | nuo 2014. | 11.25 iki 20      | 14.12.02.          | pesirinktas asmuo:                                 |
|----------------------------------------------------------|-----------------------|---------|----------------------------------|-------------------------------|--------------|------------------------|---------------------|----------------------|---------------------|-----------|-------------------|--------------------|----------------------------------------------------|
| Tieta                                                    | Barbo<br>grafikasi    | Victor  | Paciostan                        | Vizito priežastys,<br>pastato | Procedūra    | Victoria<br>Nativijest | Victors<br>predetas | Analicota Aptarmenta | Victo resultation   | Trukme    | Section<br>inter. | Apylitikó          | Pastalia is pacienta<br>annunsi duomenu            |
| 2014.11.26<br>Tr                                         | 16.00-16.15           | 16.00   |                                  |                               |              |                        |                     |                      |                     |           |                   |                    |                                                    |
| 2014.11.26<br>Tr                                         | 16.15-16.30           | 16.15   |                                  |                               |              |                        |                     |                      |                     |           |                   |                    |                                                    |
| 2014.11.29                                               | 10.00.10.45           | 0.00    |                                  |                               |              |                        |                     |                      |                     |           |                   |                    |                                                    |
| Resleguoti<br>Anuliuoti<br>Papintnikti pa<br>Papildoma m | cierăș<br>spistracija |         |                                  | icinatis (cras                |              | PŪTYS<br>VYTAUTAS      |                     | Arudota              |                     |           |                   |                    |                                                    |
| Periodi regi                                             | etrocity ideas to     | 60.0    |                                  |                               |              | aŭrvis:                |                     |                      |                     |           |                   |                    |                                                    |
| ti                                                       | 17:15-17:30           | 1715    | MACEHIENE ORAZINA, 1963.06.07; M |                               |              | VYTAUTAS               |                     |                      |                     |           |                   |                    |                                                    |
| 2014.11.26<br>Tr                                         | 17.30-17.45           | 730     |                                  |                               |              |                        |                     |                      |                     |           |                   |                    |                                                    |
| 2014.11.26<br>Tr                                         | 17:45-18:00           | 7.45    |                                  | petratio petras               |              | NUTYS<br>VYTAUTAS      |                     |                      |                     |           |                   |                    |                                                    |
| 2014.11.25<br>Tr                                         | 10.00-17.30           | 00.61   | ANTANOVIĆ EDMUND; 1984 US 28; V  |                               |              | PÜTYS<br>VYTAUTAS      |                     |                      |                     |           |                   | ALEXCOOL VALENTINA | Duomenya importuoti iš<br>išoranij duomenų šetinio |

## Smulkiau apie būdą Priskirti pasirinktą pacientą.

## Registravimo eiga

## Vykdoma greitoji paciento paieška

Sistemoje yra naudojama greitoji paciento paieška, kuri leidžia surasti norimą pacientą ir jį **pasirinkti**. Ši paieška visuomet randama sistemos viršutiniame kairiajame kampe. Greitoje paieškoje galima ieškoti pagal žmogaus pavardę ir vardą, asmens kodą.

| ŠRASPĮ IS Registravimas -    | 🗸 🛛 Laboratorija 🚽  | Žurnalai <del>-</del> | Katalogai <del>-</del> | Sandélys <del>-</del> | Ataskaitos <del>-</del> | Administravimas <del>-</del> |
|------------------------------|---------------------|-----------------------|------------------------|-----------------------|-------------------------|------------------------------|
| Asmens paieška, pagal pavaro | lę, vardą ar asmens | ; kodą 🔍              |                        |                       |                         |                              |
| Asmuo                        |                     |                       |                        |                       |                         |                              |
| Statistinės VLK formos       |                     |                       |                        |                       |                         |                              |
| Kita                         |                     |                       |                        |                       |                         |                              |
| Vaiko raidos istorija        |                     |                       |                        |                       |                         |                              |
| Nėštumo įstorija             |                     |                       |                        |                       |                         |                              |
| Tyrimai                      |                     |                       |                        |                       |                         |                              |
| Sveikatos įrašai             |                     |                       |                        |                       |                         |                              |
| Prevencija, profilaktika     |                     |                       |                        |                       |                         |                              |
| Stacionaras                  |                     |                       |                        |                       |                         |                              |
| Standartinės formos          |                     |                       |                        |                       |                         |                              |

### Vykdoma paciento paieška pagal asmens kodą.

| 3820528                             | Q,           |
|-------------------------------------|--------------|
| ASMUO                               | Asmens kodas |
| JEMELJANOV VLADISLAV; 1982.05.28; V | 382052       |
| MAŽEIKA VITALIJUS; 1982.05.28; V    | 382052:      |

Pelės paspaudimu pasirenkamas reikiamas pacientas. Ši operacija vadinama paciento pasirinkimu.

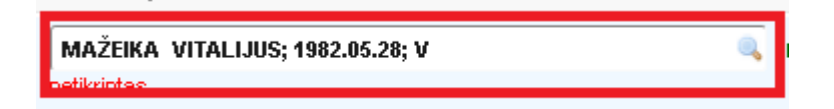

Registruojant pas gydytoją pasirenkamas reikalingas gydytojas ir spaudžiamas mygtukas **Darbo laikai**. Išsirinkus tuščią, neužimtą laiką, užvedus pelės kursorių ant norimo laiko, automatiškai pasirodo langelis su pasirinkimais : **Registruoti** arba **Priskirti** pasirinktą pacientą. Šiuo atveju spaudžiame **Priskirti pasirinktą pacientą**. Registracija baigta.

| PÜTYS VYTAUTAS, 1970.02.0<br>selliniti amanc dauduna                                 | 2; Y                                           |                                                                                                    | CVALVEL DUGNERVE and              | LINENA     | Disultat tee                      | 978, 391 30 (F)                                | Normana (Algorisatio<br>24 |                     | H.                    |                      |                        |                  |                          |             |
|--------------------------------------------------------------------------------------|------------------------------------------------|----------------------------------------------------------------------------------------------------|-----------------------------------|------------|-----------------------------------|------------------------------------------------|----------------------------|---------------------|-----------------------|----------------------|------------------------|------------------|--------------------------|-------------|
| Aamuo<br>Statustinės VLK formos<br>Kita<br>Valko raidos istorija<br>Nebturo įstorija |                                                | Bit rept +           1         2011         10         10         10           1         2415         20         27         1         2         1         2415         10         10         1         2         1         2         1         2         1         1         1         1         1         1         1         1         1         1         1         1         1         1         1         1         1         1         1         1         1         1         1         1         1         1         1         1         1         1         1         1         1         1         1         1         1         1         1         1         1         1         1         1         1         1         1         1         1         1         1         1         1         1         1         1         1         1         1         1         1         1         1         1         1         1         1         1         1         1         1         1         1         1         1         1         1         1         1         1         1         1 </th <th>Paris</th> <th>rinėtas ša</th> <th>Rolarsis:</th> <th>Registrac</th> <th>ijų žumalas<br/> 2015.1</th> <th>13.19</th> <th></th> <th></th> <th></th> <th></th> <th></th> <th></th>                                                                                                    | Paris                             | rinėtas ša | Rolarsis:                         | Registrac                                      | ijų žumalas<br>2015.1      | 13.19               |                       |                      |                        |                  |                          |             |
| Sveikatos pažai<br>Prevencija, profilaktika<br>Stacionaras<br>Standartinės liumos    |                                                | 30 31 1 2 3 4 6<br>1 30 4 5 6 7 6 8 0<br>20 34 5 6 7 7 8 1<br>2 3 4 6 8 7 9<br>1 3 4 6 8 7 9<br>1 3 4 6 8 7 9<br>1 3 4 6 8 7 9<br>1 3 4 6 8 7 9<br>1 3 4 5 8 7 9<br>1 3 4 6 8 7 9<br>1 3 4 5 8 7 9<br>1 3 4 6 8 7 9<br>1 3 4 6 8 7 9<br>1 3 4 7 9<br>1 3 4 6 7 9<br>1 3 4 6 7 9<br>1 3 4 6 7 9<br>1 3 4 6 7 9<br>1 3 4 6 7 9<br>1 3 4 7 9<br>1 3 4 | Datasiyas<br>Det specificie       |            | 18                                | tkynu, padalnys.<br>Mistaicat                  |                            | 14<br>15            | () Binner             | i -stanto            | yatura i               |                  |                          |             |
|                                                                                      |                                                | Defection                                                                                                    | Family patronics                  | Apy0       | in and                            | 13- Serve later<br>Appe                        | elles, skyrins             | 329                 | Nedato<br>Information | Preteriori           | Reference <sup>4</sup> | Silca<br>N       | Lating Joby<br>Staticity | 1           |
|                                                                                      | Dartes                                         | 10                                                                                                    |                                   |            | 2 - SETEMA N<br>Regemeizie f      | Q Centro politika Ros Hau<br>Relati            | garmados filante VS        | Centro polisieniam  |                       | Perigero<br>aparates | 2015/02/25             |                  | 12                       |             |
|                                                                                      | Daataa                                         | ABAŠAUSKAS<br>XOMAS                                                                                                    | Application Strapporties          | 0          | 4 - SESTIMAL :<br>Vylande fillada | VE Contar publication                          | AZeron Lepter Ag           | Contro politilariti | •                     |                      | 3007.11.05             |                  | m                        |             |
|                                                                                      | Datto<br>Bilai                                 | ALAUNITE DOLE                                                                                                    | Asgiochiuges                      |            | 16734 - Pabra ()                  | Gestining jast skyrket) fürs                   | dicelogijos skyrius        |                     |                       |                      | 3013(29.21)            |                  | 16                       |             |
|                                                                                      | Dantoo                                         | ALBORING S.ONA                                                                                                    | Oftalmologas                      |            | 2 - STEMA (V<br>Navjamenčio f     | Certin politivitat via a<br>Refer              | gried's fibble vi          | Certro policitica   |                       |                      | 200710.20              |                  | 98.                      |             |
|                                                                                      | Derico<br>aliai                                | TAL SCIENT VIDA                                                                                                    | Applichts pellanas                | 300        | 7 - USTEMA (U<br>Medic insis diag | AE SK BHPERS Medicine<br>Inceler contract      | a dagnostilios centa       | I UNE SK DMPERS     |                       |                      | 30071108               |                  |                          |             |
|                                                                                      | Darbo<br>Iañai                                 | CHOCHULIS<br>ALSOMANTAS                                                                                                    | Chivingan II legiti               |            | 7 - SETEMA (U<br>Media mes dies   | AE SE IMPENS Multicities<br>prostikos cantinas | a degroctikol certis       | IN UAR SKIMPERS     |                       |                      | 20071121               |                  | 12                       |             |
|                                                                                      | Dates                                          | ID ADAMAVSČIENE                                                                                                    | Akufam-greekokgas (D.1/20)        | .0         | 10227 - Paters P                  | lardining just shyrind have                    | dicilogijos skyrias        |                     |                       |                      | 200712:04              |                  | 72                       |             |
|                                                                                      | Danso<br>Bilari                                | ELADOA                                                                                                    | Demato-eneologis                  | 0          | KSED - Palesa (F                  | Ganditolog jina sloviunji Kant                 | dickogijos Styras          |                     |                       |                      | 200712:00              |                  | 72                       |             |
|                                                                                      | Pasition                                       | kta darbo vieta: AKAS<br>VYTAUTAS; 1978.82.83                                                                                                    | AUSKAS JONAS (Apytinków to<br>5 V | u apeutae  | ) Vil Centro p                    | oliklinikos Vytenio I                          | filislan 4 - SISTEM        | SA Pestrinki        | an laikotarpin m      | n 7815.81.12         | iki 2015.93.19,        | pasirinë         | itas asma                | unc         |
|                                                                                      | Date                                           | Dates View                                                                                                    | Designet                          | a table    | press age                         | Proved in Arristed                             | wednet Assisted            | C Antonia 1         | NAL WORKS             | Tuine av             | alutor Andro           | a - 11an<br>11an | ata Esata<br>mata ducera | 115.<br>118 |
|                                                                                      | Proken p<br>Proken p<br>2015/0012<br>2015/0012 | 20<br>20197129 packets<br>1615-1630 1615<br><sup>2</sup> 1600-1645 1630<br><sup>2</sup> 1645-1700-1645                                                                                                    |                                   |            |                                   |                                                |                            |                     |                       |                      |                        |                  |                          |             |

7.5. Pranešimų apie registracijas, kurias būtina peržiūrėti pasikeitus priėmimo laikams, teikimas.

Visų pacientų vizitai (registracijos) yra pateikiami meniu punkte Žurnalai - Pacientų vizitų pas gydytojus žurnalas.

| Žurnalai <del> -</del> | Katalogai 🗸                            | Sandélys <del>v</del> | Ataskaitos <del>-</del> | Administravimas <del>-</del> |  |  |  |  |  |
|------------------------|----------------------------------------|-----------------------|-------------------------|------------------------------|--|--|--|--|--|
| Asmens                 | ambulatorinių                          | gydymo apska          | aitos kortelių (F       | 025/a-LK) žurnalas           |  |  |  |  |  |
| Stacionar              | re gydomų asr                          | nenų kortelių i       | (forma 066/a-Ll         | <) žurnalas                  |  |  |  |  |  |
| Pažymų i               | medicininės re                         | abilitacijos pa       | slaugoms gaut           | ti (forma 070/a-LK) ir '     |  |  |  |  |  |
| Biopsinės              | s ir operacinės                        | medžiagos s           | iuntimas tirti (F       | orma Nr. 014-1/a)            |  |  |  |  |  |
| Rentgeno               | diagnostinių t                         | yrimų registrav       | rimo žurnalas (         | forma 050/a)                 |  |  |  |  |  |
| Medicino               | s dokumetų iš                          | rašų/siuntimų         | žurnalas (form          | a 027/a)                     |  |  |  |  |  |
| Mokamų                 | paslaugų žurn                          | alas                  |                         |                              |  |  |  |  |  |
| Laborator              | inių tyrimų žu                         | malas                 |                         |                              |  |  |  |  |  |
| Laborator              | Laboratoriniu tvrimu užsakvmu žurnalas |                       |                         |                              |  |  |  |  |  |
| Pacientų               | Pacientų vizitų pas gydytojus žurnalas |                       |                         |                              |  |  |  |  |  |
| Pacientų               | hospitalizaciju                        | į žurnalas            |                         |                              |  |  |  |  |  |
| Siuntimų               | į Neįgalumo ir                         | darbingumo r          | iustatymo tarn;         | ybą (NDNT) žurnalas          |  |  |  |  |  |

Žurnale yra galimybė gauti visas pacientų registracijas pagal registracijų datas (nuo...iki), taip pat ieškoti konkretaus paciento registracijų. Norint atspausdinti gautą registracijų žurnalą, spaudžiamas mygtukas **Spausdinti**.

| F | Regi | stracijos   | žurnalas      |                        |                                     |                     |                     |                                         |                        |                                            |              |                      |
|---|------|-------------|---------------|------------------------|-------------------------------------|---------------------|---------------------|-----------------------------------------|------------------------|--------------------------------------------|--------------|----------------------|
|   | Spa  | usdinti     | 2014-09-01    | 2014-12-3              | 31 Pacientas                        |                     |                     | Gydytojas                               |                        |                                            |              | 🔍 leškoti            |
|   | + I  | šplėstinė p | aieška        |                        |                                     |                     |                     |                                         |                        |                                            |              |                      |
|   |      | Data        | Laikas        | Registracijos<br>tipas | Pacientas                           | Vizito<br>aprašymas | Vizitas<br>pradėtas | Vizito<br>pradžios<br>data ir<br>laikas | Paslaugos<br>suteiktos | Paslaugų<br>suteikimo<br>data ir<br>laikas | Anuliuota    | Gydytojas            |
| • | [R]  | 2014.11.26  | 12:00 - 12:30 |                        | PŪTYS VYTAUTAS; 1970.02.02; V       |                     |                     |                                         |                        |                                            |              | ARBATAUSKYTĖ LAUR    |
| • | [R]  | 2014.11.26  | 08:30 - 09:00 |                        | DYRA EGIDIJUS; 1967.02.05; V        | priežastis          |                     |                                         |                        |                                            |              | ARBATAUSKYTĖ LAUR    |
| • | [R]  | 2014.11.26  | 08:30 - 09:00 |                        | SAKADOLSKIENĖ VILIJA; 1964.06.25; M |                     |                     |                                         |                        |                                            | ×            | ARBATAUSKYTĖ LAUR    |
| • | [R]  | 2014.11.20  | 16:30 - 16:45 |                        | PŪTYS VYTAUTAS; 1970.02.02; V       |                     |                     |                                         |                        |                                            | $\checkmark$ | AKAŠAUSKAS JONAS (   |
| • | [R]  | 2014.11.20  | 09:30 - 10:00 |                        |                                     |                     |                     |                                         |                        |                                            |              | ALEKSIENĖ ILONA (Oft |
| • | [R]  | 2014.11.19  | 17:45 - 18:00 |                        | BALABANSKIENĖ JELENA; 1978.06.15; M |                     |                     |                                         |                        |                                            |              | AKAŠAUSKAS JONAS (   |

# Registracijos žurnalo ataskaitos formavimas.

| Siųsti E-pa | štu           |                        |                                        |                  |                        |           |                                                           |                                                            |                            |
|-------------|---------------|------------------------|----------------------------------------|------------------|------------------------|-----------|-----------------------------------------------------------|------------------------------------------------------------|----------------------------|
| 8           | . C           |                        |                                        |                  |                        |           |                                                           |                                                            |                            |
|             |               |                        |                                        |                  |                        |           |                                                           |                                                            |                            |
|             |               |                        |                                        |                  | Regist                 | racijos ž | turnalas                                                  |                                                            |                            |
| Data        | Laikas        | Registracijos<br>tipas | Pacientas                              | Vizito aprašymas | Paslaugos<br>suteiktos | Anuliuota | Gydytojas                                                 | Kabinetas, skyrius                                         | Vidinis siuntėjas Tel. nr. |
| 2014.10.29  | 10:30 - 11:00 |                        | UBARTIENĖ DALIA;<br>1961.06.12; M      |                  | Ne                     | Ne        | ALSKIENĖ VIDA<br>(Apylinkės pediatras)                    | 7 - SISTEMA (VšĮ Centro<br>poliklinikos Lukiškių filialas) | PŪTYS<br>VYTAUTAS          |
| 2014.10.29  | 08:30 - 09:00 |                        | PŪTYS VYTAUTAS;<br>1970.02.02; V       |                  | Ne                     | Ne        | ALSKIENĖ VIDA<br>(Apylinkės pediatras)                    | 7 - SISTEMA (VšĮ Centro<br>poliklinikos Lukiškių filialas) | PŪTYS<br>VYTAUTAS          |
| 2014.11.19  | 09:30 - 10:00 |                        | PŪTYS VYTAUTAS;<br>1970.02.02; V       |                  | Ne                     | Ne        | BARTKIENĖ LILIANA<br>(Abdominalinės srities<br>chirurgas) | 7 - SISTEMA (VšĮ Centro<br>poliklinikos Vytenio filialas)  | AKAŠAUSKAS<br>JONAS        |
| 2014.11.19  | 08:30 - 09:00 |                        | PŪTYS VYTAUTAS;<br>1970.02.02; V       |                  | Ne                     | Ne        | ALSKIENĖ VIDA<br>(Apylinkės pediatras)                    | 7 - SISTEMA (VšĮ Centro<br>poliklinikos Lukiškių filialas) | PŪTYS<br>VYTAUTAS          |
| 2014.10.28  | 07:00 - 07:30 |                        | PŪTYS VYTAUTAS;<br>1970.02.02; V       |                  | Ne                     | Ne        | AKAŠAUSKAS JONAS<br>(Apylinkės terapeutas)                | 4 - SISTEMA (∀šļ Centro<br>poliklinikos Lukiškių filialas) | PŪTYS<br>VYTAUTAS          |
| 2014.09.29  | 08:00 - 08:30 |                        | DYRA EGIDIJUS;<br>1967.02.05; V        |                  | Ne                     | Ne        | ANDZIULIS<br>ALGIMANTAS<br>(Chirurgas (I lygis))          | 7 - SISTEMA (Všļ Centro<br>poliklinikos Lukiškių filialas) | PŪTYS<br>VYTAUTAS          |
| 2014.10.28  | 15:00 - 15:30 |                        | PŪTYS VYTAUTAS;<br>1970.02.02; V       |                  | Ne                     | Ne        | ALEKSIENĖ ILONA<br>(Oftalmologas)                         | 2 - SISTEMA (Všļ Centro<br>poliklinikos Lukiškių filialas) | PŪTYS<br>VYTAUTAS          |
| 2014.10.28  | 09:00 - 09:30 |                        | KIUDULIENĖ<br>ŽANETA; 1979.10.09;<br>M |                  | Ne                     | Ne        | AKAŠAUSKAS JONAS<br>(Apylinkės terapeutas)                | 4 - SISTEMA (Všļ Centro<br>poliklinikos Lukiškių filialas) | PŪTYS<br>VYTAUTAS          |
| 2014.11.19  | 16:15 - 16:30 |                        | PŪTYS VYTAUTAS;<br>1970.02.02; V       |                  | Ne                     | Ne        | AKAŠAUSKAS JONAS<br>(Apylinkės terapeutas)                | 4 - SISTEMA (Všļ Centro<br>poliklinikos Lukiškių filialas) | PŪTYS<br>VYTAUTAS          |

**El. laiško siuntimas pacientui.** Yra galimybė žurnale suradus reikiamą pacientą, jam išsiųsti el.laišką, pvz. apie priėmimo laiko pasikeitimą ir t.t.

| Registracijos žurnala<br>Spausdinti 2014-11<br>Fišplėstinė paieška | s<br>-01 2015-03-1     | 2 Pacientas                         |                     | Sydy                | tojas                                   |                        |                                            |              | sškoti                            |
|--------------------------------------------------------------------|------------------------|-------------------------------------|---------------------|---------------------|-----------------------------------------|------------------------|--------------------------------------------|--------------|-----------------------------------|
| Data Laikas                                                        | Registracijos<br>tipas | Pacientas                           | Vizito<br>aprašymas | Vizitas<br>pradėtas | Vizito<br>pradžios<br>data ir<br>laikas | Paslaugos<br>suteiktos | Paslaugų<br>suteikimo<br>data ir<br>laikas | Anuliuota    | Gydytojas                         |
| <b>[R]</b> 2015.03.02 10:00 - :                                    | 10:30                  | TABAČKOV ANATOLIJ; 1980.07.12; V    |                     |                     |                                         |                        |                                            |              | SISTEMA                           |
| Vizitas pradėtas<br>Paslaugos suteiktos                            | 19:00                  | ABARAVIČIENĖ JOLANTA; 1971.06.14; M |                     |                     |                                         |                        |                                            |              | AŽUBALIENĖ LORETA (Gastroenterolo |
| Anuliuoti                                                          | .2:30                  | PŪTYS VYTAUTAS; 1970.02.02; V       |                     |                     |                                         |                        |                                            |              | ARBATAUSKYTĖ LAURA (Dermatovene   |
| Pasirinkti pacientą<br>Registruoti gydytojui                       | 19:00                  | DYRA EGIDUUS; 1967.02.05; V         | priežastis          |                     |                                         |                        |                                            |              | ARBATAUSKYTĖ LAURA (Dermatovene   |
| Siųsti E-laišką                                                    | 19:00                  | SAKADOLSKIENĖ VILIJA; 1964.06.25; M |                     |                     |                                         |                        |                                            | $\checkmark$ | ARBATAUSKYTĖ LAURA (Dermatovene   |
| ▼ [R] 2014.11.20 16:30 - :                                         | 16:45                  | PÜTYS VYTAUTAS; 1970.02.02; V       |                     |                     |                                         |                        |                                            |              | AKAŠAUSKAS JONAS (Apylinkės terap |
| ▼ [R] 2014.11.20 09:30 - :                                         | 10:00                  |                                     |                     |                     |                                         |                        |                                            |              | ALEKSIENĖ ILONA (Oftalmologas)    |

# El. laiško siuntimo forma.

| 🗐 Paciento duomenų perkėlimas         | × |
|---------------------------------------|---|
| Gavėjo E-pašto adresas                |   |
| Pvz.: "vardenis.pavardenis@paštas.lt" |   |
| Antraštė                              |   |
| Laiško turinys                        |   |
| Siųsti E-paštu                        |   |
|                                       |   |

# 8. Ambulatorinių pacientų priėmimas

# 8.1. Paciento registracijų, EMI, informacijos apie paciento draustumą ir prisirašymą prie šeimos gydytojo pateikimas.

Sistemoje yra naudojama greitoji paciento paieška, kuri leidžia surasti norimą pacientą ir jį **pasirinkti**. Greitoje paieškoje galima ieškoti pagal žmogaus pavardę ir vardą, asmens kodą.

| ŠRASPĮ IS Registravimas -    | - Laboratorija <del>-</del> | Žurnalai <del>-</del> | Katalogai <del>-</del> | Sandėlys <del>–</del> | Ataskaitos <del>-</del> | Administravimas <del>-</del> |
|------------------------------|-----------------------------|-----------------------|------------------------|-----------------------|-------------------------|------------------------------|
| Asmens paieška, pagal pavaro | lę, vardą ar asmens         | ; kodą 🔍              |                        |                       |                         |                              |
| Asmuo                        |                             |                       |                        |                       |                         |                              |
| Statistinės VLK formos       |                             |                       |                        |                       |                         |                              |
| Kita                         |                             |                       |                        |                       |                         |                              |
| Vaiko raidos istorija        |                             |                       |                        |                       |                         |                              |
| Nėštumo įstorija             |                             |                       |                        |                       |                         |                              |
| Tyrimai                      |                             |                       |                        |                       |                         |                              |
| Sveikatos įrašai             |                             |                       |                        |                       |                         |                              |
| Prevencija, profilaktika     |                             |                       |                        |                       |                         |                              |
| Stacionaras                  |                             |                       |                        |                       |                         |                              |
| Standartinės formos          |                             |                       |                        |                       |                         |                              |

# Vykdoma paciento paieška pagal asmens kodą.

| 3820528                             | ۹,           |
|-------------------------------------|--------------|
| ASMUO                               | Asmens kodas |
| JEMELJANOV VLADISLAV; 1982.05.28; V | 382052       |
| MAŽEIKA VITALIJUS; 1982.05.28; V    | 382052)      |

Pelės paspaudimu pasirenkamas reikiamas pacientas. Ši operacija vadinama paciento pasirinkimu.

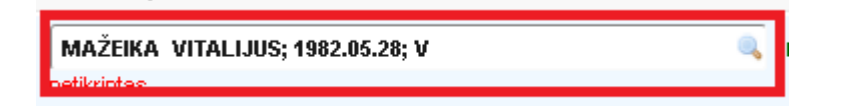

Pasirinkto paciento informacija (t.y. asmens draustumas, prirašymas prie šeimos gydytojo ir t.t.) visuomet matoma sistemos viršutinėje dalyje ir yra pateikiama automatiškai.

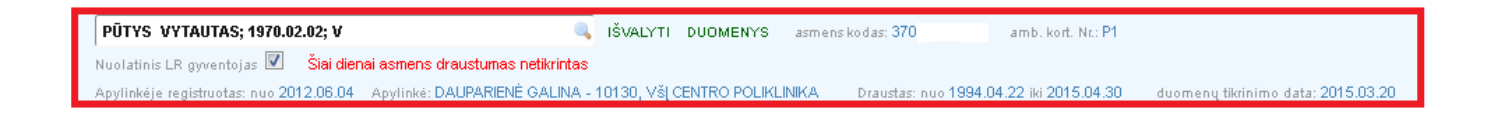

Informaciją apie suteiktas paslaugas, užvestas formas, įrašus sveikatos istorijoje, atliktus tyrimus ir t.t. galima pamatyti sistemos informaciniame bloke.

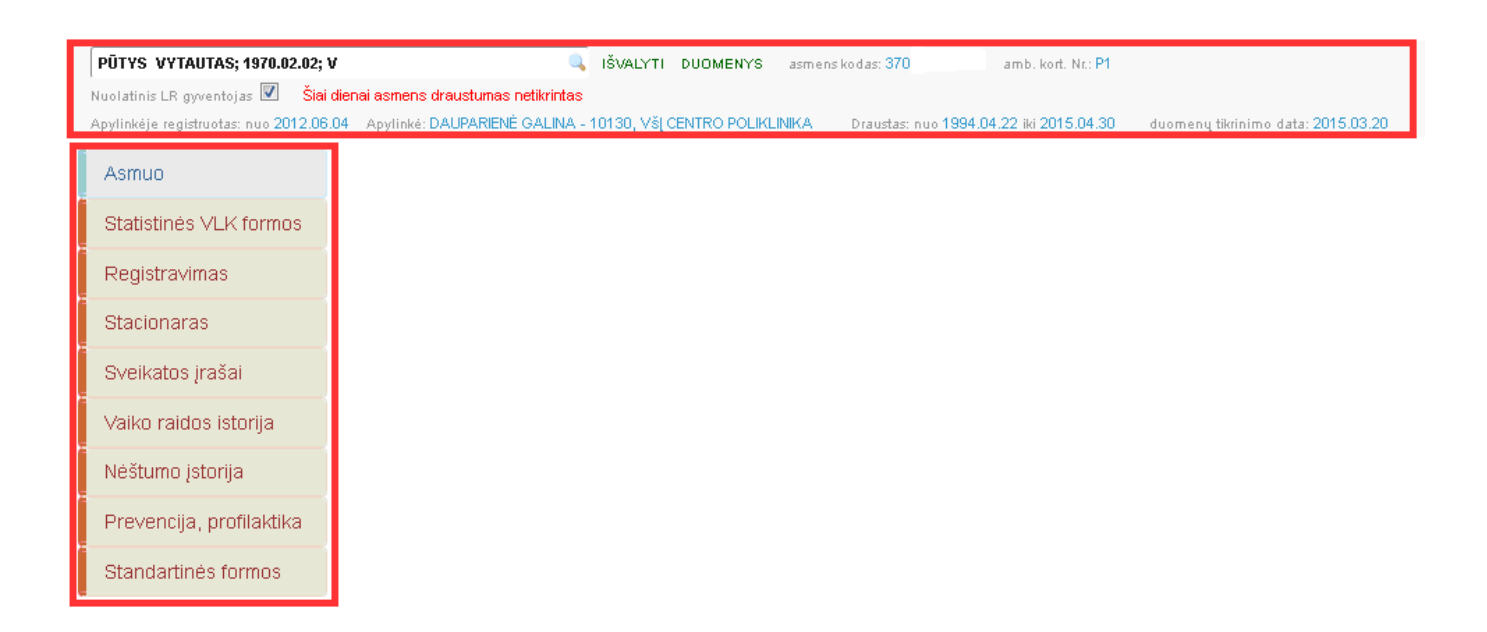

Jeigu norime matyti visas pasirinkto paciento registracijas, informaciniame bloke pasirenkame meniu bloke skiltį **Registravimas- Vizitai pas gydytojus**.

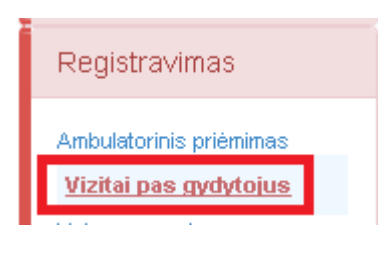

Patenkama į konkretaus paciento registracijų žurnalą, kuriame matomos visos paciento registracijos pas gydytojus. Nuoroda su **raide [R]** leidžia vartotojui atidaryti konkrečios registracijos koregavimo langą, kuriame pateikiama detali registracijos informacija.

| 1 | Registracijos žurnalas |             |               |                                  |                               |                     |                     |                                         |                        |                                            |           |                                         |
|---|------------------------|-------------|---------------|----------------------------------|-------------------------------|---------------------|---------------------|-----------------------------------------|------------------------|--------------------------------------------|-----------|-----------------------------------------|
|   | Spa                    | usdinti     | Data nuo      | Data iki                         | PŪTYS VYTAUTAS; 19            | 970.02.02; \        | / 🔍                 | Gydyto                                  | jas                    |                                            |           | 🔍 leškoti                               |
|   | ► I                    | šplėstinė p | paieška       |                                  |                               |                     |                     |                                         |                        |                                            |           |                                         |
|   |                        | Data        | Laikas        | Registracijos<br>tipas 👻         | Pacientas                     | Vizito<br>aprašymas | Vizitas<br>pradėtas | Vizito<br>pradžios<br>data ir<br>laikas | Paslaugos<br>suteiktos | Paslaugų<br>suteikimo<br>data ir<br>laikas | Anuliuota | Gydytojas                               |
| • | [R]                    | 2014.07.14  | 12:00 - 12:15 | P -<br>Pakartotinis<br>priėmimas | PŪTYS VYTAUTAS; 1970.02.02; V |                     |                     |                                         |                        |                                            | <b>V</b>  | AKAŠAUSKAS JONAS (Apylinkės terapeutas) |
| • | [R]                    | 2013.08.21  | 08:05 - 08:15 | P -<br>Pakartotinis<br>priémimas | PŪTYS VYTAUTAS; 1970.02.02; V |                     |                     |                                         |                        |                                            |           | ALSKIENĖ VIDA (Apylinkės pediatras)     |
| • | [R]                    | 2012.11.21  | 14:00 - 14:30 | P -<br>Pakartotinis<br>priémimas | PŪTYS VYTAUTAS; 1970.02.02; V |                     |                     |                                         |                        |                                            |           | ABROMAITYTĖ DALIA (Bendrosios praktikos |
| • | [R]                    | 2010.09.14  | 17:05 - ?     | P -<br>Pakartotinis<br>priémimas | PŪTYS VYTAUTAS; 1970.02.02; V |                     |                     |                                         |                        |                                            |           | ALSKIENĖ VIDA (Apylinkės pediatras)     |
| - | [R]                    | 2010.06.11  | 08:40 - ?     | P -<br>Pakartotinis<br>priémimas | PŪTYS VYTAUTAS; 1970.02.02; V |                     |                     |                                         |                        |                                            |           | ALSKIENĖ VIDA (Apylinkės pediatras)     |
| • | [R]                    | 2010.03.22  | 08:00 - 7     | P -<br>Pakartotinis<br>priémimas | PŪTYS VYTAUTAS; 1970.02.02; V | fghfdhg             |                     |                                         |                        |                                            |           | APANAVIČIENĖ AUŠRA (Akušeris-ginekolog: |
| • | [R]                    | 2009.11.24  | 15:00 - ?     | P -<br>Pakartotinis<br>priémimas | PŪTYS VYTAUTAS; 1970.02.02; V |                     |                     |                                         |                        |                                            |           | ARBATAUSKYTĖ LAURA (Dermatovenerologa   |
| • | [R]                    | 2009.11.12  | 15:10 - ?     | P -<br>Pakartotinis<br>priémimas | PŪTYS VYTAUTAS; 1970.02.02; V |                     |                     |                                         |                        |                                            |           | AVIŽONIS MINDAUGAS (Akušeris-ginekolog  |
| • | [R]                    | 2008.09.30  | 14:25 - ?     | P -<br>Pakartotinis<br>priémimas | PŪTYS VYTAUTAS; 1970.02.02; V |                     |                     |                                         |                        |                                            |           | ABROMAITYTĖ DALIA (Bendrosios praktikos |
| - | [R]                    | 2008.09.24  | 09:20 - 7     | P -<br>Pakartotinis<br>priémimas | PŪTYS VYTAUTAS; 1970.02.02; V |                     |                     |                                         |                        |                                            |           | ABROMAITYTĖ DALIA (Bendrosios praktikos |
| • |                        |             |               |                                  |                               |                     |                     |                                         |                        |                                            |           | 4                                       |
|   | K                      |             | 345671        | 8 9 10 🕨                         | ▶ Page size: 10 ▼             |                     |                     |                                         |                        |                                            |           | 252 items in 26 pages                   |

#### 8.2. Paciento atvykimo duomenų tvarkymas. Dokumentų sukūrimo užtikrinimas.

Pacientui atvykus, jis yra surandamas per greitąją paiešką (vykdomas paciento priskyrimas).

Tada pasirenkamas meniu punktas Registravimas – Ambulatorinis priėmimas.

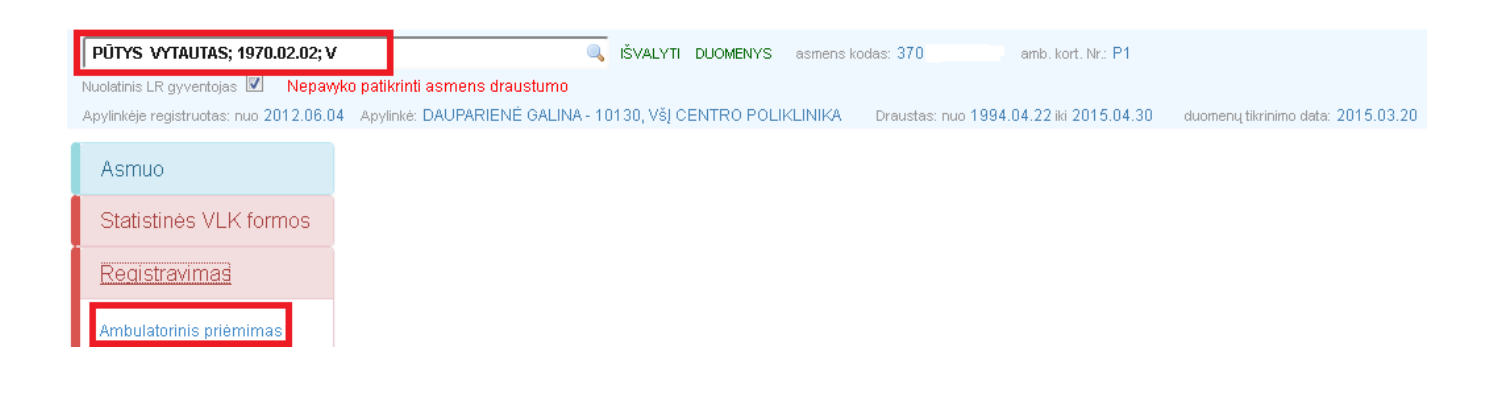

Patenkama į F025/a-LK formų užvedimo langą.

| Beridrieji as  | mens duomer       | nys in sine |           |          |          |                 |         |                   |          |              |        | Kortelly  | istorij | ja           |                      |                             |
|----------------|-------------------|-------------|-----------|----------|----------|-----------------|---------|-------------------|----------|--------------|--------|-----------|---------|--------------|----------------------|-----------------------------|
| Charlins M     | TAIRTAS           |             | Gareno    | data.    | 1971     | 000000          |         | Malahuha          | UFUS     | ±            |        |           |         |              |                      | G Perkrau                   |
| Pavarde P      | ŪTYS              |             | Amžius    | 1        | 1311     | 102.02          |         | Savivaldybe       | Vir      | iaut m. sav. | •      | Anuliuota | tipes   | Dok.nr. / UN | Kreipimosi<br>taikas | Epizodo<br>pabaigos<br>data |
| AK 370         |                   |             | Lylia     | Vyr      | 85       |                 | •       | ✓ Meste           | 200      | Keine        |        |           | KRT     | 341          | 2015.02.16           |                             |
| Draudimo dol   | vmentas           | Antilitie   |           | -        | Gelo     | 90013001305     | -       | Mestar 1          | ninius   |              |        |           | 025     | 68327        | 2014.11.19<br>11:42  |                             |
| Adreses 3      | Žvaigždikių g. 64 |             |           |          |          |                 |         | V. Nuclatici      | s I,R gy | ventojas     |        |           | 025     | aa321        | 2013.11.04<br>00:14  |                             |
| Mob. tel.      | iob.telefoise     | tei.        | telefonai |          |          | B paŝtas        | si pa   | ito adverar       |          |              |        |           | KRT     | 5240         | 2013/87.23<br>12:49  |                             |
| orma nr. O     | 66/a              |             |           |          |          |                 |         |                   |          |              |        | 13        | 025     | 33316        | 2013.07.01<br>08:50  |                             |
| Disease        |                   |             | -         | a Herica |          | Depute A        | 101     | Thereis           |          |              |        | 10        | 025     | aa304        | 2013.04.04<br>18:16  | 2013.04.14                  |
| Korteles or    | 1                 | 7           | LIN       | \$241    |          | . 1900000       |         | Motros AK         |          | Lindpon      | uste . | E         | 025     | wa308        | 2013.84,01<br>17:26  |                             |
| Hospitalizavir | ne lista 2015.0   | 2.16 16:0   | Forma     | užves    | la ekyri | ule VELCen      | ro peli | linikos Lukiškų f | (intes   |              |        | 13        | 025     | 88296        | 2013.01.30<br>10:23  | 2013.02.06                  |
| neisimingas    | atsitikimas darbe |             | Nareg     | rta į sk | yrką     | 1. Dienos chirs | egin l- | VIE               |          |              |        | 171       | 025     | aa295        | 2013.01.29<br>15:14  | 2013.01.29                  |
|                | pagal siurting    |             | Stundle   | nčioji / | 45Pg     | VIT CENTRO P    | olskip  | NDKA,             |          |              | -      | 121       | 825     | aa294        | 2013.01.29<br>07:44  |                             |
| Alvyko         | atveže GMP brig   | yacla       | Suntra    | o print  | tasties  | kodns (TLK-10-  | AM)     | +-(+!++-          |          |              |        | 120       | 025     | 88291        | 2013.01.11<br>13:24  |                             |
| 10             | būtinoji pegalba  |             | Suntin    | o pred   | baotia   |                 |         |                   |          |              |        | 625       | 825     | aa2852222    | 2013.01.04<br>04:54  | 2813.01.84                  |
| Automotivas gy | un .              |             |           |          |          |                 |         |                   |          |              |        | 12        | 025     | ss20711      | 2013.01.01<br>04:59  | 2013.01.29                  |
| Papilitare duo | menys             |             |           |          | ÷        | Ligos, gydyn    | o profi | ls .              |          |              |        | 123       | 025     | ws200        | 2012.12.28<br>22:09  |                             |
| Pastaba        | 55557741          |             |           |          | 105      |                 |         |                   |          |              |        | 123       | 025     | aa206        | 2012.12.28<br>04:59  |                             |
|                |                   |             |           |          |          |                 |         |                   |          |              |        | 1015      | 025     | 88284        | 2012.12.22           | 2013.01.04                  |

Pacientui reikia užvesti formą F025/a-LK (Asmens ambulatorinio gydymo apskaitos kortelė). Seka:

Skiltis Bendrieji asmens duomenys užsipildo automatiškai iš pasirinkto paciento duomenų.

| Bendrieji asmens duomenys ID: 747996 |                                                                      |            |         |             |        |                              |              |  |  |  |
|--------------------------------------|----------------------------------------------------------------------|------------|---------|-------------|--------|------------------------------|--------------|--|--|--|
| Vardas                               | VYTAUTAS                                                             | Gimimo dat | ta 1970 | 0.02.02     | Valsty | Valstybė LIETUVA             |              |  |  |  |
| Pavardé                              | PŪTYS                                                                | Amžius     |         |             | Saviva | Savivaldybė Vilniaus m. sav. |              |  |  |  |
| AK 370                               | 002020858                                                            | Lytis V    | ∕yras   | •           | Mies   | Mieste Kaime                 |              |  |  |  |
| Draustuma                            | as PSD 💌 Valstybė                                                    | -          | DIK     | 90013001305 | Miesta | s Vilni                      | ius          |  |  |  |
| Draudimo                             | dokumentas                                                           | -          | Galioj  | ja iki      | ]      |                              |              |  |  |  |
| Adresas                              | Žvaigždikių g. 64                                                    |            |         |             | Nu Nu  | iolatinis LR                 | R gyventojas |  |  |  |
| Mob. tel.                            | Mob. tel. mob. telefonas tel. telefonas El. paštas el. pašto adresas |            |         |             |        |                              |              |  |  |  |

Naujos formos F025/a-LK užvedimas vykdomas paspaudus mygtuką:

+ 025

Užvedant formą patikrinti, ar tinkama kortelės **Paskirtis,** nes sistemoje automatiškai gali būti priskirta ne ta paskirtis, kuri tinka visiems atvejams.

| Būsena                                                 | Paskirtis | Kortelės tipas                                                                                                    | P - Pit                    | rminė                                 | -    |  |   |
|--------------------------------------------------------|-----------|----------------------------------------------------------------------------------------------------|----------------------------|---------------------------------------|------|--|---|
| Kortelės nr.    /       Kortelės užvedimo laikas     2 | 2014.11.1 | <ol> <li>pirminės ambulatorinės asmens sva<br/>2. psichikos sveikatos priežiūros pasl<br/>3. priėmimo-skubiosios pagalbos skyri<br/>4. dienos stacionaro paslaugos<br/>5. odontologijos paslaugos</li> </ol> | eikato:<br>augos<br>iaus p | s priežiūros paslau<br>s<br>paslaugos | igos |  | • |
| 💌 pagal siuntimą                                       |           | <ol> <li>III etapo ambulatorinės reabilitacijos</li> <li>kitų grupių paslaugos</li> </ol>                                                                                                    | pasla                      | augos                                 |      |  |   |

Jeigu pacientas **Atvyko su siuntimu**, ar **Atvežė GMP brigada**, ar yra **Būtinoji pagalba**, šiuos požymius reikia pažymėti. Taip pat reikia neužmiršti, jeigu yra siuntimas, būtinai reikia nurodyti **Siunčiančioji ASPĮ** lauko reikšmę bei **Siuntimo priežasties kodą**. Užpildžius siuntimo priežasties kodą (TLK-10), lauko **Siuntimo priežastis reikšmė** užsipildo automatiškai.

| Forma n          | ir. 025/a          |                      |                    |                                                   |                            |        |  |  |  |
|------------------|--------------------|----------------------|--------------------|---------------------------------------------------|----------------------------|--------|--|--|--|
| Mokétir          | na iš PSDF         | anuliuot             | а                  | a eksportuota                                     |                            |        |  |  |  |
| Būsena Paskirtis |                    |                      | 1. pirminės ambu   | 1. pirminės ambulatorinės asmens 💌 Kortelės tipas |                            |        |  |  |  |
| Kortelės         | nr/                | /                    | Dokumento Nr.      | aa327                                             | Motinos AK                 |        |  |  |  |
| Kortelės         | užvedimo laikas    | 2014.11.19           | Forma užvesta sk   | kyriuje Všį Centro po                             | oliklinikos Lukiškių fili: | alas 💌 |  |  |  |
|                  | 🖌 pagal siuntir    | ną                   | Siunčiančioji ASP  | Siunčiančioji ASP[ UAB "Kardiolita" (126118245)   |                            |        |  |  |  |
| Atvyko           | atvežė GMP         | <sup>)</sup> brigada | Siuntimo priežasti | Siuntimo priežasties kodas (TLK-10-AM) B25.1      |                            |        |  |  |  |
|                  | būtinoji paga      | alba                 | Siuntimo priežasti | S Citomegalo virus                                | ų sukeltas hepatita        | S      |  |  |  |
| Nusiųsta         | s gydytojui        |                      |                    |                                                   |                            | Q      |  |  |  |
| Skubios          | med. pagalbos kati | egorija              |                    |                                                   |                            | -      |  |  |  |
| Papildom         | i duomenys         |                      | •                  | Ligos, gydymo pro                                 | ofilis                     | •      |  |  |  |
| Pastaba          | pastaba            |                      |                    |                                                   |                            |        |  |  |  |

Jeigu pacientas yra naujagimis ir neturi asmens kodo, tuomet **Bendrieji asmens duomenys** turi būti naudojami vaiko (t.y. kortelė užvedama vaikui), tik formoje F025/a-LK reikia būtinai užpildyti lauko **Motinos AK** reikšmę.

| Mokėtina iš PSDF | anuliuota | a              | eksportuota          |                | iš 025 📌 kurti 066 |
|------------------|-----------|----------------|----------------------|----------------|--------------------|
| Büsena           | Paskirtis | 1. pirminės am | bulatorinės asmens 🔽 | Kortelės tipas | P - Pirminė 💌      |
| Kortelės nr.     | /         | Dokumento Nr.  | aa327                | Motinos AK     |                    |
|                  |           |                |                      |                |                    |

Jeigu nėra jokių **Atvyko** priežasčių, tuo atveju yra lengviausias kortelės užvedimas, nes tada skiltyje **Forma Nr. 025/a** nereikia nieko pildyti.

Pažymėjus atitinkamus punktus, kortelę būtina Išsaugoti.

| Atgal 🔒 -     | lšsaugoti | + 025 | + 066 | Duomenų mainai su VLK - |
|---------------|-----------|-------|-------|-------------------------|
| Duomenys išsa | ugoti.    |       |       |                         |

Išsaugojus dokumentą, sukurta ambulatorinė kortelė automatiškai gauna vidinį kortelės numerį (laukas **Dokumento Nr.**)

| Būsena       | Paskirtis | s 1. pirminės ambulatorinės asmens |       |  | Kortelės tipas | P - Pirminė | - |
|--------------|-----------|------------------------------------|-------|--|----------------|-------------|---|
| Kortelės nr. | ./        | Dokumento Nr.                      | aa327 |  | Motinos AK     |             |   |

Išsaugojus kortelę, jos duomenis reikia išsiųsti į VLK sistemą SVEIDRA: meniu punktas Duomenų mainai su VLK- Išsiųsti kortelės duomenis į VLK.

Duomenų mainai su VLK 🗸 🚽

Išsiųsti kortelės duomenis į VLK

Uždaryti kortelę

Pašalinti kortelę iš VLK

Atlikus išsiuntimo veiksmą, ambulatorinė kortelė turi gauti **Kortelės Nr.**, kurį automatiškai suteikia VLK sistema **SVEIDRA.** Taip pat turi aktyvuotis kortelės laukas **Būsena**.

| Būsena       |   | Paskirtis |
|--------------|---|-----------|
| Kortelės nr. | / | /         |

**Pastaba**. Jeigu VLK sistema SVEIDRA veikia su trikdžiais, gali atsitikti taip, kad SVEIDROS sistema nesuteiks **Kortelės Nr**. Šiuo atveju tai nebus kliūtis, kadangi informacinė sistema suteiks kortelei vidinį Dokumento Nr. (buvo aprašyta anksčiau), kurį bus galima naudoti toliau pildant F025/a-LK duomenis.

Visa jau užvestų formų istorija yra pateikiama skiltyje **Kortelių istorija.** Paspaudus ant kortelės antraštės eilutės, ekrane pateikiama tos formos detali informacija.

| Bendrieji | Bendrieji asmens duomenys ID: 747996                                                 |           |                |                |                    |  |           | Kortelių istorija |               |                     |                 |  |  |
|-----------|--------------------------------------------------------------------------------------|-----------|----------------|----------------|--------------------|--|-----------|-------------------|---------------|---------------------|-----------------|--|--|
|           |                                                                                      |           |                |                |                    |  | Perkraut  |                   |               |                     |                 |  |  |
| Vardas    | 'ardas     YYTAUTAS     Gimimo data     1970.02.02       avardé     PŪTYS     Amžius |           |                | Valstybė LIET  | UVA 💽              |  |           |                   |               | Kusimina a si       | Epizodo         |  |  |
| Pavardé   |                                                                                      |           |                | Savivaldybé    | /ilniaus m. sav. 💌 |  | Anuliuota | Tipas             | Dok.nr. / LIN | laikas              | pabaig:<br>data |  |  |
| AK 370    | 002020858                                                                            | Lytis Vyr | as             | Miestas Vilniu | Kaime              |  |           | 066               | S241          | 2015.02.16<br>16:02 | A               |  |  |
| Draudimo  | Draudimo dokumentas   Galioja iki                                                    |           |                |                |                    |  |           | 025               | aa327         | 2014.11.19<br>11:42 |                 |  |  |
| Adresas   | Žvaigždikių g. 64-                                                                   |           |                | Nuolatinis LR  | gyventojas         |  |           | 025               | aa321         | 2013.11.04<br>08:14 |                 |  |  |
| Mob. tel. | mob. telefonas tel                                                                   | telefonas | El. paštas el. | pašto adresas  |                    |  |           | 066               | S240          | 2013.07.23<br>12:49 | E               |  |  |
| Forma nr  | : 025/a                                                                              |           |                |                |                    |  |           | 025               | aa316         | 2013.07.01<br>08:50 |                 |  |  |
| Mokétio   |                                                                                      | uliuoto   |                |                |                    |  |           | 025               | aa304         | 2013.04.04          | 2013.04         |  |  |
|           | a is rour ar                                                                         | ulluota   | eksportuota    |                | iš 025 🏞 kurti 066 |  |           |                   |               | 2013 04 01          |                 |  |  |

Taip pat visa jau užvestų F025/a-LK formų istorija yra matoma sistemos žurnale. Jis pasiekiamas per meniu punktą **Žurnalai – Asmens ambulatorinių gydymo apskaitos kortelių (F025/a-LK) žurnalas**.

# 8.3. Paciento nukreipimo į sveikatinimo specialisto darbo vietą nurodant priėmimo laiką užtikrinimas.

Pasirenkamas meniu punktas Registravimas - Registracijos žurnalas.

| Registravimas <del>-</del>            | Laboratorija <del>-</del> | Žurn |  |  |  |  |
|---------------------------------------|---------------------------|------|--|--|--|--|
| Pacientų paiešk                       | a                         | -    |  |  |  |  |
| Registracijos žurnalas                |                           |      |  |  |  |  |
| Hospitalizacijų registra∨imo žurnalas |                           |      |  |  |  |  |
| Operacijų regist                      | ravimo žurnalas           |      |  |  |  |  |

Kalendoriuje reikia pažymėti reikalingą laikotarpį, už kurį norime matyti pacientų registravimui skirtus laikus. Šiuo atveju pažymėjome laikotarpį nuo 2015.03.03 (**Data nuo** automatiškai siūloma **esama data**) iki 2015.03.17 (automatiškai **Data iki** būna 7 dienos – savaitė). Tada spaudžiamas mygtukas **Ieškoti.** Atlikus šį veiksmą sistema duoda gydymo specialistų, pas kuriuos galima registruoti pacientą, sąrašą.

|                 | ši<br>diena<br>< 2015 m.<br>kovas                                         | Spausdinti           |           | Registracijų žurnalas                                                                                        |                         |                      |                |                |                          |
|-----------------|---------------------------------------------------------------------------|----------------------|-----------|----------------------------------------------------------------------------------------------------|-------------------------|----------------------|----------------|----------------|--------------------------|
|                 | PrAn Tr KtPn St Sk<br>232425262728 1<br>2 3 4 5 6 7 8<br>9 10 1112 131415 | Pasirinkta           | s laikota | arpis: nuo iki 2015.03.17<br>2015.03.03                                                                      |                         |                      |                |                |                          |
|                 | 16171819202122<br>23242526272829                                          | Darbo vietos paieš   | ka:       |                                                                                                    |                         |                      |                |                |                          |
|                 | 3031 1 2 3 4 5<br>2015 m. ><br>kovas                                      |                      |           |                                                                                                    | Rodyti ir n             | iegaliojančius į     | rašus          |                |                          |
|                 | 232425262728 1<br>2 3 4 5 6 7 8<br>9 101112131415                         | Darbuotojas:         |           | Skyrius, padalinys:                                                                                          | _                       | _                    |                |                |                          |
|                 | 18 <mark>17</mark> 1819202122<br>23242526272829<br>303112345              | Gyd. specialybé:     |           | Prietaisas:                                                                                                  | leško                   | ti» Valyti»          |                |                |                          |
|                 |                                                                           | Parodyti pažymėtus   |           | Rodyti tik laisvus laikus                                                                                    |                         |                      |                |                |                          |
|                 |                                                                           |                      |           |                                                                                                    |                         |                      |                |                |                          |
|                 | 🔲 Darbuotojas                                                             | Specialybé           | Apyl.Ni   | . Kabinetas, skyrius                                                                                         | Nedarbo<br>laikotarpiai | Prietaisas           | Galioja<br>nuo | Galioja<br>iki | Laisvų laikų<br>skaičius |
| Darbo<br>laikai |                                                                           |                      |           | 2 - SISTEMA (VšĮ Centro poliklinikos Naujamiesčio filialas) VšĮ<br>Centro poliklinikos Naujamiesčio filialas | · · ·                   | Rentgeno<br>aparatas | 2015.02.25     |                | 44                       |
| Darbo<br>laikai |                                                                           | Apylinkės terapeutas | 0         | 4 - SISTEMA (VŠĮ Centro poliklinikos Vytenio filialas) VŠĮ<br>Centro poliklinikos Vytenio filialas           |                         |                      | 2007.11.05     |                | 134                      |
| Darbo<br>laikai | ALAUNYTÉ EGLÉ                                                             | Angiochirurgas       |           | K314 - Palata (Kardiologijos skyrius) Kardiologijos skyrius                                                  |                         |                      | 2013.09.23     |                | 28                       |
| Darbo<br>laikai | ALEKSIENĖ ILONA                                                           | Oftalmologas         | 0         | 2 - SISTEMA (VšĮ Centro poliklinikos Naujamiesčio filialas) VšĮ<br>Centro poliklinikos Naujamiesčio filialas |                         |                      | 2007.10.30     |                | 166                      |
| Darbo<br>laikai | ALSKIENĖ VIDA                                                             | Apylinkės pediatras  | 200       | 7 - SISTEMA (UAB SK IMPEKS Medicinos diagnostikos centras)<br>UAB SK IMPEKS Medicinos diagnostikos centras   |                         |                      | 2007.11.05     |                | 68                       |
| Darbo           |                                                                           | Chirurgas (I lygis)  | 0         | 7 - SISTEMA (UAB SK IMPEKS Medicinos diagnostikos centras)                                                   |                         |                      | 2007.11.21     |                | 24                       |

Pasirinkus norimą specialistą (spragtelėjus kairiu pelės klavišu) ir paspaudus užrašą **Darbo laikai**, sistema parodo to specialisto laisvus ir užimtus laikus.

| D  | arbo i |               |                                                                                                    |   | 2 - SISTEMA (VšĮ Centro poliklinikos Naujamiesčio filialas) VšĮ | Rentgeno |
|----|--------|---------------|----------------------------------------------------------------------------------------------------|---|-----------------------------------------------------------------|----------|
| 10 | пкаг   |               |                                                                                                    |   | Centro poliklinikos Naujamiesčio filialas                       | aparatas |
| D  | arbo   | _AKAŠAUSKAS   | the state to be a set of the set of the set |   | 4 - SISTEMA (Všį Centro poliklinikos Vytenio filialas) Všį      |          |
| la | ikai 💦 | JONAS         | Apylinkes terapeutas                                                                                                    | U | Centro poliklinikos Vytenio filialas                            |          |
| D  | arbo   | ALAUNYTĖ EGLĖ | Anaiochiruraas                                                                                                    |   | K314 - Palata (Kardiologiios skvrius) Kardiologiios skvrius     |          |

Išsirinkus neužimtą laiką, užvedus pelės kursorių ant norimo laiko, automatiškai pasirodo langelis su pasirinkimais: **Registruoti** arba **Priskirti pasirinktą pacientą.** 

Pasirinkta darbo vieta: AKAŠAUSKAS JONAS (Apylinkės terapeutas) VšĮ Centro poliklinikos Vytenio filialas 4 - SISTEMA 2015.03.09, pasirinktas asmuo:

| Data                     | Darbo                   | Vizito  | Pacientas | Vizito priežastys,<br>nastaha    | Procedūra | Vidinis<br>siunteias | Vizitas<br>pradetas | AnuliuotaAptarnaut | a Vizito rezultatas | Trukme<br>min. | Sveikatos<br>ist.nr. | Apylinké | Pastaba<br>asmens | iš paciento<br>duomenu |
|--------------------------|-------------------------|---------|-----------|----------------------------------|-----------|----------------------|---------------------|--------------------|---------------------|----------------|----------------------|----------|-------------------|------------------------|
| Registru:<br>Priskirti p | oti<br>Jasirinkta p     | acientą |           |                                  |           |                      |                     |                    |                     |                |                      |          |                   |                        |
| 2015.03.0<br>An          | <sup>3</sup> 07:30-08:0 | 0007:30 |           |                                  |           |                      |                     |                    |                     |                |                      |          |                   |                        |
| 2015.03.0<br>An          | <sup>3</sup> 08:00-08:3 | 3008:00 |           |                                  |           |                      |                     |                    |                     |                |                      |          |                   |                        |
| 2015.03.0<br>An          | <sup>3</sup> 08:30-09:0 | 0008:30 |           | Pavardenis Varda<br>skauda galvą | s         | PÜTYS<br>VYTAUTA     | ٩S                  |                    |                     |                |                      |          |                   |                        |
| 2015.03.0<br>An          | <sup>3</sup> 09:00-09:3 | 3009:00 |           |                                  |           |                      |                     |                    |                     |                |                      |          |                   |                        |
| 2015.03.0<br>An          | <sup>3</sup> 09:30-10:0 | 0009:30 |           |                                  |           |                      |                     |                    |                     |                |                      |          |                   |                        |
| 2015.03.0<br>An          | <sup>3</sup> 10:00-10:3 | 3010:00 |           |                                  |           |                      |                     |                    |                     |                |                      |          |                   |                        |
| 2015.03.0<br>An          | <sup>3</sup> 10:30-11:0 | 0010:30 |           |                                  |           |                      |                     |                    |                     |                |                      |          |                   |                        |
| 2015.03.0<br>An          | <sup>3</sup> 11:00-11:3 | 8011:00 |           |                                  |           |                      |                     |                    |                     |                |                      |          |                   |                        |

Punktas Registruoti leidžia pasirinktame laike užregistruoti naują pacientą.

Punktas **Priskirti pasirinktą pacientą** reiškia, kad bus užregistruotas tas pacientas, kuris sistemoje yra pažymėtas kaip pasirinktas (matomas greitojoje paieškoje).

#### Smulkiau apie punktą Registruoti.

Spaudžiame mygtuką **Registruoti** ir atsirandame formoje **Registracija**. Jeigu žinoma tiksli paciento informacija, jo ieškome lauke **Paieška pagal paciento pavardę, vardą, asmens kodą.** Paieška automatiškai suras pacientą pagal užduotą paieškos kriterijų. Jeigu ieškomas pacientas nėra prisiregistravęs jūsų gydymo įstaigoje arba yra skambinama telefonu ir sunku išsiaiškinti asmens duomenis, tuomet paciento galime ir nerasti bendrojoje sistemoje. Tuo atveju pildomas laukas **Vizito priežastis,** ranka užpildoma trumpa informacija apie pacientą. Įvedus informaciją apie pacientą, spaudžiamas mygtukas **Išsaugoti.** 

| Registracija:                           | usdinti                  |                      |                                                            |
|-----------------------------------------|--------------------------|----------------------|------------------------------------------------------------|
| PACIENTAS                               |                          |                      |                                                            |
| Paieška pagal paciento pavardę, vardą a | ar asmens kodą duomenų l | pazėje.              | Asmens kodas                                               |
| JONAITIS TOMAS; 1976.06.09; V           |                          |                      |                                                            |
|                                         |                          |                      |                                                            |
| Apylinkė                                |                          |                      |                                                            |
| Asmens sveikatos istorijos Nr.          | Pacier                   | nto atžyma           |                                                            |
| Paciento adresai                        |                          |                      |                                                            |
|                                         |                          |                      |                                                            |
| Paciento telefonai                      |                          |                      |                                                            |
|                                         |                          |                      |                                                            |
| Svarbi medicininė informacija           |                          |                      |                                                            |
|                                         |                          |                      |                                                            |
|                                         |                          |                      |                                                            |
|                                         |                          |                      |                                                            |
| DARBO VIETA                             |                          |                      |                                                            |
| Gydytojas:                              | Gydyto                   | ojo specialybė:      | Kabinetas, skyrius:                                        |
| AKAŠAUSKAS JONAS                        | - Apyl                   | inkės terapeutas     | <ul> <li>4 SISTEMA (VšĮ Centro poliklinikos Vyt</li> </ul> |
| Prietaisas:                             | Proce                    | dūra:                |                                                            |
|                                         | - W                      |                      | - <b>v</b> -                                               |
|                                         |                          |                      |                                                            |
| REGISTRACIJA                            |                          |                      |                                                            |
| Data nuo:                               | Darbo lai kas nuo:       | Darbo laikas iki:    | Vizito trukmė min: Registracija anuliuota                  |
| 2015.03.03                              | 07:30                    | 08:00                |                                                            |
| Vizitas pradetas Vizito prad            | žios data ir laikas      | Paslaugos sutei ktos | Paslaugų suteikimo data ir laikas                          |
|                                         |                          |                      |                                                            |
| Registracijos tipas                     | Požym                    | is                   |                                                            |
|                                         | - W                      |                      | Ψ                                                          |
| Vizito priežastis                       |                          |                      |                                                            |
|                                         |                          |                      |                                                            |
|                                         |                          |                      | łł.                                                        |
|                                         |                          |                      |                                                            |
|                                         |                          |                      |                                                            |
| Vizito registratorius                   | Kur re                   | gistruota            |                                                            |
| PŪTYS VYTAUTAS                          | - w                      |                      |                                                            |
|                                         |                          |                      |                                                            |
| [vedė                                   | Redagavo                 | ID                   |                                                            |
|                                         |                          |                      |                                                            |

Apie sėkmingą išsaugojimą sistema informuos užrašu. Tada spaudžiamas mygtukas **Atgal** ir vartotojas grįžta atgal į registracijos žurnalą.

| Registr   | acija:        |            |                 |  |
|-----------|---------------|------------|-----------------|--|
| lšsaugoti | Anuliuoti     | Atgal      | Spausdinti      |  |
| Sveikinan | n! Jūsų duome | nys sékmin | ngai išsaugoti. |  |

Užregistravus pacientą, ant jo priėmimo laiko užvedus pelę, automatiškai iššoksta meniu su šiomis galimybėmis:

Redaguoti - redaguoti konkrečią registraciją.

Anuliuoti – anuliuoti registraciją.

**Papildoma registracija** – į nurodytą laiko tarpą įterpti dar vieną pacientą. Būna atvejų, kai reikia į nurodytą laiko tarpą priimti kelis pacientus.

**Pasirinkti pacientą** – pacientą iš registracijos žurnalo priskirti kaip numatytąjį pacientą, su kuriuo bus dirbama toliau.

Perkelti registraciją kitam laikui. – registracijos laiko perkėlimas kitam laikui ar dienai.

| Pasirinkt                 | a darbo vieta: Ał      | ASAUSKAS JONAS (Apy              | linkės terapeuta                  | as) Všį Cent | tro polik              | linikos             | Vytenio filialas 4 | - SISTEMA           | Pasirink       | tas laiko            | tarpis nu | o 2015.03.03 iki                      |
|---------------------------|------------------------|----------------------------------|-----------------------------------|--------------|------------------------|---------------------|--------------------|---------------------|----------------|----------------------|-----------|---------------------------------------|
| Redaguoti                 | i                      | 1uo:                             |                                   |              |                        |                     |                    |                     |                |                      |           |                                       |
| Anuliuoti<br>Pasirinkti p | pacientą               | Pacientas                        | Vizito priežastys,<br>pastaba     | Procedūra si | /idinis '<br>untejas p | Vizitas<br>iradetas | AnuliuotaAptarnaut | a Vizito rezultatas | Trukme<br>min. | Sveikatos<br>ist.nr. | Apylinké  | Pastaba iš paciento<br>asmens duomenu |
| Papildoma                 | a registracija         |                                  |                                   |              |                        |                     |                    |                     |                |                      |           |                                       |
| Perkelti re               | qistracija kitam laiku |                                  |                                   |              |                        |                     |                    |                     |                |                      |           |                                       |
| 2015.03.03<br>An          | 07:30-08:0007:30       | JONAITIS TOMAS; 1976.06.09;<br>V |                                   | F<br>V       | 'UTYS<br>'YTAUTAS      |                     |                    |                     |                |                      |           |                                       |
| 2015.03.03<br>An          | 08:00-08:3008:00       |                                  |                                   |              |                        |                     |                    |                     |                |                      |           |                                       |
| 2015.03.03<br>An          | 08:30-09:0008:30       |                                  | Pavardenis Vardas<br>skauda galvą | F F          | ŪTYS<br>YTAUTAS        |                     |                    |                     |                |                      |           |                                       |
| 2015.03.03<br>An          | 09:00-09:3009:00       |                                  |                                   |              |                        |                     |                    |                     |                |                      |           |                                       |
| 2015.03.03<br>An          | 09:30-10:0009:30       |                                  |                                   |              |                        |                     |                    |                     |                |                      |           |                                       |
| 2015.03.03                | 10:00-10:3010:00       |                                  |                                   |              |                        |                     |                    |                     |                |                      |           |                                       |

# 9. Ambulatorinio gydymo proceso valdymas

9.1. Registruotų ir nukreiptų pacientų sąrašų su apsilankymo tikslais, atvykimo laikais bei kita informacija pateikimas.

#### Gydytojo darbo vieta.

Meniu punktas Žurnalai - Pacientų vizitų pas gydytojus žurnalas.

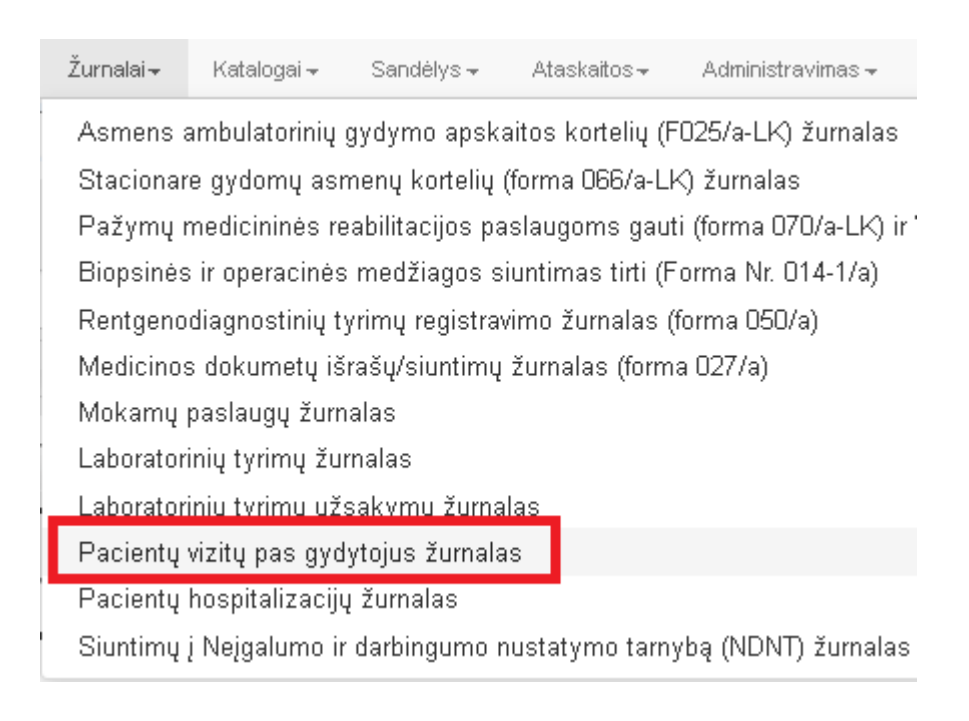

#### Patenkama į formą Registracijos.

Šiame žurnale bus matoma visa pacientų registracijų pas gydytoją informacija. Tiesiog reikia pasirinkti tinkamus registracijos datų intervalus ir paspausti mygtuką **Ieškoti.** Atlikus šį veiksmą, bus išduotas registracijų sąrašas.

Pastaba. Kiekvienas gydytojas, prisijungęs prie šio žurnalo, automatiškai mato savo pacientų registracijas.

| <ul> <li>Išplėstinė paieška</li> </ul>                                                                                                    | 13 A.                    | -                     | 2                                                                                        |                     |                      |                                         |                        |                                            |           |                                                                                                    |
|----------------------------------------------------------------------------------------------------|--------------------------|-----------------------|------------------------------------------------------------------------------------------|---------------------|----------------------|-----------------------------------------|------------------------|--------------------------------------------|-----------|----------------------------------------------------------------------------------------------------|
| Tree united                                                                                                    |                          |                       |                                                                                          |                     |                      |                                         |                        |                                            |           | ^                                                                                                  |
| Kabinetas                                                                                                    |                          |                       | Sikyrius, padalinys                                                                      |                     |                      | Prietaisas                              | 1                      |                                            |           |                                                                                                    |
| Procedüra                                                                                                    |                          |                       | Požymis                                                                                  |                     |                      | Specialyba                              |                        |                                            |           |                                                                                                    |
| Grafiko tipas                                                                                                    |                          |                       | Teškoti pagal kriterijus                                                                 | Panaikinti k        | onterijus            |                                         |                        |                                            |           | ~                                                                                                  |
| Data Lakar                                                                                                    | , Registracijos<br>tipas | Pacier                | ntas                                                                                     | Vizito<br>aprašymas | Vizitas<br>pradiētas | Vizito<br>pradžios<br>data-ir<br>laikas | Paslaugos<br>suteiktos | Paslaugų<br>suteikimo<br>data ir<br>laikas | Anuficota | Gydytopes                                                                                          |
| R 2014.11.26 12:00                                                                                                    | - 12:30                  | PÜTY                  | 5 VYTAUTAS: 1970.02.02: V                                                                |                     | -                    |                                         |                        |                                            | 5.222     | 1980 AND BARROOM                                                                                   |
|                                                                                                    |                          |                       |                                                                                          |                     |                      |                                         |                        |                                            | 11        | ARBATAUSKYTÉ LAU                                                                                   |
| Vizitas pradėtas<br>Paslaugos suteiktos<br>Anuliuoti                                                                                                    | 19:00                    | DYRA                  | EGIDBIUS; 1967.02.05; V                                                                  | priežastis          |                      |                                         |                        |                                            |           | ARBATAUSKYTÉ LAU<br>ARBATAUSKYTÉ LAU                                                               |
| Vizitas pradėtas<br>Paslaugos suteiktos<br>Anuliuoti<br>Pasirinkti pacientą<br>Registruoti gvdytoiui                                                                        | 19:00                    | DYRA                  | EGIDBUS; 1967.02.05; V<br>DOLSKIENÉ VILLA; 1964.06.25; M                                 | priežastis          |                      |                                         |                        |                                            |           | ARBATAUSKYTÉ LAU<br>ARBATAUSKYTÉ LAU<br>ARBATAUSKYTÉ LAU                                           |
| Vizitas pradėtas<br>Paslaugos suteiktos<br>Anuliuoti<br>Pasirinkti pacientą<br>Registruoti gydytojui<br>Anuliuoti ir registruoti<br>Siusti E-laiška                         | 19:00<br>19:00<br>16:45  | DYRA<br>SAKAI<br>PŨTY | EGIDBIUS; 1967.02.05; V<br>DOLSKIENE VILIJA; 1964.06.25; M<br>S VYTALITAS; 1970.02.02; V | priežastis          |                      |                                         |                        |                                            | 8         | ARBATAUSKYTE LAU<br>ARBATAUSKYTE LAU<br>ARBATAUSKYTE LAU<br>AKAŠAUSKAS JONAS                       |
| Vizitas pradėtas<br>Paslaugos suteiktos<br>Anuliuoti<br>Pasirinkti pacientą<br>Registruoti gydytojui<br>Anuliuoti ir registruoti<br>Siųsti E-laišką<br>[R] 2014.11.20 (9:30 | 9:00<br>16:45<br>10:00   | DYRA<br>SAKA<br>PŪTY  | EGIDBUS; 1967.02.05; V<br>DOLSKIENE VILIJA; 1964.06.25; M<br>5 VYTAUTAS; 1970.02.02; V   | priežastis          |                      |                                         |                        |                                            | 8         | ARBATAUSKYTE LAU<br>ARBATAUSKYTE LAU<br>ARBATAUSKYTE LAU<br>AKAŠAUSKAS JONAS<br>ALEKSIENE ILONA (O |

Galimi veiksmai su pacientu:

Punktas **Vizitas pradėtas.** Pasirinkus šį punktą yra pažymima vizito pradžios data ir laikas. Automatiškai atsiranda data ir laikas.

Punktas **Paslaugos suteiktos.** Pasirinkus šį punktą yra pažymima paslaugų suteikimo data ir laikas. Automatiškai atsiranda data ir laikas.

Punktas Anuliuoti. Anuliuoja paciento registraciją.

Punktas **Pasirinkti pacientą**. Leidžia pažymėtą pacientą iš registracijos žurnalo pakeisti į **pasirinktą** pacientą.

Punktas Registruoti gydytojui. Leidžia pažymėtą pacientą užregistruoti pas kitą gydymo specialistą.

Punktas **Anuliuoti ir registruoti.** Leidžia gydytojui anuliuoti registraciją pas save ir užregistruoti pas kitą gydymo specialistą.

Punktas Siųsti E-laišką. Leidžia pažymėtam pacientui siųsti el. laišką.

Jeigu yra poreikis žurnalo spausdinimui, yra spaudžiamas mygtukas **Spausdinti.** Suformuojama ataskaita, kurią sistemos vartotojas gali atsispausdinti. Žurnale pateikiama informacija apie pacientų registracijas su šiais laukais: **Data** (Registracijos data), **Laikas, Registracijos tipas, Pacientas** (Pavardė, Vardas, Gimimo data, lytis), **Vizito aprašymas** (Pastaba), **Paslaugos suteiktos** (Taip arba Ne); **Anuliuota** (Taip, Ne), **Gydytojas** (Pavardė, Vardas, specialybė), **Kabinetas/ skyrius**, Vidinis siuntėjas (Pavardė, vardas), **Tel. Nr**. (paciento tel. numeris).

Siųsti E-paštu

🗎 😫 🔍 😋

| Data       | Laikas        | Registracijos<br>tipas | Pacientas           | ∨izito aprašymas | Paslaugos<br>suteiktos | Anuliuota | Gydytojas              | Kabinetas, skyrius              | Vidinis siuntėjas Tel. nr. |
|------------|---------------|------------------------|---------------------|------------------|------------------------|-----------|------------------------|---------------------------------|----------------------------|
| 2014.10.29 | 10:30 - 11:00 |                        | UBARTIENĖ DALIA;    |                  | Ne                     | Ne        | ALSKIENĖ VIDA          | 7 - SISTEMA (VšĮ Centro         | PŪTYS                      |
|            |               |                        | 1961.06.12; M       |                  |                        |           | (Apylinkės pediatras)  | poliklinikos Lukiškių filialas) | VYTAUTAS                   |
| 2014.10.29 | 08:30 - 09:00 |                        | PŪTYS VYTAUTAS;     |                  | Ne                     | Ne        | ALSKIENĖ VIDA          | 7 - SISTEMA (VšĮ Centro         | PŪTYS                      |
|            |               |                        | 1970.02.02; V       |                  |                        |           | (Apylinkės pediatras)  | poliklinikos Lukiškių filialas) | VYTAUTAS                   |
| 2014.11.19 | 09:30 - 10:00 |                        | PŪTYS VYTAUTAS;     |                  | Ne                     | Ne        | BARTKIENĖ LILIANA      | 7 - SISTEMA (Všį Centro         | AKAŠAUSKAS                 |
|            |               |                        | 1970.02.02; V       |                  |                        |           | (Abdominalinės srities | poliklinikos ∨ytenio filialas)  | JONAS                      |
|            |               |                        |                     |                  |                        |           | chirurgas)             |                                 |                            |
| 2014.11.19 | 08:30 - 09:00 |                        | PŪTYS VYTAUTAS;     |                  | Ne                     | Ne        | ALSKIENĖ VIDA          | 7 - SISTEMA (VšĮ Centro         | PŪTYS                      |
|            |               |                        | 1970.02.02; V       |                  |                        |           | (Apylinkės pediatras)  | poliklinikos Lukiškių filialas) | VYTAUTAS                   |
| 2014.10.28 | 07:00 - 07:30 |                        | PŪTYS VYTAUTAS;     |                  | Ne                     | Ne        | AKAŠAUSKAS JONAS       | 4 - SISTEMA (VšĮ Centro         | PŪTYS                      |
|            |               |                        | 1970.02.02; V       |                  |                        |           | (Apylinkės terapeutas) | poliklinikos Lukiškių filialas) | VYTAUTAS                   |
| 2014.09.29 | 08:00 - 08:30 |                        | DYRA EGIDIJUS;      |                  | Ne                     | Ne        | ANDZIULIS              | 7 - SISTEMA (VšĮ Centro         | PŪTYS                      |
|            |               |                        | 1967.02.05; V       |                  |                        |           | ALGIMANTAS             | poliklinikos Lukiškių filialas) | VYTAUTAS                   |
|            |               |                        |                     |                  |                        |           | (Chirurgas (I lygis))  |                                 |                            |
| 2014.10.28 | 15:00 - 15:30 |                        | PŪTYS VYTAUTAS;     |                  | Ne                     | Ne        | ALEKSIENĖ ILONA        | 2 - SISTEMA (VšĮ Centro         | PŪTYS                      |
|            |               |                        | 1970.02.02; V       |                  |                        |           | (Oftalmologas)         | poliklinikos Lukiškių filialas) | VYTAUTAS                   |
| 2014.10.28 | 09:00 - 09:30 |                        | KIUDULIENĖ          |                  | Ne                     | Ne        | AKAŠAUSKAS JONAS       | 4 - SISTEMA (VšĮ Centro         | PŪTYS                      |
|            |               |                        | ŽANETA; 1979.10.09; |                  |                        |           | (Apylinkės terapeutas) | poliklinikos Lukiškių filialas) | VYTAUTAS                   |
|            |               |                        | M                   |                  |                        |           |                        |                                 |                            |
| 2014.11.19 | 16:15 - 16:30 |                        | PŪTYS VYTAUTAS;     |                  | Ne                     | Ne        | AKAŠAUSKAS JONAS       | 4 - SISTEMA (VšĮ Centro         | PŪTYS                      |
|            |               |                        | 1970.02.02; V       |                  |                        |           | (Apylinkės terapeutas) | poliklinikos Lukiškių filialas) | VYTAUTAS                   |

#### Registracijos žurnalas

# 9.2. Pasirinkto paciento EMI peržiūros užtikrinimas.

### I var. Gydytojo darbo vieta

Gydytojas jungiasi prie sistemos su savo prisijungimu. Einama į meniu punktą Žurnalai – Pacientų vizitų pas gydytojus žurnalas.

| Žurnalai <del>.</del> | Katalogai <del>+</del> | Sandélys <del>-</del> | Ataskaitos <del>-</del> | Administravimas 🗸       |
|-----------------------|------------------------|-----------------------|-------------------------|-------------------------|
| Asmens                | ambulatorinių į        | gydymo apska          | itos kortelių (F        | 025/a-LK) žurnalas      |
| Staciona              | ire gydomų asr         | nenų kortelių (i      | forma 066/a-Lł          | <) žurnalas             |
| Pažymų                | medicininės re         | abilitacijos pa:      | slaugoms gaut           | i (forma 070/a-LK) ir ' |
| Biopsinė              | s ir operacinės        | medžiagos si          | untimas tirti (F        | orma Nr. 014-1/a)       |
| Rentgen               | odiagnostinių ty       | yrimų registravi      | imo žurnalas (1         | forma 050/a)            |
| Medicino              | os dokumetų iš         | rašų/siuntimų :       | žurnalas (form:         | a 027/a)                |
| Mokamų                | paslaugų žurn          | alas                  |                         |                         |
| Laborato              | rinių tyrimų žui       | malas                 |                         |                         |
| Laborato              | riniu tvrimu už:       | sakvmu žurnal         | as                      |                         |
| Pacientų              | į vizitų pas gyd       | ytojus žurnala:       | S                       |                         |
| Pacientu              | į hospitalizacijų      | į žurnalas            |                         |                         |
| Siuntimu              | į į Neįgalumo ir       | darbingumo n          | ustatymo tarny          | /bą (NDNT) žurnalas     |
|                       |                        |                       |                         |                         |

Žurnale randamas reikalingas pacientas ir pasirenkama opcija Pasirinkti pacientą.

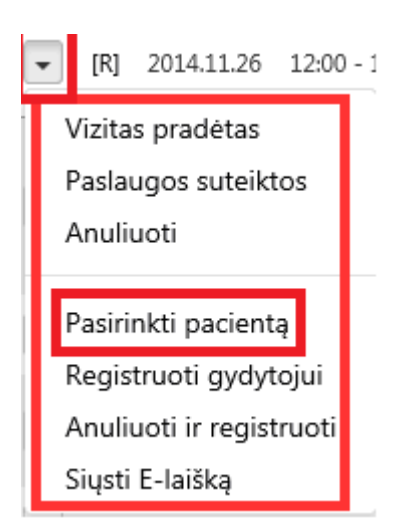

Paspaudus komandą **Pasirinkti pacientą**, pacientas automatiškai atsiranda ekrano viršuje esančioje greitojoje paciento paieškos sistemos eilutėje. Tai reiškia, kad šis pacientas yra **pasirinktas**.

| JONAITIS TOMAS; 1987.01.08; A<br>dienai asmens draustumas netikrinta | išvalyti DUOMENYS asmenskodas: 38701080547<br>IS             | Nuola               | tinis L      |
|----------------------------------------------------------------------|--------------------------------------------------------------|---------------------|--------------|
| Asmuo                                                                | Registracijos žurnalas                                       |                     |              |
| Statistinės VLK formos                                               | Spausdinti 2015-03-03 2015-03-03 Pacientas                   |                     |              |
| Kita                                                                 | <ul> <li>Išplėstinė paieška</li> </ul>                       |                     |              |
| Vaiko raidos istorija                                                |                                                              |                     |              |
| Nėštumo įstorija                                                     | Data Laikas Registracijos Pacientas                          | Vizito<br>aprašvmas | Vizi<br>pra  |
| Tyrimai                                                              |                                                              |                     | P            |
| Sveikatos įrašai                                                     | ▼ [R] 2015.03.03 12:25 - 12:25 JONAITIS TOMAS; 1987.01.08; V |                     | $\checkmark$ |

Visa paciento EMI (elektroninė paciento istorija) ir kitos formos yra pateikiamos sistemos kairiajame informaciniame meniu bloke.

| JONAITIS TOMAS; 1987.01.08; 1<br>Nepavyko patikrinti asmens drau: |
|-------------------------------------------------------------------|
| Asmuo                                                             |
| Statistinės VLK formos                                            |
| Kita                                                              |
| Vaiko raidos istorija                                             |
| Nėštumo įstorija                                                  |
| Tyrimai                                                           |
| Sveikatos įrašai                                                  |
| Prevencija, profilaktika                                          |
| Stacionaras                                                       |
| Standartinės formos                                               |

II variantas. Jeigu norima sužinoti apie paciento EMI, kuris nesiregistravo pas gydytoją ir jo nėra gydytojo registracijos žurnale.

Sistemoje yra naudojama greitoji paciento paieška, kuri leidžia surasti norimą pacientą ir jį **pasirinkti**. Greitoje paieškoje galima ieškoti pagal žmogaus pavardę ir vardą arba asmens kodą.

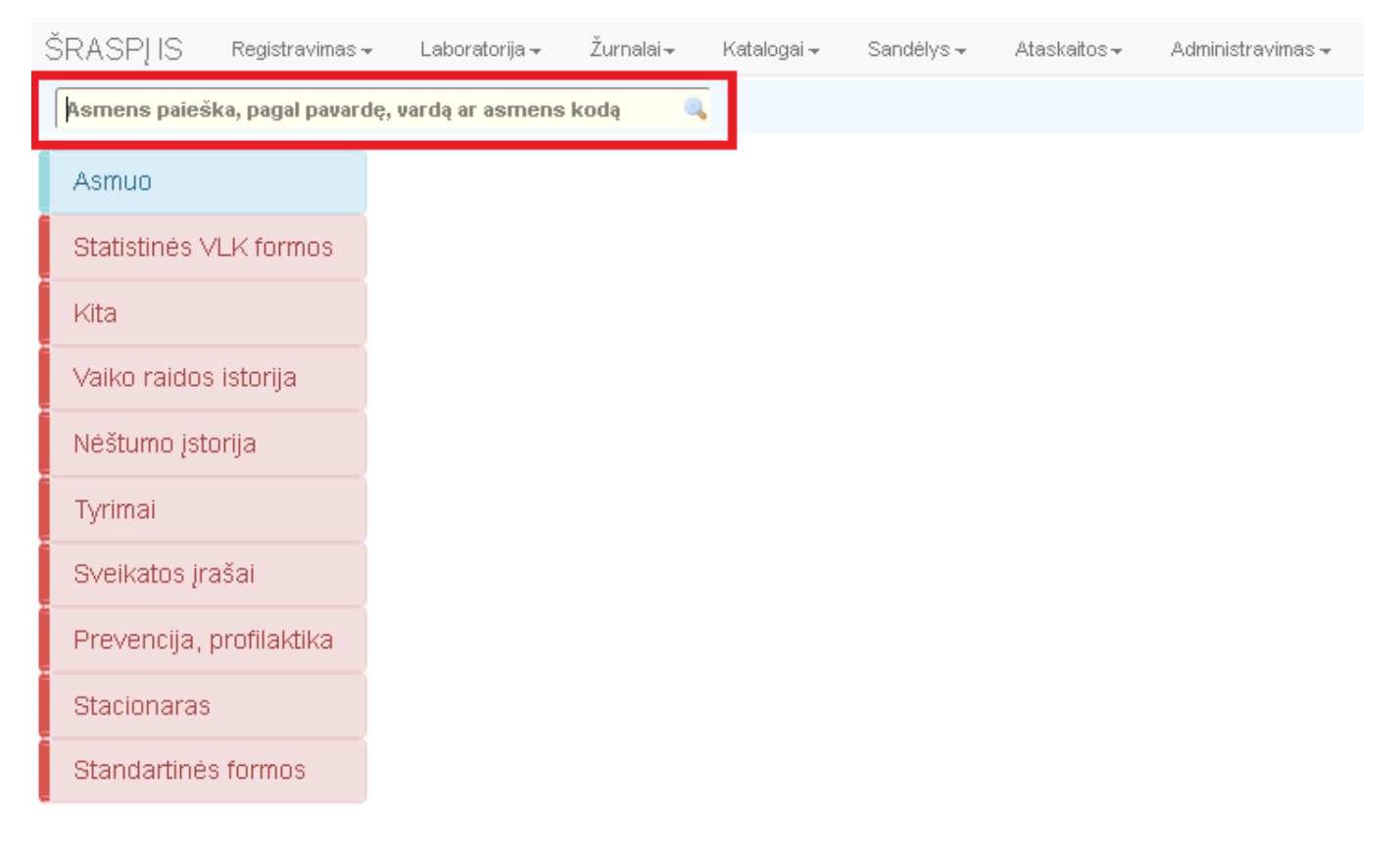

#### Vykdoma paciento paieška pagal asmens kodą.

| 3820528                             | ۹,           | 1 |
|-------------------------------------|--------------|---|
| ASMUO                               | Asmens kodas | A |
| JEMELJANOV VLADISLAV; 1982.05.28; V | 382052       | ł |
| MAŽEIKA VITALIJUS; 1982.05.28; V    | 382052       | I |

Pelės paspaudimu pasirenkamas reikiamas pacientas. Ši operacija vadinama paciento pasirinkimu.

MAŽEIKA VITALIJUS; 1982.05.28; V 🔍

Paciento EMI ir kitos formos yra pateikiamos sistemos kairiajame informaciniame meniu bloke.

| AŽEIKA VITALIJUS; 1982.05.24<br>viotas | B; V 🔍 IŠVALYT |
|----------------------------------------|----------------|
| smuo                                   |                |
| tatistinės VLK formos                  |                |
| ita                                    |                |
| aiko raidos istorija                   |                |
| ėštumo įstorija                        |                |
| yrimai                                 |                |
| veikatos įrašai                        |                |
| revencija, profilaktika                |                |
| tacionaras                             |                |
| tandartinės formos                     |                |

## 9.3. EMI ir elektroninių dokumentų duomenų tvarkymas.

Gydytojo darbo vieta. Meniu punktas Žurnalai – Pacientų vizitų pas gydytojus žurnalas.

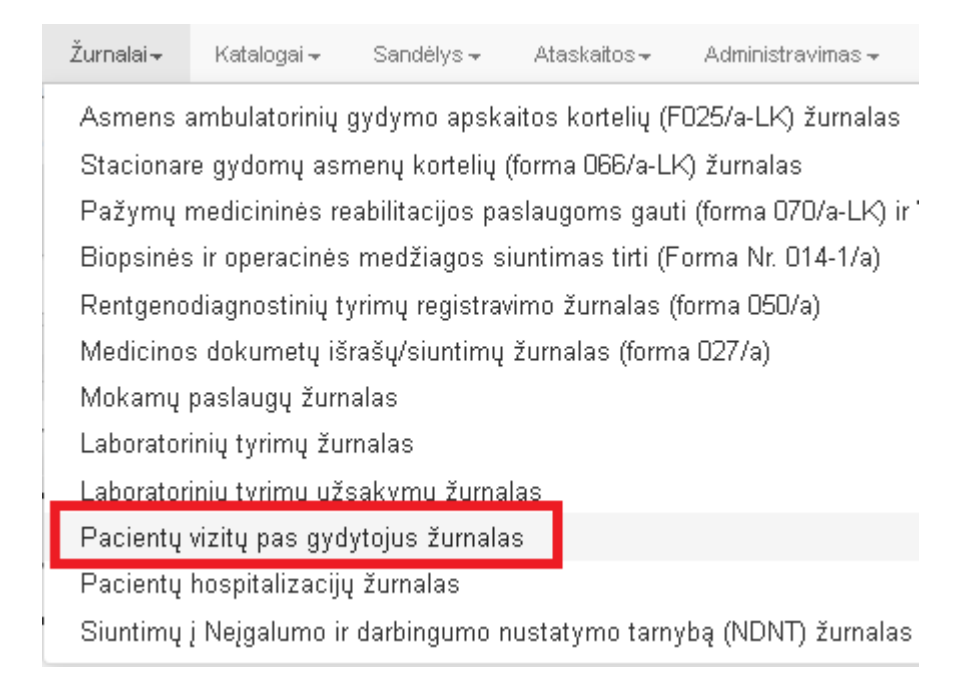

Žurnale randamas reikalingas pacientas ir pasirenkama opcija Pasirinkti pacientą.

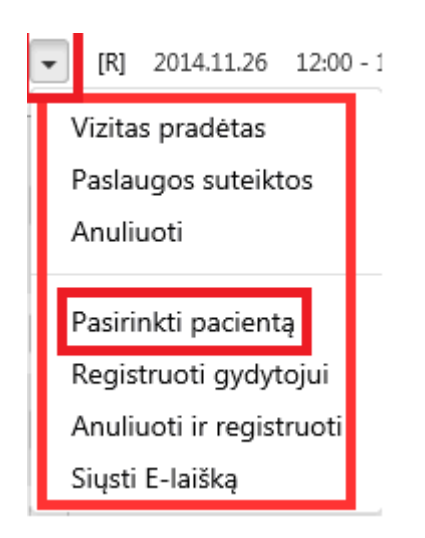

Paspaudus komandą **Pasirinkti pacientą**, pacientas automatiškai atsiranda ekrano viršuje esančioje greitojoje paciento paieškos sistemos eilutėje. Tai reiškia, kad šis pacientas yra **pasirinktas**.

| JONAITIS TOMAS; 1987.01.08; A<br>dienai asmens draustumas netikrinta | išvalyti DUOMENYS asmenskodas: 38701080547<br>as | Nuolatinis I                |
|----------------------------------------------------------------------|--------------------------------------------------|-----------------------------|
| Asmuo                                                                | Registracijos žurnalas                           |                             |
| Statistinės VLK formos                                               | Spausdinti 2015-03-03 2015-03-03 Pacientas       |                             |
| Kita                                                                 | <ul> <li>Išplėstinė paieška</li> </ul>           |                             |
| Vaiko raidos istorija                                                |                                                  |                             |
| Nėštumo įstorija                                                     | Data Laikas Registracijos Pacientas              | Vizito Viz<br>aprašvmas pra |
| Tyrimai                                                              | ·                                                |                             |
| Sveikatos įrašai                                                     |                                                  | <b>V</b>                    |

Paciento EMI ir kitos formos yra pateikiamos sistemos kairiajame meniu bloke. Pacientas turi būti pasirinktas.

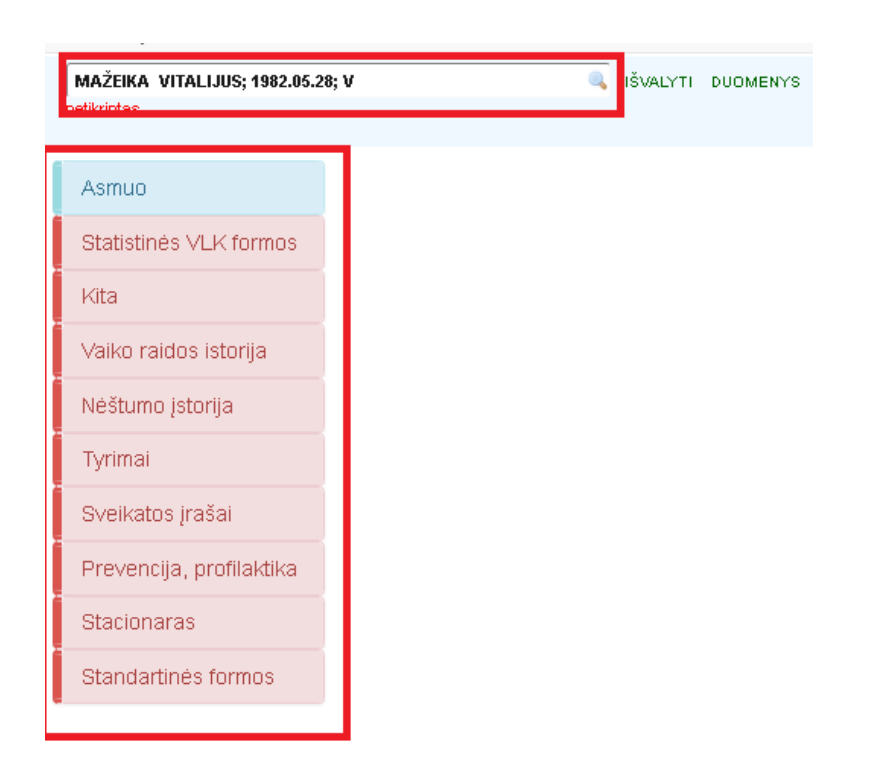

### Statistinės formos F025/a-LK pildymas gydytojo darbo vietoje.

#### 1. Titulinės dalies užvedimas.

Pasirenkamas bloko meniu Statistinės VLK formos – 025/a-LK formos.

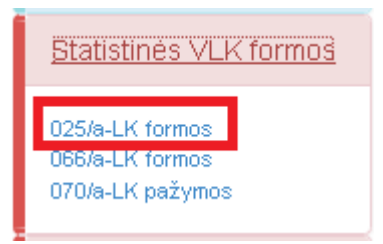

Patenkama į asmens ambulatorinių gydymo apskaitos kortelių žurnalą. Šiame žurnale matoma visa pasirinkto paciento ambulatorinių kortelių istorija. Jeigu pacientui jau buvo užvesta 025a/- LK forma ir ji yra galiojanti, t.y nėra uždaryta, šios kortelės duomenis galima koreguoti mygtuku **Redaguoti.** Jeigu kortelė pacientui dar nebuvo užvesta, ji užvedama mygtuku **Sukurti Naują.** 

| Asm<br>Atgal<br>Pacies | Asmens ambulatorinių gydymo apskaitos kortelių (F025/a-LK) žurnalas<br>Atgal Spausdinti + Sukurti naują<br>Pacientas: PŪTYS VYTAUTAS; 1970.02.02; V (0001.01.01) ~ Detalesnė paleška |            |            |              |        |           |             |              |                               |             |                 |            |
|------------------------|----------------------------------------------------------------------------------------------------|------------|------------|--------------|--------|-----------|-------------|--------------|-------------------------------|-------------|-----------------|------------|
| 🛨 Naujas į             | irašas                                                                                                    |            |            |              |        |           |             |              |                               | \$          | Perkrauti   選 🏾 | 5 😰 🖉      |
|                        | Anuliuota                                                                                                    | Patikrinta | Yra Klaidų | Mok, iš PSDF | Büsena | Paskirtis | Kortelés nr | Dokumento nr | Pacientas                     | Paciento AK | Kreipimosi data | Baigta pil |
| Redaguoti              |                                                                                                    |            |            |              |        | 1         |             | aa327        | PŪTYS VYTAUTAS; 1970.02.02; V | 37002020858 | 2014-11-19      |            |
| Redaguoti              |                                                                                                    |            |            |              |        | 1         |             | aa321        | PŪTYS VYTAUTAS; 1970.02.02; V | 37002020858 | 2013-11-04      |            |
| Redaguoti              |                                                                                                    |            |            |              |        | 1         |             | aa316        | PŪTYS VYTAUTAS; 1970.02.02; V | 37002020858 | 2013-07-01      |            |
| Redaguoti              |                                                                                                    |            |            |              |        | 1         |             | aa304        | PŪTYS VYTAUTAS; 1970.02.02; V | 37002020858 | 2013-04-04      | 2013-04-1  |

Užvedant formą reikia patikrinti, ar tinkama kortelės Paskirtis.

| Bendrieji a                 | asmens duomenys                                                                                                    |                         |                                                                           |                                                                      |              |               |                 |                          |        |                          |  |  |
|-----------------------------|----------------------------------------------------------------------------------------------------|-------------------------|---------------------------------------------------------------------------|----------------------------------------------------------------------|--------------|---------------|-----------------|--------------------------|--------|--------------------------|--|--|
| Vardas VYTAUTAS             |                                                                                                    |                         |                                                                           | Asmens kodas 37002020858                                             |              | DIK           | 90013001305     |                          |        |                          |  |  |
| Pavarde                     | PŪTYS                                                                                                    | Motinos asm. kodas      |                                                                           | Motinos asm. kodas                                                   |              |               |                 | Amžiu                    | us d.  |                          |  |  |
| Gimimo data                 | a 1970.02.02                                                                                                    |                         | Ly                                                                        | Lytis Vyras 💌                                                        |              |               |                 |                          |        | Nuolatinis LR gyventojas |  |  |
| Draustuma:                  | s PSD                                                                                                    |                         | • Pr                                                                      | risirašymo ASP[                                                      |              |               |                 |                          |        |                          |  |  |
| Valstybė                    |                                                                                                    | •                       | • Di                                                                      | raudimo dokumentas                                                   | 3            |               |                 | •                        | Galioj | a iki                    |  |  |
| Bendrieji a<br>Yra klaidų a | apsilankymų duomenys<br>eksportuojant į VLK                                                                                                    |                         | A                                                                         |                                                                      |              | Neaktuali     |                 | Kortelės nr.             |        | //                       |  |  |
| Būsena                      |                                                                                                    | Paskirtis               | 1. pirr                                                                   | ninės ambulatorinės                                                  | asmens sve   | eikatos priež | źiūros paslau 🔽 | Kortelės tipas           | P - F  | Pirminė                  |  |  |
| Pradėta pilo                | Pradėta pildyti (data, laikas) 2014.11.19 11:4 1. pirminės ambulatorinės asmens sveikatos priežiūros paslaugos 2. psichikos sveikatos priežiūros paslaugos |                         |                                                                           |                                                                      |              |               |                 | Tikslinamos kortelės nr. |        |                          |  |  |
|                             | 💌 pagal siuntimą                                                                                                    |                         | 4. dieno                                                                  | inito-skubiosios paga<br>os stacionaro paslau<br>tologijos paslaugos | igos<br>igos | is pasiaugu   | 10              |                          |        | ٩                        |  |  |
| Atvyko                      | atvežė GMP brigada                                                                                                    | 6. III eta<br>7. kitu g | III etapo ambulatorinės reabilitacijos paslaugos<br>kitu grupių paslaugos |                                                                      |              |               |                 | ٩                        |        |                          |  |  |
|                             | būtinoji pagalba                                                                                                    |                         |                                                                           |                                                                      |              |               |                 |                          |        |                          |  |  |

Jeigu pacientas **Atvyko su siuntimu**, ar **Atvežė GMP brigada**, ar yra **Būtinoji pagalba**, šiuos požymius reikia pažymėti. Jeigu yra siuntimas, būtinai reikia nurodyti **Siunčiančioji ASPĮ** lauko reikšmę bei **Siuntimo priežasties kodą**.

| Atvyko | 🖌 pagal siuntimą   | Siunčiančioji ASP[   | UAB "Kardiolita" (126118245) |                    |  |  |
|--------|--------------------|----------------------|------------------------------|--------------------|--|--|
|        | atvežė GMP brigada | Siuntimo priežasties | kodas (TLK-10-AM)            | LK-10-AM) B25.1    |  |  |
|        | būtinoji pagalba   | Siuntimo priežastis  | Citomegalo virusų            | sukeltas hepatitas |  |  |

Jeigu pacientas yra naujagimis ir neturi asmens kodo, tuomet **Bendrieji asmens duomenys** turi būti naudojami vaiko, (t.y. kortelė užvedama vaikui), tik formoje F025/a-LK reikia būtinai užpildyti lauko **Motinos asm. kodas** reikšmę.

| Bendrieji asmens duomenys |               |                            |                    |       |                          |  |  |  |  |
|---------------------------|---------------|----------------------------|--------------------|-------|--------------------------|--|--|--|--|
| Vardas                    | VYTAUTAS      | Asmens kodas 370           |                    | DIK   | 90013001305              |  |  |  |  |
| Pavardé                   | PŪTYS         | arba<br>Motinos asm. kodas | Motinos asm. kodas | Amž   | us d.                    |  |  |  |  |
| Gimimo dat                | ta 1970.02.02 | Lytis Vyras                | •                  |       | Nuolatinis LR gyventojas |  |  |  |  |
| Draustuma                 | as PSD 💌      | Prisirašymo ASP[           |                    |       |                          |  |  |  |  |
| Valstybė                  | •             | Draudimo dokumentas        | s -                | Galic | ja iki                   |  |  |  |  |
Jeigu nėra jokių **Atvyko** priežasčių bei gera kortelės **Paskirtis**, tuo atveju yra lengviausias kortelės užvedimas, nes tada skiltyje **Bendrieji apsilankymų duomenys** nereikia nieko pildyti.

Pažymėjus atitinkamus punktus, kortelę reikia Išsaugoti.

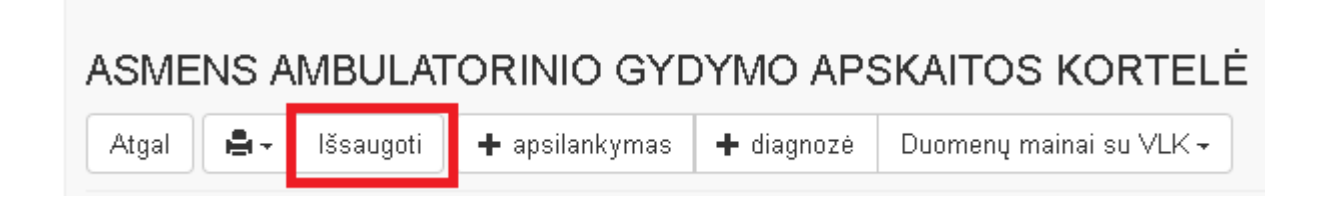

Išsaugojus dokumentą, sukurta ambulatorinė kortelė automatiškai gauna vidinį kortelės numerį (laukas

#### Dokumento Nr.).

| Bendrieji apsilankymų duomenys                                                                                                    |   |
|----------------------------------------------------------------------------------------------------|---|
| Yra klaidų eksportuojant į VLK     ANULIUOTA     Neaktuali     Kortelės nr.     Image: Image: Im |   |
| Būsena Paskirtis 1. pirminės ambulatorinės asmens sveikatos priežiūros paslau 🔽 Kortelės tipas P - Pirminė                                                                                                    | • |
| Pradéta pildyti (data, laikas) 2014.11.19 11:42 Dokumento Nr. aa327 Tikslinamos kortelės nr/                                                                                                    |   |
| Siunčiančioji ASP[ UAB "Kardiolita" (126118245)                                                                                                    | ٩ |
| Atvyko atvežė GMP brigada Siuntimo priežasties kodas (TLK-10-AM) B25.1                                                                                                    | ٩ |
| būtinoji pagalba         Siuntimo priežastis         Citomegalo virusų sukeltas hepatitas                                                                                                    | ٩ |

Išsaugojus kortelę šios kortelės duomenis reikia išsiųsti į VLK sistemą SVEIDRA (meniu punktas Duomenų mainai su VLK - Išsiųsti kortelės duomenis į VLK.)

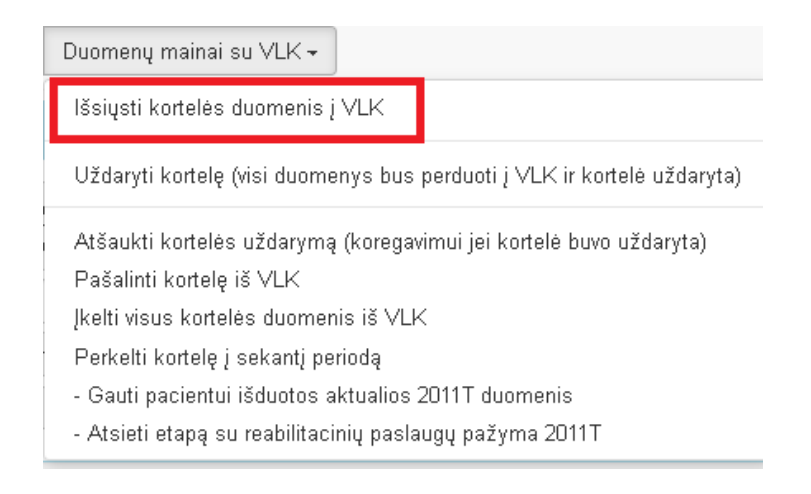

Atlikus išsiuntimo veiksmą, ambulatorinė kortelė turi gauti **Kortelės Nr.,** kurį automatiškai suteikia VLK sistema **SVEIDRA.** Taip pat turi aktyvuotis kortelės laukas **Būsena.** 

| Bendrieji apsilankymų duomenys                  |                                                                          |                            |
|-------------------------------------------------|--------------------------------------------------------------------------|----------------------------|
| Yra klaidų eksportuojant į VLK                  | ANULIUOTA Neaktuali                                                      | Kortelės nr//              |
| Büsena                                          | Paskirtis 1. pirminės ambulatorinės asmens sveikatos priežiūros paslau 🔽 | Kortelės tipas P - Pirminė |
| Pradéta pildyti (data, laikas) 2014.11.19 11:42 | Dokumento Nr. aa327                                                      | Tikslinamos kortelės nr.   |

**Pastaba**. Jeigu VLK sistema SVEIDRA veikia su trikdžiais, gali atsitikti taip, kad SVEIDROS sistema nesuteiks **Kortelės Nr**., tačiau informacinė sistema suteiks kortelei vidinį **Dokumento Nr**. (buvo aprašyta anksčiau), kurį bus galima naudoti toliau pildant F025/a-LK duomenis. Vėliau būtina pakartotinai išsiųsti kortelės duomenis į VLK sistemą.

#### 2. Apsilankymų pildymas

Pasirenkamas meniu punktas Apsilankymas.

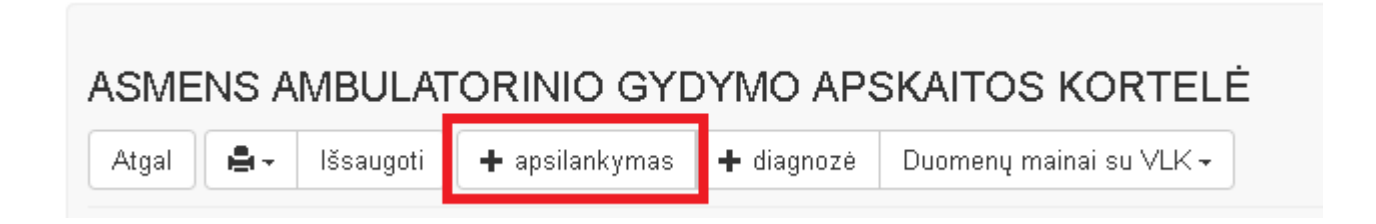

Pateikiama forma, kurioje reikia pasirinkti teikiamą paslaugą.

Vykdoma paieška ir iš pateikto sąrašo pasirenkamas reikiamas specialistas su reikalinga paslauga.

Automatiškai pateikiamos tik to gydytojo paslaugos, kurio vardu dirbama prisiregistravus sistemoje.

| asirinkite teikiamą paslaugą       |                                                                                                   |       |        | × |
|------------------------------------|---------------------------------------------------------------------------------------------------|-------|--------|---|
| Pradėkite rinkti tekstą arba spaus | skite klavišą 🚛                                                                                   |       |        |   |
| 8646                               |                                                                                                   |       | ٩      |   |
| Gydytojas                          | Paslaugos profilis                                                                                | Lygis | Kaina  |   |
| ABROMAITYTĖ DALIA (8646)           | 3 Apylinkės pediatras                                                                             | 1     |        |   |
| ABROMAITYTĖ DALIA (8646)           | 114 Slauga ir palaikomasis gydymas                                                                | 1     |        |   |
| ABROMAITYTĖ DALIA (8646)           | 1841 Bandinio protrombino aktyvumui nustatyti<br>paėmimas ir rezultatų įvertinimas                | 1     | 2.697  |   |
| ABROMAITYTĖ DALIA (8646)           | 1841 Bandinio protrombino aktyvumui nustatyti<br>paėmimas ir rezultatų įvertinimas                | 1     | 2.697  |   |
| ABROMAITYTĖ DALIA (8646)           | 1843 Ankstyvoji piktybinių navikų diagnostika                                                     | 1     | 930    |   |
| ABROMAITYTĖ DALIA (8646)           | 1921 Krūminių dantų dengimas silantinėmis<br>medžiagomis (4 dantų)                                | 1     | 37.2   |   |
| ABROMAITYTĖ DALIA (8646)           | 1959 Informavimas dėl krūties piktybinių navikų<br>profilaktikos ir siuntimas atlikti mamografiją | 1     | 12.183 |   |
| ABROMAITYTĖ DALIA (8646)           | 1987 Neįgaliųjų sveikatos priežiūra: gydytojo vizitas į<br>namus (mieste)                         | 1     | 21.948 |   |
|                                    | 1988 Neįgaliųjų sveikatos priežiūra: gydytojo vizitas į                                           | 1     | 33.015 |   |

Atsisakyti

Pasirinkti paslaugą

Tada spaudžiamas mygtukas **Pasirinkti paslaugą.** Pastaba: jeigu norima suvesti kitų gydytojų paslaugas, reikia pažymėti varnele **Rinktis iš visų paslaugų sąrašo**).

|                   |                          | ite klavisą L |      |     |         |
|-------------------|--------------------------|---------------|------|-----|---------|
| ABROMAITYTE D     | ALIA (8646)              |               |      |     | <u></u> |
| j nnkus is visų p | Jaslauyų sąrasu          |               |      |     |         |
| asirinkta r       | aslauda                  |               |      |     |         |
| r                 |                          |               |      |     |         |
| Gydytojas:        | ABROMAITYTĖ DALIA (8646) |               |      |     |         |
| Profilis:         | 3 Apylinkės pediatras    |               |      |     |         |
|                   |                          |               |      |     |         |
|                   |                          |               |      |     |         |
| Lvais:            | 1                        | Kaina:        |      |     |         |
| -, 5              |                          | Spec. ID:     | 1060 | ID: | 3759    |
| Kodas:            | 3                        |               |      |     |         |

Patenkama į formą Apsilankymas.

Vedant naują apsilankymą privalomos šios grafos:

Apsilankymo data (automatiškai būna einamos dienos data, galima koreguoti).

Specialistas (užpildytas automatiškai, galima koreguoti).

Paslaugos kodas (užpildytas automatiškai, galima koreguoti ).

Siuntimas (reikia pažymėti).

Paslaugos tipas (žymėjimas taškeliu). Užpildomas automatiškai, galima koreguoti.

Paslaugos tipas (žymėjimas varnele). Reikia pažymėti: L- priėmimas dėl ligos; Pr – profilaktinis patikrinimas; B – būtinoji pagalba; D – dėl šios ligos dispanserizuotas; N- vizitas į namus; M –

priėmimas kitoje gydymo įstaigoje; A – nelaimingas atsitikimas darbe.

Apsilankymo priežasties kodas (pagal TLK-10). Reikia pažymėti.

Apsilankymo rezultatas (reikia pažymėti).

#### Apsilankymas Atgal Kortelės duomenys lšsaugoti Formos -Duomenų mainai su VLK -Apsilankymo data 2015.02.13 誧 📄 įrašas anuliuotas 🔲 Eksportuota į VLK ABROMAITYTÉ DALIA (8646) Specialistas Yra klaidų eksportuojant į VLK Paslaugos kodas lygis 1 Tikslinamos paslaugos kodas • Siuntimas (+/-) – neturi gydytojo siuntimo 👝 3 - antras, trečias, penktas, šeštas ir t.t. apsilankymas Paslaugos tipas apsilankymas pas pirminės sveikatos priežiūros specialistą 2 - pirmas, ketvirtas, septintas ir t.t. apsilankymas 💿 5 - mokamas apsilankymas L Pr B D N M A - nelaimingas atsitikimas darbe Paslaugos tipas B25.0 Apsilankymo priežasties kodas (pagal TLK-10-AM) Citomegalo virusų sukeltas pneumonitas ([D:J17.1\*]) • 2 - gydymas tęsiamas Apsilankymo rezultatas 0,93 Mokama iš PSDF Kaina balais Balo koeficientas Kaina Eksploat, išlaidos -Kitas darbuotoias Priemokos Vaistai arba MPP Taisvkliu pažeidima kita Intervenciios 🧐 Perkrauti + Naujas įrašas ACHI intervencijos pavadinimas Išlaid. kontr. (balais) Kaina Specialistas (spaudo nr.) Įvedė Kada įvesta Kada keista Keité Néra né vieno jrašo.

Apsilankymo formos apatinėje dalyje informacija pildoma tik pagal poreikį šiose grafose:

| Intervencijos.    |
|-------------------|
| Priemokos.        |
| Vaistai arba MPP. |
| Kita.             |

Jeigu norima, kad paslauga iš karto būtų nusiųsta į VLK sistemą **Sveidra**, pasirenkamas meniu punktas **Duomenų mainai su VLK- Išsiųsti apsilankymo duomenis į VLK.** Kitu atveju visos suvestos paslaugos (apsilankymai) yra nusiunčiamos ambulatorinės kortelės **uždarymo metu**.

| Duomenų mainai su VLK -                                                 |
|-------------------------------------------------------------------------|
| Išsiųsti apsilankymo duomenis į VLK<br>Pašalinti apsilankymą iš VLK     |
| UŽDARYTI KORTELĘ (visi duomenys bus perduoti į VLK ir kortelė uždaryta) |

## Suvedus paslaugą, būtina Išsaugoti.

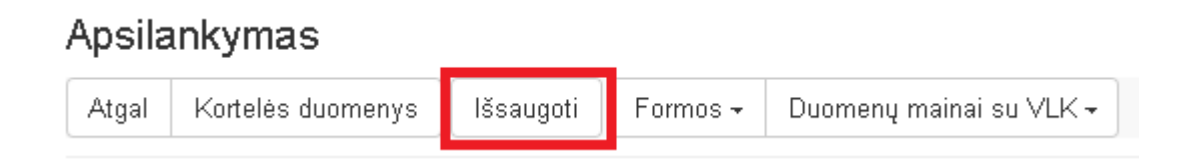

**Pastaba.** Apsilankymo įvedimo formoje vartotojas taip pat gali užvesti ir atitinkamas formas, kurios gali būti aktualios pacientui.

Formuoti pranešimą apie nustatytą (įtariamą) susirgimą (forma Nr. 058-089-15).

Suformuoti pranešimą reabilitacijos paslaugoms gauti ir pateikti F070/a-LK nagrinėjimui į TLK. Registruoti nedarbingumo pažymą SODROS sistemoje.

| Apsila | ankymas           |               |                                                                                                    |                            |                                                                                                    |
|--------|-------------------|---------------|----------------------------------------------------------------------------------------------------|----------------------------|----------------------------------------------------------------------------------------------------|
| Atgal  | Kortelės duomenys | s Išsaugoti   | Formos 🗸                                                                                                    | Duomenų mainai su VLK -    |                                                                                                    |
|        | Apsilankymo data  | 2015.02.13    | Formuoti pranešimą apie nustatytą (įtariamą) susirgimą (forma Nr. 058-089-15)<br>Suformuoti pranešimą reabilitacijos paslaugoms gauti ir pateikti 070/a-LK nagrinėjimu |                            | amą) susirgimą (forma Nr. 058-089-15)<br>augoms gauti ir pateikti 070/a-LK nagrinėjimui į TLK – 9<br>205 sistemoja |
|        | Charialistas      | AROMAITYTÉ DA | Registruoi                                                                                                    | u neoaroingumo pazymą SODP | COS sistemoje                                                                                                    |

Suvedus apsilankymą ir jį išsaugojus, spaudžiamas mygtukas **Atgal.** Grįžtama į pradinį formos langą. Jeigu reikia pildyti kitą apsilankymą, vėl spaudžiame mygtuką **Apsilankymas.** 

| ASMENS AMBU     |                     |            | SKAITOS KORTELĖ         |
|-----------------|---------------------|------------|-------------------------|
| Atgal 🔒 🗸 Išsau | goti 🕂 apsilankymas | 🕂 diagnozé | Duomenų mainai su VLK 🗸 |

Suvedus paslaugą, reikia **įvesti galutinę diagnozę** (nebūtina visoms paslaugoms, pvz: profilaktinis sveikatos tikrinimas ir t.t.)

Pagrindiniame formos lange pasirenkamas meniu punktą Diagnozė.

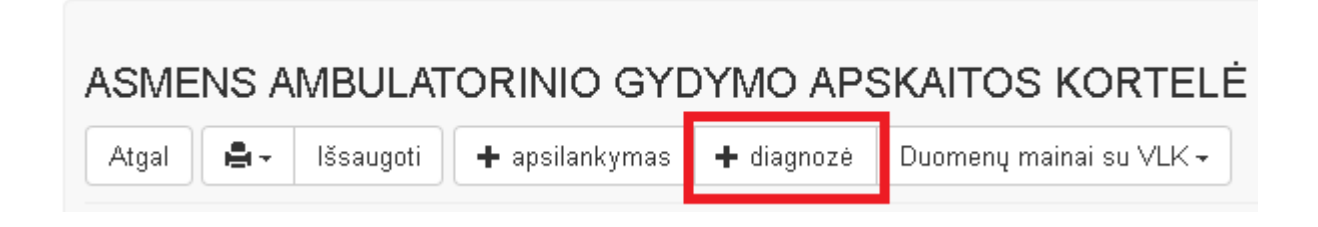

Patenkama į formą Galutinė diagnozė.

Svarbu atkreipti dėmesį į šiuos laukus:

Diagnozės nustatymo data (užpildoma automatiškai, galima koreguoti).

Diagnozę nustatęs gydytojas (privaloma pildyti).

Ligos kodas (privaloma pildyti).

Traumos priežastis (pildoma pagal poreikį).

Nustatymas (+/-/0) (privaloma pildyti).

Galutinė diagnozė Kortelės id: 3471 | Diagnozės id:

| Atgal Kortelės duomenys Išsaugoti                                 |                                         |
|-------------------------------------------------------------------|-----------------------------------------|
| Diagnozės nustatymo data 2015.03.04 🗰                             |                                         |
| Diagnozę nustatęs gydytojas                                       |                                         |
| Ligos kodas                                                       |                                         |
| diagnozės aprašymas                                               |                                         |
| Traumos priežastis                                                | 🖱 5 - trauma sporto renginiuose         |
| 💿 1 - transporto įvykis                                           | 🔘 6 - trauma ugdymo ir mokymo įstaigose |
| 💿 2 - trauma siejama su darbu                                     | 🔘 7 - tyčinis susižalojimas             |
| 🔘 3 - trauma viešoje vietoje (išskyrus eismo įvykius)             | 🔘 8 - pasikėsinimas                     |
| ● 4 - trauma buityje<br>Nustatymas (+/-/0)                        | 9 - kitos ir nepatikslintos traumos     |
| 🔘 + ūminė ir pirmą kartą gyvenime nustatytos ligos                |                                         |
| 🔘 - pirmą kartą šiais metais registruojamos lėtinės ligos, nustat | ytos anksčiau                           |

🔘 0 anksčiau registruota liga

## 3. Ambulatorinės kortelės uždarymas.

Pagrindiniame formos lange pasirenkamas meniu - **Duomenų mainai su VLK – Uždaryti kortelę (visi duomenys bus perduoti į VLK ir kortelė bus uždaryta).** 

| Duomenų mainai su VLK -                                                 |  |  |
|-------------------------------------------------------------------------|--|--|
| Išsiųsti kortelės duomenis į VLK                                        |  |  |
| Uždaryti kortelę (visi duomenys bus perduoti į VLK ir kortelė uždaryta) |  |  |
| Atšaukti kortelės uždarymą (koregavimui jei kortelė buvo uždaryta)      |  |  |
| Pašalinti kortelę iš VLK                                                |  |  |
| Įkelti visus kortelės duomenis iš VLK                                   |  |  |
| Perkelti kortelę į sekantį periodą                                      |  |  |
| - Gauti pacientui išduotos aktualios 2011T duomenis                     |  |  |
| - Atsieti etapą su reabilitacinių paslaugų pažyma 2011T                 |  |  |

Atlikus kortelės uždarymo funkciją, turi pasikeisti kortelės būsena (Iš **Registruojama** pasikeičiama į **Baigta**). Jeigu uždarant kortelę atsiras klaidų, kortelės būsena pasikeis į **BU – Blogai užregistruota**. Klaidos aprašymas turi atsirasti skiltyje **Taisyklių pažeidimai**.

| Bendrieji apsilankymų duomenys                  |                                                                          |                            |
|-------------------------------------------------|--------------------------------------------------------------------------|----------------------------|
| Yra klaidų eksportuojant į VLK                  | ANULIUOTA Neaktuali                                                      | Kortelés nr.               |
| Büsena                                          | Paskirtis 1. pirminės ambulatorinės asmens sveikatos priežiūros paslau 💌 | Kortelės tipas P - Pirminė |
| Pradėta pildyti (data, laikas) 2014.11.19 11:42 | Dokumento Nr. aa327                                                      | Tikslinamos kortelės nr.   |

Skiltis Kortelės užbaigimo duomenys užsipildo automatiškai.

| Kortelės užbaigimo duomenys                |                                                |                            |  |
|--------------------------------------------|------------------------------------------------|----------------------------|--|
|                                            | Baigta pildyti (data, laikas) 2015.02.13 00:00 | Duomenų pateikimo VLK data |  |
| Gydytojas, pradėjęs pildyti gydymo lapą    | ABROMAITYTĖ DALIA (8646)                       | •                          |  |
| Atsakingas (kortelę užbaigęs) gydytojas    | ABROMAITYTÉ DALIA (8646)                       |                            |  |
| Atsakingas asmuo                           | STANKŪNIENĖ AUŠRA (9663) ()                    |                            |  |
| Skyrius, filialas, kuriame užvesta kortelė | VšĮ Centro poliklinikos Lukiškių filialas      |                            |  |
|                                            | Mokétina iš PSDF                               | Apmokanti TLK              |  |
|                                            | Bendra VLK apmokarna suma balais               | Suma                       |  |

## 4. Papildoma informacija apie kortelę yra pateikiama pagrindinio lango apatinėje dalyje:

#### Matomos 3 skiltys:

**Apsilankymai/Galutinės diagnozės** (pateikiama informacija apie suteiktas paslaugas, kurias galima koreguoti mygtuku **Redaguoti**, taip pat įvesti ir naują apsilankymą mygtuku **Naujas apsilankymas**).

Taisyklių pažeidimai (pateikiamas klaidos aprašymas, kuris gali atsirasti išsiunčiant duomenis į VLK sistemą SVEIDRA).

Kita (kita informacija apie pacientą).

| ,                     | Apsilankymai / Galutinės diagnozės |                |                  |               |                    |                     | Taisyklių pažeidimai      |                          |                  |                       | kita         |    |     |     |         |    |      |               |
|-----------------------|------------------------------------|----------------|------------------|---------------|--------------------|---------------------|---------------------------|--------------------------|------------------|-----------------------|--------------|----|-----|-----|---------|----|------|---------------|
| Apsilankymai          |                                    |                |                  |               |                    |                     |                           |                          |                  |                       |              |    |     |     |         |    |      |               |
| + Naujas apsilankymas |                                    |                |                  |               |                    |                     |                           |                          |                  |                       | rauti        |    |     |     |         |    |      |               |
|                       | Eil.<br>nr.                        | Anu-<br>liuota | Ekspor-<br>tuota | Yra<br>klaidų | Siuntimas<br>(+/-) | Apsilankymo<br>data | Apsilankymo<br>rezultatas | Specialistas (spaudo nr) | Paslaug<br>kodas | os Paslaugos<br>tipas | L            | в  | N   | Pr  | D       | м  | A    | TLK-1<br>koda |
| Redaguoti             | 1                                  |                |                  |               |                    | 2015.02.13          | 2                         | ABROMAITYTĖ DALIA (8646  | ) 3              |                       | $\checkmark$ |    |     |     |         |    |      | B25.0         |
| •                     |                                    |                |                  |               |                    | 111                 |                           |                          |                  |                       |              |    |     |     |         |    |      | ÷.            |
| Galutinės diaį        | nozė                               | 3              |                  |               |                    |                     |                           |                          |                  |                       |              |    |     |     |         |    |      |               |
| 🛨 Nauja diag          | gnozé                              |                |                  |               |                    |                     |                           |                          |                  |                       |              |    |     |     |         | 9  | Perk | rauti         |
| Eil. nr.              | Anuliu                             | iota           | Data             | Diagnozę      | e nustatęs gy      | /dytojas            | TLK-10-AM k               | odas Traumos prieža      | stis 1           | Nustatymas (+/-       | )            | Ke | ité | Dat | a įvest | ta | Įve  | dé            |
| Néra įvestų           | diagn                              | ozių.          |                  |               |                    |                     |                           |                          |                  |                       |              |    |     |     |         |    |      |               |

## 9.4. Dokumentų spausdinimo ir persiuntimo el. paštu užtikrinimas.

## F025a-LK spausdinimas

Formos spausdinimas vykdomas pasirinkus spausdintuvo piktogramą ir pasirinkus norimą ataskaitos tipą.

| ASME            | NS A        | MBULAT                      | ORINIO GYE                                     | YMO AP                                 | SKAITOS K                    | ORTELÉ | Ē |   |
|-----------------|-------------|-----------------------------|------------------------------------------------|----------------------------------------|------------------------------|--------|---|---|
| Atgal           | <b>A</b> +  | lšsaugoti                   | 🕂 apsilankymas                                 | Duomenų maina                          | su VLK 🗸                     |        |   |   |
| Bendri          | Asm<br>A Fo | ens ambulato<br>rmos Asmens | rinio gydymo apskaiti<br>s ambulatorinio gydyr | os kortelė (FO25<br>no apskaitos ko    | i/a-LK)<br>rtelė (F025/a-LK) |        |   |   |
| Varda<br>Pavaro | S Fo        | rmos Asmens<br>rmos Asmens  | s ambulatorinio gydyr<br>s ambulatorinio gydyr | rtelė (F025/a-LK)<br>rtelė (F025/a-LK) | <b>1858</b><br>asm. kodas    |        |   |   |
| Gimimo          | Kitos       | ataskaitos                  |                                                |                                        |                              |        |   | • |
| Draust          | umas        | PSD                         |                                                | ▼ Prisirašy                            | no ASP[                      |        |   |   |

## Visų 025-a-LK formų žurnalas

Meniu punktas Žurnalai – Asmens ambulatorinių gydymo apskaitos kortelių (F025/a-LK) žurnalas.

| Žurnalai <del> –</del> | Katalogai 🗸     | Sandėlys <del>–</del>     | Ataskaitos <del>-</del> | Administravimas <del>-</del> |             |
|------------------------|-----------------|---------------------------|-------------------------|------------------------------|-------------|
| Asmens a               | ambulatorinių   | gydymo apska              | aitos kortelių (F       | 025/a-LK) žurnalas           |             |
| Stacionar              | re gydomų asr   | menų kortelių i           | (forma 066/a-Lk         | <) žumalas                   | -           |
| Pažymų i               | medicininės re  | eabilitacijos pa          | islaugoms gaut          | i (forma 070/a-LK) ir \      | /LK sutikii |
| Biopsinės              | s ir operacinės | ; medžiagos s             | iuntimas tirti (F       | orma Nr. 014-1/a)            |             |
| Rentgeno               | diagnostinių t  | yrimų registrav           | /imo žurnalas (i        | forma 050/a)                 |             |
| Medicinos              | s dokumetų iš   | rašų/siuntimų             | žurnalas (form          | a 027/a)                     |             |
| Mokamų                 | paslaugų žurr   | alas                      |                         |                              |             |
| Laborator              | inių tyrimų žu  | rnalas                    |                         |                              |             |
| Laborator              | inių tyrimų už  | sakymų žurna              | las                     |                              |             |
| Pacientų               | vizitų pas gyd  | ytojus žurnala            | IS                      |                              |             |
| Pacientų               | hospitalizaciju | į žurnalas                |                         |                              |             |
| Operacijų              | ir invazinių pr | ocedūrų žurna             | alas                    |                              |             |
| Elektronir             | nių receptų žu  | rnalas                    |                         |                              |             |
| Siuntimų               | į Neįgalumo ir  | <sup>r</sup> darbingumo r | iustatymo tarny         | ybą (NDNT) žurnalas          |             |

Asmens ambulatorinių gydymo apskaitos kortelių (F025/a-LK) žurnalas, kuriame pateikiama visa informacija apie įstaigoje užvestas 025/a-LK formas. Galimybė ieškoti paciento kortelės pagal vieną iš pasirinktų kriterijų: paciento asmens kodą (laukas asmens kodas) arba pavardės ir vardo fragmentą (laukas Pavardė), ambulatorinės kortelės numerį (laukas Kortelės Nr.), pagal sveikatos istorijos numerį (laukas sveikatos istorijos Nr.) ir spaudžiamas mygtukas Ieškoti.

Išvedamas rastų kortelių sąrašas, kurį galima rūšiuoti pagal tame sąraše esančius laukus.

Taip pat yra galimybė tiesiogiai redaguoti kortelę mygtuku **Redaguoti**.

|              | isdinti       | Sokutina     | enlis       |                  |             |               |                         |               |                    |                            |            |
|--------------|---------------|--------------|-------------|------------------|-------------|---------------|-------------------------|---------------|--------------------|----------------------------|------------|
| Aprens kodes | 1             |              | Payardé     |                  |             | Kontelles Nr. |                         | Sve           | itatos istorijos f | W.                         |            |
|              |               |              |             |                  |             |               |                         |               |                    |                            |            |
| ⇒ Detalesné  | paieška       |              |             |                  |             |               |                         |               |                    |                            |            |
|              | Kr            | eipimosi da  | ata nuo     | -                | 2           | -             | 0                       |               |                    |                            |            |
|              | Kottele       | baigta pild  | yti nux     |                  | 3           | RE.           | 8                       |               |                    |                            |            |
|              |               | Baige pild   | yti         |                  |             |               |                         |               |                    |                            |            |
|              | F             | Pradejo pild | yti         |                  |             |               |                         |               |                    |                            |            |
|              | Kortelė už    | resta skyri  | ije         |                  |             |               |                         |               |                    |                            |            |
|              | Siund         | iančioji AS  | PJ          |                  |             |               |                         |               |                    |                            | 15         |
|              | A             | umokanti T   | LK [        |                  |             |               |                         |               |                    |                            | 153        |
|              | Kart          | elės paskir  | tis VISOS   |                  |             |               |                         |               |                    |                            |            |
|              |               | Büse         | na MS       |                  |             |               |                         |               |                    |                            | ٠          |
|              |               | Patikrir     | nta (VISI   | _                |             | tà.           | Anı                     | uliuota (Msi  |                    |                            | *          |
|              |               |              | Question    | •                |             |               |                         | S I hange haa | slų filtrų 🛛 C     | <b>)</b> Helsinke Vaktion, | (filtig    |
| Maular Imlar |               |              |             |                  |             |               |                         |               |                    | A Balanati I III           |            |
| Anuliuot     | r Patikrinita | Tra Klaidy   | Mok. B-PSDF | Büsena Paskirtis | Kortelés nr | Dokumento nr  | Pacientas               |               | Paciento AK        | Kreipinosi data            | Baigta pil |
| -daguoti 🔲   |               | D            | D           | 1                |             | aa327         | PÜTYS VYTAUTAS; 1970.0  | 2.02; V       | 37802028858        | 2014-13-19                 |            |
| deguati 🔲    | 1.7           |              | 0           | 1                |             | 10326         | ABAKIENE ZITA JANINA; 1 | 1945.09.21; M | 44909218677        | 2914-04-10                 |            |
| li .         |               | - 17         |             |                  |             |               |                         |               |                    |                            |            |

## 10. Medicininių dokumentų (formų ir žurnalų) valdymas

10.1. Įstaigoje naudojamų dokumentų šablonų tvarkymas, paciento, gydytojo, padalinio šablonų sąrašų tvarkymas.

Šablonai sistemoje saugomi meniu punkte Katalogai – Ligos istorijos šablonai.

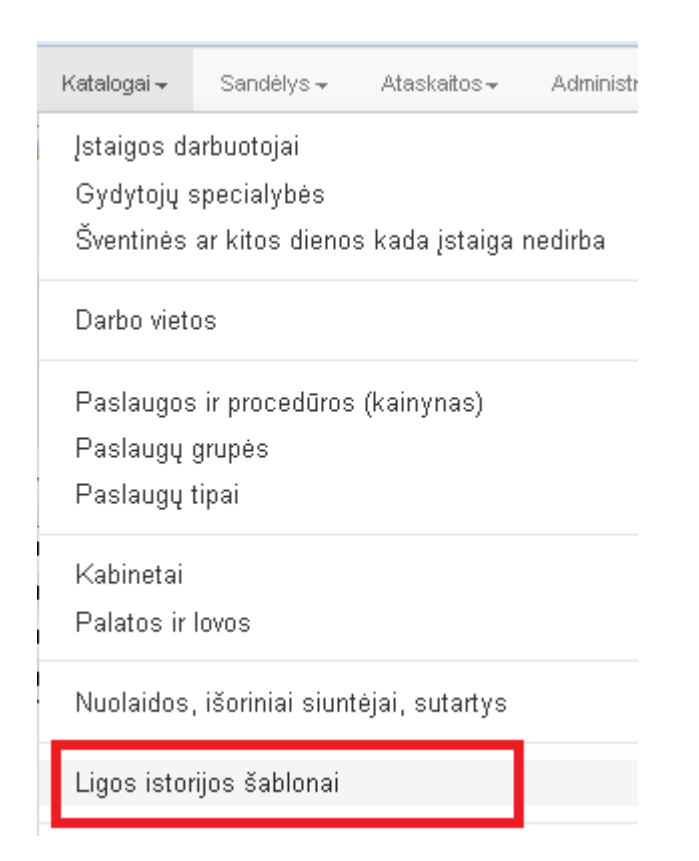

Patenkama į klasifikatoriaus formą **Sveikatos istorijos įrašų šablonai.** Jame pateikiamas sąrašas jau sukurtų šablonų, kuriuos galima **Redaguoti.** Naujas šablonas kuriamas mygtuku **Pridėti naują šabloną.** 

| Sveikato<br>Pridėti n | s istorijos įrašų šabl<br>aują šabloną | onai                                                    |
|-----------------------|----------------------------------------|---------------------------------------------------------|
|                       |                                        | Pavadinimas                                             |
| Redaguoti             | Pašalinti                              | ASMENS ŠIRDIES IR KRAUJAGYSLIŲ RIZIKOS NUSTATYMO ANKETA |
| Redaguoti             | Pašalinti                              | ASMENS ŠIRDIES IR KRAUJAGYSLIŲ RIZIKOS NUSTATYMO ANKETA |
| Redaguoti             | Pašalinti                              | Gydytojo konsultacija                                   |
| Redaguoti             | Pašalinti                              | ECHOKARDIOGRAFIJA                                       |

Šablono kūrimo pavyzdys.

**Pastaba.** Šablono kūrimui yra naudojamas specialus tekstinis redaktorius, kuris lengvai leidžia susikurti norimą šabloną. Šablono turinį galima ne tik koreguoti tiesiogiai, bet ir įkelti iš kito dokumento, pvz.: iš MS Word sistemos, kopijuojant turinį. Šablonas turi įvairius prieinamumo apribojimo parametrus (pvz. šabloną galima priskirti tik tam tikram gydytojui ar tam tikros specialybės gydytojams ir.t.t). Šabloną sukūrus reikia neužmiršti įvesti jo pavadinimo ir būtinai **Išsaugoti.** 

## Forma Sveikatos istorijos įrašų šablonas.

| Sveikatos                          | istorijos įrašų šablonas                                                                          |                                           |                                                   |                          |                   |          |   |
|------------------------------------|---------------------------------------------------------------------------------------------------|-------------------------------------------|---------------------------------------------------|--------------------------|-------------------|----------|---|
| Uždaryti                           | Išsaugoti                                                                                         |                                           |                                                   |                          |                   |          |   |
| Pavadinimas                        | ASMENS ŠIRDIES IR KRAUJAGYSLIŲ RIZIKOS NU:                                                        | STATYMO                                   | Šablono matomuma                                  | as Mato                  | mas visų gydytojų | •        |   |
| Gydytojas                          |                                                                                                   | -                                         | Specialy                                          | oė                       |                   | •        |   |
| Prieinamumo<br>apriboiimai         | Ligos istorijos įrašas prieinamas visam įstaigos me                                               | :dicino 💌                                 | Saugojimo laikotarp                               | pis                      | Pildo k           | eli gyd. |   |
|                                    |                                                                                                   |                                           |                                                   |                          |                   | _        |   |
|                                    | - ° - 1 😫 📓 🖀 📋 🔍 💩 🚮                                                                             | Ξ 🕒 Ω -                                   |                                                   |                          |                   |          |   |
| BIU                                | abe A • ③ • ∅ • ≡ ≡ ≡ ≡ ≡ × * ×                                                                   | <u>^</u> %                                | ]∃ III    "Helvetica N.                           | • Si • Noi               | rmal • Zoom       | •        |   |
| Standartinés                       | s frazės 👻 Gydytojo frazės 🛛 👻 Paciento frazės                                                    | * 066/a-LK frazés                         | <ul> <li>Operac. prot. fra</li> </ul>             | . • Istaigos fr          | azés 🔹            |          |   |
| [Istaigos adres<br>[Istaigos adres | radinimasj<br>sasj; (Istaigos inones kodai)<br>mai); (Istaigos web kontaktai)                     |                                           |                                                   |                          |                   |          | Î |
| Forma PATVIRT                      | TNTA                                                                                              |                                           |                                                   |                          |                   |          | E |
| Lietuvos Respub                    | likos Sveikatos apsaugos ministro                                                                 |                                           |                                                   |                          |                   |          |   |
| 2008 m. gruodži                    | o 9 d. įsakymni Nr. V-1224.                                                                       |                                           |                                                   |                          |                   |          |   |
|                                    |                                                                                                   |                                           |                                                   |                          |                   |          |   |
|                                    | ASMENS ŠIRI                                                                                       | DIES IR KRAU                              | IJAGYSLIŲ RIZIKO                                  | OS NUSTA                 | TYMO ANKET        | Ą        |   |
|                                    |                                                                                                   |                                           |                                                   |                          |                   |          |   |
| ASMENS                             | ŠIRDIES IR KRAUJAGYSLIŲ RIZIKOS N                                                                 | USTATYMO ANI                              | KETA VE.                                          | RTINIMO DA'              | ΓA                |          |   |
|                                    |                                                                                                   |                                           | [ty                                               | rimo data]               |                   |          |   |
| TIRIAMOJ                           | O VARDAS, PAVARDĖ <b>[paciento vardas] [pa</b>                                                    | iciento pavard                            | le] LY                                            | TIS <b>(paciento</b> I   | lytis]            |          |   |
| GIMIMO D                           | ATA [paciento gimimo data]                                                                        |                                           | AŽ                                                | IUS (paciento            | amzius]           |          |   |
| Pacientas s<br>metu apie j         | upažindintas su programos tikslais ir priemonė<br>į surinkti demografiniai, medicininiai duomenys | mis. Pacientas inf<br>ir atliktų tyrimų 1 | formuotas, kad visi pi<br>rezultatai liks konfide | rogramos įgy<br>ncialūs. | vendinimo         |          |   |
|                                    |                                                                                                   |                                           |                                                   |                          |                   |          |   |
| LYDINTIS                           | LĖTINIAI SUSIRGIMAI                                                                               |                                           |                                                   |                          |                   |          |   |
| ANKSTESI                           | NĖS IR DABARTINĖS LIGOS                                                                           | ŠIUO METU VAR                             | TOJAMI VAISTAI                                    | PAR                      | OS DOZĖ           |          | - |
| 🥜 Design                           | HTML                                                                                              |                                           |                                                   |                          |                   |          |   |

# 10.2 Dokumentų registravimo žurnalų tvarkymas, Dokumento priskyrimas registravimo žurnalui ir registravimo numerio suteikimas.

Visi sistemoje vedami dokumentų žurnalai yra pasiekiami per meniu punktą **Žurnalai.** Į žurnalus visi duomenys patenka automatiškai, kiekvienas žurnalas turi savo paslaugų/formų grupę.

| Žurnalai <del>-</del> | Katalogai 🗸                                                                                                    | Sandėlys <del>–</del> | Ataskaitos <del>-</del> | Administravimas 🗸   |  | 1 - SISTEMA, Vš. Centro poliklinikos Lukiškiu |  |  |  |  |  |  |
|-----------------------|----------------------------------------------------------------------------------------------------|-----------------------|-------------------------|---------------------|--|-----------------------------------------------|--|--|--|--|--|--|
| Asmens                | ambulatorinių                                                                                                    | gydymo apska          | aitos kortelių (F       | 025/a-LK) žurnalas  |  |                                               |  |  |  |  |  |  |
| Staciona              | Stacionare gydomų asmenų kortelių (forma 066/a-LK) žurnalas                                                                    |                       |                         |                     |  |                                               |  |  |  |  |  |  |
| Pažymų                | Pažymų medicininės reabilitacijos paslaugoms gauti (forma 070/a-LK) ir VLK sutikimų (formos 2011T/a-LK ir 2011N/a-LK) žurnalas |                       |                         |                     |  |                                               |  |  |  |  |  |  |
| Biopsinė              | s ir operacinės                                                                                                    | s medžiagos s         | untimas tirti (F        | orma Nr. 014-1/a)   |  |                                               |  |  |  |  |  |  |
| Rentgeno              | diagnostinių t                                                                                                    | yrimų registrav       | imo žurnalas (          | forma 050/a)        |  |                                               |  |  |  |  |  |  |
| Medicino              | s dokumetų iš                                                                                                    | śrašų/siuntimų        | žurnalas (form          | a 027/a)            |  |                                               |  |  |  |  |  |  |
| Mokamų                | paslaugų žurr                                                                                                    | nalas                 |                         |                     |  |                                               |  |  |  |  |  |  |
| Laborator             | inių tyrimų žu                                                                                                    | rnalas                |                         |                     |  |                                               |  |  |  |  |  |  |
| Laborator             | inių tyrimų už                                                                                                    | sakymų žurna          | las                     |                     |  |                                               |  |  |  |  |  |  |
| Pacientų              | vizitų pas gyc                                                                                                    | lytojus žurnala       | s                       |                     |  |                                               |  |  |  |  |  |  |
| Pacientų              | hospitalizaciji                                                                                                    | ų žurnalas            |                         |                     |  |                                               |  |  |  |  |  |  |
| Siuntimų              | į Neįgalumo i                                                                                                    | r darbingumo r        | ustatymo tarny          | ybą (NDNT) žurnalas |  |                                               |  |  |  |  |  |  |

## Asmens ambulatorinių gydymo apskaitos kortelių (F025/a-LK) žurnalas.

Paieška vykdoma pagal paciento pavardę arba asmens kodo fragmentą. Galima naudoti išplėstinę paiešką. Yra galimybė tiesiogiai redaguoti formą, nuoroda **Redaguoti**.

| Asmens ambulatorini<br>Atgal Spausdinti + Sukurti naują | ių gydymo apskaitos | kortelių (F025, | /a-LK) žurnalas                                     |
|---------------------------------------------------------|---------------------|-----------------|-----------------------------------------------------|
| Asmens kodas                                            | Pavardė             | Kortelės Nr.    | Sveikatos istorijos Nr.                             |
|                                                         |                     |                 |                                                     |
| 🔺 Detalesné paleška                                     |                     |                 |                                                     |
| Kreipimosi data                                         | nuo: 2012.12.01     | iki: 2013.01.01 |                                                     |
| Kortelė baigta pildyti                                  | nuo:                | iki:            |                                                     |
| Baigė pildyti                                           |                     |                 | •                                                   |
| Pradėjo pildyti                                         |                     |                 | •                                                   |
| Kortelė užvesta skyriuje                                |                     |                 | •                                                   |
| Siunčiančioji ASPĮ                                      |                     |                 | •                                                   |
| Apmokanti TLK                                           |                     |                 | •                                                   |
| Kortelės paskirtis                                      | VISOS               |                 | •                                                   |
| Būsena                                                  | VISI                |                 | •                                                   |
| Patikrinta                                              | VISI                | ]               | Anuliuota VISI -                                    |
|                                                         | Q leškoti           |                 | 🗘 Išvalyti detalų filtrą 🛛 O Atšaukti detalų filtrą |

| 🕂 Naujas į | irašas       |            |            |              |        |           |                 |              | 🧐 Perki                                        | auti   📓 🛃  | 😰 🔣     |
|------------|--------------|------------|------------|--------------|--------|-----------|-----------------|--------------|------------------------------------------------|-------------|---------|
|            | Anuliuota    | Patikrinta | Yra Klaidų | Mok. iš PSDF | Büsena | Paskirtis | Kortelés nr     | Dokumento nr | Pacientas                                      | Paciento AK | Kreipim |
| Redaguoti  | 1            |            |            |              | R      | 5         |                 | aa28711      | PÜTYS VYTAUTAS; 1970.02.02; V                  | 37002020858 | 2013-0: |
| Redaguoti  |              |            |            |              | R      | 1         |                 | aa265        | ŠLEINOTAITĖ-MARKELIŪNIENĖ VAIVA; 1982.11.14; M | 48211140156 | 2013-0: |
| Redaguoti  |              |            |            |              | R      | 1         | 2012/0042612/00 | aa289        | AN121202 121228; 2012.12.02; V                 |             | 2012-12 |
| Redaguoti  | $\checkmark$ |            |            | $\checkmark$ |        | 3         | 2012/0042457/00 | aa288        | PŪTYS VYTAUTAS; 1970.02.02; V                  | 37002020858 | 2012-12 |
| Redaguoti  | $\checkmark$ |            |            | $\checkmark$ | R      | 3         | 2012/0042456/00 | aa286        | PŪTYS VYTAUTAS; 1970.02.02; V                  | 37002020858 | 2012-12 |

## Stacionare gydomų asmenų kortelių (forma 066/a LK) žurnalas

Paieška vykdoma pagal paciento pavardę ir vardą arba asmens kodo fragmentą. Galima naudoti išplėstinę paiešką. Yra galimybė tiesiogiai redaguoti formą, nuoroda **Redaguoti.** 

| ens kodas          | Pavardé                |   | Kortelės Nr.    |   |           | Ligos istorijos I | Nr.                  |
|--------------------|------------------------|---|-----------------|---|-----------|-------------------|----------------------|
| Detalesnė paieška  |                        |   |                 |   |           |                   |                      |
| Hospitalizavimo    | o data nuo: 2012.12.01 | Ē | iki: 2015.03.04 | Ē |           |                   |                      |
| lšrašymo           | o data inuo:           | Ē | iki:            |   |           |                   |                      |
| Kortelė užvesta sk | (yriuje                |   |                 |   |           |                   |                      |
| Nukreipta į        | skyrių                 |   |                 |   |           |                   |                      |
| Siunčiančioji      | ASPĮ                   |   |                 |   |           |                   |                      |
| Apmokan            | ti TLK                 |   |                 |   |           |                   |                      |
| B                  | ūsena 🗌                |   |                 |   |           |                   |                      |
| Pati               | ikrinta VISI           |   | •               |   | Anuliuota | NE                |                      |
|                    | Q leškoti              |   |                 |   | 🛛 🕻 Svaly | ti detalų filtrą  | 🟮 Atšaukti detalų fi |

| [ ± INaujas, | irasas    |             |           |        |       |                       |             |                                      | ~             | Perkrauti i 📷 🜚 🛛   | 2 3   |
|--------------|-----------|-------------|-----------|--------|-------|-----------------------|-------------|--------------------------------------|---------------|---------------------|-------|
|              | Anuliuota | Eksportuota | Neaktuali | Büsena | Tipas | Hospitalizavimo tipas | Kortelés nr | Pacientas                            | Ligos ist. nr | Hosptalizavimo data | Yra k |
| Redaguoti    |           |             |           |        | Ρ     | Kita                  |             | KABAŠINSKIENĖ AUDRONĖ; 1964.07.05; M | S247          | 2015-02-25 15:54    |       |
| Redaguoti    |           |             |           |        | Ρ     | Kita                  |             | ABARIUS RIMAS; 1971.01.13; V         | S246          | 2015-02-25 15:51    | E     |
| Redaguoti    |           |             |           |        | Р     | Kita                  |             | ABARIUS RIMAS; 1971.01.13; V         | S245          | 2015-02-25 15:50    |       |
| Redaguoti    |           |             |           |        | Ρ     | Kita                  |             | DYRA EGIDIJUS; 1967.02.05; V         | S244          | 2015-02-25 15:04    | E     |

## Pažymų medicininės reabilitacijos paslaugoms gauti (F070/a-LK) žurnalas

Paieška vykdoma pagal paciento pavardę arba asmens kodo fragmentą. Galima naudoti išplėstinę paiešką. Yra galimybė tiesiogiai redaguoti formą, nuoroda **Redaguoti.** 

| Pažy       | /mų m       | nedicin      | iinės reabilita              | acijos pa        | aslaugor       | ms gau        | ti (F070/a-l  | _K) žuri         | nalas       |                 |
|------------|-------------|--------------|------------------------------|------------------|----------------|---------------|---------------|------------------|-------------|-----------------|
| Atgal      | Spausdi     | nti 🕂 Sul    | kurti naują                  |                  |                |               |               |                  |             |                 |
| Asmens ko  | das         |              | Pavardé                      |                  | Pažy           | mos Nr.       |               | Sveikatos ist. N | lr.         |                 |
|            |             |              |                              |                  |                |               |               | nenaudojan       | nas         |                 |
| ∧ Deta     | alesné paie | eška         |                              |                  |                |               |               |                  |             |                 |
|            |             | Pažyr        | mos data nuo: 2012.03.0      | )4               | iki: 2         | 2015.03.04    | Ē             |                  |             |                 |
|            |             | Pažyn        | nos tipas VISI               |                  |                | •             | Būsena        | VISOS            |             | •               |
|            |             | G            | )ydytojas                    |                  |                |               |               |                  |             | -               |
|            |             | Užvesta      | a skyriuje                   |                  |                |               |               |                  |             | •               |
|            |             |              | Profilis                     |                  |                |               |               |                  |             | •               |
|            |             | N            | /IR Rūšis                    |                  |                |               |               |                  |             | •               |
|            |             | TLK sprendi  | imo tipas VISI               |                  |                | •             | Apmokanti TLK |                  |             | •               |
|            |             |              | Q leškoti                    |                  |                |               | C Išvaly      | ti detalų filtrą | O Atšaukti  | detalų filtrą   |
|            |             |              |                              |                  |                |               |               |                  |             |                 |
| + Naujas j | irašas      |              |                              |                  |                |               |               |                  | 🧐 Perkrauti | I 📓 🋃 🕎 📓       |
|            | Data        | Eksportuota  | Büsena                       | Pac. informuotas | TLK sprendimas | Pažymos tipas | Gydytoja      | as               | Pažymos nr  | Pacientas       |
| Redaguoti  | 2013.12.06  | $\checkmark$ | Ištirta (TLK sprendimas yra) |                  |                | 1 - Pradinė   | BERŠKIE       | NÊ DAIVA         | 2013/083093 |                 |
| Redaguoti  | 2013.12.06  | 1            | Ištirta (TLK sprendimas yra) |                  |                | 1 - Pradiné   | RUSECK        | A REGINA         | 2013/083034 |                 |
| Redaguoti  | 2013.12.06  | 1            | Ištirta (TLK sprendimas yra) |                  |                | 1 - Pradinė   | ŠČERBA        | KOVA LILIA       | 2013/083023 | MICHNEVIČ VLADI |
| Redaguoti  | 2013.12.06  | 1            | Ištirta (TLK sprendimas yra) |                  |                | 1 - Pradiné   | SADAUS        | KIENÊ LIUDMILA   | 2013/083011 |                 |
| Redaguoti  | 2013.12.06  | 1            | Ištirta (TLK sprendimas yra) |                  |                | 1 - Pradinė   | SADAUS        | KIENÊ LIUDMILA   | 2013/082876 |                 |

#### Biopsinės ir operacinės medžiagos siuntimo tirti žurnalas.

Paieška vykdoma pagal paciento pavardės ir vardo arba asmens kodo fragmentą. Galima naudoti išplėstinę paiešką. Yra galimybė tiesiogiai redaguoti formą, nuoroda **Redaguoti**.

|            | Medicinos doku<br>Noutes Streument | netų išraš          | ų/siuntimų žumalas                               | (forma 014/a)          |                                          |            |               |
|------------|------------------------------------|---------------------|--------------------------------------------------|------------------------|------------------------------------------|------------|---------------|
|            | Data mao 2015-03                   | 01                  | 🖹 <b>Ha</b> 2015-03-25                           |                        |                                          |            |               |
|            | Pacientas prieška p                | ndani beninancije A | vædq                                             | Asmens kodas           | ieškott                                  |            |               |
| + Naujar   | ł                                  |                     |                                                  |                        |                                          |            |               |
|            | Nr Užsakyrio data                  | Büsenw              | Padentas                                         | Siunčiantis gystytojas | Skyrius                                  | Specialybe | Peemino būdai |
| Redaguat   | 2015/83.13                         | pildoma             | PUTVS VYTAUTAS; 1970.0                           | 2.02; V                | Vij Centro poliklinikos Vytenio filialas |            |               |
| regelation | 2015.03.13                         | pildoma             | PUTYS VYTAUTAS: 1970.0                           | 2.02; V                |                                          |            |               |
| Redaguoti  | 2015.03.13                         | pildoma             | PÚTYS VYTAUTAS; 1970.0<br>PÚTYS VYTAUTAS; 1970.0 | 2.02; V<br>2.02; V     |                                          |            |               |

## Medicinos dokumentų išrašų/siuntimų žurnalas (forma 027/a)

Paieška vykdoma pagal paciento pavardės ir vardo arba asmens kodo fragmentą. Galima naudoti išplėstinę paiešką. Yra galimybė tiesiogiai redaguoti formą, nuoroda **Redaguoti.** 

| Medic<br>Naujas         | Medicinos dokumetų išrašų/siuntimų žurnalas (forma 027/a)<br>Naujas Spausdinti                                                                                 |                         |                                  |                 |           |                                              |                      |  |  |  |  |  |
|-------------------------|----------------------------------------------------------------------------------------------------|-------------------------|----------------------------------|-----------------|-----------|----------------------------------------------|----------------------|--|--|--|--|--|
| Data nuo                | 2012                                                                                                    | 2-01-01                 | iki 2015-03-04                   | 0               |           |                                              |                      |  |  |  |  |  |
| Pacientas               | s paie                                                                                                    | ška pagal pavardę ir va | rdą 🔍 Asme                       | ns kodas        |           | ieškoti išplėstinė paieška »                 |                      |  |  |  |  |  |
| Gydy<br>Skyrit<br>Būsei | Gydytojas     Image: Control poliklinikos Lukiškių filialas       Skyrius     VšĮ Centro poliklinikos Lukiškių filialas       Būsena     VISI   ieškoti valyti |                         |                                  |                 |           |                                              |                      |  |  |  |  |  |
| + Naujas įra            | išas                                                                                                    |                         |                                  |                 |           |                                              |                      |  |  |  |  |  |
| E                       | Büsena                                                                                                    | Data                    | Pacientas 🔺                      | Asmens<br>kodas | Gydytojas | Skyrius                                      | Siuntimo<br>diagnozé |  |  |  |  |  |
| Redaguoti 1             | 1                                                                                                    | 2015.02.25<br>00:00:00  | DYRA EGIDIJUS; 1967.02.05; V     | 36702051317     |           | VšĮ Centro poliklinikos Lukiškių<br>filialas |                      |  |  |  |  |  |
| Redaguoti 0             | aguoti 0 2014.09.30 PŪTYS VYTAUT.                                                                                                    |                         | PŪTYS VYTAUTAS; 1970.02.02;<br>V | 37002020858     |           | VšĮ Centro poliklinikos Lukiškių<br>filialas | B25.8                |  |  |  |  |  |
| Redaguoti 1             | uoti 1 2014.09.30 PŪTYS VYTAUTAS; 1970.02.02; V 37002020858 VŠĮ Centro poliklinikos Lukiškių B25                                                               |                         |                                  |                 |           |                                              |                      |  |  |  |  |  |

## Mokamų paslaugų žurnalas

Paieška vykdoma pagal paciento pavardės ir vardo arba asmens kodo fragmentą, paslaugos kodo ar pavadinimo fragmentą. Yra galimybė tiesiogiai redaguoti formą, nuoroda **Redaguoti**.

Pacientai, kurie yra skolingi (nesumokėję už paslaugas), išskiriami raudona spalva. Laukas **Nuolaida** nurodo, ar pritaikytai paslaugai buvo taikoma nuolaida.

| amų paslaugų žurnalas |          |                         |               |         |   |
|-----------------------|----------|-------------------------|---------------|---------|---|
| ujas įrašas 🛛 Paieška |          |                         | leškoti       |         |   |
| išplėstinė paieška    |          |                         |               |         |   |
| Pacientas             |          | Gydytojas               |               | 0,      |   |
| Skyrius, padalinys    | ▼ Išorir | nis siuntėjas, sutartis | 0             |         |   |
| Paslauga              |          | Raslaugų skyrius        | 🔹 🛛 Paslaugi, | į grupė | w |
|                       |          |                         |               |         |   |

|           | Büsena   | Apmokéta     | Paslauga<br>suteikta | Pacientas                                          | Gydytojas         | Paslauga                                                                                                   | Vidinis<br>siuntėjas | Paslauga<br>mokama | Kaina  | Kiekis | Nuolaida | Viso   |
|-----------|----------|--------------|----------------------|----------------------------------------------------|-------------------|----------------------------------------------------------------------------------------------------|----------------------|--------------------|--------|--------|----------|--------|
| Redaguoti | Paskirta | 1            | 2013-12-16<br>22:17  | ААААААААА<br><del>7777777</del> ; 2012.10.01;<br>V | PUPEIKIS<br>VITAS | 7005 Įtrynimo įbrėžimo (skarifikacijos)<br>mėginys įskaitant išmokas už kiekvieną<br>būsimą mėginį         | PŪTYS<br>VYTAUTAS    | <b>V</b>           | 250,00 | 1      | 0        | 250,00 |
| Redaguoti | Paskirta | $\checkmark$ | 2013-12-16<br>22:17  | АААААААААА<br><del>ZZZZZZ</del> ; 2012.10.01;<br>V | PUPEIKIS<br>VITAS | 7006 Dūrio mėginys įskaitant išmokas iki 20<br>mėginių kiekvienam atvejui, skaičiuojant už<br>vieną mėginį | PŪTYS<br>VYTAUTAS    | <b>V</b>           | 12,00  | 1      | 0        | 12,00  |
| Redaguoti | Paskirta | 1            | 2013-12-16<br>21:43  | АААААААААА<br><u>7777777</u> ; 2012.10.01;<br>V    | PUPEIKIS<br>VITAS | 111 Operacija                                                                                              | pūtys<br>Vytautas    | <b>V</b>           | 500,00 | 1      | 0        | 500,00 |
| Redaguoti | Paskirta | $\checkmark$ | 2013-12-16<br>21:43  | ААААААААА<br><u>ZZZZZZ;</u> 2012.10.01;<br>V       | PUPEIKIS<br>VITAS | 7005 Įtrynimo įbrėžimo (skarifikacijos)<br>mėginys įskaitant išmokas už kiekvieną<br>būsimą mėginį         | pūtys<br>Vytautas    | <b>V</b>           | 250,00 | 1      | 0        | 250,00 |
| Redaguoti | Paskirta |              | 2013-12-16<br>19:32  | ABAKA VALĖ;<br>1950.04.27; M                       | PŪTYS<br>VYTAUTAS | 46002 Didelės žaizdos pirminis aodorojimas<br>(sutvarkymas)                                                | PŪTYS<br>VYTAUTAS    | $\checkmark$       | 147,37 | 1      | 0        | 147,37 |

## Laboratorinių tyrimų žurnalas

Paieška vykdoma pagal paciento pavardės ir vardą arba asmens kodo fragmentą. Galima naudoti išplėstinę paiešką. Yra galimybė tiesiogiai redaguoti tyrimą, nuoroda **Redaguoti.** 

| Labo   | oratorinių   | tyrimų ž | urnalas              |                    |                              |                        |                                                                 |                    |           |         |          |      |
|--------|--------------|----------|----------------------|--------------------|------------------------------|------------------------|-----------------------------------------------------------------|--------------------|-----------|---------|----------|------|
| Nau    | ujas įrašas  | Paiešk   | a                    |                    |                              |                        | leškoti                                                         |                    |           |         |          |      |
| • 1    | (šplėstinė p | aieška   |                      |                    |                              |                        |                                                                 |                    |           |         |          |      |
| ſ      | Pacientas    |          |                      |                    |                              | Gydytojas              |                                                                 |                    | ٩         |         |          |      |
|        | Skyrius, p   | adalinys |                      |                    | Išorinis siuntėjas           | , sutartis             | ٩                                                               |                    |           |         |          |      |
|        | Paslauga     |          |                      |                    |                              | Paslaugų sk            | yrius 💌                                                         |                    |           |         |          |      |
|        | Paslaugų (   | grupė    |                      | •                  |                              |                        |                                                                 |                    |           |         |          |      |
|        | 2014-10-     | 01       | 2                    | 015-03-04          |                              | Visi                   | Ieškoti pagal krite                                             | rijus Panaik       | inti krit | terijus |          |      |
|        |              |          |                      |                    |                              |                        |                                                                 |                    |           |         |          |      |
|        | Büsena       | Apmokéta | Paslauga<br>suteikta | Meginys<br>paimtas | Pacientas                    | Tyrimą<br>užsakęs gyd. | Tyrimas                                                         | Tyrimas<br>mokamas | Kaina     | Kiekis  | Nuolaida | Viso |
| Redagu | ioti Laukia  |          | 2015-02-04<br>12:26  |                    | ABAKA VALĖ;<br>1950.04.27; M | PŪTYS<br>VYTAUTAS      | 16001 Kapiliarinio kraujo<br>paėmimas                           |                    | 2,30      | 1       | 0        | 0,00 |
| Redagu | ioti Laukia  |          | 2015-02-04<br>12:26  |                    | ABAKA VALĖ;<br>1950.04.27; M | PŪTYS<br>VYTAUTAS      | 16005 Veninio kraujo tyrimas<br>automatizuotu būdų (patologija) |                    | 13,00     | 1       | 0        | 0,00 |
| Redagu | ioti Laukia  |          | 2015-02-04<br>12:26  |                    | ABAKA VALĖ;<br>1950.04.27; M | PŪTYS<br>VYTAUTAS      | 16004 Veninio kraujo tyrimas<br>automatizuotu būdų (norma)      |                    | 12,40     | 1       | 0        | 0,00 |
| Redagu | ioti Laukia  |          | 2015-02-04           |                    | ABAKA VALÉ;<br>1950.04.27: M | PŪTYS<br>VYTALITAS     | 16003 Kapiliarinio kraujo tyrimas                               |                    | 12,50     | 1       | 0        | 0,00 |
| Redagu | ioti Laukia  |          | 2015-02-04<br>12:26  |                    | ABAKA VALĖ;<br>1950.04.27; M | PŪTYS<br>VYTAUTAS      | 15018 Šlapimo rūgšties<br>koncentracijos nustatymas             |                    | 3,90      | 1       | 0        | 0,00 |

## Laboratorinių tyrimų užsakymų žurnalas

Paieška vykdoma pagal paciento pavardės ir vardo arba asmens kodo fragmentą. Galima naudoti išplėstinę paiešką. Yra galimybė tiesiogiai redaguoti tyrimo užsakymą, nuoroda **Redaguoti.** 

| Labora                                                                                                    | itorinių t | yrimų | užsakymu            | ų žuma | las                                |                  |                   | _                                                |                                                                                                    |
|----------------------------------------------------------------------------------------------------|------------|-------|---------------------|--------|------------------------------------|------------------|-------------------|--------------------------------------------------|----------------------------------------------------------------------------------------------------|
| Naujat                                                                                                    | i jrašas   | Paie  | ška                 |        |                                    |                  |                   | leškoti                                          |                                                                                                    |
| • (šp)                                                                                                    | estine pa  | ieška |                     |        |                                    |                  |                   | 100 A                                            |                                                                                                    |
| Pacientas     2014-12-01     Data iki       Skyrius, pedalinys     Visi     Estkoti pagal kritenjus     Panaikinti kritenjus |            |       |                     |        |                                    |                  |                   |                                                  |                                                                                                    |
|                                                                                                    | Uždaryta   | Kodas | Ubiekymo<br>data    | Büsena | Pacientas                          | Paciento<br>A.K. | Ulidarymo<br>data | Skyrius                                          | Tyrimai                                                                                                    |
| Redaguoti                                                                                                    | 13         | 195   | 2815-82-84<br>12:26 | Laukia | ABAKA VALÉ;<br>1950.04.27; M       | 4508427          |                   | Vil Centro<br>poliklinikos<br>Lukiškių filialas  | 14901 - Kapilianinio kraujo patimimas; 16013 - Kapilianinio<br>kraujo tyrimas automatizuotu būdų (pa; 16004 - Veninio kraujo<br>tyrimas automatizuotu būdų (norma); 16005 - Veninio kraujo<br>tyrimas automatizuotu būdų (patolog; |
| Redaguoti                                                                                                    |            | 194   | 2015-02-04<br>12:23 | Laukia | ABAKA VALÉ;<br>1950.04.27; M       | 4500427          |                   | VII Centro<br>poliklinikos<br>Lukilikių filialas | 15018 - Šapimo rūgiltiei koncentracijoi nustatymai; 16041 -<br>Kapiliannio kraujo paemirnai; 16082 - Kapiliannio kraujo<br>tyrimai automatzuotu būdų (no;                                                                          |
| Redaguoti                                                                                                    | 13         | 193   | 2015-01-30<br>13:29 | Laukia | PŪTYS<br>VYTAUTAS<br>1970.02.02; V | 37062020858      |                   | Vil Centro<br>poliklinikos<br>Lukiškių filialas  |                                                                                                    |

#### Pacientų vizitų pas gydytojus žurnalas.

Paieška pagal Registracijų laikotarpius (Data nuo - Data iki) arba pagal paciento pavardės ir vardo fragmentą arba asmens kodą. Registracijos įrašo koregavimo langas pasiekiamas **raide [R].** Galima naudoti išplėstinę paiešką. Reikia pastebėti, jog čia matoma visa informacija, kuri yra suvedama registracijos žurnale. Laukas **Registracijos tipas** yra matomas tik tada, jeigu gydymo specialisto grafikas yra sudarytas naudojant darbo grafiko tinklelį, žr. punktą **7.1.** Pacientų priėmimo sveikatinimo specialistų darbo vietų priėmimo laikų tvarkymas.

| ľ  | Spo | looket     | 2014-05-01    | 2014-07-1                       | 15 Pacientas                       |                    | 4                  | yayayan i                              |                        |                                           | -         | leđioti                                                              |
|----|-----|------------|---------------|---------------------------------|------------------------------------|--------------------|--------------------|----------------------------------------|------------------------|-------------------------------------------|-----------|----------------------------------------------------------------------|
| E  | - 3 | splestine  | paiešką       | ·                               |                                    |                    |                    |                                        |                        |                                           |           |                                                                      |
|    |     | Data       | tələr         | Augintustijen:<br>1605 +        | Pacientas                          | Victo<br>apratymat | Vietos<br>pradetas | Vizito<br>padžiot<br>data it<br>bilias | Pastaugos<br>autelidos | Paslaugų<br>suteikimo<br>data k<br>teikas | Anuliuote | Gydynajier                                                           |
| •  | 14  | 2014/05/08 | 1600 - 1700   | VZ - Vizital j<br>Ramus         | ABARIENE ADELÉ IRENA, 1938/02/28 M |                    | <u>[]</u>          |                                        | 0                      |                                           | 0         | ABROMATIVITE DALLA (Elevatronica: preidikos: gydytojes)              |
| •  | 14  | 201405.07  | 1940 - 19:30  | VZ - Vbtbij<br>namus            |                                    |                    |                    |                                        |                        | 2014-05-07<br>10:00                       |           | ABROMANTYTE DALLA (Exectioners president gydyte(en)                  |
|    | m   | 201405.08  | 1303-1400     | Pri-<br>Petrauka                |                                    |                    |                    |                                        |                        |                                           |           | ABROMATIVITE DALLA (Bendroston preklikos gydytojes)                  |
|    | 困   | 201407.14  | 1290 - 1215   | p.<br>Palanotinis<br>prikmimas  | PÜTYS VYTAUTAS, 197002.02, V       |                    |                    |                                        | Π                      |                                           |           | AKAŠAUSKAS JOHAS (Apyinkis tempelati)                                |
| •  | р   | 2014/07/10 | 1400 - 1430   | P -<br>Palancrinii<br>golenings |                                    |                    | Ц.                 |                                        |                        |                                           | D         | BARTIGINI IIIJANA (Abdominaines otier chirugar)                      |
| •  | [4] | 20140627   | 1300 - 13:30  | p.<br>Palantotini<br>prioritmas | ABAKA VALË: 1900/4-27; M           |                    |                    |                                        |                        |                                           | D         | ABROMAITYTE DALLA (Chiwagan III (ygid)                               |
| •) | И   | 2014/06/19 | 0600 - 0800   | 1 - Parminis<br>prioritimas     | PÜTYS VYTAUTAS, 19700202; V        |                    | 121                | 2094-06-19<br>17:40                    | 121                    | 2014-05-19<br>17:40                       | 牌         | ABROMAJTYTE DALLA (Bendrosios pseistics gydytojes)                   |
| •  | PI  | 2014/05/08 | 10:00 - 11:00 | I - Perninia<br>priemmes        |                                    |                    | 1                  |                                        | 0                      |                                           | 0         | ABROWATEVTE DALDA (Rendrations provintions gydynajas)                |
| e) | р   | 2014/05/08 | 07:40 - 07:50 | I - Persinit<br>prifemintati    | ABARDUS RIMAS: 2971.01.13; V       |                    | E1                 |                                        | 13                     |                                           | þ         | RALČIÚNAS DADRIJIS (Plastinės ir rekonstrukcinės chirusgijos gydykoj |
| •  | 141 | 2014/05/07 | 1600 - 1630   | I - Paminic<br>priominas        | ABALIKŠTA VINCAS, 194901.22; V     |                    | 0                  |                                        | 121                    | 2014-05-07<br>09:48                       |           | AEROMAITYTE DALIA (Swedicator, preitakas, gydytajas)                 |
| 1  |     |            |               |                                 | 10                                 |                    |                    |                                        |                        |                                           |           |                                                                      |

## Pacientų hospitalizacijos žurnalas.

Paieška pagal Registracijų laikotarpius (Data nuo - Data iki) arba pagal paciento pavardės ir vardo fragmentą arba asmens kodą. Įrašo koregavimo langas pasiekiamas **raide [R].** Galima naudoti išplėstinę paiešką.

| ł | Hosp | pitalizacijų žurnalas                          |                       |             |                         |             |                                      |         |           |                  |
|---|------|------------------------------------------------|-----------------------|-------------|-------------------------|-------------|--------------------------------------|---------|-----------|------------------|
|   | Spa  | usdinti 2015-03-01 20                          | 15-03-25 Pacient      | as          |                         | 🔍 Gydytoja  | as 🔍                                 | leškoti |           |                  |
|   | ∗ I  | šplėstinė paieška                              |                       |             |                         |             |                                      |         |           |                  |
|   |      | Skyrius                                        | v Pala                | ta          | v                       | Visi nea    | rtšaukti 🔹                           |         |           |                  |
|   |      | Gydymo profilis                                | ▼ Ligo                | nio tipas   | -                       | VLK pa:     | slaugos kodas                        |         |           |                  |
|   |      | Ieškoti pagal kriterijus Panaikinti kriterijus |                       |             |                         |             |                                      |         |           |                  |
| _ |      |                                                |                       |             |                         |             |                                      |         |           |                  |
|   |      | Büsena                                         | Skyrius               | Palata      | Guldymo laikas          | Lovadieniai | Ligonis                              | LIN     | Gydytojas | Ligonio tipas    |
| - | [R]  | Paskirta (rezervuota Iova)                     | Kardiologijos skyrius | K802 Palata | 2015.03.09 - 2015.03.23 | 14          | ABANŠINA ALEKSANDRA; 1966.10.14; M   |         |           |                  |
| - | [R]  | Suteikta (pacientas paguldytas)                | Kardiologijos skyrius | K316 Palata | 2015.03.23 - 2015.04.03 | 11          | ABANŠINA ALEKSANDRA; 1966.10.14; M   |         |           | Guldomas stacion |
| - | [R]  | Suteikta (pacientas paguldytas)                | Kardiologijos skyrius | K313 Palata | 2015.02.25 - 2015.03.06 | 9           | ABARIUS RIMAS; 1971.01.13; V         | S246    |           |                  |
| - | [R]  | Suteikta (pacientas paguldytas)                | Kardiologijos skyrius | K318 Palata | 2015.02.25 - 2015.03.06 | 9           | DYRA EGIDIJUS; 1967.02.05; V         |         |           |                  |
| - | [R]  | Suteikta (pacientas paguldytas)                | Kardiologijos skyrius | K315 Palata | 2015.03.06 - 2015.03.23 | 17          | KABAŠINSKIENĖ AUDRONĖ; 1964.07.05; M | S247    |           |                  |
| - | [R]  | Suteikta (pacientas paguldytas)                | Kardiologijos skyrius | K314 Palata | 2015.03.06 - 2015.03.12 | 6           | SAKADOLSKIENĖ VILIJA; 1964.06.25; M  |         |           | Guldomas stacion |
| • |      |                                                |                       | 111         |                         |             |                                      |         |           | 4                |

#### Siuntimų į neįgalumo ir darbingumo nustatymo tarnybą žurnalas

[R] Rengiama

[R] Rengiama

[R] Gautas atsakymas iš NDNT

24

23

22

13:57

13:26

13:25 2013-11-14

13:23

2013-11-14

2013-11-14

MARUA; 1992.07.16; M

ABUKAVIČIŪTĖ ELVYRA

MARUA; 1992.07.16; M

ABAKA VALÉ; 1950.04.27; M

BAKANS VYTAUTS JANIS;

1947.10.27; V

Paieška pagal Registracijų laikotarpius (Data nuo - Data iki) arba pagal paciento pavardės ir vardo fragmentą arba asmens kodą. Įrašo koregavimo langas pasiekiamas raide [R]. Galima naudoti išplėstinę paiešką.

| ę   | Siuntimų į neigalumo i                        | r darbin        | gumo nust           | atymo tarnybą žurna                             | alas                          |                         |                     |                          |                         |                                  |              |
|-----|-----------------------------------------------|-----------------|---------------------|-------------------------------------------------|-------------------------------|-------------------------|---------------------|--------------------------|-------------------------|----------------------------------|--------------|
|     | Naujas įrašas Spausd                          | linti 20        | 012-01-01           | 2015-03-04 Pacient                              | as                            |                         | ٩                   |                          |                         |                                  |              |
|     | Gydytojas                                     |                 | ٩                   | leškoti                                         |                               |                         |                     |                          |                         |                                  |              |
|     | ▼ Išplėstinė paieška                          |                 |                     |                                                 |                               |                         |                     |                          |                         |                                  |              |
|     | Skyrius, padalinys<br>Ieškoti pagal kriteriju | s Panai         | kinti kriteriju:    | Siuntimo priežastis<br>S                        | ¥                             | Būsen                   | a                   |                          | v                       | )                                |              |
|     | Büsena                                        | Siuntimo<br>nr. | Data                | Pacientas                                       | Gydytojas                     | Pagr.<br>diag.<br>kodas | Barthel<br>indeksas | Darbingumui<br>nustatyti | Neigalumui<br>nustatyti | Spec.<br>poreikiams<br>nustatyti | Pirr<br>kart |
| [R] | Rengiama                                      | 27              | 2014-01-07<br>00:00 | ABARAVIČIENĖ VIRGINIJA<br>RASELĖ; 1943.10.03; M | ABROMAITYTÉ<br>DALIA (8646)   | B25.0                   |                     | $\checkmark$             |                         |                                  |              |
| [R] | Rengiama                                      | 26              | 2013-11-14<br>14:06 | ABUKAVIČIŪTĖ ELVYRA<br>MARIJA; 1992.07.16; M    | osipenko<br>Aleksandr (15447) | B25.1                   | 60                  |                          | <b>V</b>                |                                  |              |
| [R] | Rengiama                                      | 25              | 2013-11-14          | ABUKAVIČIŪTĖ ELVYRA<br>MARIJA: 1992 07 16: M    | OSIPENKO<br>ALEKSANDR (15447) | B25.1                   | 60                  |                          |                         |                                  |              |

B25.1 60

B25.0 75

75 B25

 $\checkmark$ 

ALEKSANDR (15447)

ALEKSANDR (15447)

ABROMAITYTÉ

ABROMAITYTÉ

DALIA (8646)

DALIA (8646)

OSIPENKO

10.3 Paciento, EMI ir kitų dokumentų duomenų įkėlimas į šabloninį dokumentą, Dokumentų spausdinimas ir persiuntimas el. paštu.

Seka:

Naudojant sistemos greitąją paiešką surandamas pacientas.

Tada einama į sistemos informacinį meniu bloko skiltį Sveikatos įrašai – Ligos istorijos įrašai.

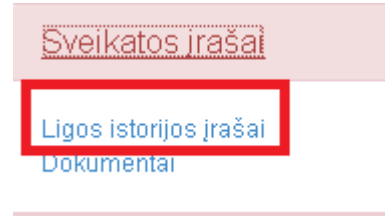

## Patenkama į formą Įrašai į sveikatos istoriją. Spaudžiamas mygtukas Pridėti naują įrašą.

| Įrašai į sveikatos is                  | storiją. PŪTYS VYTAUTAS; 1970.02.02; V                               |  |
|----------------------------------------|----------------------------------------------------------------------|--|
| Pridėti naują įrašą                    | Paieška pagal pavadinimą, gydytoją, specialybę, įrašo tekstą leškoti |  |
| <ul> <li>Išplėstinė paieška</li> </ul> | a                                                                    |  |
| Gydytojas                              | ▼ Specialybė ▼ Būsena ▼                                              |  |
| LIN                                    | Data nuo     Data iki                                                |  |
| Ieškoti pagal krit                     | terijus Panaikinti kriterijus                                        |  |

Patenkama į naujo sveikatos istorijos įrašo įvedimo formą. Kad vartotojui nereikėtų visos informacijos suvedinėti ranka, reikia pasirinkti reikalingą šabloną. Naudojamas išskleidžiamas meniu punktas **Pritaikyti šabloną** ir išrenkamas reikalingas šablonas.

| Sveikatos istorijos įrašas. | PŪTYS VYTAUTAS; 1970.02.02; V                                                      |                                                                                                    |
|-----------------------------|------------------------------------------------------------------------------------|----------------------------------------------------------------------------------------------------|
| Uždaryti Išsaugoti          | Pritaikyti šablon: 🔽 Darbas su dokumentu 🗸                                         |                                                                                                    |
|                             | Pritaikyti šabloną                                                                 |                                                                                                    |
| Pavadinimas                 | Gydytojo konsultacija<br>ASMENS ŠIRDJES IR KRALLIAGYSLILI RIZIKOS NUSTATYMO ANKETA | Data 2015-03-05                                                                                                    |
| Gydytojas ABROMAITYTĖ D     |                                                                                    | as 🔹                                                                                                    |
| Matomumas [rašas prieinamas | s visam įstaigos medicinos personalui 💌 LIN S249                                   | Saugojimo laikotarpis                                                                                                    |
| B I U abs A • ⊘ • ♂ •       | Υ · · · · · · · · · · · · · · · · · · ·                                            | Image: Solution of the second second sec |
|                             |                                                                                    |                                                                                                    |

**Pasirinkto šablono pavyzdys**. Buvo pasirinktas konkretus šablonas, reikalinga informacija pakoreguojama tekstiniu redaktoriumi ir dokumentas išsaugomas mygtuku **Išsaugoti.** 

| Sveikatos istorijos įrašas. PŪTYS VY<br>Uždaryti Išsaugoti ASMENS Š                                                    | TAUTAS<br>ŚIRDII 🔻              | : 1970.02.0<br>Darbas su | 2; V<br>dokumentu <del>+</del>                   |                                       |                               |                             |   |
|----------------------------------------------------------------------------------------------------|---------------------------------|--------------------------|--------------------------------------------------|---------------------------------------|-------------------------------|-----------------------------|---|
| Pavadinimas ASMENS ŠIRDIES IR KRAUJAGYS<br>Gydytojas ABROMAITYTĖ DALIA<br>Matomumas įrašas prieinamas visam įstaigos n | LIŲ RIZIKOS<br>nedicinos pe     | NUSTATYMO                | Būsena<br>Specialybė<br>LIN                      | Pildomas                              | v Data<br>▼<br>Saugojim       | 2015-03-05<br>o laikotarpis |   |
|                                                                                                    | ● dal ab<br>di ab<br><b>x</b> ² | ¶. 🚍 🗊 🕚<br>×. 👌 ¾ Å     | Ω • 🛗 🐺 🐱<br>🛊 🎼 😑 🗐 Τ<br>izikos veiksnių skaiči | • • • • • • • • • • • • • • • • • • • | • Zoom • 1                    | (terpti duomenis 🔹          |   |
| VEIKSNIAI<br>Arteriné hipertenzija (>140/90mmHg)                                                                       | NÉRA                            | YRA, NEGYI               | OMA X                                            | YRA<br>YRA, GYDOMA 🚺                  |                               |                             |   |
| Dislipidemija<br>Cukrinis diabetes, arba gliukozės tolerancijos                                                        |                                 | YRA, NEGYI<br>YRA, NEGYI | OMA []                                           | YRA, GYDOMA []<br>YRA, GYDOMA []      |                               | _                           |   |
| sutrikimas, arba alkio gliukozės sutrikimas<br>Pilvinio tipo nutukimas (vyr.>102cm, mot.                               | X                               | YRA, NEGYI               | OMA 💢                                            | YRA, GYDOMA 🛛                         |                               | _                           |   |
| >88cm)<br>Rukymas                                                                                                    | 0                               | RŪKO<br>DABAR <b>[</b>   | CIG.SK.PER.D []<br>STAŽAS MET. []                | rūkė<br>anksčiau []                   | metė<br>prieš <u>met</u> . [] |                             | E |
| Nepakankamas fizinis aktyvumas                                                                                         | 0                               |                          | YRA 🛛                                            | Mažiau kaip 3k/sav. Po                | 45 min.                       |                             |   |
| Nesubalansuota mityba                                                                                                  | 0                               |                          | YRA 🛛                                            | Daug gyyul, riebalu, ma               | žai daržovių                  |                             |   |
| Šeimininė ŠKL ar ankstyvos mirties anamnęzė                                                                            | 0                               |                          | YRA 🛛                                            | NEŽIN                                 | oma 🛛                         |                             |   |
| Šeimininė cukrinio diabeto anamnezė                                                                                    | 0                               |                          | YRA 🛛                                            | NEŽIN                                 | oma 🛿                         |                             |   |

Papildomi veiksmai darbui su dokumentu yra pasiekiami per mygtuką Darbas su dokumentu.

Naujas įrašas – sukuria naują ligos istorijos įrašą.

Anuliuoti įrašą – ligos istorijos įrašo anuliavimas.

Eksportuoti į PDF tipo bylą – ligos istorijos įrašo eksportavimas į pdf formato bylą.

Siųsti elektroniniu paštu – galimybė ligos istorijos įrašą siųsti el. paštu.

Sukurti naują dokumento versiją – leidžiama sukurti naują dokumento versiją.

Pasirašyti dokumentą – ligos istorijos įrašo pasirašymas el. parašu.

**Pašalinti pasirašytą dokumentą** – pasirašyto dokumento pašalinimas.

Atidaryti pasirašytą dokumentą – pasirašyto dokumento atidarymas.

**Pasirašytą dokumentą išsiųsti elektroniniu paštu** – galimybė išsiųsti el. paštu dokumentą, kuris pasirašytas el. parašu.

#### Darbas su dokumentu 🗸

Naujas įrašas Anuliuoti įrašą Eksportuoti į PDF tipo bylą Siųsti elektroniniu paštu Sukurti naują dokumento versiją

Pasirašyti dokumentą Pašalinti pasirašytą dokumentą Atidaryti pasirašytą dokumentą Pasirašytą dokumentą išsiųsti elektroniniu paštu

## 10.4 Skenuotų dokumentų prijungimas prie paciento EMI.

Pasirenkamas informacinis meniu blokas Sveikatos įrašai- Ligos istorijos įrašai.

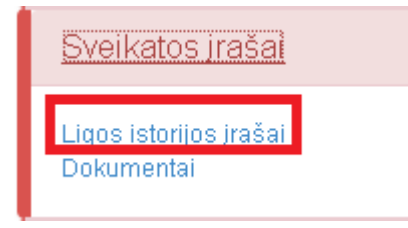

Patenkama į formą Įrašai į sveikatos istoriją. Pateikiami visi paciento įrašai į sveikatos istoriją. Norint sukurti naują ligos istorijos įrašą, spaudžiamas mygtukas **Pridėti naują įrašą**.

| Įrašai į sveikatos istoriją. PŪTYS VYTAUTAS; 1970.02.02; V |                                                                                                    |            |                                                                    |                   |                                 |             |          |  |  |  |  |
|------------------------------------------------------------|----------------------------------------------------------------------------------------------------|------------|--------------------------------------------------------------------|-------------------|---------------------------------|-------------|----------|--|--|--|--|
| Pridéti r                                                  | Pridėti naują įrašą Paieška pagal pavadinimą, gydytoją, specialybę, įrašo tekstą leškoti                                                                                                    |            |                                                                    |                   |                                 |             |          |  |  |  |  |
| → Išplė                                                    | <ul> <li>Išplėstinė paieška</li> </ul>                                                                                                    |            |                                                                    |                   |                                 |             |          |  |  |  |  |
|                                                            |                                                                                                    |            |                                                                    |                   |                                 |             |          |  |  |  |  |
|                                                            |                                                                                                    | Data 🔺     | Pavadinimas                                                        | Gydytojas         | Specialybé                      | Büsena      | Formatas |  |  |  |  |
| Redaguoti                                                  | Anuliuoti                                                                                                    | 2008-09-24 | MEDICININIŲ DOKUMENTŲ IŠRAŠAS (Forma Nr. 027/a)                    | ABROMAITYTĖ DALIA | Bendrosios praktikos gydytojas  | Pildomas    | RTF      |  |  |  |  |
| Redaguoti                                                  | Anuliuoti                                                                                                    | 2010-04-15 | ECHOKARDIOGRAFIJA                                                  | ABROMAITYTĖ DALIA | Bendrosios praktikos gydytojas  | Pasirašytas | RTF      |  |  |  |  |
| Redaguoti                                                  | Anuliuoti                                                                                                    | 2010-04-16 | Echoskopinis tyrimas (lentelė)                                     | ABROMAITYTÉ DALIA | Bendrosios praktikos gydytojas  | Pildomas    | RTF      |  |  |  |  |
| Redaguoti                                                  | Anuliuoti                                                                                                    | 2010-04-16 | Be pavadinimo                                                      | ABROMAITYTĖ DALIA | Bendrosios praktikos gydytojas  | Pasirašytas | RTF      |  |  |  |  |
| Redaguoti                                                  | Anuliuoti                                                                                                    | 2010-04-16 | EPIKRIZĖ                                                           | ABROMAITYTÉ DALIA | Bendrosios praktikos gydytojas  | Pasirašytas | RTF      |  |  |  |  |
| Redaguoti                                                  | Anuliuoti                                                                                                    | 2010-04-16 | tyrimas                                                            | ABROMAITYTÉ DALIA | Bendrosios praktikos gydytojas  | Pildomas    | RTF      |  |  |  |  |
| Redaguoti                                                  | Anuliuoti                                                                                                    | 2010-04-16 | EPIKRIZĖ                                                           | ABROMAITYTĖ DALIA | Bendrosios praktikos gydytojas  | Pildomas    | RTF      |  |  |  |  |
| Redaguoti                                                  | Anuliuoti                                                                                                    | 2010-04-16 | ECHOKARDIOGRAFIJA                                                  | ABROMAITYTÉ DALIA | Bendrosios praktikos gydytojas  | Pasirašytas | RTF      |  |  |  |  |
| Redaguoti                                                  | Anuliuoti                                                                                                    | 2010-04-30 | MEDICININIŲ DOKUMENTŲ IŠRAŠAS (Forma Nr. 027/a)                    | ABROMAITYTĖ DALIA | Apylinkės pediatras             | Pildomas    | RTF      |  |  |  |  |
| Redaguoti                                                  | Anuliuoti                                                                                                    | 2010-09-14 | MEDICININIŲ DOKUMENTŲ IŠRAŠAS (Forma Nr. 027/a)                    | ABROMAITYTÉ DALIA | Bendrosios praktikos gydytojas  | Pildomas    | RTF      |  |  |  |  |
| Redaguoti                                                  | Anuliuoti                                                                                                    | 2010-12-20 | MEDICININIŲ DOKUMENTŲ IŠRAŠAS (Forma Nr. 027/a)                    | ABROMAITYTĖ DALIA | Chirurgas (II lygis)            | Pasirašytas | RTF      |  |  |  |  |
| Redaguoti                                                  | Anuliuoti                                                                                                    | 2010-12-20 | Vairuotojo sveikatos patikrinimo medicininė pažyma (forma 083-1/a) | ABROMAITYTÉ DALIA | Bendrosios praktikos gydytojas  | Pildomas    | RTF      |  |  |  |  |
| Redaguoti                                                  | Anuliuoti                                                                                                    | 2013-02-05 | ASMENS ŠIRDIES IR KRAUJAGYSLIŲ RIZIKOS NUSTATYMO ANKETA            | PŪTYS VYTAUTAS    | Abdominalinės srities chirurgas | Pasirašytas | RTF      |  |  |  |  |
| Redaguoti                                                  | Anuliuoti                                                                                                    | 2013-02-06 | MEDICININIŲ DOKUMENTŲ IŠRAŠAS (Forma Nr. 027/a)                    | PŪTYS VYTAUTAS    | Abdominalinės srities chirurgas | Pildomas    | RTF      |  |  |  |  |
| Redaguoti                                                  | Anuliuoti                                                                                                    | 2013-02-19 | Pirminė apžiūra                                                    | PŪTYS VYTAUTAS    | Abdominalinės srities chirurgas | Pildomas    | RTF      |  |  |  |  |
| K                                                          | Image: Construction of the state of the state of the |            |                                                                    |                   |                                 |             |          |  |  |  |  |

Pildant ligos istoriją yra galimybė įkelti (prisegti) norimo formato bylą (skiltyje **Susiję dokumentai-Įkelti dokumentą** mygtukas **Pasirinkti**). Vartotojas nurodo failą, t.y. jo buvimo vietą ir paspaudžia mygtuką **Įkelti.** Galima įkelti bet kokio formato failą.

| B I ∐ abe A • (>) • (] • ≡ ≡ ≡ ≡ ≡ × ×                                                                                                    | 🔩 🕺 🕻 🛱 🛱 🗮 🗄 🛛 🗛 Font Na                            | me 🛛 👻 Size 🗸 Paragraph St 🖌 Zoo | om 👻   |
|----------------------------------------------------------------------------------------------------|------------------------------------------------------|----------------------------------|--------|
| Įterpti duomenis 🔹                                                                                                    |                                                      |                                  |        |
| <b>Vši TESTINĖ ISTAIGA</b><br>Miškelio 3/1, Vilnius 2001; Im. kodas: 125873515, PVM mok. kodas:<br>Telefonas: 610002, 22222222; Faksas: 333333333333; <u>E-mail</u> : info( | : LT100004226516<br>@pylimas.lt, WWW: www.pylimas.lt |                                  |        |
| Forma PATVIRTINTA                                                                                                    |                                                      |                                  | =      |
| Lietuvos Respublikos Sveikatos apsaugos ministro                                                                                                    |                                                      |                                  |        |
| 2008 m. gruodžio 9 d. įsakymu Nr. V-1224.                                                                                                    |                                                      |                                  |        |
| ASMENS ŠIRDIES IR K                                                                                                    | RAUJAGYSLIŲ RIZIKOS N                                | USTATYMO ANKETA                  |        |
| ASMENS ŠIRDIES IR KRAUJAGYSLIŲ RIZIKOS                                                                                                    | NUSTATYMO ANKETA                                     | VERTINIMO DATA                   | ]      |
|                                                                                                    |                                                      | 2015-03-04                       |        |
| TIRIAMOJO VARDAS, PAVARDĖ VYTAUTAS PŪTYS                                                                                                    |                                                      | LYTIS Vyras                      | -      |
| GIMIMO DATA <b>1970.02.02 00:00:00</b>                                                                                                    |                                                      | AŽIUS 45                         | -      |
| Pacientas supažindintas su programos tikslais ir priemonėmis                                                                                                    | s. Pacientas informuotas, kad visi pro               | ogramos įgyvendinimo metu apie   |        |
| jį surinkti demografiniai, medicininiai duomenys ir atliktų tyrir                                                                                                    | mų rezultatai liks konfidencialūs.                   |                                  |        |
| LYDINTIS LĖTINIAI SUSIRGIMAI                                                                                                    | ۰                                                    |                                  | _      |
| ANKSTESNES IR DABARTINES LIGOS                                                                                                    | SIUO METU VARTOJAMI VAISTAI                          | PAROS DOZE                       | -      |
| Design S HIML                                                                                                    |                                                      |                                  | .11    |
| Pasirašytas dokumentas: dokumentas nepasirašytas<br>Susiję dokumentai<br>Įkelti dokumentą Pasiri                                                                            | inkti Aprašymas                                      |                                  | Įkelti |
| Susijusios nuorodos                                                                                                    |                                                      |                                  |        |
| Jkelti nuorodą pvz.: http://www.puslapis.lt                                                                                                    | Aprašymas                                            |                                  | Įkelti |

## 11. Siuntimų rašymas

11.1. Gydytojo konsultacijos ar gydymo paskyrimo ir siuntimo duomenų tvarkymas. Siuntimo duomenų įrašymas į EMI ir perdavimas ESPBI IS. Siuntimo dokumentų spausdinimas ir persiuntimas el. paštu. Konsultacijos ar gydymo rezultatų duomenų tvarkymas.

Siuntimų E027 formos yra sistemos informaciniame bloke skiltyje Standartinės formos.

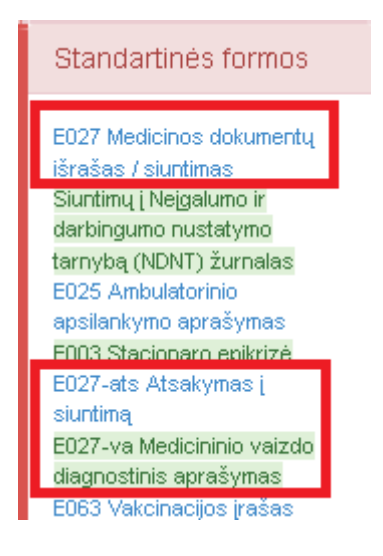

Paciento siuntimus galima matyti pasirinkus meniu punktą E027 Medicinos dokumentų išrašas/siuntimas.

Siuntimo (paskyrimo) formos užvedimas vykdomas paspaudus mygtuką Naujas.

| Med<br>Nauj                                                                             | Medicinos dokumetų išrašų/siuntimų žurnalas (forma 027/a)<br>Naujas spausdinti           |                        |                                  |             |  |                                              |                           |                                      |  |  |  |
|-----------------------------------------------------------------------------------------|------------------------------------------------------------------------------------------|------------------------|----------------------------------|-------------|--|----------------------------------------------|---------------------------|--------------------------------------|--|--|--|
| Data n                                                                                  | Data nuo                                                                                 |                        |                                  |             |  |                                              |                           |                                      |  |  |  |
| Pacien                                                                                  | Pacientas 🛛 paleška pagal pavardę ir vardą 🔍 Asmens kodas 🤍 leškoti išplėstinė paleška » |                        |                                  |             |  |                                              |                           |                                      |  |  |  |
|                                                                                         |                                                                                          |                        |                                  |             |  |                                              |                           |                                      |  |  |  |
| 🕂 Naujas j                                                                              | rašas                                                                                    |                        |                                  |             |  |                                              |                           | 🧭 Atnaujinti   📓 🛃 🕎 📕               |  |  |  |
| Būsena Data Pacientas Asmens kodas Gydytojas Skyrius Siuntimo Istaiga, kuriai siunčiama |                                                                                          |                        |                                  |             |  |                                              | Įstaiga, kuriai siunčiama |                                      |  |  |  |
| Redaguoti                                                                               | 0                                                                                        | 2014.09.30<br>00:00:00 | PŪTYS VYTAUTAS; 1970.02.02;<br>V | 37002020858 |  | VšĮ Centro poliklinikos Lukiškių<br>filialas | B25.8                     | hdfhdfghdfh dfgsdfg dfgfd fgh<br>dfg |  |  |  |
| Redaguoti                                                                               | 1                                                                                        | 2014.09.30<br>00:00:00 | PŪTYS VYTAUTAS; 1970.02.02;<br>V | 37002020858 |  | VšĮ Centro poliklinikos Lukiškių<br>filialas | B25                       |                                      |  |  |  |
| I                                                                                       | K     I     H     Puslapio dydis:     15     Viso puslapių: 1, įrašų: 2                  |                        |                                  |             |  |                                              |                           |                                      |  |  |  |

## Formos Nr. 027/a pildymas.

| Algil                                                                           | Seugrit Spena                                                                          | 000               | alb en nu diskumentu -                                                                                                    |                       |                |                    |                      |                              |           |
|---------------------------------------------------------------------------------|----------------------------------------------------------------------------------------|-------------------|----------------------------------------------------------------------------------------------------|-----------------------|----------------|--------------------|----------------------|------------------------------|-----------|
| ale .                                                                           | 2016.03.30                                                                             | 1                 | Dokumento Nr                                                                                                    |                       | Barne          | pildomas           |                      |                              |           |
| acientas                                                                        | POTYS VYTAU                                                                            | AS, 1970          | .02 02; V                                                                                                    | 4                     | Asimena ku     | da 37002020        | 958- American        | nenys DPSDH                  |           |
| ydynjas                                                                         | ABROMAITYTE                                                                            | DALIA             |                                                                                                    |                       | Specialybie    | Bendrosios pra     | kike e gydytoja e    | -                            |           |
| legritus                                                                        | Vij Centro polis                                                                       | initestul         | eSeç filalas                                                                                                    | *                     |                |                    |                      |                              |           |
| UNTRAD<br>I O IP II II                                                          | NITTL HONSOL ROOM                                                                      | suntian           | NT DUOMERYS.<br>Sacrification stanting th                                                                                                    | latas. Epozalias, la  | inen aanfiw    | ra, poř. lealifica | cija alba siynasınış | necializacija, austimo židla |           |
|                                                                                 |                                                                                        | 4 - 1 - 1 - 1 - 1 |                                                                                                    |                       | 1 10 10 10 101 |                    |                      |                              |           |
| oductes (                                                                       | ingen truct                                                                            | a diam            | langer and the second second s | timer, codec prop     | 2              | alga i             |                      | ja 7 forma                   |           |
|                                                                                 | 4.9                                                                                    |                   | •                                                                                                    |                       |                |                    |                      |                              |           |
| wdoresteet                                                                      | paradiromaa                                                                            |                   |                                                                                                    |                       |                |                    |                      |                              |           |
|                                                                                 |                                                                                        |                   |                                                                                                    |                       |                |                    |                      |                              |           |
| a chilinga an                                                                   |                                                                                        | atur inne         | and a set of some face in first                                                                                                    | -                     |                |                    |                      |                              |           |
| Distantian and                                                                  | aprovination and a                                                                     | aut, surr         | THE BELLEVILLE METHOD                                                                                                    |                       |                |                    |                      |                              |           |
|                                                                                 |                                                                                        |                   |                                                                                                    |                       |                |                    |                      |                              |           |
|                                                                                 |                                                                                        |                   |                                                                                                    |                       |                |                    |                      |                              |           |
| MINIMUM                                                                         | DOOMENYS (Ilyin                                                                        | Cotomoo           | zó, illingrinettini ni tyrin                                                                                                    | nai, Nyani erga, tada | April Majhama  | , rekonundarije    | s dif gydyno / da    | rited                        |           |
| 114110.20                                                                       |                                                                                        |                   |                                                                                                    |                       |                |                    |                      |                              |           |
|                                                                                 |                                                                                        |                   |                                                                                                    |                       |                |                    |                      |                              |           |
|                                                                                 |                                                                                        |                   |                                                                                                    |                       |                |                    |                      |                              |           |
| ntin je s                                                                       | rtinimas (alijaktya                                                                    | al)               |                                                                                                    |                       |                |                    |                      |                              |           |
| winese                                                                          | e a dalini c. mm@lg                                                                    |                   | diadpinit, m                                                                                                    | ntint .               | Putue, b       | am:                | (Ogra; env)          | (Dearray Mr.)                |           |
| Di Donas y                                                                      | National information                                                                   | 1.0               |                                                                                                    |                       |                |                    |                      |                              |           |
|                                                                                 |                                                                                        |                   |                                                                                                    |                       |                |                    |                      |                              |           |
| Alley Laborer                                                                   |                                                                                        |                   |                                                                                                    |                       |                |                    |                      |                              |           |
| and A charter                                                                   | internet a contracti                                                                   | ning ga           | art atomsteam                                                                                                    |                       |                |                    |                      |                              |           |
|                                                                                 |                                                                                        |                   |                                                                                                    |                       |                |                    |                      |                              |           |
| The Course                                                                      | month is because as                                                                    | an David and      |                                                                                                    |                       |                |                    |                      |                              |           |
| and items                                                                       | sumption from a                                                                        | and house.        |                                                                                                    |                       |                |                    |                      |                              |           |
|                                                                                 |                                                                                        |                   |                                                                                                    |                       |                |                    |                      |                              |           |
| industrial state                                                                | discounts or patient                                                                   |                   |                                                                                                    |                       |                |                    |                      |                              |           |
|                                                                                 | a and a starter                                                                        |                   |                                                                                                    |                       |                |                    |                      |                              |           |
|                                                                                 |                                                                                        |                   |                                                                                                    |                       |                |                    |                      |                              |           |
| into ave                                                                        | eme apraîvina a                                                                        |                   |                                                                                                    |                       |                |                    |                      |                              |           |
|                                                                                 |                                                                                        |                   |                                                                                                    |                       |                |                    |                      |                              |           |
|                                                                                 |                                                                                        |                   |                                                                                                    |                       |                |                    |                      |                              |           |
| Momento                                                                         | olinia dall'andrena d                                                                  | dame              |                                                                                                    |                       |                |                    |                      |                              |           |
|                                                                                 |                                                                                        |                   |                                                                                                    |                       |                |                    |                      |                              |           |
|                                                                                 |                                                                                        |                   |                                                                                                    |                       |                |                    |                      |                              |           |
|                                                                                 |                                                                                        |                   |                                                                                                    |                       |                |                    |                      |                              |           |
| Geometrica                                                                      | it sustryletal it has                                                                  | plitacijo         | a, sia Eusios diagros                                                                                                    | ta                    |                |                    |                      |                              |           |
|                                                                                 | es patas                                                                               |                   |                                                                                                    |                       |                |                    |                      |                              | © Atrauje |
| + N243                                                                          | 114/10-04                                                                              | A tood as         |                                                                                                    |                       | (wadmma)       |                    | Apra                 | iymai                        | Data      |
| + N24                                                                           | 16.646.07                                                                              |                   |                                                                                                    |                       |                |                    |                      |                              |           |
| + Naqa                                                                          | 161-64-10                                                                              |                   |                                                                                                    |                       |                |                    |                      |                              |           |
| (* Noqa                                                                         | autory distance                                                                        |                   |                                                                                                    |                       |                |                    |                      |                              |           |
| (+) Nacija<br>natijimatij<br>natijimatij                                        | Austing Makens<br>dokumbar 1923                                                        | a.<br>Syn         |                                                                                                    |                       |                |                    |                      |                              |           |
| (* ) Nacija<br>natijev se j<br>narod je na                                      | dalamiter PCSV<br>Automatika                                                           | s.<br>Srn         |                                                                                                    |                       |                |                    |                      |                              |           |
| (* ) Marqu<br>antigen ant p<br>annual place<br>Standing without<br>a band in an | Susting Makers<br>dalamina Picco<br>Kamudai<br>usa dokumuna                            | a.<br>Grn         |                                                                                                    | Peramet               |                |                    |                      |                              |           |
| entrinani<br>matrixani<br>matrixani<br>matrixani<br>matrixani<br>matrixani      | dalaming atalysis<br>dalaming Atalysis<br>dalaming Ph250<br>Association<br>Association | s<br>Sm           |                                                                                                    | Personal              |                |                    |                      |                              |           |
| utyrnat)<br>utyrnati<br>undytur<br>undytur<br>undytur                           | dalaming statiges<br>dalaming PASSA<br>Auminital<br>agg dalaminta<br>arradas           | e.                |                                                                                                    | Permit                |                |                    |                      |                              |           |

- 1. Sistema atidaro formos duomenų langą.
- 2. Sistema automatiškai užpildo duomenis apie:
  - Pacientą;
  - Gydytoją.
- 3. Naudotojas pildo šias skiltis:
  - Siuntimo tirti, konsultuoti ar gydyti duomenys;
  - Klinikiniai duomenys (ligos anamnezė, diagnostiniai tyrimai, ligos eiga, taikytas gydymas, rekomendacijos dėl gydymo / darbo);
  - Gretutiniai susirgimai ir komplikacijos, susijusios diagnozės;
- 4. Naudotojas išsaugo sukurtą dokumentą mygtuku **Išsaugoti**, tokiu būdu sistema įrašo formos duomenis į EMI.
- 5. Naudotojas mygtuku **Spausdinti** gali atsispausdinti siuntimo formą.

Pateikiamos papildomos galimybės darbui su forma 027/a.

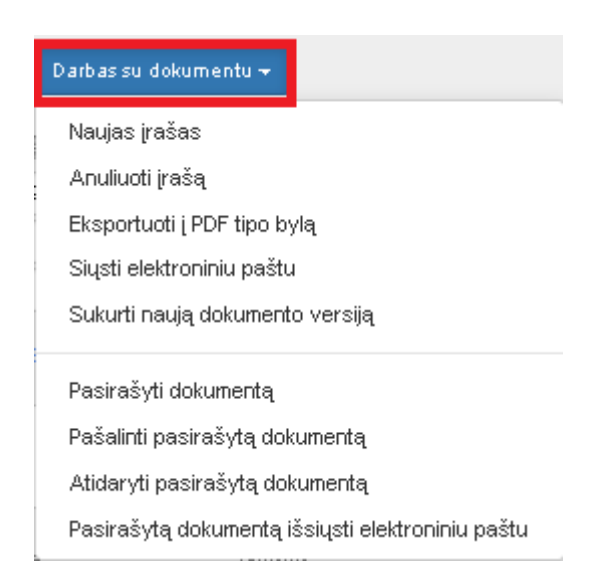

Naujas įrašas – sukuria naują įrašą.

Anuliuoti įrašą – įrašo anuliavimas.

Eksportuoti į PDF tipo bylą – įrašo eksportavimas į pdf formato bylą.

Siųsti elektroniniu paštu – galimybė įrašą siųsti el. paštu.

Sukurti naują dokumento versiją – leidžiama sukurti naują dokumento versiją.

Pasirašyti dokumentą – įrašo pasirašymas el. parašu.

Pašalinti pasirašytą dokumentą – pasirašyto dokumento pašalinimas.

Atidaryti pasirašytą dokumentą – pasirašyto dokumento atidarymas.

**Pasirašytą dokumentą išsiųsti elektroniniu paštu** – galimybė dokumentą, kuris pasirašytas el. parašu, išsiųsti el. paštu.

11.2. Siuntimų ir konsultacijų rezultatų sąrašų pateikimas. Siuntimų ir konsultacijų rezultatų duomenų peržiūra. Konsultacijos ar gydymo rezultatų duomenis įrašymas į EMI ir perdavimas ESPBI IS.

Meniu punktas Žurnalai – Medicinos dokumentų išrašų/siuntimų žurnalas (forma 027/a).

|                                                             | Žurnalai <del>-</del>                                                                                                    | Katalogai <del>v</del> | Sandėlys <del>-</del>     | Ataskaitos <del>-</del> | Administravimas <del>-</del> | 1 - SISTBMA, Vš[ Centro poliklinikos Lukiški | L. |  |  |  |  |
|-------------------------------------------------------------|----------------------------------------------------------------------------------------------------|------------------------|---------------------------|-------------------------|------------------------------|----------------------------------------------|----|--|--|--|--|
|                                                             | Asmens ambulatorinių gydymo apskaitos kortelių (F025/a-LK) žurnalas                                                            |                        |                           |                         |                              |                                              |    |  |  |  |  |
| Stacionare gydomų asmenų kortelių (forma 066/a-LK) žurnalas |                                                                                                    |                        |                           |                         |                              |                                              |    |  |  |  |  |
|                                                             | Pažymų medicininės reabilitacijos paslaugoms gauti (forma 070/a-LK) ir VLK sutikimų (formos 2011T/a-LK ir 2011N/a-LK) žurnalas |                        |                           |                         |                              |                                              |    |  |  |  |  |
|                                                             | Biopsinės                                                                                                    | ir operacinės          | ; medžiagos s             | iuntimas tirti (F       | orma Nr. 014-1/a)            |                                              |    |  |  |  |  |
|                                                             | Rentgeno                                                                                                    | diagnostinių t         | yrimų registrav           | /imo žurnalas (         | forma 050/a)                 |                                              |    |  |  |  |  |
|                                                             | Medicinos                                                                                                    | ; dokumetų iš          | irašų/siuntimų            | žurnalas (form          | a 027/a)                     |                                              |    |  |  |  |  |
| '                                                           | Mokamų                                                                                                    | paslaugų žurr          | nalas                     |                         |                              |                                              |    |  |  |  |  |
|                                                             | Laborator                                                                                                    | nių tyrimų žu          | rnalas                    |                         |                              |                                              |    |  |  |  |  |
|                                                             | Laborator                                                                                                    | nių tyrimų už          | sakymų žurna              | las                     |                              |                                              |    |  |  |  |  |
|                                                             | Pacientų                                                                                                    | vizitų pas gyd         | lytojus žurnala           | IS                      |                              |                                              |    |  |  |  |  |
|                                                             | Pacientų                                                                                                    | hospitalizaciji        | į žurnalas                |                         |                              |                                              |    |  |  |  |  |
|                                                             | Siuntimų                                                                                                    | į Neįgalumo ir         | <sup>r</sup> darbingumo r | iustatymo tarny         | ybą (NDNT) žurnalas          |                                              |    |  |  |  |  |

Pateikiamas formų 027/a sąrašas. Galimybė ieškoti pagal įvairius kriterijus - mygtukas **Ieškoti**, Galimybė redaguoti ir peržiūrėti formą - mygtukas **Redaguoti**.

| Medicinos dokumetų išrašų/siuntimų žurnalas (forma 027/a)<br>Naujas Spausdinti                                                                                                    |                                                                         |                        |                                  |                 |           |                                              |                      |                                      |  |  |
|----------------------------------------------------------------------------------------------------|-------------------------------------------------------------------------|------------------------|----------------------------------|-----------------|-----------|----------------------------------------------|----------------------|--------------------------------------|--|--|
| Data nuo       2014-01-01       iki       2014-10-31       iiii         Pacientas       paieška pagal pavardę ir vardą       Asmens kodas       ieškoti       išplėstinė paieška » |                                                                         |                        |                                  |                 |           |                                              |                      |                                      |  |  |
| 🕂 Naujas įraš                                                                                                    | as                                                                      |                        |                                  |                 |           |                                              |                      | 🔗 Atnaujinti   📓 🎍 🕎 👿               |  |  |
| в                                                                                                    | ūsena                                                                   | Data                   | Pacientas 🔺                      | Asmens<br>kodas | Gydytojas | Skyrius                                      | Siuntimo<br>diagnozé | Įstaiga, kuriai siunčiama            |  |  |
| Redaguoti 0                                                                                                    |                                                                         | 2014.09.30<br>00:00:00 | PŪTYS VYTAUTAS; 1970.02.02;<br>V | 37002020858     |           | VšĮ Centro poliklinikos Lukiškių<br>filialas | B25.8                | hdfhdfghdfh dfgsdfg dfgfd fgh<br>dfg |  |  |
| Redaguoti 1                                                                                                    |                                                                         | 2014.09.30<br>00:00:00 | PŪTYS VYTAUTAS; 1970.02.02;<br>V | 37002020858     |           | VšĮ Centro poliklinikos Lukiškių<br>filialas | B25                  |                                      |  |  |
|                                                                                                    | K     I     H     Puslapio dydis:     15     Viso puslapių: 1, įrašų: 2 |                        |                                  |                 |           |                                              |                      |                                      |  |  |
## 12. Receptų rašymas

12.1. Vaistų ir su jais susijusios informacijos paieškos užtikrinimas. Vaistų klasifikatoriaus (vaistų, jų indikacijų, kontraindikacijų ir vaistų sąveikų) duomenų pateikimas. Receptų išrašymas elektroniniu būdu panaudojant vaistų klasifikatorių ir šablonus. Išrašytų receptų peržiūra, pakartotinis analogiškų receptų išrašymas.

Informacinė sistemos bloko skiltis Standartinės formos – EREC01 Elektroninis receptas.

#### Standartinės formos

E027 Medicinos dokumentų išrašas / siuntimas Siuntimų į Neįgalumo ir darbingumo nustatymo tarnybą (NDNT) žurnalas E025 Ambulatorinio apsilankymo aprašymas E003 Stacionaro epikrizė E027-ats Atsakymas į siuntima E027-va Medicininio vaizdo diagnostinis aprašymas E063 Vakcinacijos įrašas E200 Laboratorinio tyrimo užsakymas E200-ats Laboratorinio tyrimo rezultatų (duomenų) protokolas E014 Patologijos tyrimo užsakymas E014-ats Patologijos tyrimo atsalomas EREC01 Elektroninis receptas EVAILI1 Elektroninis vaistinio

Patenkama į konkretaus paciento receptų formą **Receptų žurnalas**. Norint išrašyti naują receptą, spaudžiamas mygtukas **Naujas įrašas**.

| R    | eceptu   | į žurna     | las             |           |         |               |                       |                    |              |                  |                         |
|------|----------|-------------|-----------------|-----------|---------|---------------|-----------------------|--------------------|--------------|------------------|-------------------------|
|      | Naujas į | rašas       | Spausdinti      | Data      | nuo     | Data iki      | PŪTYS VYTAUT          | 'AS; 1970.02.02; V | ۹,           |                  |                         |
|      | Gydytoja | as          |                 |           | ٩       | leškoti       |                       |                    |              |                  |                         |
|      | ▶ Išplės | stinė pai   | eška            |           |         |               |                       |                    |              |                  |                         |
|      |          |             |                 |           |         |               |                       |                    |              |                  |                         |
| Nr   | Data     | Büsena      | Pacientas       | Gydytojas | Skyrius | Recepto_tipas | Vaisto bendrinis pav. | Vaisto gamintojas  | Vaisto forma | Vaisto stiprumas | Vaisto kiekis pakuoteje |
| Paga | pasirink | tus kriteri | ijus įrašų nera | asta.     |         |               |                       |                    |              |                  |                         |
| •    |          |             |                 |           |         |               |                       |                    |              |                  | ۱.<br>۲                 |

### Recepto pildymo forma.

| Receptas                                   |                                                                                                    |
|--------------------------------------------|----------------------------------------------------------------------------------------------------|
| Uždaryti Išsaugoti S                       | pausdinti                                                                                                    |
|                                            |                                                                                                    |
| Putiete PUTYS W                            | TAUTAS: 1070 02 02: 1/ Brisena Apulliusta -                                                                             |
| Contrations ABROMAIT                       | YTE DALIA Questional Antonios praktikos prohitojas Questional VII Centro poliklinikos Lukiškiu filialas G               |
| ojujuojas vienoma arti                     | sherrarine stateter a skilling stateter a skilling stateter a                                                           |
| December                                   |                                                                                                    |
| Receptas                                   |                                                                                                    |
| Recepto numeris                            | Recepto serija AAGA arba ISAS kortelės Nr.                                                                              |
| Recepto tipas                              | 🔘 Paprastas 🔍 Kompensuojamas 🔍 Narkotinis                                                                               |
| Kompensacijos rūšis                        | Vaikui ( 100 %) 💌                                                                                                    |
| lšrašymo data                              | 2015-03-25 Galioja nuo 2015-03-25 Galioja iki 2015-04-03                                                                |
| Diagnozé                                   |                                                                                                    |
| Recepto išrašymo žyma                      | Elektroninis Skubumas Ocito Statim                                                                                      |
|                                            |                                                                                                    |
| Skiriami vaistai ir MPP                    |                                                                                                    |
| Vaisto ar MPP skyrimo bei<br>recepto tipas | ekstemporalus vaistas 💌                                                                                                 |
| Vaistas                                    |                                                                                                    |
|                                            |                                                                                                    |
|                                            |                                                                                                    |
| Vartojimo būdas                            |                                                                                                    |
| Vienkartinė dozė                           | min.                                                                                                    |
| Dozuočių arba MPP vienetų<br>skaičius      | min. 💌                                                                                                    |
| Pastaba farmacijos                         |                                                                                                    |
| specialistui                               |                                                                                                    |
|                                            |                                                                                                    |
| Pastaba pacientui                          |                                                                                                    |
|                                            |                                                                                                    |
|                                            |                                                                                                    |
| Papildomos recepto žymos                   |                                                                                                    |
|                                            | 🔲 ligalaikisAęstinis gyd. 🛛 🔲 GKK sprendimas                                                                            |
| GKK sprendimo<br>pagrindimas               |                                                                                                    |
|                                            | Ypatingas skyrimas                                                                                                    |
| Ypatingo skyrimo                           |                                                                                                    |
| pagrindimas                                |                                                                                                    |
|                                            | 🗆 Vardinis Vaistas 💷                                                                                                    |
| Pareiškimo galiojimo pab                   | ratviruminas, jog yra paciento suukimas vartoti vardinius vaistus ir yra uzpirdytas vardinio vaisto skyrimo pareiškimas |
|                                            |                                                                                                    |
| Recepto rezervacija                        |                                                                                                    |
| Receptą rezervavusi vaistinė               | Necepto rezervavimo data ir laikas                                                                                      |
| isuavimų skaicius                          |                                                                                                    |

- 1. Sistema atidaro recepto duomenų langą.
- 2. Naudotojas įrašo duomenis apie:
  - pacientą
  - SPĮ ir gydytoją;
  - skiriamą vaistinį preparatą ar medicinos pagalbos priemonę bei kitus formos duomenis.
- 3. Naudotojas išsaugo sukurtą receptą mygtuko **Išsaugoti** pagalba.
- 4. Sistema įrašo recepto duomenis į EMI ir inicijuoja duomenų perdavimą į ESPBI.
- 5. Naudotojas mygtuko Spausdinti pagalba gali atsispausdinti receptą.

### Visi išrašyti receptai randami meniu punkte Žurnalai – Elektroninių receptų žurnalas

Žurnalai 👻 Katalogai 🗸 Sandélys 🕶 Ataskaitos 🕶 Administravimas -Asmens ambulatorinių gydymo apskaitos kortelių (F025/a-LK) žurnalas Stacionare gydomų asmenų kortelių (forma 066/a-LK) žurnalas Pažymų medicininės reabilitacijos paslaugoms gauti (forma 070/a-LK) ir VLK s Biopsinės ir operacinės medžiagos siuntimas tirti (Forma Nr. 014-1/a) Rentgenodiagnostinių tyrimų registravimo žurnalas (forma 050/a) Medicinos dokumetų išrašų/siuntimų žurnalas (forma 027/a) Mokamų paslaugų žurnalas Laboratorinių tyrimų žurnalas Laboratorinių tyrimų užsakymų žurnalas Pacientų vizitų pas gydytojus žurnalas Pacientų hospitalizacijų žurnalas Operacijų ir invazinių procedūrų žurnalas Elektroninių receptų žurnalas Siuntimų į Neįgalumo ir darbingumo nustatymo tarnybą (NDNT) žurnalas

#### Forma **Receptų žurnalas**.

| Receptų ži        | urnala    | IS            |           |         |               | _                     |                   |              |                  |                         |
|-------------------|-----------|---------------|-----------|---------|---------------|-----------------------|-------------------|--------------|------------------|-------------------------|
| Naujas įraš:      | as        | Spausdinti    | 2015-     | 03-12   | 2015-03-12    | Pacientas             |                   | ۹,           |                  |                         |
| Gydytojas         |           |               |           |         | leškoti       |                       |                   |              |                  |                         |
| 🕨 Išplėstin       | ė paie    | ška           |           |         | _             |                       |                   |              |                  |                         |
|                   |           |               |           |         |               |                       |                   |              |                  |                         |
| Nr Data Bü        | sena      | Pacientas (   | iydytojas | Skyrius | Recepto_tipas | Vaisto bendrinis pav. | Vaisto gamintojas | Vaisto forma | Vaisto stiprumas | Vaisto kiekis pakuoteje |
| Pagal pasirinktus | kriteriju | s įrašų neras | ta.       |         |               |                       |                   |              |                  |                         |
| 1                 |           |               |           |         |               |                       |                   |              |                  | )                       |

- 1. Naudotojas atidaro receptų žurnalą.
- 2. Žurnalo langą sudaro 2 funkcinės sritys: paieškos parametrų įvedimo sritis bei paieškos rezultatų sąrašo sritis.
- 3. Paieška galima pagal šiuos parametrus:
  - pacientą;
  - gydytoją;
  - paskyrimo laiko intervalą.
- 4. Naudotojas įrašo paieškos parametrus ir mygtuko **Ieškoti** pagalba inicijuoja receptų paiešką.
- 5. Sistema atlieka paiešką pagal nurodytus parametrus ir paieškos rezultatus pateikia sąraše.
- 6. Sąrašo įrašus galima rūšiuoti mažėjimo arba didėjimo tvarka pagal visus sąrašo stulpelius.
- 7. Sąrašo apačioje patiekiama informacija, kiek sąrašas turi puslapių bei įrašų.
- 8. Mygtuko **Perkrauti** pagalba inicijuojamas sąrašo duomenų atnaujinimas.
- 9. Mygtuko Spausdinti paspaudimu iškviečiama spausdinimo funkcija.
- 10. Mygtuko Naujas pagalba inicijuojamas naujo recepto kūrimas.
- 11. Veiksmo nuorodos **Kopijuoti**, esančios prie konkretaus recepto įrašo, inicijuojamas naujo recepto kūrimas pasirinkto recepto pagrindu.

## 13. Priėmimo stacionariniam gydymui proceso valdymas

# 13.1. Paciento registracijų, ligos istorijų, informacijos apie paciento draustumą ir prisirašymą prie šeimos gydytojo pateikimas.

Greitoji paciento paieška atliekama pagal pavardės ir vardo arba asmens kodo fragmentą. Suradus tinkamą pacientą, jis tiesiog pasirenkamas.

| ŠRASPĮ IS                         | Registravimas <del>v</del>                     | Laboratorija <del>v</del>   | Žurnalai 🔫 | Katalogai <del>v</del> | Sandélys <del>v</del> | Ataskaitos 👻 | Administravimas <del> v</del> |   |
|-----------------------------------|------------------------------------------------|-----------------------------|------------|------------------------|-----------------------|--------------|-------------------------------|---|
| anta                              |                                                |                             |            |                        |                       |              |                               |   |
| ANTAKOV<br>Statybinir             | / ANDREJ; 1982.04<br>nkų 4-45, Nemėžis         | .12; V<br>, Vilniaus        |            | 382                    |                       | 32           |                               | - |
| ANTAKOV<br>Statybinir<br>sen.,Nem | / DMITRIJ; 1959.0<br>nkų 4-45, Nemėžio<br>ėžis | 7.26; V                     |            | 359                    |                       | 55           |                               | - |
| ANTAKO\<br>Statybinii             | /AS ARTŪRAS; 199<br>nkų 4-45, Nemėžio          | 94.12.14; V<br>, Vilniaus   |            | 394.                   |                       | 20           |                               |   |
| ANTAKOV<br>Statybinir             | /IENĖ AUDRONĖ; 1<br>nkų 4-45, Nemėžio          | .964.08.23; M<br>, Vilniaus |            | 464                    |                       | 50           |                               |   |
| ANTANAI                           | TIENĖ AUDRONĖ; :                               | 1959.11.11; M               |            | 459                    |                       | 55           |                               |   |
| ANTANAI                           | TIENĖ AUDRONĖ; :                               | 1966.01.19; M               |            | 466                    |                       | 49           |                               |   |
| ANTANAI                           | TIENĖ DAIVA; 195                               | 7.12.19; M                  |            | 457                    |                       | 57           |                               | - |

Pasirinkus pacientą išvedama tokia informacija: paciento apylinkė, draustumo galiojimo laikas, duomenų tikrinimo data, ambulatorinės kortelės Nr. Visą papildomą informaciją apie paciento įrašus galima sužinoti kairiajame informaciniame bloke.

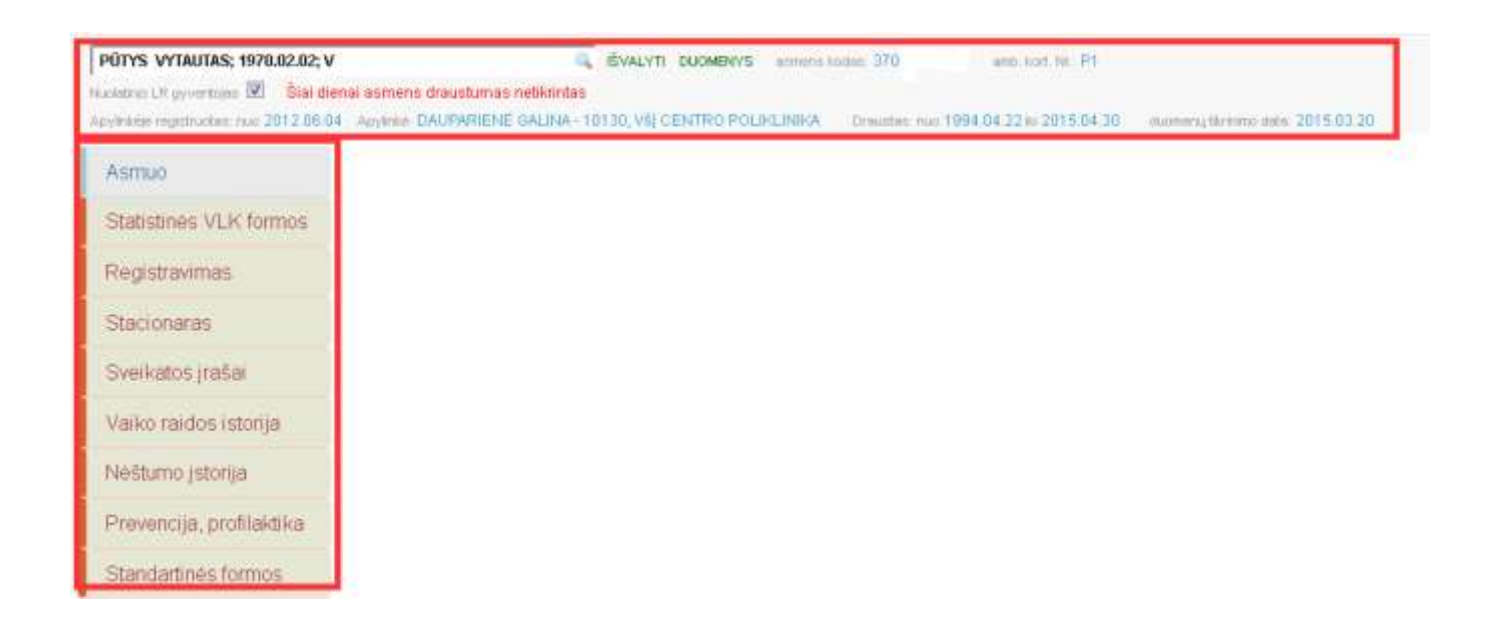

Jeigu greitojoje paieškoje pacientas pagal užduotus kriterijus nerandamas, tada toks pacientas nėra įvestas į sistemos duomenų bazę. Naujo paciento įvedimas vykdomas šia tvarka:

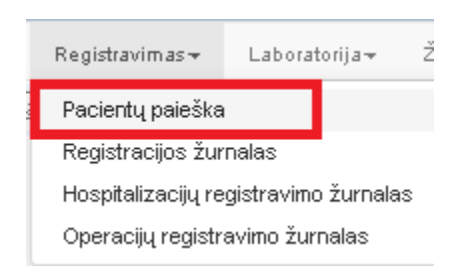

Asmens paieška, pagal pavardę, vardą ar asmens kodą

Asmenu katalogas

Naujas

Spausdinti

Paieška, pagal pavardę, vardą, asmens kodą:

Paieška, pagal pavardę, vardą ar asmens kodą

ieškoti...

išpléstiné paieška »

\* Naujas jašas

Amb. kortekis Nr.

Asmuo 🔺

Asmens kodas

Apylinkė

Pagal pasirinktus kriterijus įrašų nerasta.

Image in the image in the image in th

Patenkama į asmenų katalogą. Spaudžiamas mygtukas Naujas.

Pacientą rekomenduojama įsikelti į duomenų bazę iš gyventojų registro. Tam būtinai reikalingas paciento asmens kodas. Užpildomas laukas **Asmens kodas** ir spaudžiama nuoroda **Asmens duomenys DPSDR.** 

| ASMENS DUOM<br>Atgal Saugoti S | ENYS<br>Spausdinti |            |                     |                   |   |                       |               |
|--------------------------------|--------------------|------------|---------------------|-------------------|---|-----------------------|---------------|
| Asmens amb. kort.<br>Nr.       | Atžyn              | na         | <b>▼ Būsena</b> Asr | nuo gwas          | Ţ | ašo ID: , įrašo data: |               |
| Vardas*                        |                    |            |                     |                   |   |                       |               |
| Pavardė*                       |                    |            |                     |                   |   |                       |               |
| Gimimo data*                   | 🛱 Lvtis*           | Vyras 🔻 Am | ižius               |                   | _ |                       |               |
| Asmens kodas                   |                    | ОК         | Asmer               | ns duomenys DPSDR |   |                       |               |
| ADRESAS                        |                    |            |                     |                   |   |                       |               |
| Valstybė                       | Saviva             | ldybė      | *                   |                   |   |                       |               |
| Miestas                        |                    | Rajonas    | к                   | aimas             |   | Gyvena                | ©mieste©Kaime |
| Adresas                        |                    |            |                     |                   |   |                       |               |
| KONTAKTINIAI DUOMENY           | ,<br>s             |            |                     |                   |   |                       |               |
| Mob. tel.                      | Telefona           | s Ki       | itas tel.           |                   |   |                       |               |
| El. paštas                     |                    |            |                     |                   |   |                       |               |
|                                |                    |            |                     |                   |   |                       |               |

Pateikiami paciento duomenys, esantys LR gyventojų registre. Papildomai pažymėjus varnele punktą Įkelti ir adreso duomenis, yra galimybė įkelti ir paciento adreso duomenis. Spaudžiamas mygtukas Įkelti į duomenų bazę. Tada toks pacientas atsiranda sistemoje.

| Asmens duomenys<br>Atgal ketti į duomenų | saugomi gyventojų            | registre<br>:o duomer | nis                   |            |                 |  |
|------------------------------------------|------------------------------|-----------------------|-----------------------|------------|-----------------|--|
| Vardas                                   | VYTAUTAS                     |                       |                       |            | Asmens ID 18056 |  |
| Pavardė                                  | PŪTYS                        |                       |                       |            |                 |  |
| Gimimo data                              | 1970.02.02                   | Lytis V               | ,                     | Asm        | ens kodas 370   |  |
|                                          |                              |                       |                       |            |                 |  |
| DIK                                      | 90                           |                       | Nuolatinis LR gyve    | ntojas     | Mirties data    |  |
| Šalis                                    | LIETUVA Savivaldybė Vilniaus |                       |                       | Vilniaus r | 1. Sav.         |  |
| Miestas                                  | Vilnius Rajonas              |                       |                       |            | Kaimas          |  |
| Adresas                                  | Žvaigždikių g. 64-           |                       |                       |            |                 |  |
| Gyvena                                   |                              | Telefonas             | s                     |            |                 |  |
|                                          |                              |                       |                       |            |                 |  |
| Adresas kontaktams                       | Vilnius, Rygos g. 26 - 8     |                       |                       |            |                 |  |
| Draustumas                               | ASMUO NURODYTU LAIKO         | )<br>TARPIU (19       | 94.04.22 - 2015.04.30 | ) APDRAU   | STAS            |  |
|                                          |                              |                       |                       |            |                 |  |
| Asmuo prisirašęs įstaigoje               | VŠĮ CENTRO POLIKLINIKA       |                       |                       |            |                 |  |
| Šeimos gydytojas                         | DAUPARIENĖ GALINA - 10       | 130                   |                       |            |                 |  |
| Prisirašęs nuo                           | 2012.06.04                   | Prisiraše             | ęs iki                |            |                 |  |

Jeigu asmuo asmens kodo neturi, tuomet jis būtinai turi būti įvestas į duomenų bazę pagal turimus duomenis. Privalomi laukai: **Vardas, Pavardė, Gimimo data, Lytis.** 

| ASMENS DUOME<br>Atgal Saugoti | NYS<br>Spausdinti  |                      |             |                    |     |                      |               |
|-------------------------------|--------------------|----------------------|-------------|--------------------|-----|----------------------|---------------|
| Asmens amb. kort. Nr.         | Ati<br>Asmuo gyvas | žyma 🗸               | ▼ Bûsen     | а                  | įra | šo ID: , įrašo data: |               |
| Vardas*                       |                    |                      |             |                    |     |                      |               |
| Pavardė*                      |                    |                      |             |                    |     |                      |               |
| Gimimo data*                  | 🌐 Lyti             | s <sup>x</sup> Vyras | ▼ Amžius    |                    |     |                      |               |
| Asmens kodas                  |                    | DIK                  |             | Asmens duomenys DP | SDR |                      |               |
| ADRESAS                       |                    |                      |             |                    |     |                      |               |
| Valstybė                      | ▼ Sav              | ivaldybé             | ~           |                    |     |                      |               |
| Miestas                       |                    | Rajonas              |             | Kaimas             |     | Gyvena               | ©mieste©Kaime |
| Adresas                       |                    |                      |             |                    |     |                      |               |
| KONTAKTINIAI DUOMI            |                    |                      |             |                    |     |                      |               |
| Mob.tel.                      | Telefor            | nas                  | Kitas tel . |                    |     |                      |               |
| El. paštas                    |                    |                      |             |                    |     |                      |               |

13.2. Paciento atvykimo duomenų tvarkymas, dokumentų sukūrimo užtikrinimas, paciento nukreipimo į reikiamą stacionaro skyrių ar priėmimo skyriaus vietą ambulatorinių ar stebėjimo paslaugų teikimui užtikrinimas.

Greitojoje paieškoje surandamas ir pasirenkamas pacientas. Tada pasirenkamas informacinis meniu blokas su skiltimi **Stacionaras – Priėmimo skyrius.** 

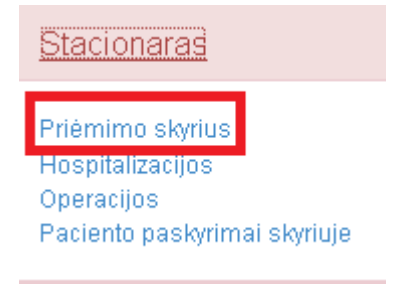

Patenkama į bendrąją priėmimo formą, kurioje leidžiama užvesti tiek ir F025/a-LK, tiek ir F066/a-LK.

#### Paciento stacionarinis gydymas.

Užvedama forma F066/a-LK. Spaudžiamas mygtukas +066.

| tgal 📕          | ∎• Išsaug     | joti 🕇 O     | 25 + 0     | 66            | Duomenų maina | i su VLK 🗸     |                         |
|-----------------|---------------|--------------|------------|---------------|---------------|----------------|-------------------------|
| Bendrieji       | asmens duo    | menys id: 74 | 17996      |               |               |                |                         |
| Vardas VYTAUTAS |               |              | Gimimo     | data          | 1970.02.02    | Valstyk        | )ė                      |
| Pavardé         | vardė PŪTYS   |              |            |               |               | Saviva         | ldybė 👻                 |
| AK              |               |              | Lytis      | Lytis Vyras 💌 |               |                | te Kaime                |
| Draustum        | ias P 🔻       | Valstybė     | •          | D             | к 90013001305 | Miesta         | s Miestas               |
| Draudimo        | dokumentas    | 1 – Europo:  | s sveika 🔻 | G             | alioja iki    |                |                         |
| Adresas         | Gatvé, namo i | nr           |            |               |               | 🖉 N.           | iolatinis LR gyventojas |
| Mob. tel.       | mob. telefona | s tel.       | telefonas  |               | El. paštas el | l. pašto adres | as                      |

Užpildoma titulinė formos dalis. Atkreipti dėmesį į skiltis:

Atvyko (pagal siuntimą, atvežė GMP brigada, būtinoji pagalba).

Nukreipta į skyrių (nurodomas skyrius, į kurį guldomas ligonis).

Motinos AK (pildoma tuo atveju, jeigu pacientas yra naujagimis ir neturi asmens kodo)

Guldymo tvarka.

| Forma nr. 066/a                       |                                                                    |  |  |  |  |  |
|---------------------------------------|--------------------------------------------------------------------|--|--|--|--|--|
| Būsena                                | Kortelės tipas P - Pirminė Anuliuota Eksportuota                   |  |  |  |  |  |
| Kortelés nr.                          | LIN S249 Motinos AK                                                |  |  |  |  |  |
| Hospitalizavimo data 2015.03.05 00:25 | Forma užvesta skyriuje VšĮ Centro poliklinikos Lukiškių filialas 🗸 |  |  |  |  |  |
| nelainingas atsitikimas darbe         | Nukreipta į skyrių Neurologijos skyrius                            |  |  |  |  |  |
| pagal siuntimą                        | Siunčiančioji ASP                                                  |  |  |  |  |  |
| Atvyko 📝 atvežė GMP brigada           | Siuntimo priežasties kodas (TLK-10-AM)                             |  |  |  |  |  |
| būtinoji pagalba                      | Siuntimo priežastis                                                |  |  |  |  |  |
| Nusiųstas gydytojui                   | 0,                                                                 |  |  |  |  |  |
| Guldymo tvarka skubos tvarka          | •                                                                  |  |  |  |  |  |
| Papildomi duomenys                    | ✓ Ligos, gydymo profilis                                           |  |  |  |  |  |
| Pastaba                               |                                                                    |  |  |  |  |  |

Užpildžius titulinę dalį, spaudžiamas mygtukas Išsaugoti.

|--|

Kortelę išsaugojus, ji automatiškai gauna vidinį kortelės numerį (laukas LIN).

| Forma nr. 066/a |                              |            |
|-----------------|------------------------------|------------|
| Būsena          | Kortelės tipas P - Pirminė 💌 | Anuliuota  |
| Kortelės nr///  | LIN S249                     | Motinos AK |

Norint, kad užvestos kortelės titulinis lapas būtų perduotas į VLK sistemą **SVEIDRA**, spaudžiamas mygtukas **Duomenų mainai su VLK – Išsiųsti kortelės duomenis į VLK**.

| Duomenų mainai su VLK -          |   |
|----------------------------------|---|
| lšsiųsti kortelės duomenis į ∨Lł | < |
| Uždaryti kortelę                 |   |
| Pašalinti kortelę iš VLK         |   |

Po šio veiksmo turi pasikeisti kortelės lauko **Būsena** reikšmė (atsiranda raidė **R- rengiama**) bei užsipildyti lauko **Kortelės Nr.** reikšmė.

| Būsena <b>R - Regi</b> s | truojama         | Kortelės Nr. 🔔      |      |
|--------------------------|------------------|---------------------|------|
| Hospitalizavimo data     | 2013.07.23 12:49 | Ligos istorijos Nr. | S249 |

**Formų spausdinimas.** Pagrindiniame formų užvedimo lange pasirenkamas spausdintuvo ženklas bei išsirenkama, kurią formą norima atspausdinti (003/a; 066a/-LK).

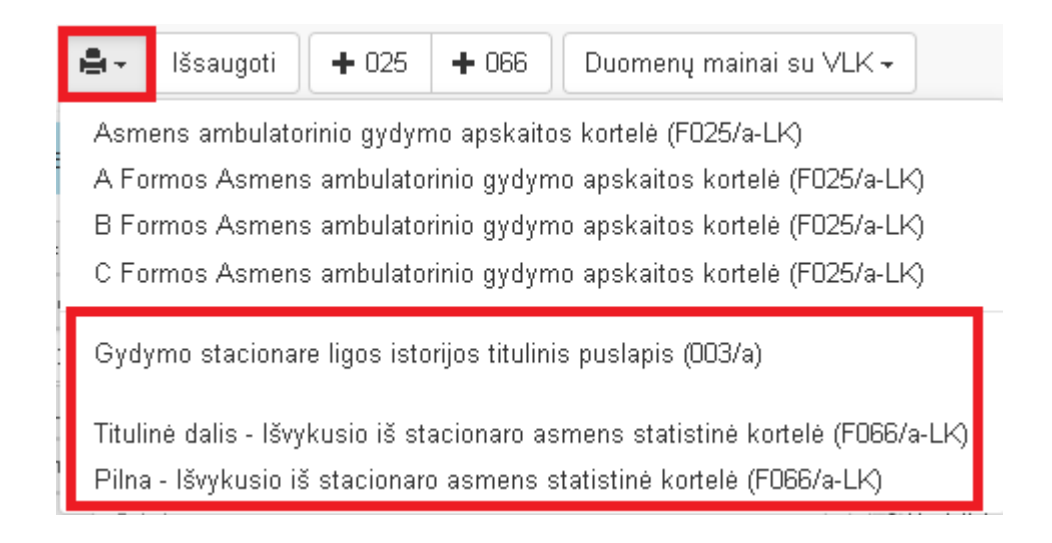

#### Ambulatorinis paciento gydymas.

Seka:

Skiltis Bendrieji asmens duomenys užsipildo automatiškai iš pasirinkto paciento duomenų.

| Bendrieji asmens duomenys ID: 747996 |                     |             |                   |                                |  |  |  |  |
|--------------------------------------|---------------------|-------------|-------------------|--------------------------------|--|--|--|--|
| Vardas                               | VYTAUTAS            | Gimimo data | 1970.02.02        | Valstybė LIETUVA 💌             |  |  |  |  |
| Pavardé                              | PŪTYS               | Amžius      |                   | Savivaldybė Vilniaus m. sav. 💌 |  |  |  |  |
| AK 370                               | 002020858           | Lytis Vyr   | as 💌              | Mieste Kairne                  |  |  |  |  |
| Draustuma                            | as PSD 🔻 Valstybė   | -           | DIK 90013001305   | Miestas Vilnius                |  |  |  |  |
| Draudimo                             | dokumentas          | -           | Galioja iki       |                                |  |  |  |  |
| Adresas                              | Žvaigždikių g. 64-  |             |                   | Nuolatinis LR gyventojas       |  |  |  |  |
| Mob. tel.                            | mob. telefonas tel. | telefonas   | El. paštas el. pa | ašto adresas                   |  |  |  |  |

Naujos formos F025/a-LK užvedimas vykdomas paspaudus mygtuką: + 025 Užvedant formą būtina patikrinti, ar tinkama kortelės **Paskirtis.** 

| Būsena                   | Paskirtis | 1. pirminės ambulatorinės asmens                                                                                                    | •     | Kortelės tipas | P - Pi | rminė | • |
|--------------------------|-----------|----------------------------------------------------------------------------------------------------|-------|----------------|--------|-------|---|
| Kortelės nr.             | /         | <ol> <li>pirminės ambulatorinės asmens sve<br/>2. psichikos sveikatos priežiūros pasla<br/>3. priėmimo-skubiosios pagalbos skyri<br/>4. diepos stacioparo paslaugos.</li> </ol> |       |                |        |       |   |
| Rorteles uzvedimo laikas | 1         | <ol> <li>Genos stacionaro pasiaugos</li> <li>odontologijos pasiaugos</li> <li>III etapo ambulatorinės reabilitacijos</li> <li>kitu grupių pasiaugos</li> </ol>                  | pasla | augos          |        |       |   |

Jeigu pacientas **Atvyko su siuntimu**, ar **Atvežė GMP brigada**, ar yra **Būtinoji pagalba**, šiuos požymius reikia pažymėti. Taip pat būtinai reikia nurodyti **Siunčiančioji ASPĮ** lauko reikšmę bei **Siuntimo priežasties kodą**, jei pacientas atvyko su siuntimu.

| Forma n  | ir. 025/a         |            |                                              |             |                    |                          |               |       |
|----------|-------------------|------------|----------------------------------------------|-------------|--------------------|--------------------------|---------------|-------|
| Mokétir  | na iš PSDF        | anuliuot   | а                                            | eksportuota |                    |                          | iš 025 🏕 kurt | i 066 |
| Būsena   |                   | Paskirtis  | 1. pirminės amb                              | pulatoriné  | ès asmens 💌        | Kortelės tipas           | P - Pirminė   | -     |
| Kortelės | nr/               | /          | Dokumento Nr.                                | aa327       |                    | Motinos AK               |               |       |
| Kortelės | užvedimo laikas   | 2014.11.19 | Forma užvesta s                              | kyriuje     | Všį Centro poli    | iklinikos Lukiškių filio | alas          | •     |
|          | 🖌 pagal siuntir   | ną         | Siunčiančioji ASI                            | ۹ UAI       | 8 "Kardiolita" (12 | 6118245)                 |               |       |
| Atvyko   | atvežė GMF        | ) brigada  | Siuntimo priežasties kodas (TLK-10-AM) B25.1 |             |                    |                          |               | ٩,    |
|          | būtinoji paga     | alba       | Siuntimo priežas                             | tis Cit     | tomegalo virusų    | sukeltas hepatita:       | 5             |       |
| Nusiųsta | s gydytojui       |            |                                              |             |                    |                          |               | 0,    |
| Skubios  | med. pagalbos kat | egorija    |                                              |             |                    |                          |               | •     |
| Papildom | i duomenys        |            | •                                            | - Lig       | jos, gydymo profi  | ilis                     |               | •     |
| Pastaba  | pastaba           |            |                                              |             |                    |                          |               |       |

Jeigu pacientas yra naujagimis ir neturi asmens kodo, **Bendrieji asmens duomenys** turi būti naudojami vaiko (t.y. kortelė užvedama vaikui), tik formoje F025/a-LK reikia būtinai užpildyti lauko **Motinos AK** reikšmę.

| Mokėtina iš PSDF | anuliuota | a              | eksportuota          | iš 025 📌 kurti 066 |               |  |
|------------------|-----------|----------------|----------------------|--------------------|---------------|--|
| Büsena           | Paskirtis | 1. pirminės am | bulatorinės asmens 🔽 | Kortelės tipas     | P - Pirminė 💌 |  |
| Kortelės nr.     | /         | Dokumento Nr.  | aa327                | Motinos AK         |               |  |
|                  |           |                |                      |                    |               |  |

Jeigu nėra jokių **Atvyko** priežasčių, tuo atveju yra lengviausias kortelės užvedimas, nes tada skiltyje Forma Nr. 025/a nereikia nieko pildyti.

Pažymėjus atitinkamus punktus, kortelę reikia Išsaugoti.

| Atgal 🔒 -     | lšsaugoti | + 025 | + 066 | Duomenų mainai su VLK - |
|---------------|-----------|-------|-------|-------------------------|
| Duomenys išsa | ugoti.    |       |       |                         |

Išsaugojus dokumentą, sukurta ambulatorinė kortelė automatiškai gauna vidinį kortelės numerį (laukas **Dokumento Nr**.)

| Būsena Paskirtis |   | 1. pirminės ambulatorinės asmens 🔻 |       |  | Kortelės tipas | P - Pirminė | - |
|------------------|---|------------------------------------|-------|--|----------------|-------------|---|
| Kortelės nr.     | / | Dokumento Nr.                      | aa327 |  | Motinos AK     |             |   |

Išsaugojus kortelę, jos duomenis būtina išsiųsti į VLK sistemą SVEIDRA. Meniu punktas Duomenų mainai su VLK- Išsiųsti kortelės duomenis į VLK.

Duomenų mainai su VLK 🗸 🚽

Išsiųsti kortelės duomenis į VLK

Uždaryti kortelę

Pašalinti kortelę iš VLK

Atlikus išsiuntimo veiksmą, ambulatorinė kortelė turi gauti **Kortelės Nr.**, kurį automatiškai suteikia VLK sistema **SVEIDRA.** Taip pat turi aktyvuotis kortelės laukas **Būsena** bei pasikeisti požymis **Mokėtina iš PSDF** (pasikeičia spalva iš raudonos į žalią, kas reiškia, kad pacientas yra draustas VLK ir jam gali būti suteiktos VLK finansuojamos paslaugos).

| Forma nr. 025/a |                |           |                                 |  |  |  |  |  |
|-----------------|----------------|-----------|---------------------------------|--|--|--|--|--|
| 🖌 Mokétin:      | a iš PSDF      | anuliuot  | a eksportuota                   |  |  |  |  |  |
| Būsena          | R - Registruoj | Paskirtis | 1. pirminės ambulatorinės asr 💌 |  |  |  |  |  |
| Kortelės n      | к/             |           | Dokumento Nr. aa327             |  |  |  |  |  |

Pastaba. Jeigu VLK sistema SVEIDRA veikia su trikdžiais, gali atsitikti taip, kad SVEIDROS sistema nesuteiks Kortelės Nr. Šiuo atveju tai nebus kliūtis, kadangi informacinė sistema suteiks kortelei vidinį
Dokumento Nr. (buvo aprašyta anksčiau), kurį bus galima naudoti toliau pildant F025/a-LK duomenis.
Pastaba. Visa konkrečiam pacientui užvestų formų istorija yra pateikiama skiltyje Kortelių istorija.

| Bendheji asmens du                                                                                                    | omenys           |                          |                           |                     |                   |       | Norteilu  | istoria               | 2                 |                     |          |
|----------------------------------------------------------------------------------------------------|------------------|--------------------------|---------------------------|---------------------|-------------------|-------|-----------|-----------------------|-------------------|---------------------|----------|
|                                                                                                    |                  |                          |                           |                     |                   | 10    |           |                       |                   |                     | > Perkra |
| Venter VYXALPEAS<br>Per-ente POTYS                                                                                                    |                  | Webstein<br>Sevel/dickyt | 1                         | •                   | Anuliuota         | Tiper | Dok.m./UN | Kreipitvosi<br>Taikas | Epizoid<br>pabaig |                     |          |
| AFC 37002820054                                                                                                    | 🗶 Meste          | Hame                     |                           |                     | -                 | 1349  | 24(1.m.H  |                       |                   |                     |          |
| Drauthynes: PSD .                                                                                                    | t - Baropos svel | kator di 🔸               | Calicya Ni                | sector.             | Miestan           |       |           | .065                  | 12.48             | M1533.45<br>98-23   | -        |
| Advini Cost, han                                                                                                    | = 111            |                          | Normouth .                | W Nooted            | nis LR gyventojas |       |           | 025                   | 88332             | 2915.83.94<br>10:17 |          |
| Mar. Sel                                                                                                    | nar [.tel.] t    | eletional:               | E.poltus +(.)             | afticadreia)        |                   |       |           | 666                   | 5241              | 2015.82.16<br>16:02 |          |
| orma nr. 066/a                                                                                                    |                  |                          |                           |                     |                   |       |           | 025                   | 44327             | 2014.11.19<br>11:42 | 2615.0   |
| Disers                                                                                                    |                  | - March Street Street    | an R. Darman F            | 1 Claude            | ate: Different    | eda - |           | 825                   | 14323             | 2013.11.84<br>00:14 |          |
| Kodeles N /                                                                                                    |                  | 1.00 5249                |                           | Motivos Al          | (in Contraction)  |       |           | 665                   | 5240              | 2013.07.23<br>12:49 |          |
| Hoopitakzavino data                                                                                                    | 1015.03.05 08:   | Eonea užve               | ista ikyikis Vtį Cereo p  | olikilnikoe Lukilli | ày féolez         |       |           | 825                   | 48314             | 2913.47.81<br>08:58 |          |
| neniewyst stationau                                                                                                    | darbo            | Nutrepte)                | skyny VII Centro politina | ce cuidhig Ma       | 41                |       |           | 025                   | 10304             | 2013.84.84<br>19:16 | 2013.0   |
| pagel she                                                                                                    | datiq.           | Surfantio                | ( ASPI                    |                     |                   | 4     | 8         | 025                   | 48201             | 2013.44.81<br>17:26 |          |
| Abvyku 🖌 atvele Or                                                                                                    | eceptus 94       | Therefore pri            | edantes kome (TDI-16-494) |                     |                   | -     |           | 825                   | 11294             | 2913.81.76<br>10:23 | 3813.0   |
| bilinip pe                                                                                                    | gaba             | - Sentino pis            | ezeste .                  |                     |                   | -     |           | 625                   | 18295             | 2013.01.29<br>15:14 | 2813.6   |
| Guidema tranta                                                                                                    |                  |                          |                           |                     |                   | R     | 00        | 625                   | 88294             | 2013.01.29<br>07:44 |          |
| Papilities duominys                                                                                                    |                  |                          | · Lipin, gydraid pr       | rtia                |                   |       |           | 625                   | 46291             | 2013.01.11<br>13/24 |          |
| Pastate                                                                                                    |                  |                          | - INSAMONSIA              |                     |                   | 100   | 12        | 625                   | *82052222         | 2013.81.84<br>0454  | 3813.0   |
| and the second second sec |                  |                          |                           |                     |                   |       |           |                       |                   | Sec. 22.24          |          |

### 14. Paslaugų teikimo priėmimo skyriuje proceso valdymas

14.1. Į priėmimo skyrių atvykusių pacientų sąrašo ir jų buvimo vietos pateikimas.

Meniu punktas Žurnalai-Asmens ambulatorinių gydymo apskaitos kortelių (F025/a-LK) žurnalas. Šiame žurnale pateikiami visi ambulatorinio gydymo pacientai.

Meniu punktas Žurnalai – Stacionare gydomų asmenų kortelių (forma 066/a-LK) žurnalas. Šiame žurnale pateikiami visi stacionarinio gydymo pacientai.

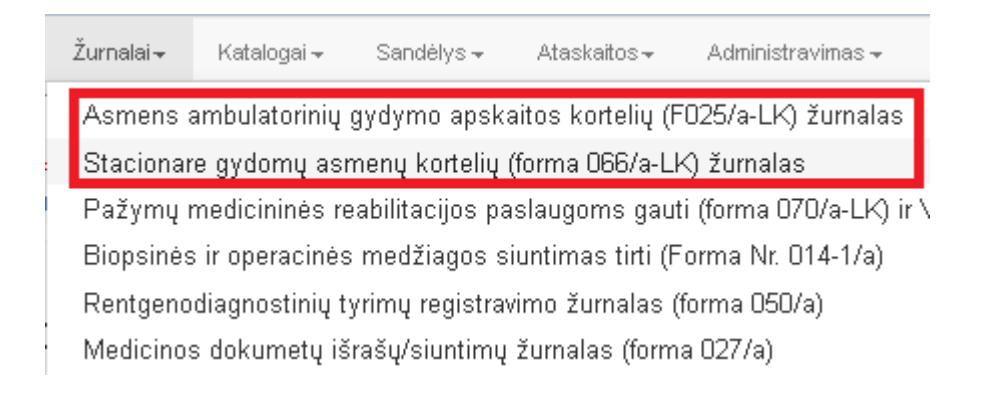

### Asmens ambulatorinių gydymo apskaitos kortelių (F025/a-LK) žurnalas.

Galimybė ieškoti paciento pagal įvairius kriterijus: asmens kodą arba pavardę ir vardą, kortelės Nr., sveikatos istorijos Nr. Naudotojo patogumui yra naudojama **Detalesnė paieška**, kuri leidžia ieškoti pacientų pagal kitus kriterijus (pvz: pagal kreipimosi datas).

| Asm        | ens a            | imbul        | atorir       | nių gyd       | ymc    | aps       | kaitos k        | ortelių (    | F025/a-LK) žurnal                   | as                     |         |
|------------|------------------|--------------|--------------|---------------|--------|-----------|-----------------|--------------|-------------------------------------|------------------------|---------|
| Atgal      | Spausdi          | nti 🕂        | Sukurti nau  | ມ່ອ           |        |           |                 |              |                                     |                        |         |
| Asmens ko  | das              |              |              | Pavardé       |        |           | Kor             | telės Nr.    | Sveikatos isto                      | rijos Nr.              |         |
|            |                  |              |              |               |        |           |                 |              |                                     |                        |         |
| ∧ Deta     | alesné pai       | eška         |              |               |        |           |                 |              |                                     |                        |         |
|            |                  | Krei         | pimosi dat   | a nuo: 2012   | .12.01 | Ē         | iki:            | 2013.01.01   | Ē                                   |                        |         |
|            |                  | Kortelė b    | aigta pildyf | ti nuo:       |        | Ē         | iki:            |              | Ē                                   |                        |         |
|            |                  | E            | Baigė pildyt | ti 📃          |        |           |                 |              |                                     |                        | •       |
|            |                  | Pra          | adėjo pildyt | ti            |        |           |                 |              |                                     |                        | •       |
|            | K                | sta skyriuji | e            |               |        |           |                 |              |                                     | -                      |         |
|            | Siunčiančioji AS |              |              |               |        |           |                 |              |                                     |                        | -       |
|            |                  | Apn          | nokanti TLł  | <             |        |           |                 |              |                                     |                        | -       |
|            |                  | Kortel       | és paskirti: | s VISOS       |        |           |                 |              |                                     |                        | •       |
|            |                  |              | Būsen:       | a VISI        |        |           |                 |              |                                     |                        | -       |
|            |                  |              | Patikrint    | a <u>VISI</u> | _      |           | •               |              | Anuliuota VISI                      |                        | •       |
|            |                  |              |              | Q, leškoti    |        |           |                 |              | 🔁 Išvalyti detalų filtrą            | 🖸 Atšaukti detalų fi   | ltrą    |
|            |                  |              |              |               | -      |           |                 |              |                                     |                        |         |
|            |                  |              |              |               |        |           |                 |              |                                     |                        |         |
| + Naujas j | rašas            |              |              |               |        |           |                 |              |                                     | 🤄 Perkrauti   📓 🛓      | 🕎 📕     |
|            | Anuliuota        | Patikrinta   | Yra Klaidų   | Mok. iš PSDF  | Büsena | Paskirtis | Kortelés nr     | Dokumento nr | Pacientas                           | Paciento AK            | Kreipim |
| Redaguoti  | 1                |              |              |               | R      | 5         |                 | aa28711      | PŪTYS VYTAUTAS; 1970.02.02; V       | 37002020858            | 2013-0: |
| Redaguoti  |                  |              |              |               | R      | 1         |                 | aa265        | ŠLEINOTAITĖ-MARKELIŪNIENĖ VAIVA; 19 | 2.11.14; M 48211140156 | 2013-0: |
| Redaguoti  |                  |              |              |               | R      | 1         | 2012/0042612/00 | aa289        | AN121202 121228; 2012.12.02; V      |                        | 2012-12 |
| Redaguoti  | V                |              |              | V             |        | 3         | 2012/0042457/00 | aa288        | PŪTYS VVTAUTAS; 1970.02.02; V       | 37002020858            | 2012-12 |
| Redaguoti  | $\checkmark$     |              |              | $\checkmark$  | R      | 3         | 2012/0042456/00 | aa286        | PUTYS VYTAUTAS; 1970.02.02; V       | 37002020858            | 2012-12 |

### Stacionare gydomų asmenų kortelių (forma 066/a LK) žurnalas.

Galimybė ieškoti paciento pagal įvairius kriterijus: asmens kodą, pavardę, vardą, kortelės Nr., ligos istorijos Nr. Naudotojo patogumui yra naudojama **Detalesnė paieška**, kuri leidžia ieškoti pacientų pagal kitus kriterijus (pvz: pagal hospitalizavimo datas, išrašymo datas ir t.t.).

| Stacionare gydomų asmenų kortelių (F066/a-LK) žurnalas |                 |                 |                                |                        |  |  |  |  |  |  |  |
|--------------------------------------------------------|-----------------|-----------------|--------------------------------|------------------------|--|--|--|--|--|--|--|
| Atgal Spausdinti + Sukurti nauja                       | ą               |                 |                                |                        |  |  |  |  |  |  |  |
| Asmens kodas                                           | Pavardė         | Kortelės Nr.    | Ligos istorijos N              | r.                     |  |  |  |  |  |  |  |
|                                                        |                 |                 |                                |                        |  |  |  |  |  |  |  |
| 🗸 Detalesné paieška                                    |                 |                 |                                |                        |  |  |  |  |  |  |  |
| Hospitalizavimo data                                   | nuo: 2012.12.01 | iki: 2015.03.04 |                                |                        |  |  |  |  |  |  |  |
| Išrašymo data                                          | nuo:            | iki:            |                                |                        |  |  |  |  |  |  |  |
| Kortelė užvesta skyriuje                               |                 |                 |                                | •                      |  |  |  |  |  |  |  |
| Nukreipta į skyrių                                     |                 |                 |                                | •                      |  |  |  |  |  |  |  |
| Siunčiančioji ASPĮ                                     |                 |                 |                                | •                      |  |  |  |  |  |  |  |
| Apmokanti TLK                                          |                 |                 |                                | •                      |  |  |  |  |  |  |  |
| Būsena                                                 |                 |                 |                                | •                      |  |  |  |  |  |  |  |
| Patikrinta                                             | - VISI          | ]               | Anuliuota NE                   | •                      |  |  |  |  |  |  |  |
|                                                        | Q leškoti       |                 | ${f G}$ lšvalyti detalų filtrą | Atšaukti detalų filtrą |  |  |  |  |  |  |  |

| + Naujas  | įrašas    |             |           |        |       |                       |             |                                      | 9             | Perkrauti   📓 🋃 🛛   | 2     |
|-----------|-----------|-------------|-----------|--------|-------|-----------------------|-------------|--------------------------------------|---------------|---------------------|-------|
|           | Anuliuota | Eksportuota | Neaktuali | Büsena | Tipas | Hospitalizavimo tipas | Kortelés nr | Pacientas                            | Ligos ist. nr | Hosptalizavimo data | Yra k |
| Redaguoti |           |             |           |        | Ρ     | Kita                  |             | KABAŠINSKIENĖ AUDRONĖ; 1964.07.05; M | S247          | 2015-02-25 15:54    |       |
| Redaguoti |           |             |           |        | Р     | Kita                  |             | ABARIUS RIMAS; 1971.01.13; V         | S246          | 2015-02-25 15:51    | E     |
| Redaguoti |           |             |           |        | Ρ     | Kita                  |             | ABARIUS RIMAS; 1971.01.13; V         | S245          | 2015-02-25 15:50    |       |
| Redaguoti |           |             |           |        | Р     | Kita                  |             | DYRA EGIDIJUS; 1967.02.05; V         | S244          | 2015-02-25 15:04    | E     |

# 15. Stacionarinio gydymo proceso valdymas

15.1. Skyriuje esančių pacientų sąrašo su buvimo vieta, praleistu skyriuje laiku ir priskirtu gydytoju pateikimas.

## Meniu punktas Žurnalai - Pacientų hospitalizacijų žurnalas.

| Žurnalai <del>+</del> | Katalogai <del>-</del> | Sandėlys <del>–</del> | Ataskaitos <del>-</del> | Administravimas <del>-</del> |
|-----------------------|------------------------|-----------------------|-------------------------|------------------------------|
| Asmens                | ambulatorinių į        | gydymo apska          | aitos kortelių (F       | 025/a-LK) žurnalas           |
| Stacionar             | re gydomų asr          | nenų kortelių (       | (forma 066/a-Lk         | () žurnalas                  |
| Pažymų i              | medicininės re         | abilitacijos pa       | slaugoms gaut           | i (forma 070/a-LK) ir ʻ      |
| Biopsinės             | s ir operacinės        | medžiagos si          | iuntimas tirti (F       | orma Nr. 014-1/a)            |
| Rentgeno              | diagnostinių ty        | rimų registrav        | rimo žurnalas (f        | orma 050/a)                  |
| Medicino:             | s dokumetų iš          | rašų/siuntimų         | žurnalas (forma         | a 027/a)                     |
| Mokamų                | paslaugų žurn          | alas                  |                         |                              |
| Laborator             | inių tyrimų žur        | nalas                 |                         |                              |
| Laborator             | inių tyrimų užs        | sakymų žurna          | las                     |                              |
| Pacientų              | vizitų pas gyd         | γtojus žurnala        | s                       |                              |
| Pacientų              | hospitalizacijų        | žurnalas              |                         |                              |
| Siuntimų              | į Neįgalumo ir         | darbingumo n          | ustatymo tarny          | bą (NDNT) žurnalas           |

### Patenkama į formą Hospitalizacijų žurnalas.

Paieška pagal Registracijų laikotarpius (Data nuo - Data iki) arba pagal paciento pavardės ir vardo fragmentą arba asmens kodą. Įrašo koregavimo langas pasiekiamas **raide [R].** Galima naudoti išplėstinę paiešką.

| ł | Hosp | pitalizacijų žurnalas           |                         |             |                         |             |                                      |         |           |                  |
|---|------|---------------------------------|-------------------------|-------------|-------------------------|-------------|--------------------------------------|---------|-----------|------------------|
|   | Spa  | usdinti 2015-03-01 20           | 1 <b>5-03-25</b> Pacier | itas        |                         | 🔍 Gydytoj   | as 🔍                                 | leškoti |           |                  |
|   | ₹ I  | šplėstinė paieška               |                         |             |                         |             |                                      |         |           |                  |
|   |      | Skyrius                         | • Pala                  | ita         |                         | Visi nea    | atšaukti 🔹                           |         |           |                  |
|   |      | Gydymo profilis                 | v Ligo                  | nio tipas   |                         | VLK pa      | slaugos kodas                        |         |           |                  |
|   |      | Ieškoti pagal kriterijus 🛛 Pa   | naikinti kriterijus     |             |                         |             |                                      |         |           |                  |
| _ |      |                                 |                         |             |                         |             |                                      |         |           |                  |
|   |      | Büsena                          | Skyrius                 | Palata      | Guldymo laikas          | Lovadieniai | Ligonis                              | LIN     | Gydytojas | Ligonio tipas    |
| - | [R]  | Paskirta (rezervuota Iova)      | Kardiologijos skyrius   | K802 Palata | 2015.03.09 - 2015.03.23 | 14          | ABANŠINA ALEKSANDRA; 1966.10.14; M   |         |           |                  |
| - | [R]  | Suteikta (pacientas paguldytas) | Kardiologijos skyrius   | K316 Palata | 2015.03.23 - 2015.04.03 | 11          | ABANŠINA ALEKSANDRA; 1966.10.14; M   |         |           | Guldomas stacion |
| - | [R]  | Suteikta (pacientas paguldytas) | Kardiologijos skyrius   | K313 Palata | 2015.02.25 - 2015.03.06 | 9           | ABARIUS RIMAS; 1971.01.13; V         | S246    |           |                  |
| - | [R]  | Suteikta (pacientas paguldytas) | Kardiologijos skyrius   | K318 Palata | 2015.02.25 - 2015.03.06 | 9           | DYRA EGIDIJUS; 1967.02.05; V         |         |           |                  |
| - | [R]  | Suteikta (pacientas paguldytas) | Kardiologijos skyrius   | K315 Palata | 2015.03.06 - 2015.03.23 | 17          | KABAŠINSKIENĖ AUDRONĖ; 1964.07.05; M | S247    |           |                  |
| - | [R]  | Suteikta (pacientas paguldytas) | Kardiologijos skyrius   | K314 Palata | 2015.03.06 - 2015.03.12 | 6           | SAKADOLSKIENĖ VILIJA; 1964.06.25; M  |         |           | Guldomas stacion |
| • |      |                                 |                         |             |                         |             |                                      |         |           | 4                |

15.2. Paciento perkėlimo į kitą vietą skyriuje, kitą skyrių, kitą sveikatos priežiūros įstaigą ar išrašymo užtikrinimas.

#### Gydytojo darbo vieta.

Naudojant greitąją paciento paiešką surandamas pacientas.

Informaciniame meniu bloke pasirenkama skiltis Statistinės VLK formos – 066/a LK formos.

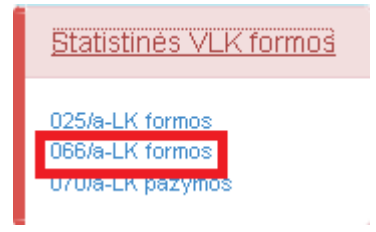

Patenkama į pasirinkto paciento 066/a LK formų žurnalą. Surandame jau užvestą kortelę (ji turėtų būti užvesta priėmimo sk.) ir spaudžiame nuorodą **Redaguoti.** Jeigu 066a/ LK forma pacientui nebuvo pacientui, spaudžiamas mygtukas **Sukurti Naują.** 

| Stac             | Stacionare gydomų asmenų kortelių (F066/a-LK) žurnalas |             |              |           |        |                       |             |                               |               |                     |               |             |
|------------------|--------------------------------------------------------|-------------|--------------|-----------|--------|-----------------------|-------------|-------------------------------|---------------|---------------------|---------------|-------------|
| Atgal            | Spausdi                                                | inti 🛛 🕂 Su | ıkurti naują |           |        |                       |             |                               |               |                     |               |             |
| Pacie            | ntas: PŪT                                              | YS VYTAUT   | TAS; 1970    | .02.02; \ | / (000 | 1.01.01) → Detalesr   | nė paieška  |                               |               |                     |               |             |
| + Naujas         | įrašas                                                 |             |              |           |        |                       |             |                               |               | 🖉 Perkra            | auti   選 🛛    | 9 🕎 👿       |
|                  | Anuliuota                                              | Eksportuota | Neaktuali    | Büsena    | Tipas  | Hospitalizavimo tipas | Kortelés nr | Pacientas                     | Ligos ist. nr | Hosptalizavimo data | Yra klaidų    | Nusiųsta    |
| <u>Redaquoti</u> |                                                        |             |              |           | Ρ      | Kita                  |             | PŪTYS VYTAUTAS; 1970.02.02; V | S249          | 2015-03-05 00:25    |               | VšĮ Centro  |
| Redaguoti        |                                                        |             |              |           | Ρ      | Kita                  |             | PŪTYS VYTAUTAS; 1970.02.02; V | S248          | 2015-03-05 00:23    |               |             |
| Redaguoti        |                                                        |             |              |           | Ρ      | Kita                  |             | PŪTYS VYTAUTAS; 1970.02.02; V | S241          | 2015-02-16 16:02    |               | 1. Dienos   |
| Redaguoti        |                                                        |             |              | R         | Р      | Kita                  |             | PŪTYS VYTAUTAS; 1970.02.02; V | S240          | 2013-07-23 12:49    |               | 1. Dienos   |
| Redaguoti        |                                                        |             |              | R         | Р      | Kita                  |             | PŪTYS VYTAUTAS; 1970.02.02; V | S239          | 2012-12-22 16:04    | $\checkmark$  |             |
| •                |                                                        |             |              |           |        |                       |             |                               |               |                     |               | +           |
| M                | <1▶                                                    | ▶ Puslapio  | o dydis: 15  | -         |        |                       |             |                               |               | Vis                 | o puslapių: : | 1, įrašų: 5 |

Patenkama į formą **Stacionare gydomo asmens statistinė kortelė.** Norint pildyti tolimesnius duomenis (paslaugas), spaudžiamas mygtukas +**Etapas**.

| al                    | 0       | ✓ Išsaugoti         | 🕂 Etapas  | Duomenų | mainai su VLK <del>-</del> |              |            |                   |         |                |             |                      |
|-----------------------|---------|---------------------|-----------|---------|----------------------------|--------------|------------|-------------------|---------|----------------|-------------|----------------------|
| ndri                  | eji as  | mens duomer         | nys       |         |                            |              |            |                   |         |                |             |                      |
| ardas                 | 5       | <b>VYTAUTAS</b>     |           |         | Asmens kodas               |              |            |                   |         |                | DIK         | 90013001305          |
| avard                 | lė I    | PŪTYS               |           |         | Motinos asm. kodas         | s Motino     | s asm. koc | as                |         |                | Amžius      |                      |
| imimo data 1970.02.02 |         |                     |           |         | Lytis Vyras                |              |            |                   |         | •              | Nuola       | atinis LR gyventojas |
| raust                 | umas    | PSD                 |           | •       | Prisirašymo ASP[           |              |            |                   |         |                |             |                      |
| alstyk                | oé      |                     |           | •       | Draudimo dokumen           | tas 1 — E    | uropos sve | ikatos draudimo k | kortelė | •              | Galioja iki |                      |
| ndri                  | eji at  | vykimo duome        | enys      |         |                            |              |            |                   |         |                |             |                      |
| Yr                    | a klaid | ч                   | Neaktuali |         | Būsena                     |              |            |                   | Kor     | telės Nr.      | /           |                      |
| Ko                    | rtelė A |                     |           |         | Hospitalizavimo dat        | a 2015.03    | 3.05 00:25 |                   | Lig     | os istorijos N | r. S249     |                      |
| Ne                    | laiming | gas atsitikimas dar | be        |         | Kortelės tipas 🛛           | ° - Pirminė  |            |                   | ▼ Tik:  | slinamos Kor   | telės Nr.   | /                    |
|                       | E       | pagal siuntimą      |           |         | Siunčiančioji ASP[         |              |            |                   |         |                |             |                      |
| tvyko                 |         | 🖉 atvežė GMP brig   | jada      |         | Siuntimo priežastie:       | s kodas (TLK | -10-AM)    | '                 |         |                |             |                      |
|                       |         | hūtipoji pagalba    |           |         | Siuntimo priežastis        |              |            |                   |         |                |             |                      |

Paspaudus mygtuką +**Etapas** patenkama į bendrą gydymo etapo įvedimo formą. Formos pildymas vykdomas į konkrečius skilties laukus.

| Gydy   | mo etapas                        |                  |              |                  |               |             |                      |                  |                  |                |         |
|--------|----------------------------------|------------------|--------------|------------------|---------------|-------------|----------------------|------------------|------------------|----------------|---------|
| Atgal  | Kortelės duomenys                | Išsaugoti        | Duomenų m    | ainai su VLK 🗸   |               |             |                      |                  |                  |                |         |
|        | Gydymo rūšis                     | A - Aktyvus      | •            | Büsena           |               |             | Etapo Nr.            |                  | LIN              |                |         |
|        | Etapo pradžia                    | 2015.03.05 00.25 | O            | Amžius           | m             | d           | svoris (iki 1m)      | g                | Gydymas          | Nepriverstinis | •       |
|        | Pagrindinė diagnozė              | ٩                |              |                  |               |             |                      |                  |                  |                |         |
|        | Mokėjimo periodas                |                  |              | lšankstinio n    | nokėjimo etap | as          |                      | 📄 Įrašas anu     | Iliuotas         | Eksportuota į  | VLK     |
| > Hos  | pitalizacija. Gydym              | o skyriuje (-iu  | ose) duome   | nys              |               |             |                      |                  |                  |                |         |
| > Med  | icininės intervencijo            | s                |              |                  |               |             |                      |                  |                  |                |         |
| ► Kom  | nplikacijos ir gretuti           | nės ligos (TLK   | -10-AM, TLI  | K-0)             |               |             |                      |                  |                  |                |         |
| 🕨 Krau | ijo ir jo komponentu             | į duomenys       |              |                  |               |             |                      |                  |                  |                |         |
| > Med  | icinos pagalbos pri              | emonės (MPF      | ), naudojam  | nos intervencine | ės radiologij | os procedū  | īroms atlikti        |                  |                  |                |         |
| ♦ Che  | moterapiniai vaistai             |                  |              |                  |               |             |                      |                  |                  |                |         |
| ♦ Cent | tralizuotai perkami <sup>.</sup> | vaistai ir MPP   |              |                  |               |             |                      |                  |                  |                |         |
| > Pato | ologoanatominės di               | agnozės          |              |                  |               |             |                      |                  |                  |                |         |
| ▶ Tais | yklių pažeidimai                 |                  |              |                  |               |             |                      |                  |                  |                |         |
|        | Etapo pabaiga                    |                  |              | Lovadieniai      |               | Dieno       | s paslauga           | Dienos chirurg   | ija              | Paslaugų grupė |         |
|        | lšrašymo būdas                   |                  |              |                  |               | -           | Siunt                | imas į medicinii | nę reabilitaciją |                | •       |
|        | Keliamas į ASPĮ                  |                  |              |                  |               | ٩           |                      |                  |                  |                |         |
|        |                                  | DRG grup         | uojama       |                  |               |             |                      |                  |                  |                |         |
|        | DRG grupė                        |                  |              |                  |               |             |                      |                  |                  |                |         |
|        | DRG koeficientas                 |                  | Kaina balais |                  | Kaina, €      |             |                      |                  |                  |                |         |
|        | Bendraskainos                    | skoeficientas    |              |                  |               | Bendra fakt | tinė aktyviojo gydyr | no kaina (balais | )                |                |         |
|        | Suma (balais),                   | mokama už gydy   | /mo etapą    |                  |               | Pateikta    |                      |                  | SPAP ID          |                |         |
|        |                                  |                  |              |                  |               |             |                      |                  |                  |                |         |
|        | Pastabos                         |                  |              |                  |               |             |                      |                  |                  |                |         |
|        | Atsakingas gydytojas             |                  |              |                  | ٩             | ł           | Atsakingas asmuo     |                  |                  |                | ::.<br> |

### Formos pildymo eiga

Sukuriamas naujas etapas, t.y. užpildoma etapo titulinė dalis, priskiriama **Gydymo rūšis**, **etapo pradžia**, **pagrindinė diagnozė**. Tada spaudžiamas mygtukas **Išsaugoti**.

| Gydy  | mo etapas           |                 | _             |                  |                 |   |                 |              |         |                   |   |
|-------|---------------------|-----------------|---------------|------------------|-----------------|---|-----------------|--------------|---------|-------------------|---|
| Atgal | Kortelės duomeny    | /s Išsaugot     | i Duomer      | ıų mainai su ∨Ll | <-              |   |                 |              |         |                   |   |
| Duom  | enys išsaugoti.     |                 |               |                  |                 |   |                 |              |         |                   | × |
| Г     | Gydymo rūšis        | A - Aktyvus     | •             | Būsena           |                 |   | Etapo Nr.       | 6            | LIN     | S249              |   |
|       | Etapo pradžia       | 2015.03.02 13:4 | 40 <b>O</b>   | Amžius           | d               | d | svoris (iki 1m) | g            | Gydymas | Nepriverstinis    | - |
|       | Pagrindinė diagnozė | C25.8 🔍         | Kasos išplitę | s pažeidimas     |                 |   |                 |              |         |                   |   |
|       | Mokėjimo periodas   |                 |               | 📄 Išankstinio m  | nokėjimo etapas |   |                 | 📄 įrašas anu | liuotas | Eksportuota į VLK |   |

Toliau yra pildomi kiti duomenys apie gydymą pagal poreikį.

Skilties Hospitalizacija. Gydymo skyriuje (-iuose) duomenys pildymo forma.

|                                             | Q.,           |               | Value and a second |  |
|---------------------------------------------|---------------|---------------|--------------------|--|
| 🔰 🗲 🗧 🕻 א א א א א א א א א א א א א א א א א א | . Суауто ѕкуг | iuje (-iuose) | ) auomenys         |  |
|                                             |               |               |                    |  |
|                                             |               |               |                    |  |

Paspaudus ant skilties užrašo, meniu išsiskleidžia. Pasirenkamas mygtukas Naujas įrašas.

| 🗸 Hosp  | Hospitalizacija. Gydymo skyriuje (-iuose) duomenys |               |             |         |                 |           |           |                      |         |             |             |
|---------|----------------------------------------------------|---------------|-------------|---------|-----------------|-----------|-----------|----------------------|---------|-------------|-------------|
| + Nauj  | as įrašas                                          |               |             |         |                 |           |           |                      |         |             | Ø Perkrauti |
| Büsena  | Atvykimo data                                      | Išvykimo data | Lovadieniai | Skyrius | Paslaugos kodas | TLK-10-AM | Gydytojas | Apmokami lovadieniai | Kaina % | Suma balais | Kaina, €    |
| Néra né | vieno įrašo.                                       |               |             |         |                 |           |           |                      |         |             |             |

| + Nauja | s įrašas              |                  |             |         |                 |           |           |                      |         |             | 🧐 Perkraut |
|---------|-----------------------|------------------|-------------|---------|-----------------|-----------|-----------|----------------------|---------|-------------|------------|
| üsena   | Atvykimo data         | Išvykimo data    | Lovadieniai | Skyrius | Paslaugos kodas | TLK-10-AM | Gydytojas | Apmokami lovadieniai | Kaina % | Suma balais | Kaina, €   |
| Büsen   | 3:                    |                  |             |         |                 |           |           |                      |         |             |            |
| Paski   | ta (rezervuota lova)  | ]                | -           |         |                 |           |           |                      |         |             |            |
| Atvyki  | mo data:              | Išvykimo         | data:       | L       | ovadieniai:     |           |           |                      |         |             |            |
| ſ       | Ē                     | O                |             | 0       |                 |           |           |                      |         |             |            |
| Skyriu  | :                     |                  |             |         |                 |           |           |                      |         |             |            |
| VĨC     | entro poliklinikos Lu | ukiškių filialas |             |         | -               |           |           |                      |         |             |            |
| Paslau  | gos kodas:            |                  |             |         |                 |           |           |                      |         |             |            |
|         | -                     |                  |             |         | -               |           |           |                      |         |             |            |
| Gydyti  | ojas (vardas, pavard  | ė, spaudo nr.):  |             |         |                 |           |           |                      |         |             |            |
|         |                       |                  |             |         | •               |           |           |                      |         |             |            |
| т.к-10  | -AM kodas:            |                  |             |         |                 |           |           |                      |         |             |            |
|         |                       |                  |             |         | •               |           |           |                      |         |             |            |
| Apmo    | kami kovadieniai:     | Kainos pr        | ocentas:    |         |                 |           |           |                      |         |             |            |
| Io      |                       | 100%             |             |         |                 |           |           |                      |         |             |            |
|         |                       |                  |             |         |                 |           |           |                      |         |             |            |
|         | _                     |                  |             |         |                 |           |           |                      |         |             |            |
| Išsau   | igoti Atšaukti        |                  |             |         |                 |           |           |                      |         |             |            |
|         |                       |                  |             |         |                 |           |           |                      |         |             |            |

# Skilties Medicininės intervencijos pildymo forma.

| 🗸 Medicininės interven     | cijos                      |                              |                                       |                       |                    |                        |             |
|----------------------------|----------------------------|------------------------------|---------------------------------------|-----------------------|--------------------|------------------------|-------------|
| 🛨 Naujas įrašas            |                            |                              |                                       |                       |                    |                        | 🧐 Perkrauti |
| Būsena Data Pagrindinė     | ACHI kodas,<br>pavadinimas | Paslauga, paslaugos<br>kodas | Specialistas (v. pavardė, sp.<br>nr.) | Mokama suma<br>balais | Išlaidos<br>kontr. | Atlikta kitoje<br>ASPĮ | Kaina,<br>€ |
| Pagrindiné med.            | intervencija               | Atlikta kitoje ASPĮ          |                                       |                       |                    |                        |             |
| Būsena:                    |                            | Data:                        |                                       |                       |                    |                        |             |
| Paskirta (rezervuota)      | -                          | Ē                            |                                       |                       |                    |                        |             |
| ACHI kodas, pavadinima:    | 5:                         |                              |                                       |                       |                    |                        |             |
|                            |                            |                              | •                                     |                       |                    |                        |             |
| Paslaugos kodas:           |                            |                              |                                       |                       |                    |                        |             |
|                            |                            |                              | •                                     |                       |                    |                        |             |
| Specialistas (vardas, pava | rdė, spaudo nr.):          |                              |                                       |                       |                    |                        |             |
|                            |                            |                              | •                                     |                       |                    |                        |             |
| Mokama suma (balais):      | Išlaidos ko                | ntrastui (balais):           |                                       |                       |                    |                        |             |
| Išsaugoti Atšaukti         |                            |                              |                                       |                       |                    |                        |             |
| Néra né vieno įrašo.       |                            |                              |                                       |                       |                    |                        |             |

## Skilties Komplikacijos ir gretutinės ligos (TLK-10-AM, TLK-O) pildymo forma.

| 🗸 Komplikacijos ir   | gretutinės ligos (T   | LK-10-AM, TLK-O) |           |                |        |         |             |
|----------------------|-----------------------|------------------|-----------|----------------|--------|---------|-------------|
| Nepageidaujama       | s įvykis              |                  |           |                |        |         |             |
| 🛨 Naujas įrašas      |                       |                  |           |                |        |         | 🧐 Perkrauti |
| Anuliuota            | Ligos kodas           | Liga             | Gydytojas | Nustatymo data | Įvesta | SPAP ID |             |
| Anuliuota            |                       | Nustatymo data:  | Ē         |                |        |         |             |
| Ligos kodas:         | Liga:                 |                  |           |                | •      |         |             |
| Gydytojas (vardas,   | pavardė, spaudo nr.): |                  |           |                | •      |         |             |
| Išsaugoti Atša       | aukti                 |                  |           |                |        |         |             |
| Néra né vieno įrašo. |                       |                  |           |                |        |         |             |

# Skilties Kraujo ir jo komponentų duomenys pildymo forma.

| ✓ Kraujo ir jo komponentų duomenys                                  |        |       |      |           |             |
|---------------------------------------------------------------------|--------|-------|------|-----------|-------------|
| + Naujas įrašas                                                     |        |       |      |           | 🧐 Perkrauti |
| Anuliuota Kodas Kraujo nomenklatūrinės grupės pavadinimas           | Kiekis | Kaina | Viso | Gydytojas | Įvesta      |
| Anuliuota<br>Kraujo nomenklatūrinė grupė:                           |        |       |      |           |             |
| 1 - Konservuotas kraujas 💌                                          |        |       |      |           |             |
| Kiekis: Kaina: Suma viso:                                           |        |       |      |           |             |
| Gydytojas (vardas, pavardė, spaudo nr.):<br>▼<br>Išsaugoti Atšaukti |        |       |      |           |             |
| Néra né vieno įrašo.                                                |        |       |      |           |             |

Skilties **Medicinos pagalbos priemonės (MPP), naudojamos intervencinės radiologijos procedūroms atlikti** pildymo forma.

| ✓ Medicinos pag    | galbos priemonės (MPP), naudojar | nos intervencinės radiologijos procedūro | oms atlikti |       |        |           |
|--------------------|----------------------------------|------------------------------------------|-------------|-------|--------|-----------|
| + Naujas įrašas    |                                  |                                          |             |       | \$     | Perkrauti |
| Anuliuota          | Panaudojimo data                 | MPP pavadinimas                          | Gydytojas   | Kaina | Įvesta |           |
| Anuliuot           | а                                |                                          |             |       |        |           |
| Panaudojimo da     | ita:                             |                                          |             |       |        |           |
|                    |                                  |                                          |             |       |        |           |
| MPP pavadinima     | 151                              |                                          |             |       |        |           |
| 1 - Pilvinės aort  | os stentgraftas                  |                                          | -           |       |        |           |
| Gydytojas (varda   | is, pavardė, spaudo nr.):        |                                          |             |       |        |           |
|                    |                                  |                                          | •           |       |        |           |
| Kaina:             | T on the s                       |                                          |             |       |        |           |
| Išsaugoti A        | Įvesta:                          |                                          |             |       |        |           |
| Néra né vieno įraš | 0.                               |                                          |             |       |        |           |

Skilties Chemoterapiniai vaistai pildymo forma.

| 🗸 Chemoterapinia     | ai vaistai              |                    |           |       |             |
|----------------------|-------------------------|--------------------|-----------|-------|-------------|
| + Naujas įrašas      |                         |                    |           |       | 🧐 Perkrauti |
| Anuliuota            | Panaudojimo data        | Vaisto pavadinimas | Gydytojas | Kaina | Įvesta      |
| Anuliuota            |                         |                    |           |       |             |
| Panaudojimo data     | a:                      |                    |           |       |             |
|                      | Ē                       |                    |           |       |             |
| Chemoterapinis va    | aistas:                 |                    |           |       |             |
| L01AA06 - Ifosfam    | nidum                   | ~                  |           |       |             |
| Gydytojas (vardas,   | . pavardé, spaudo nr.): |                    |           |       |             |
|                      |                         | •                  |           |       |             |
| Kaina:               |                         |                    |           |       |             |
|                      |                         |                    |           |       |             |
| Išsaugoti Atš        | aukti                   |                    |           |       |             |
| Nėra nė vieno įrašo. |                         |                    |           |       |             |

| Skilties | Centralizuotai | perkami | vaistai ir | ·MPP | pildymo | forma. |
|----------|----------------|---------|------------|------|---------|--------|
|          |                |         |            |      |         |        |

| 🗸 Centralizuc   | tai perkami vaistai ir MP   | P          |         |       |        |          |           |        |    |            |
|-----------------|-----------------------------|------------|---------|-------|--------|----------|-----------|--------|----|------------|
| 🛨 Naujas įraša  | S                           |            |         |       |        |          |           |        |    | 🧐 Perkraut |
| Anuliuota       | Vaisto arba MPP ID          | CP straips | nis     | Matas | Kiekis | Kaina, € | Gydytojas | Įvesta | ID | SPAP ID    |
| Anuli           | uota                        | Data:      |         |       |        |          |           |        |    |            |
| Vaistas arba    | MPP:                        |            |         | •     |        |          |           |        |    |            |
| Straipsnis:     |                             | Matas:     | Kiekis: |       |        |          |           |        |    |            |
| Gydytojas (va   | rdas, pavardė, spaudo nr.): |            |         |       |        |          |           |        |    |            |
|                 |                             |            |         | -     |        |          |           |        |    |            |
| Išsaugoti       | Atšaukti                    |            |         |       |        |          |           |        |    |            |
| Néra né vieno j | rašo.                       |            |         |       |        |          |           |        |    |            |

Skilties Patalagoanatominės diagnozės pildymo forma.

| ✓ Patologoanator                       | iinės diagnozės               |                     |           |           |                |        |         |           |
|----------------------------------------|-------------------------------|---------------------|-----------|-----------|----------------|--------|---------|-----------|
| Pagrindinė                             | : patologoanatominė di        | agnozė (TLK-10-AM): | •         |           |                |        |         |           |
| + Naujas įrašas                        |                               |                     |           |           |                |        | \$      | Perkrauti |
| Anuliuota                              | Ligos kodas                   | Liga                | Gyd kodas | Gydytojas | Nustatymo data | Įvesta | SPAP ID |           |
| Anuliuota                              |                               | Nustatymo data      | ::<br>::: |           |                |        |         |           |
| Ligos kodas:                           | Liga:                         |                     |           |           |                |        |         |           |
| Gydytojas (vardas, j<br>Išsaugoti Atša | pavardé, spaudo nr.)<br>nukti | :                   |           |           | •              |        |         |           |
| Néra né vieno įrašo.                   |                               |                     |           |           |                |        |         |           |

Skiltis **Taisyklių pažeidimas** neskirta pildymui. Skirta informacijos pateikimui, jeigu yra klaidų pateikiant etapo duomenis į VLK sistemą **Sveidra**.

| 🗸 Taisyklių p   | ažeidimaj   |                       |      |             |
|-----------------|-------------|-----------------------|------|-------------|
|                 |             |                       |      | 🧐 Perkrauti |
| Kodas           | Kritiškumas | Taisyklės pavadinimas | Data | Pastaba     |
| Taisyklių pažei | dimų nėra.  |                       |      |             |

Etapo užbaigimas. Etapo užbaigimo skiltis.

| Et        | tapo pabaiga     | 2015.03.06    | 13:40     | Lovadieniai |         | Dienos        | paslauga           | Dienos chirurgija | a                    | Paslaugų grupo | è  |
|-----------|------------------|---------------|-----------|-------------|---------|---------------|--------------------|-------------------|----------------------|----------------|----|
| lšra      | ašymo būdas      |               |           |             |         | -             |                    | Siuntimas į medio | cininę reabilitaciją |                | •  |
| Kel       | liamas į ASPĮ    |               |           |             |         | ٩             |                    |                   |                      |                |    |
|           |                  | DRG gr        | upuojama  |             |         |               |                    |                   |                      |                |    |
|           | DRG grupė        |               |           |             |         |               |                    |                   |                      |                |    |
| DRG       | koeficientas     |               | Kaina ba  | alais       | Kaina,€ |               |                    |                   |                      |                |    |
| E         | Bendras kainos   | koeficientas  |           |             |         | Bendra faktin | iė aktyviojo gydyn | no kaina (balais) |                      |                |    |
| s         | Suma (balais), i | nokama už gyd | ymo etapą |             |         | Pateikta      |                    |                   | SPAP ID              |                |    |
|           |                  |               |           |             |         |               |                    |                   |                      |                |    |
|           | Pastabos         |               |           |             |         |               |                    |                   |                      |                |    |
|           |                  |               |           |             |         |               |                    |                   |                      |                |    |
| Atsakinga | as gydytojas     |               |           |             | ٩       | Ļ             | Atsakingas asmuo   |                   |                      |                | ۹, |

Etapo uždaryme reikia atkreipti dėmesį į laukus, kurie formoje apibrėžti raudona spalva.

Privalomi laukai: **Etapo pabaiga** (nurodoma data), **Išrašymo būdas** (pasirenkama iš sąrašo), **Keliamas į ASPĮ** (pildomas, jeigu yra perkeliamas į kitą ASPĮ), **Atsakingas gydytojas** (atsakingo gydytojo pavardė), **Atsakingas asmuo** (atsakingo asmens pavardė).

| <ul> <li>Taisyklių pažeidimai</li> </ul>       |                                                                                                    |                                                                                                    |                          |               |                   |                  |                   |               |                |    |
|------------------------------------------------|----------------------------------------------------------------------------------------------------|----------------------------------------------------------------------------------------------------|--------------------------|---------------|-------------------|------------------|-------------------|---------------|----------------|----|
| Etapo pabaiga                                  | 2015.03.06 13:40                                                                                                    | Lovadieniai                                                                                                    |                          | Dien          | os paslauga       | Dienos           | chirurgija        |               | Paslaugų grupė |    |
| lšrašymo būdas                                 |                                                                                                    |                                                                                                    |                          |               | •                 | Siuntima         | as į medicininę r | reabilitaciją |                | •  |
| Keliamas į ASPĮ                                | 1 - perkėlimas į kitą ligoninę<br>2 - perkėlimas į palaikomojo<br>3 - perkėlimas į psichiatrijos<br>4 - perkėlimas į medicininės                                     | dėl aktyviojo stacionarinio gy<br>gydymo ir slaugos ligoninę<br>s ligoninę<br>s reabilitacijos paslaugas teikia | rdymo<br>ančią įstaigą i | dėl stacionar | inės reabilitacij | jos              |                   |               |                |    |
| DRG grupė<br>DRG koeficientas<br>Bendras kaino | 5 - perkelimas į kitą igoninę<br>6 - gydymo rūšies pasikeiti<br>7 - savavališkas išvykimas<br>8 - išankstinio mokėjimo eta<br>9 - mirtis<br>10 - išrašymas namo arba | , nenurodytą 1⊸4 punktuose<br>nas toje pačioje ASP[<br>ipo pabaiga<br>kita (pvz., institucinė globos į:         | staiga, kūdikiu          | (namai, kard  | omojo kalinimo,   | , laivės atėmimo | vieta ir pan.)    |               |                |    |
| Suma (balais),                                 | mokama už gydymo etapą                                                                                                    |                                                                                                    |                          | Pateikta      |                   |                  | SP                | AP ID         |                |    |
| Pastabos                                       |                                                                                                    |                                                                                                    |                          |               |                   |                  |                   |               |                |    |
| Atsakingas gydytojas                           |                                                                                                    |                                                                                                    | ٩                        |               | Atsakingas a      | asmuo            |                   |               |                | ٩, |

Duomenų išsiuntimas į VLK sistemą vykdomas per meniu punktą **Duomenų mainai su VLK**. Apsilankymo pašalinimas iš VLK sistemos vykdomas komanda **Pašalinti apsilankymą iš VLK**. Kortelės uždarymas vykdomas komanda **Uždaryti kortelę (visi duomenys bus Perduoti į VLK ir kortelė uždaryta**)

| Duomenų mainai su VLK <del>↓</del>                                      |
|-------------------------------------------------------------------------|
| Išsiųsti apsilankymo duomenis į VLK<br>Pašalinti apsilankymą iš VLK     |
| UŽDARYTI KORTELĘ (visi duomenys bus perduoti į VLK ir kortelė uždaryta) |

Pastaba. Norint anuliuoti visą Kortelę, skiltyje Bendrieji atvykimo duomenys uždedamas požymis Anuliuota.

### 15.3. Paciento EMI peržiūros užtikrinimas. EMI ir elektroninių dokumentų duomenų tvarkymas.

Sistemoje yra naudojama greitoji paciento paieška, kuri leidžia surasti norimą pacientą ir jį **pasirinkti**. Greitoje paieškoje galima ieškoti pagal žmogaus pavardę ir vardą arba asmens kodą.

| ŠRASPĮ IS Registravimas     | 👻 Laboratorija 👻    | Žurnalai <del>-</del> | Katalogai <del>-</del> | Sandėlys <del>–</del> | Ataskaitos <del>-</del> | Administravimas <del>-</del> |
|-----------------------------|---------------------|-----------------------|------------------------|-----------------------|-------------------------|------------------------------|
| Asmens paieška, pagal pavar | dę, vardą ar asmens | s kodą 🔍              |                        |                       |                         |                              |
| Asmuo                       |                     |                       |                        |                       |                         |                              |
| Statistinės VLK formos      |                     |                       |                        |                       |                         |                              |
| Kita                        |                     |                       |                        |                       |                         |                              |
| Vaiko raidos istorija       |                     |                       |                        |                       |                         |                              |
| Nėštumo įstorija            |                     |                       |                        |                       |                         |                              |
| Tyrimai                     |                     |                       |                        |                       |                         |                              |
| Sveikatos įrašai            |                     |                       |                        |                       |                         |                              |
| Prevencija, profilaktika    |                     |                       |                        |                       |                         |                              |
| Stacionaras                 |                     |                       |                        |                       |                         |                              |
| Standartinės formos         |                     |                       |                        |                       |                         |                              |

Vykdoma paciento paieška pagal asmens kodą.

| 3820528                             | Q,           | 1 |
|-------------------------------------|--------------|---|
| ASMUO                               | Asmens kodas | ŀ |
| JEMELJANOV VLADISLAV; 1982.05.28; V | 382052       | I |
| MAŽEIKA VITALIJUS; 1982.05.28; V    | 382052)      | I |

Pelės paspaudimu pasirenkamas reikiamas pacientas. Ši operacija vadinama paciento pasirinkimu.

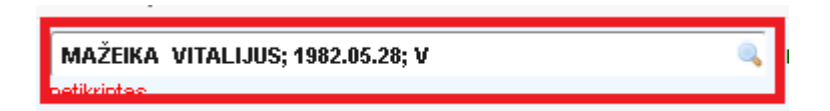

Visa paciento EMI ir kitos formos yra pateikiamos sistemos kairiajame informaciniame meniu bloke.

| MAŽEIKA VITALIJUS; 1982.05.28;<br>etikriotee | V 🔍 IŠVALYTI | DUOME |
|----------------------------------------------|--------------|-------|
| Asmuo                                        |              |       |
| Statistinės VLK formos                       |              |       |
| Kita                                         |              |       |
| Vaiko raidos istorija                        |              |       |
| Nėštumo įstorija                             |              |       |
| Tyrimai                                      |              |       |
| Sveikatos įrašai                             |              |       |
| Prevencija, profilaktika                     |              |       |
| Stacionaras                                  |              |       |
| Standartinės formos                          |              |       |

15.4 Dokumentų spausdinimo ir persiuntimo el. paštu užtikrinimas.

Meniu punktas Žurnalai – Stacionare gydomų asmenų kortelių (forma 066/a – LK) žurnalas.

| Žurnalai <del>-</del> | Katalogai 🗸       | Sandėlys <del>-</del> | Ataskaitos <del>-</del> | Administravimas 🗸        |
|-----------------------|-------------------|-----------------------|-------------------------|--------------------------|
| Asmens                | ambulatorinių /   | qydymo apska          | aitos kortelių (F       | 025/a-LK) žurnalas       |
| Stacionar             | re gydomų asr     | nenų kortelių i       | (forma O66/a-Lł         | () žurnalas              |
| Pažymų i              | medicininės re    | abilitacijos pa       | islaugoms gaut          | i (forma 070/a-LK) ir VI |
| Biopsinės             | s ir operacinės   | medžiagos s           | iuntimas tirti (F       | orma Nr. 014-1/a)        |
| Rentgeno              | diagnostinių ty   | yrimų registrav       | /imo žurnalas (i        | forma 050/a)             |
| Medicino:             | s dokumetų iš     | rašų/siuntimų         | žurnalas (form          | a 027/a)                 |
| Mokamų                | paslaugų žurn     | alas                  |                         |                          |
| Laborator             | inių tyrimų žur   | malas                 |                         |                          |
| Laborator             | inių tyrimų už:   | sakymų žurna          | las                     |                          |
| Pacientų              | vizitų pas gyd    | ytojus žurnala        | IS                      |                          |
| Pacientų              | hospitalizacijų   | į žurnalas            |                         |                          |
| Operacijų             | į ir invazinių pr | ocedūrų žurna         | alas                    |                          |
| Elektronir            | nių receptų žu    | rnalas                |                         |                          |
| Siuntimų              | į Neįgalumo ir    | darbingumo r          | nustatymo tarny         | /bą (NDNT) žurnalas      |

F066/a- LK formų žurnalas. Pateikiamas visų užvestų formų sąrašas, galima formos korekcija mygtuku **Redaguoti.** 

| Astriene xoo                                 | inc .              |                  | Pevani | té .              |                 |                       | Kortelės 1k.                               |                      |              | Ligos istori  | Do Nr.                     |             |                           |
|----------------------------------------------|--------------------|------------------|--------|-------------------|-----------------|-----------------------|--------------------------------------------|----------------------|--------------|---------------|----------------------------|-------------|---------------------------|
|                                              |                    |                  |        |                   |                 |                       |                                            |                      |              |               |                            |             |                           |
| ⇒ Deta                                       | lesné paleška      |                  |        |                   |                 |                       |                                            |                      |              |               |                            |             |                           |
|                                              | Hoap               | talizavimo deta  | 1948   | 2015.0            | 1:01:           |                       | ME 2015.03.13                              |                      |              |               |                            |             |                           |
|                                              |                    | likašymo deta    | 1948   |                   |                 | 0                     | 10 C                                       | 100                  |              |               |                            |             |                           |
|                                              | Kortelé u          | žvesta skynuje   | C      |                   |                 |                       |                                            |                      |              |               |                            |             |                           |
|                                              | No                 | kreipta į skyrių |        |                   |                 |                       |                                            |                      |              |               |                            |             | +                         |
|                                              | Siu                | nčiančioji ASP)  |        |                   |                 |                       |                                            |                      |              |               |                            |             |                           |
|                                              | - 84               | Apmokanti TLK    |        |                   |                 |                       |                                            |                      |              |               |                            |             |                           |
|                                              |                    | Elősena          |        |                   |                 |                       |                                            |                      |              | 1555          |                            |             | ٠                         |
|                                              |                    | Paténnta         | VIS    |                   |                 | 07                    |                                            | An                   | uliuota      | HE            |                            |             | •                         |
|                                              |                    |                  | Q      | Mittali           |                 |                       |                                            | E                    | Secolar      | i dimaharihi  | • O Actin                  | REFERENCES. | ritu                      |
|                                              |                    |                  |        | . •               |                 |                       |                                            |                      |              |               |                            |             |                           |
| · Naujaz jer                                 | dao                |                  |        |                   |                 | ST COMPANY            | 100000                                     |                      |              |               | @ Perkr                    | auti 1 🗃    |                           |
| -                                            | nuliurta Skoportur | rts Nealthiat BO | HTTE:  | Teres H           | tu qəftilləri d | na tipas. Karbilás re | Pacientes                                  |                      | Ligne i      | it. rv. Heigh | talizavrene date           | Tra kilaldy | Numeraj                   |
|                                              | 0 0                | 12               | -      | ≓ ic              | 7tx             |                       | ABARÈDIA ALDISANDI                         | RA; 1968. (8. 14; M  | \$240        | 2015-         | 11-03 [3:53                |             | 1. Dienoi (               |
| edaguot                                      |                    |                  |        | 1. A.             | vita.           |                       | and a function of the second               | ONE 1164.07.05       | N \$242      | 2015.         | 41-14-45-64                |             | Sector advector           |
| edaguoti                                     | 0 0                |                  |        | P. 18             | 1.14            |                       | - Margareta and a choice                   |                      |              |               | serve advert               | 111         | 1000018-0001              |
| edaguoti<br>edaguoti<br>edaguoti             | 0 0                | D.               |        | р к<br>Р К        | ite<br>Ite      |                       | ABARUJS RIMAS; 1971                        | A1.13; V             | \$246        | 2015-         | 12-25 15 51                | ū           | 1. Dienos                 |
| edaguoti<br>edaguoti<br>edaguoti<br>edaguoti |                    | п<br>П           |        | р К<br>р К<br>р К | ita<br>Ita      |                       | ABARUJI RIMAS; 1971<br>ABARUJI RIMAS; 1973 | 01.13; ∀<br>01.13; ∀ | 5246<br>5245 | 2015-         | 42-25 15 51<br>42-25 15 50 | a<br>a      | 1. Dienos o<br>Traunatoli |

### 16. Vaistų paskyrimo stacionare proceso valdymas

16.1. Vaistų ir su jais susijusios informacijos duomenų paieškos užtikrinimas. Vaistų klasifikatoriaus (vaistų, jų indikacijų, kontraindikacijų ir vaistų sąveikų) duomenų pateikimas.

Meniu punktas Sandėlis – Vaistų gamintojų katalogas

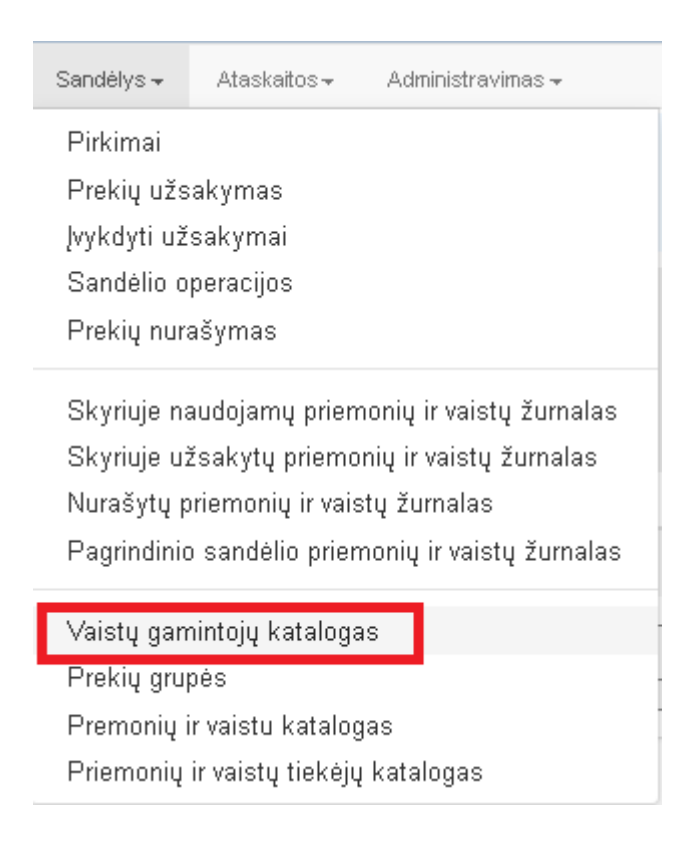

Patenkama į formą Gamintojai. Įvedami vaistų gamintojai.

| Gamintojai:<br>Naujas gamintojas Spausdinti |                          |         |           |        |            |
|---------------------------------------------|--------------------------|---------|-----------|--------|------------|
| Gamintojų sąrašas                           |                          |         |           |        |            |
| Redaguoti Trinti                            | Gamintojas<br>Galintojas | Adresas | Telefonas | Faksas | El. paštas |

- 1. Sistema atidaro vaistų gamintojų langą.
- 2. Gamintojų langą sudaro 2 funkcinės sritys: parametrų įvedimo mygtukai bei gamintojų sąrašo sritis.
- 3. Mygtuko Naujas gamintojas paspaudimu atidaromas naujo gamintojo duomenų įvedimo langas.

×

- 4. Mygtuko Spausdinti paspaudimu iškviečiama spausdinimo funkcija.
- 5. Mygtuko **Redaguoti** pagalba redaguojami gamintojo duomenys.
- 6. Mygtuko **Trinti** pagalba yra pašalinami gamintojo duomenys.

#### Formos Naujas Gamintojas pildymas.

#### Naujas gamintojas

| Pavadinimas: | Adresas:    | Adresas:     |              |  |
|--------------|-------------|--------------|--------------|--|
| Pavadinimas  | Adresas     |              | Telefonas    |  |
| Faksas:      | El. paštas: | Galioja nuo: | Galioja iki: |  |
| Faksas       | El. paštas  | Galioja nuo  | Galioja iki  |  |

| Atgal | lšsaugoti |  |
|-------|-----------|--|
|       |           |  |

Naujo gamintojo įvedimas.

- 1. Sistema atidaro naują vaistų gamintojo įvedimo langą.
- 2. Naudotojas įrašo duomenis apie naują gamintoją.
- 3. Mygtuko Išsaugoti pagalba yra išsaugomi gamintojo duomenys sistemoje.
- 4. Mygtuko Atgal pagalba sugrįžtama į gamintojų sąrašo langą.

#### Įvedame vaistus. Pasirenkamas meniu punktas Sandėlis – Priemonių ir vaistų katalogas.

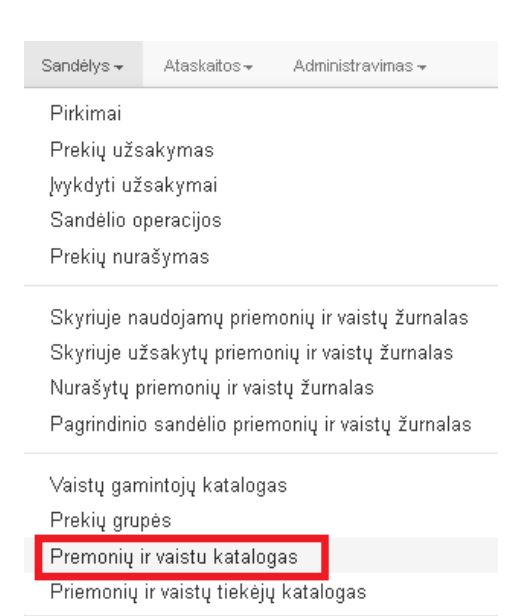

#### Priemonių ir vaistų katalogo forma.

| Prekes kodas:  | Prekes pavadinimas:<br>Pavadinimas | Gamintojas: | P<br>T       | rekių grupė: |
|----------------|------------------------------------|-------------|--------------|--------------|
|                |                                    |             | leškoti Išv  | alyti        |
| Prekes kodas:  | Prekes pavadinimas:                | Mato vnt.:  | Prekės grupe | Gamintojas   |
| 1              | Lašai nuo kosulio                  | bls         |              |              |
| 001            | Preke 1                            | Frakcija    |              |              |
| 002            | Preke 2                            | vnt         |              |              |
| 12345678910112 | pr005                              | Frakcija    |              | Galintojas   |

- 1. Naudotojas atidaro priemonių ir vaistų katalogo langą.
- 2. Katalogo langą sudaro 2 funkcinės sritys: parametrų įvedimo sritis bei prekių rezultatų sąrašo sritis.
- 3. Naudotojas įrašo paieškos parametrus ir mygtuko **Ieškoti** pagalba inicijuoja paiešką.
- 4. Mygtuko Išvalyti pagalba yra išvalomas prekių katalogo įrašas.

Sistema atlieka paiešką pagal nurodytus parametrus ir paieškos rezultatus pateikia sąraše.

16.2 Vaistų paskyrimų stacionariniam gydymui šablonų duomenų tvarkymas. Vaistų paskyrimas elektroniniu būdu panaudojant vaistų klasifikatorius ir šablonus. Vaistų paskyrimų stacionariniam gydymui duomenų tvarkymas. Rekomendacijų ir perspėjimų vaisto skyrimo metu atsižvelgiant į pacientui registruotas diagnozes ir kitus kriterijus teikimas. Pacientui paskirtų vaistų sąrašo pateikimas. Pakartotinis analogiško vaisto paskyrimas. Stacionaro skyriaus vaistų atidavimo pacientams plano pateikimas. Vaistų atidavimo pacientams duomenų tvarkymas. Paskirtų vaistų duomenis įrašymas į EMI ir perdavimas ESPBI IS.

Sistemos informacinė meniu bloko skiltis Stacionaras – Paciento paskyrimai skyriuje.

# Stacionaras Priėmimo skyrius Hospitalizacijos Operacijos ir invazinės procedūros Paciento paskyrimai skyriuje

### Paciento forma Paskyrimų lapas.

| Paleška pagal paciento pavardę, vardą ar asme | ens kada duon       | ienų bazėje. |           | Asmens kodas:       |  |
|-----------------------------------------------|---------------------|--------------|-----------|---------------------|--|
| PŪTYS VYTAUTAS, 1970.02.02, V                 |                     |              | <u>n.</u> |                     |  |
| Palata, skyrius:                              | Skytius, padalinys: |              |           | Gydantis gydytojas: |  |
|                                               |                     |              | *         |                     |  |
| Paskyrimų pradžia:                            | Paskyrimu           | pabaiga:     |           |                     |  |
| 2015.03.12                                    | -                   |              |           |                     |  |
|                                               |                     |              |           |                     |  |

- 1. Naudotojas atidaro paskyrimų lapo langą.
- 2. Paskyrimų lapo langą sudaro parametrų įvedimo sritis.
- 3. Naudotojas įrašo reikiamus duomenis apie paskyrimą.
- 4. Mygtuko [Naujas laikas] pagalba yra pridedamas naujas paskyrimo laikas.
- 5. Mygtuko [Sukurti] pagalba yra atidaroma nauja funkcinė sritis įvesti detalesnei informacijai.
- 6. Mygtuko [Išsaugoti] pagalba yra išsaugoma visa įvesta informacija.
- Skiltyje Paskyrimai atsiradusiame laukelyje galima įvesti įvairias pastabas, apie vaistą ar jo vartojimą.
- 8. Paskyrimų lauke ties kiekvienu paskyrimo laiku yra 3 paveikslėliai:
  - Kvadratėlis; 🚺 žymimas varnele kai paskyrimas jau yra įvykdytas
  - Debesėlis, 💭 komentaras kaip buvo įvykdytas paskyrimas (komplikacijos)
  - Rodyklės, dėl paskyrimo komplikacijų ar kitų priežasčių paskyrimo laikas atšaukiamas

Iš pradžių pacientui sukuriamas paskyrimų grafikas.

Paskyrimų laikų sukūrimas. Paskyrimų pradžia (Data nuo kada įsigalioja paskyrimas).

Suvedami **Laikai** (surašomi paskyrimų laikai, papildomi laikai sukuriami mygtuku **Naujas laikas**). Spaudžiamas mygtukas **Sukurti**.

| Paskyrimų p | radžia: |       |       | Paskyrimų pabaiga: |  |
|-------------|---------|-------|-------|--------------------|--|
| 2015.03.    | 12      |       |       | 2015-03-19         |  |
| Laikak      |         |       |       |                    |  |
| 06:00       | 12:00   | 20:00 | Nauja | s laikas           |  |
|             |         |       | I 1   |                    |  |
|             |         |       | ·     |                    |  |

Konkrečių paskyrimų įvedimas ir aprašymas. Skiltyje Paskyrimai spaudžiamas mygtukas Sukurti. Skiltyje Paskyrimai atsiradusiame laukelyje galima įvesti skiriamus vaistus, pastabas.

| Paskyrimu | pradžia: |         | Paskyr        | imų pabaiga:   |                |            |            |                |            |                    |          |   |
|-----------|----------|---------|---------------|----------------|----------------|------------|------------|----------------|------------|--------------------|----------|---|
| 2015-03   | +16      |         | 201           | 5-03-23        |                |            |            |                |            |                    |          |   |
| Laikac    |          |         |               |                |                |            |            |                |            |                    |          |   |
| 00:00     | 13:00    | 22:00   | Neuran Isekas |                |                |            |            |                |            |                    |          |   |
|           |          |         |               |                |                |            |            |                | Sukurti    | fisaugoti          |          |   |
|           |          |         |               |                |                |            |            |                |            |                    |          |   |
|           |          |         |               |                |                |            |            |                |            |                    |          |   |
|           |          |         |               |                |                |            |            |                |            |                    |          |   |
|           | . 6      |         |               |                |                |            |            |                |            |                    |          |   |
| skyrimai  | <b>a</b> | Sukurp  | 2015-03-16    | i 08:00 + 🛱    |                | 2015-03-16 | 13:00 + 13 |                | 2015-03-16 | i 22:00 + 🖘        |          |   |
| skyrimal  | <b>R</b> | Suitute | 2015-03-16    | i 08:00 + 13   | t]             | 2015-03-16 | 13:00 + 13 | t]             | 2015-03-16 | 5 22:00 <b>+ 1</b> | 17       |   |
| kyrimai   | <b>R</b> | Sunuto  | 2015-03-16    | 08:00 + 05     | tı             | 2015-03-16 | 13:00 + 13 | tJ             | 2015-03-16 | 3 22:00 + a        | t]       |   |
| kyrimai   | <b>1</b> | Sukurp  | 2015.03.16    | 9 + 08:00      | 17             | 2015-03-16 | 13:00 + 13 | 13             | 2015-03-16 | s 22:00 + 12       | 13       | l |
| skyrimai  | 2        | Sukurti | 2015.03.16    | i 08:00 + cs   | 17<br>17       | 2015-03-16 | 13:00 + 13 | 13<br>13       | 2015-03-16 | \$ 22:00 + cs      | 13<br>13 | 0 |
| kyrimai   | 2        | Surutt  | 2015-03-16    | e + 08:80 + cs | 13<br>13       | 2015-03-16 | 13:00 + 12 | 13<br>13       | 2015-03-16 | \$ 22:00 + 11      | 13<br>13 | 0 |
| kyrimal   | 2        | Sükurp. | 2015.03.16    | 08:00 + cs     | 13<br>13<br>13 | 2015-03-16 | 13:00 + 12 | 13<br>13<br>13 | 2015-03-16 | s 22:00 + s        | 13<br>13 | 0 |

# 16.3. Vaistų likučių stacionaro skyriuje duomenų tvarkymas ir pateikimas. Vaistų užsakymų pristatymui į skyrių duomenų tvarkymas. Vaistų panaudojimo duomenų ir dokumentų tvarkymas.

| Sandélys <del>v</del> | Ataskaitos <del>-</del> | Administravimas <del>-</del>                                                                                     |
|-----------------------|-------------------------|----------------------------------------------------------------------------------------------------|
| Pirkimai              |                         |                                                                                                    |
| Prekių užs            | akymas                  |                                                                                                    |
| Įvykdyti už           | sakymai                 |                                                                                                    |
| Sandėlio o            | peracijos               |                                                                                                    |
| Prekių nur            | ašymas                  |                                                                                                    |
| Oluminia              |                         | and the second second second second second second second second second second second second second second second |
| Skyriuje na           | audojamų prien          | nonių ir vaistų žurnalas                                                                                         |
| Skyriuje už           | źsakytų priemo          | nių ir vaistų žurnalas                                                                                           |
| Nurašytų p            | riemonių ir vais        | stų žurnalas                                                                                                    |
| Pagrindinio           | ) sandėlio prier        | nonių ir vaistų žurnalas                                                                                         |
| -<br>Vaistu dan       | nintoju kataloga        | 35                                                                                                    |
| Prokiu aru            | nác                     |                                                                                                    |
| n iekių gru           |                         |                                                                                                    |
| Premonių              | r vaistu katalog        | jas                                                                                                    |
| Priemonių             | ir vaistų tiekėjų       | į katalogas                                                                                                    |

# Skyriuje naudojamų priemonių ir vaistų žurnalas.

| SKYRIUJE NAUDOJAMŲ P         | PRIEMONIŲ IR VAISTŲ ŽL | JRNALAS             |                 |                  |                   |
|------------------------------|------------------------|---------------------|-----------------|------------------|-------------------|
|                              |                        |                     |                 |                  |                   |
| Skirius,padalinys:           | Prekes kodas:          | Prekes pavadinimas: |                 |                  |                   |
| VšĮ Centro poliklinikos Lu 👻 | 000000                 | Pavadinimas         |                 |                  |                   |
|                              |                        |                     | leši            | koti             |                   |
| Prekes kodas:                | Prekes pavadinimas:    | Mato                | vnt.: Kiekis sa | ndėlyje: M<br>ki | inimalus<br>ekis: |
| 1                            | Lašai nuo kosulio      | bls                 | 1,0000          |                  | 0,0000            |
| 001                          | Preke 1                | Frakci              | ja 10,0000      |                  | 10,0000           |
| 002                          | Preke 2                | vnt                 | 0,0000          |                  | 0                 |
| 12345678910112               | pr005                  | Frakci              | ja 1,0000       |                  | 0,0000            |

1. Sistema atidaro žurnalo langą, kurį sudaro 2 funkcinės sritys: paieškos parametrų įrašymo sritis bei rastų užsakymų sąrašo sritis.

- 2. Sąrašą galima formuoti pagal šiuos parametrus:
  - prekės kodas;
  - prekės pavadinimas;
  - skyrius, padalinys.
- 3. Naudotojas įrašo sąrašo formavimo parametrus ir spaudžia mygtuką Ieškoti.
- 4. Sistema suformuoja skyriuje naudojamų vaistinių preparatų ir medicinos pagalbos priemonių sąrašą.

### Skyriuje užsakytų priemonių ir vaistų žurnalas.

| SKYRIUJE                | E UŽSAKYTŲ PRIE      | MONIŲ IR VAISTŲ ŽURNAL/                   | IS             |                       |            |                   |                |                      |
|-------------------------|----------------------|-------------------------------------------|----------------|-----------------------|------------|-------------------|----------------|----------------------|
| Skirius,padaliny:       | s:                   | Užsakymo data:                            | i              | Jžsakymo data iki:    |            | Užsaky            | mo įvykdymo st | atusas:              |
| Prekes kodas:<br>000000 | Prekes p<br>Pavadini | pavadinimas:<br>mas                       | I              | liekėjas:             |            | Prekių            | grupė :        |                      |
|                         |                      |                                           |                |                       | leŝ        | škoti             |                |                      |
| Prekes kodas:           | Prekes pavadinimas:  | Skirius,padalinys:                        | Užsakymo data: | Užsakymo statusas:    | Mato vnt.: | Kiekis sandėlyje: | Likutis:       | Užsakytas<br>kiekis: |
| 001                     | Preke 1              | Všį Centro poliklinikos Lukiškių filialas | 2015.02.02     | [vykdytas sandėlyje   | Frakcija   | 210,0000          | 10,0000        | 1,0000               |
|                         | Lašai nuo kosulio    | Všį Centro poliklinikos Lukiškių filialas | 2015.02.25     | [vykdytas sandėlyje   | bls        | 0,0000            | 1,0000         | 2,0000               |
| 2345678910112           | pr005                | VšĮ Centro poliklinikos Lukiškių filialas | 2015.02.25     | įvykdytas sandėlyje   | Frakcija   | 99,0000           | 1,0000         | 1,0000               |
|                         | Lašai nuo kosulio    | VšĮ Centro poliklinikos Lukiškių filialas | 2015.02.25     | Patvirtintas skyriuje | bls        | 0,0000            | 1,0000         | 1,0000               |

- Sistema atidaro žurnalo langą, kurį sudaro 2 funkcinės sritys: paieškos parametrų įrašymo sritis bei rastų užsakymų sąrašo sritis.
- 2. Sąrašą galima formuoti pagal šiuos parametrus:
  - užsakymo data;
  - užsakymo įvykdymo statusas;
  - prekės kodas;
  - prekės pavadinimas;
  - tiekėjas;
  - prekių grupė;
  - skyrius.
- 3. Naudotojas įrašo sąrašo formavimo parametrus ir spaudžia mygtuką Ieškoti.
- 4. Sistema suformuoja užsakymų sąrašą.

# Nurašytų priemonių ir vaistų žurnalas.

NURAŠYTŲ PRIEMONIŲ IR VAISTŲ ŽURNALAS

| Skirius,padalinys: | *                   | Nurašymo data:                            | Nurašymo data iki: | B                     | łurašymo priežastis: | *                    |
|--------------------|---------------------|-------------------------------------------|--------------------|-----------------------|----------------------|----------------------|
| Prekes kodas:      | Prekes pavadi       | nimas:                                    | Tiekėjas:          | F                     | Prekių grupė :       |                      |
| 000000             | Pavadinimas         |                                           |                    |                       |                      |                      |
|                    |                     |                                           |                    | leškoti               |                      |                      |
| Prekes kodas:      | Prekes pavadinimas: | Skirius,padalinys:                        | Nurašymo data:     | Nurašymo priežasti:   | s: Mato unt.:        | Nurašytas<br>kiekis: |
| 001                | Preke 1             | VšĮ Centro poliklinikos Lukiškių filialas | 2014.11.05         | Dėl kitos priežasties | Frakcija             | 1,000                |
| 002                | Preke 2             | Všį Centro poliklinikos Lukiškių filialas | 2014.11.05         | Dėl kitos priežasties | vnt                  | 0,000                |
| 001                | Preke 1             | VšĮ Centro poliklinikos Lukiškių filialas | 2014.11.06         | Dėl kitos priežasties | Frakcija             | 2,000                |
| 002                | Preke 2             | Všį Centro poliklinikos Lukiškių filialas | 2014.11.06         | Dėl kitos priežasties | vnt                  | 0,000                |
| 001                | Preke 1             | Všį Centro poliklinikos Lukiškių filialas | 2014.11.10         | Dėl kitos priežasties | Frakcija             | 3,000                |
| 002                | Preke 2             | Všį Centro poliklinikos Lukiškių filialas | 2014.11.10         | Dėl kitos priežasties | vnt                  | 0,000                |
| 001                | Preke 1             | Všį Centro poliklinikos Lukiškių filialas | 2015.02.02         | Dėl kitos priežasties | Frakcija             | 0,000                |
| 002                | Preke 2             | Všl Centro poliklinikos Lukiškiu filialas | 2015.02.02         | Dėl kitos priežasties | vnt                  | 1.000                |

- Sistema atidaro žurnalo langą, kurį sudaro 2 funkcinės sritys: paieškos parametrų įrašymo sritis bei rastų nurašytų preparatų / priemonių sąrašo sritis.
- 2. Sąrašą galima formuoti pagal šiuos parametrus:
  - nurašymo data;
  - nurašymo priežastis;
  - prekės kodas;
  - prekės pavadinimas;
  - prekių grupė;
  - tiekėjas;
  - skyrius.
- 3. Naudotojas įrašo sąrašo formavimo parametrus ir spaudžia mygtuką Ieškoti.
- 4. Sistema suformuoja nurašytų vaistinių preparatų ir medicinos pagalbos priemonių sąrašą.

## Pagrindinio sandėlio priemonių ir vaistų žurnalas.

#### PAGRINDINIO SANDĖLIO PRIEMONIŲ IR VAISTŲ ŽURNALAS

| Užsakymo data: |                     |                | Užsakymo data iki:         |              |                         | Sąskaito   | os numeris:           |                        |          |
|----------------|---------------------|----------------|----------------------------|--------------|-------------------------|------------|-----------------------|------------------------|----------|
| Prekes kodas:  | Preke               | s pavadinimas: |                            | Tie          | ekėjas:                 |            | Prekių                | grupė :                |          |
| 000000         | Pavad               | linimas        |                            |              |                         |            |                       |                        |          |
|                |                     |                |                            |              |                         | leško      | ti                    |                        |          |
| Prekes kodas:  | Prekes pavadinimas: | Tiekėjas:      | Prekių grupės pavadinimas: | Pirkimo data | : Pirkimo dokumento Nr: | Mato vnt.: | Kiekis<br>pakuotėmis: | Kiekis<br>frakcijomis: | Likutis: |
| 001            | Preke 1             | UAB TEKEJAS    |                            | 2014.11.05   | 44444                   | Frakcija   | 100,0000              | 100,0000               | 210,0000 |
| 002            | Preke 2             | UAB TEKEJAS    |                            | 2014.11.05   | 44444                   | vnt        | 2,0000                | 0                      | 1,0000   |
| 001            | Preke 1             | UAB TEKEJAS    |                            | 2014.10.28   | 001                     | Frakcija   | 10,0000               | 10,0000                | 210,0000 |
| 001            | Preke 1             | UAB TEKEJAS    |                            | 2014.10.28   | 001                     | Frakcija   | 20,0000               | 20,0000                | 210,0000 |
| 001            | Preke 1             | UAB TEKEJAS    |                            | 2014.10.28   | 001                     | Frakcija   | 2,0000                | 2,0000                 | 210,0000 |
| 002            | Preke 2             | UAB TEKEJAS    |                            | 2014.10.28   | 001                     | vnt        | 1,0000                | 0                      | 1,0000   |
| 001            | Preke 1             | Tiekėjas       |                            | 2015.01.30   | a1525                   | Frakcija   | 1,0000                | 1,0000                 | 210,0000 |
| 1              | Lašai nuo kosulio   | Tiekėjas       |                            | 2015.01.30   | a1525                   | bls        | 1,0000                | 0                      | 0,0000   |
| 12345678910112 | pr005               | UAB TEKEJAS    |                            | 2015.02.02   | 001                     | Frakcija   | 1,0000                | 100,0000               | 99,0000  |
| 001            | Preke 1             | UAB TEKEJAS    |                            | 2015.02.02   | 001                     | Frakcija   | 1,0000                | 100,0000               | 210,0000 |

- Sistema atidaro žurnalo langą, kurį sudaro 2 funkcinės sritys: paieškos parametrų įrašymo sritis bei rastų įrašų sąrašo sritis.
- 2. Sąrašą galima formuoti pagal šiuos parametrus:
  - užsakymo data;
  - sąskaitos numeris;
  - prekės kodas;
  - prekės pavadinimas;
  - prekių grupė;
  - tiekėjas.
- 3. Naudotojas įrašo sąrašo formavimo parametrus ir spaudžia mygtuką [Ieškoti].
- 4. Sistema suformuoja sandėlyje turimų vaistinių preparatų ir medicinos pagalbos priemonių sąrašą.

#### 16.4 Paskirtų vaistų duomenis įrašymas į EMI ir perdavimas ESPBI IS.

Šiuo metu šis funkcionalumas ESPBI informacinėje sistemoje dar neveikia. Mokomoji medžiaga bus papildyta, kai funkcionalumas pradės veikti.

# 17. Hospitalizacijų ir operacijų planavimas

17.1. Planinių pacientų priėmimo stacionaro skyriuose ir operacinėse laikų tvarkymas . Paciento registracijos atvykimui pasirinktu (nurodytu) laiku užtikrinimas. Pacientų registracijų peržiūros, perregistravimo ir atšaukimo užtikrinimas.

Pasirenkamas meniu punktas Registravimas – Hospitalizacijų registravimo žurnalas

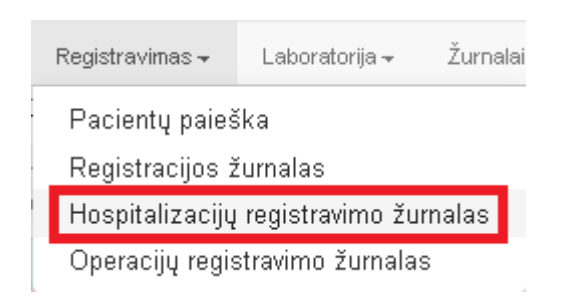

Jeigu pacientui priėmimo skyriuje jau buvo užvesta 066/a- LK forma ir joje buvo nurodytas skyrius, į kurį jis guldomas, tada pacientas automatiškai atsiranda skiltyje **Laukiantys pacientai**. Pasirinktas pacientas iš skilties **Laukiantys pacientai** pelės pagalba nutempiamas į reikiamą palatą ir lovą **iki reikalingos datos** ir paleidžiamas.

| Lauktoriya pasteriai (!)+-                                     | Žensise                         | in dame           | takozanjér +               | 2015.03.09            |       |              | 0ata-<br>201 | 5 04 09 |     |                  |     |       |
|----------------------------------------------------------------|---------------------------------|-------------------|----------------------------|-----------------------|-------|--------------|--------------|---------|-----|------------------|-----|-------|
| 1. Diense chinegija FVIII                                      |                                 | Stortun, patie m  |                            |                       |       | ledicati     |              |         |     |                  |     |       |
| INNERTS TRAFT DOT NO.                                          | VENT Frankrick Concerning State |                   |                            |                       |       |              |              |         |     |                  |     |       |
| JONAITIE TOMAG. 1887.01.08                                     | 1. V Ligen into Ajor nº 8250    |                   | kovas 20                   | ¢.                    |       |              |              |         | b   | otuncis 2        | 015 |       |
| 2 JONAITIS TOMAS, 1887.01.08                                   | 8: V Ligna infoliçõe nº 8250    | 14   50   60   17 | kover 20                   | 5<br>21   22   23   3 | 4 2 I | 21 27 28     | 29 30        | 31 . 8  | 2 2 | oluncis 2<br>4 5 | 015 | 7.1.8 |
| 2)<br>androgen skynus                                          | 8. V Ugan laterijor n=5250      | 14   50   50   17 | kover 20                   | 6<br>21   22   25   2 | 4 2   | 21   27   28 | 29 30        | 31 .1   | 2 3 | olundis 2<br>4 d | 015 | 7 8   |
| JONAITIS TOMAS, 1987-01 OS<br>Protocoges styrus<br>KSTS-Pelate | 8 V Ugn into Hor n 5550         | 14   12   18   17 | kover 20<br>  10   18   20 | 5<br>21   22   23   2 | 4 2   | 28   27   28 | 29 30        | 31 1    | 2 3 | olandis 2<br>4 d | 015 | 7 []  |

Pavyzdys. Palatoje K-314, lovoje 1 guldomas pacientas Jonaitis Tomas, guldymo laikotarpis nuo kovo 14 d. iki kovo 28 d.

| CEMO                                      |    |     |    |      |      |     |     |      |       |       | . N7  | ins X | 315 |    |    |    |    |      |    |    |     |    |    |   |    | 10   | alanda | 0.201 | 6 |     |     | Г  |
|-------------------------------------------|----|-----|----|------|------|-----|-----|------|-------|-------|-------|-------|-----|----|----|----|----|------|----|----|-----|----|----|---|----|------|--------|-------|---|-----|-----|----|
|                                           | 9. | 10  | 11 | 1.37 | 1.13 | 14  | 15  | 16   | 17    | 18    | 19    | 20    | 28  | 22 | 22 | 25 | 25 | 2P   | 27 | 28 | -29 | 30 | 31 | 1 | 85 | 1.82 |        | 5     |   | 1.7 | 1.8 | I. |
| D Lova t                                  |    | 1.1 |    |      | 1    |     |     |      |       | 1     | 1     |       |     |    |    |    |    | 2015 |    |    |     |    |    |   |    |      |        |       |   |     |     | E  |
| D Love 2                                  |    |     |    |      |      |     |     |      |       |       |       |       |     |    |    |    |    | -    |    |    |     |    |    |   |    |      |        |       |   |     |     | -  |
| D Love 3                                  |    |     |    |      |      |     |     |      |       |       |       |       |     |    |    |    |    |      |    |    |     |    |    |   |    |      |        |       |   |     |     | 1  |
| El K014-Paole Alergelogice masagaria Vyra |    |     |    |      |      | _   |     |      |       |       |       |       |     |    |    |    |    |      |    | _  |     |    |    |   |    |      |        |       |   |     |     |    |
| D Lova t                                  |    |     |    |      |      | JOR | ATE | row/ | \$ 19 | 67.01 | 08, Y | _     |     |    |    |    |    |      |    | -  | 1   |    |    |   |    |      |        |       |   |     |     |    |
| U sova z                                  |    |     |    |      |      |     |     |      |       | 1     |       |       |     |    |    |    |    |      |    |    | 1   |    |    |   |    |      |        |       |   |     |     |    |
| D Love 3                                  |    |     |    |      |      | - 1 |     |      |       |       |       |       |     |    |    |    |    |      |    |    |     |    |    |   |    |      |        |       |   |     |     |    |
| El sch15-Paula                            |    |     |    |      |      | 2   |     |      |       |       |       |       |     |    |    |    |    |      |    |    |     |    |    |   |    |      |        |       |   |     |     |    |
| Love t                                    |    |     |    |      |      |     |     |      |       |       |       |       |     |    |    |    |    |      |    |    |     |    |    |   |    |      |        |       |   |     |     |    |
| D Love 2                                  |    |     |    |      |      |     |     |      |       |       |       |       |     |    |    |    |    |      |    |    |     |    |    |   |    |      |        |       |   |     |     |    |
| D Love 3                                  |    |     |    |      |      |     |     |      |       |       |       |       |     |    |    |    |    |      |    |    |     |    |    |   |    |      |        |       |   |     |     |    |

Jeigu pacientui nebuvo vedama 066a- LK forma ir jį vis tiek reikia guldyti, tada tiesiog žurnale yra pasirenkama tinkama palata, data nuo (užspaudžiamas kairys pelės klavišas) ir prie numatomos gulėjimo datos iki pelės klavišas atleidžiamas. Tokiu atveju jau priskirtam pacientui mes rezervuojame guldymą, tik šiuo atveju dar reikės tokį guldymą patvirtinti, tai reiškia, jog reikės pildyti formą **Guldymas**.

Formos Guldymas koregavimo/patvirtinimo langas.

| Guldymas                                                                    |                                         |                                                               |                                |
|-----------------------------------------------------------------------------|-----------------------------------------|---------------------------------------------------------------|--------------------------------|
| Būsena:<br>Suteikta(pacientas paguldytas)                                   | ¥                                       | Pacientas jau išvykęs iš<br>palatos:                          | LIN:                           |
| Hospitalizavimo trukmė nuo:<br>2015-03-15<br>12:00                          | i ki :<br>2015-03                       | -26 12:00 11                                                  | Valandos: Lovadieniài:         |
| Paieška pagal paciento pavardę, vardą ar<br>JONAITIS TOMAS; 1987.01.08; V   | asmens kodą                             | į duomenų bazėje:<br>Q                                        | Asmens kodas:<br>38701080547 🔍 |
| Palata, skyrius:<br>K315-Palata (Kardiologijos skyrius)<br>Gydymo profilis: | *                                       | Vizito registratorius:<br>ABROMAITYTĖ DALIA<br>Ligonio tipas: | - <b>v</b>                     |
| Gydytojas:                                                                  | ······································· | Chirurgas:                                                    |                                |
| TLK-10-AM:                                                                  |                                         |                                                               |                                |
| VLK paslauga                                                                |                                         |                                                               |                                |
| Baz. kainos proc.                                                           | Apmokar                                 | ni lovadieniai                                                | Apmoka VLK                     |

Įvykdžius paciento guldymą, hospitalizacijos žurnale prie paciento reiktų priskirti gydantį gydytoją ir kitą informaciją. Visa paciento hospitalizacijos korekcija hospitalizavimo žurnale vykdoma ant esamo paciento paspaudus dešinį pelės klavišą ir pasirinkus norimą komandą iš kontekstinio meniu. Kontekstinio meniu komandos:

Atidaryti – Atidaromas formos Guldymas koregavimo langas.

Kopijuoti – Kopijuojamas pasirinktas pacientas

Pažymėti perkėlimui – pažymimas pacientas perkėlimui, pasikeičia paciento grafinio vaizdo statusas.

Trinti – ištrinti pacientą iš hospitalizacijos žurnalo.

Pacientas paguldytas – pacientui suteikiama būsena Pacientas paguldytas.

Pacientas išrašytas – Paciento išrašymas iš skyriaus.

Paspaudus ant įrašo 2 kartus kairiu pelės klavišu, atsidaro paciento formos Guldymas koregavimo langas.

Pastaba. Reikia nepamiršti, jog visa informacija hospitalizacijos žurnale pateikiama realiu laiku.

|    |      |        |      |        |        | ko    | vas 20 | 15 |    |        |          |        |      |    |    |    |    |    |
|----|------|--------|------|--------|--------|-------|--------|----|----|--------|----------|--------|------|----|----|----|----|----|
| 13 | 14   | 15     | 16   | -17    | 18     | 19    | 20     | 21 | 22 | 23     | 24       | 25     | 26   | 27 | 28 | 29 | 30 | 31 |
|    |      |        |      |        |        |       |        |    |    |        |          |        | 2015 |    |    |    |    |    |
|    |      |        |      |        |        |       |        |    |    |        |          |        | _    |    |    |    |    |    |
|    |      |        |      |        |        |       |        |    |    |        |          |        |      |    |    |    |    |    |
|    |      |        |      |        |        |       |        |    |    |        |          |        |      |    |    |    |    |    |
|    |      |        |      |        |        |       |        |    |    |        |          |        |      |    |    |    |    |    |
|    | JONA | NTIS 1 | гома | S; 198 | 7.01.0 | 18; V |        |    |    |        |          |        |      |    |    | )  |    |    |
|    |      |        |      |        |        |       |        |    |    | Atidar | ryti     |        |      |    |    |    |    |    |
|    |      |        |      |        |        |       |        |    |    | Kopiji | uoti     |        |      | ÷  |    |    |    |    |
|    |      |        |      |        |        |       |        | _  |    | Pažyn  | néti pe  | rkélim | ui   | ь. |    |    |    |    |
|    |      |        |      |        |        |       |        |    |    | Trinti |          |        |      |    |    |    |    |    |
|    |      |        |      |        |        |       |        |    |    | Desta  |          |        |      |    |    |    |    |    |
|    |      |        |      |        |        |       |        |    |    | Paciel | ntas pa  | igulay | tas  |    |    |    |    |    |
|    |      |        |      |        |        |       |        |    |    | Pacier | ntas išr | ašytas |      |    |    |    |    |    |
|    |      |        |      |        |        |       |        |    |    |        |          |        |      | _  |    |    |    |    |

# Operacijų registravimas

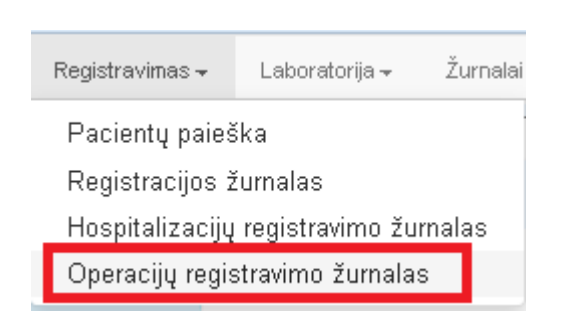

# Patenkama į formą **Operacijų žurnalas.**

|                     |                               | Operacijų               | žurnalas                |            |
|---------------------|-------------------------------|-------------------------|-------------------------|------------|
| ši diena<br>leškoti | balkotarpis + 2015.03.09      | Deta (N):<br>2015.03.11 | Skyrius, padalinys:     |            |
| ši dena - 📎         |                               |                         |                         | 4          |
| DEMO                | Pirmoji operaci<br>2015.03.09 | inë 2015.03.10          | Antroji c<br>2015.03.09 | 2015.03.10 |
| 900                 |                               |                         |                         |            |
| 1000                |                               |                         |                         |            |
| 1200                |                               |                         |                         |            |

Pasirenkama tinkama data, laikas ir ant tuščios eilutės spaudžiama kairiuoju pelės klavišu.

Formoje matomi laukai: **Operacinės pavadinimas** (pasirenkama, į kurią operacinę bus registruojamas pacientas), Skiltis **Data ir laikas** (operacinės užimtumas). Pasirinkus tinkamą dieną ir laiką ir paspaudus pelės kairiuoju klavišu patenkama į operacijos registravimo formą.

# Užpildoma operacijos registravimo forma.

| Rezervuota                                                                | · •              | LIN:                                                                           |
|---------------------------------------------------------------------------|------------------|--------------------------------------------------------------------------------|
| <b>Irukmė nuo:</b><br>2015-03-09                                          | iki:<br>00 12:30 | Valandos:       Minutes:       Faktinė operacijos trtrukmė:         3       30 |
| Paieška pagal paciento pavardę, vardą al<br>JONAITIS TOMAS; 1987.01.08; V | r asmens kodą d  | luomenų bazėje: Asmens kodas:                                                  |
| šiunčiantis gydytojas:                                                    |                  | Chirurgas:                                                                     |
| ABROMAITYTÉ DALIA (8646)                                                  | *                | AKIMOVA JULIJA (26416)                                                         |
| Asistentas:                                                               |                  | Anesteziologas:                                                                |
|                                                                           | *                | *                                                                              |
| ALAUNYTĖ EGLĖ (SL031985)                                                  |                  |                                                                                |
| ALAUNYTĖ EGLĖ (SLO31985)<br>Medicinos sesuo:                              | ¥                | Sesuo anestezuosite:                                                           |
| ALAUNYTĖ EGLĖ (SLO31985)<br>Medicinos sesuo:<br>Operacijos profilis:      | *                | Sesuo anestezuosite:                                                           |
| ALAUNYTĖ EGLĖ (SLO31985)<br>Medicinos sesuo:<br>Operacijos profilis:      | *                | Sesuo anestezuosite:                                                           |

Užregistruoto paciento grafinis vaizdas.

| ŝi dena | . »                           |            |            |            |
|---------|-------------------------------|------------|------------|------------|
| DEMO    | Pirmoji op                    | eraciné    | Antroji o  | peracinè   |
| _       | 2015.03.09                    | 2015.03.10 | 2015.03.09 | 2015.03.10 |
|         |                               |            |            |            |
| 800     |                               |            |            |            |
| - U     |                               |            |            |            |
| 9∞      | JONALTES TOMAS; 1987.01.08; V |            |            |            |
| 1000    |                               |            |            |            |
|         |                               |            |            |            |
| 1100    |                               |            |            |            |
|         |                               |            |            |            |
| 1200    |                               |            |            |            |
|         |                               |            |            |            |
| 1300    |                               |            |            |            |
| 20      |                               |            |            |            |

# 17.2 Registracijos informacijos spausdinimo ir/ar siuntimo el. paštu užtikrinimas. Pranešimus apie registracijas, kurias būtina peržiūrėti pasikeitus priėmimo laikams teikimas.

Meniu punktas Žurnalai - Pacientų hospitalizacijų žurnalas.

| Žurnalai <del>-</del> | Katalogai <del>-</del> | Sandėlys <del>–</del> | Ataskaitos <del>-</del> | Administravimas <del>-</del>           |
|-----------------------|------------------------|-----------------------|-------------------------|----------------------------------------|
| Asmens                | ambulatorinių (        | gydymo apsk:          | aitos kortelių (F       | 025/a-LK) žurnalas                     |
| Stacionar             | re gydomų asn          | nenų kortelių         | (forma 066/a-Lŀ         | <) žurnalas                            |
| Pažymų i              | medicininės re         | abilitacijos pa       | islaugoms gaut          | i (forma 070/a-LK) ir VLK sutikimų (fi |
| Biopsinės             | s ir operacinės        | medžiagos s           | iuntimas tirti (F       | orma Nr. 014-1/a)                      |
| Rentgeno              | diagnostinių ty        | rimų registrav        | /imo žurnalas (i        | forma 050/a)                           |
| Medicino:             | s dokumetų iš          | rašų/siuntimų         | žurnalas (form          | a 027/a)                               |
| Mokamų                | paslaugų žurn          | alas                  |                         |                                        |
| Laborator             | inių tyrimų žur        | nalas                 |                         |                                        |
| Laborator             | rinių tyrimų užs       | sakymų žurna          | las                     |                                        |
| Pacientų              | vizitų pas gyd         | ytojus žurnala        | IS                      |                                        |
| Pacientų              | hospitalizacijų        | žurnalas              |                         |                                        |

Pateikiamas hospitalizacijų žurnalas, kuris parodo visus pacientų guldymus. Galimybė ieškoti pagal hospitalizavimo datas arba pagal paciento pavardę ir vardą arba asmens kodą arba pagal gydytojo pavardę ir vardą. Ženklu [R] galima atidaryti ir peržiūrėti ar redaguoti konkretų hospitalizacijos įrašą.

| ł  | losp       | oitalizacijų žurnalas           |                                      |             |                         |             |                                      |      |                     |
|----|------------|---------------------------------|--------------------------------------|-------------|-------------------------|-------------|--------------------------------------|------|---------------------|
| Γ  | Spa        | eracinti 2014-12-01 20          | 15-03-04 Pacientas                   |             | 🔍 Gydytoja              | n           | 🔍 leškoti                            |      |                     |
| 1  | 1.1        | šplėstinė paleška               |                                      |             |                         |             |                                      |      |                     |
| _  | _          | Bütena                          | Skyrtus                              | Palata +    | Guidymo taikas          | Lovadleniai | Ligonis                              | UN   | Gydytojas           |
| 6  | (FI)       | Suteikta (pacientas paguldytas) | Traumatologijos-artrologijos skyrius | 1213 Palata | 2014.11.20 - 2014.12.06 | 16          | ASADAUSKAS TOMAS; 1983,81.25; V      |      |                     |
| +  | 网          | Suteikta (pacientas paguldytas) | Kardiologijos skyrius                | K310 Palata | 2015,02.25 - 2015,03.06 | 9           | DVRA EGIDIJUS; 1967.02.05; V         |      |                     |
|    | RI         | Paskirta (rezensuota lova)      | Kardiologijos skyrius                | K316 Palata | 2015.02.16 - 2015.02.23 | 7           | ABARAVIČIENE ASTA; 1960.01.11; M     |      |                     |
| +  | IRI        | Suteikta (pacientas paguldytas) | Kardiologijos skyrtus                | K316 Palata | 2015.02.25 - 2015.02.25 | 1           | KABAŚINSKIENE ALDONA; 1949.04.14; M  |      |                     |
| +  | 睥          | Sutelkta (pacientas paguldytas) | Kardiologijes skyrius                | 1315 Palata | 2015.02.16 - 2015.02.16 | 1           | TABARTAUSKAITE JÜRATE; 1972.05.03; M |      |                     |
| ÷  | <b>IFU</b> | Suteikta (padentas paguidytas)  | Kardiologijos skyrius                | K314 Palata | 2015.02.06 - 2015.02.22 | 16          | PŪTYS VYTAUTAS; 1970.02.02; V        |      |                     |
|    | (R)        | Paskirta (rezervuota lova)      | Kardiologijos skyrlus                | K314 Palata | 2015.02.06 - 2015.02.22 | 36          | PÜTYS VYTAUTAS; 1970.02.02; V        |      |                     |
|    | PI         | Paskirta (rezervuota lova)      | Kardiologijos skyrius                | K314 Palata | 2015-02-06 - 2015-02-22 | 36          | PŪTYS VYTAUTAS; 1970.02.82; V        |      |                     |
|    | 191        | Suteikta (pacientas paguldytas) | Kardiologijos skyrius                | K313 Palata | 2015.02.25 - 2015.03.06 | 9           | ABARIUS RIMAS; 1971.01.13; V         | 5246 |                     |
| +  | (R)        | Paskirta (rezervuota iova)      | Kardiologijos skyrius                | K313 Palata | 2015.02.04 - 2015.02.21 | 37          | PACIENTAS TESTINIS; 2010.18.01; V    |      | AND ZIULIS ALGIMA   |
| <. |            |                                 |                                      |             |                         |             |                                      |      |                     |
|    | 1H         | 4 1 2 F H Page size             | 10 -                                 |             |                         |             |                                      |      | 39 items in 2 pages |

Sąrašo spausdinimas su peržiūra vykdomas pasirinkus mygtuką **Spausdinti.** Norint suformuotą sąrašą persiųsti el. paštu, pasirenkamas punktas **Siųsti E-paštu.** 

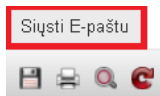

#### **Všį TESTINĖ ĮSTAIGA** Miškelio 3/1, Vilnius 2001 Telefonas: 610002, 22222222; Faksas: 33333333333; E-mail: info@pylimas.lt

#### Detali hospitalizavimo paslaugų ataskaita

| Guldymo<br>datos: nuo -<br>iki          | Ligos<br>ist. Nr. | Pacientas, gimimo data,<br>lytis        | VLK paslauga            | Gydytojas               | Skyrius                                      | Palata      | Dieta | Statusas                                      | TLK-10-A<br>M | Lova-<br>dienia<br>i | Kaina<br>balais |
|-----------------------------------------|-------------------|-----------------------------------------|-------------------------|-------------------------|----------------------------------------------|-------------|-------|-----------------------------------------------|---------------|----------------------|-----------------|
| 2014.11.20<br>12:00-2014.12.06<br>12:00 |                   | ASADAUSKAS TOMAS;<br>1983.01.25; ∨      |                         |                         | Traumatologijos-artrologijos<br>skyrius      | T213 Palata |       | Suteikta<br>(pacienta<br>s<br>paguldyt<br>as) |               | 16                   | 0,00            |
| 2015.02.02<br>12:00-2015.02.14<br>12:00 | 356/14            | GINEMČIENÉ VALENTINA;<br>1970.07.14; M  |                         | AKIMOVA JULIJA          | Neurologijos skyrius                         |             |       | Paskirta<br>(rezervu<br>ota lova)             |               | 12                   | 0,00            |
| 2015.02.02<br>12:00-2015.02.06<br>12:00 | 356/14            | GINEVIČIENÉ VALENTINA;<br>1970.07.14; M |                         | ADŽGAUSKIENÉ<br>MOLETA  | √šį Centro poliklinikos Lukiškių<br>filialas |             |       | Paskirta<br>(rezervu<br>ota lova)             |               | 4                    | 0,00            |
| 2015.02.04<br>12:00-2015.02.19<br>12:00 |                   | PACIENTAS TESTINIS; 2010.10.01;<br>V    | 884 Dienos chirurgija I | ANDZIULIS<br>ALGIMANTAS | Kardiologijos skyrius                        | K313 Palata |       | Paskirta<br>(rezervu<br>ota lova)             |               | 15                   | 0,00            |
| 2015.02.04<br>12:00-2015.02.19<br>12:00 |                   | PACIENTAS TESTINIS; 2010.10.01;<br>V    | 884 Dienos chirurgija I | ANDZIULIS<br>ALGIMANTAS | Kardiologijos skyrius                        | K313 Palata |       | Paskirta<br>(rezervu<br>ota lova)             |               | 15                   | 0,00            |
| 2015.02.04<br>12:00-2015.02.19<br>12:00 |                   | PACIENTAS TESTINIS; 2010.10.01;<br>V    | 884 Dienos chirurgija I | ANDZIULIS<br>ALGIMANTAS | Kardiologijos skyrius                        | K313 Palata |       | Paskirta<br>(rezervu<br>ota lova)             |               | 15                   | 0,00            |
| 2015.02.04<br>12:00-2015.02.19<br>12:00 |                   | PACIENTAS TESTINIS; 2010.10.01;<br>V    | 884 Dienos chirurgija I | ANDZIULIS<br>ALGIMANTAS | Kardiologijos skyrius                        | K313 Palata |       | Paskirta<br>(rezervu<br>ota lova)             |               | 15                   | 0,00            |
| 2015.02.04<br>12:00-2015.02.19<br>12:00 |                   | PACIENTAS TESTINIS; 2010.10.01;<br>V    | 884 Dienos chirurgija I | ANDZIULIS<br>ALGIMANTAS | Kardiologijos skyrius                        | K313 Palata |       | Paskirta<br>(rezervu<br>ota lova)             |               | 15                   | 0,00            |
| 2015.02.04<br>12:00-2015.02.19<br>12:00 |                   | PACIENTAS TESTINIS; 2010.10.01;<br>V    | 884 Dienos chirurgija I | ANDZIULIS<br>ALGIMANTAS | Kardiologijos skyrius                        | K313 Palata |       | Paskirta<br>(rezervu<br>ota lova)             |               | 15                   | 0,00            |
|                                         |                   | 1                                       |                         |                         |                                              |             |       |                                               |               |                      |                 |

# 18. Gimdymų ir naujagimių informacijos registravimas

18.1. Gimdymo klinikinės informacijos duomenų tvarkymas. Naujagimio klinikinės informacijos duomenų tvarkymas. Motinos ir naujagimio EMI ir dokumentų duomenų tvarkymas. Dokumentų spausdinimas ir persiuntimas el. paštu.

Visos Nėštumo bei vaiko raidos formos randamos sistemos informaciniame bloke Skiltyse Nėštumo istorija bei Vaiko raidos istorija.

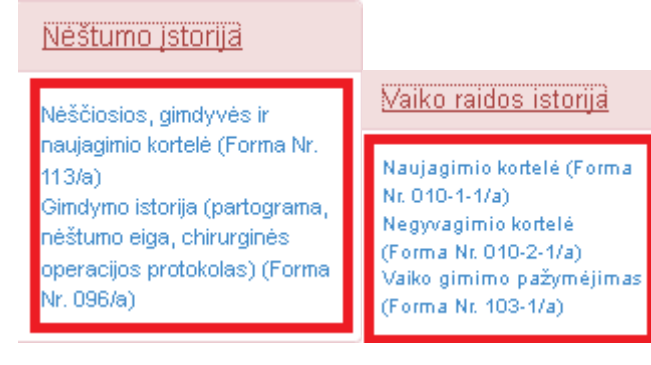

#### Formos Nr. 113/a.

| Išsaugoti Spausdinti                        |                               |                          |
|---------------------------------------------|-------------------------------|--------------------------|
| Spadodina                                   |                               |                          |
|                                             |                               |                          |
| 2 Žipios apie pimtwe                        |                               |                          |
| Vardas, pavardé, t. v.                      | Testas Lauros                 |                          |
| Amžius                                      | 60                            |                          |
| Adresas                                     | Ulonu a. 1                    | ,                        |
| Abvko                                       | 2015-02-17                    |                          |
| Pacindá                                     | 2015-02-17                    |                          |
| Disgnozé                                    |                               |                          |
| Nuclearenteiner                             | colocilo è colocito           |                          |
| Pogladwinis laikofarois                     | spiname nejaana               |                          |
| ičračyta                                    | -                             | diena po directoreo      |
| Olectoria böldi lérséset                    |                               | must be Aunstrue.        |
| Neulasimis lufts                            |                               |                          |
| Naujagimio iyus                             | vyr                           | 0 to [12                 |
| avons                                       | 3000                          | Ugre 52                  |
| [veronimas pagai Apgar                      | <b>0</b>                      |                          |
| Motinal patronazas                          | © reikalingas O nereikalingas | 5                        |
| nurodyti priežastis                         | po operacijos                 |                          |
| Pastabos                                    |                               |                          |
| Akužarir olaskologar                        |                               |                          |
| Akasans-ginakologas                         | jones                         |                          |
|                                             |                               |                          |
| <ol> <li>Žinios apie naujagimį</li> </ol>   |                               |                          |
| Vardas, pavardė, f. v.                      |                               |                          |
| Amžius                                      |                               |                          |
| Adresas                                     |                               |                          |
| Pagimdé                                     |                               |                          |
| Diagnozé                                    |                               |                          |
| Gimdymo elgos ypatumal:                     |                               |                          |
| a) bendras gimdymo laikas                   |                               |                          |
| I laikotarpio trukmė                        |                               |                          |
| Il laikotarpio trukmē                       |                               |                          |
| b) operacinés intervencijos                 | cezaris                       |                          |
| Pogimdyvinis laikotarpis                    | 5                             |                          |
| Ičračyta                                    |                               | dieną po gimdymo         |
| Motinos sveikata išrašant                   |                               |                          |
| Naujagimio lytis                            | vyr                           |                          |
| Svoris                                      | 3600                          | Ogis 52                  |
| vertinimas pagai Apgar                      | 7                             |                          |
| Talkytos reanimacinės priemonės             |                               | ,<br>                    |
| Pirmą kartą maltintas krūtimi               |                               | gyvenimo dieną           |
| Maltinimas:                                 | krūtimi motinos nutrauki      | tu pienu 🗹 donorés pienu |
| nuroduli malfinimo doporte planu priatartir |                               |                          |
| Vist čista substin                          |                               | diana                    |
| Naudaologio suode lifesiant                 |                               | urand                    |
| Plaganto evone telacan.                     |                               |                          |
| Conductor Conductor                         |                               |                          |
| Gydymas                                     | Ostilida Oceatilida           |                          |
| Priestuberkuliozine vakolnaolja             |                               |                          |
| Nurodyti neatlikimo priežastis              |                               |                          |
| Rekomendacijos                              |                               |                          |
| Pastabos                                    |                               |                          |
| Alexandra electrolecco                      |                               |                          |
| Akusaris-ginakologas                        |                               |                          |
| rerouotac                                   |                               |                          |

- 1. Sistema pateikia kortelės duomenų įrašymo formą su užpildytais paciento duomenimis.
- 2. Naudotojas gali suvesti, redaguoti arba peržiūrėti duomenis.
- 3. Naudotojo įrašyti, pakeisti duomenys išsaugomi mygtuko **Išsaugoti** pagalba.
- 4. Mygtukas **Spausdinti** iškviečia spausdinimo funkcija.

Forma Nr. 096/a (gimdymo istorija) sudaryta iš 6 skilčių. **Titulinis, Anamnezė, Nėščiosios (gimdyvės)** tyrimas, Gimdymo eiga, Pogimdyminio laikotarpio eiga, Chirurginės operacijos protokolas.

- Sistema pateikia gimdymo istorijos formą su užpildytais paciento duomenimis bei gydytojo, kuris pildo istoriją, duomenimis.
- 2. Gimdymo istorijos formą sudaro šios dalys (langai):
  - Titulinis istorijos lapas;
  - Anamnezė;
  - Nėščiosios (gimdyvės) tyrimai;
  - Gimdymo eiga;
  - Pogimdyminio laikotarpio eiga;
  - Chirurginės operacijos protokolas.
- 3. Naudotojas gali suvesti, redaguoti arba peržiūrėti aukščiau išvardintų langų duomenis.
- 4. Naudotojo įrašyti, pakeisti duomenys išsaugomi mygtuko **Išsaugoti** pagalba.
- 5. Mygtukas **Spausdinti** iškviečia spausdinimo funkciją. Kiekviena istorijos dalis spausdinama atskirai, taip sudaroma galimybė atsispausdinti tam tikrą istorijos dalį, pvz. chirurginės operacijos protokolą.

Formoje esančių sąrašų ("Ankstesnių nėštumų (gimdymų, abortų) baigtys" ir "Naujagimiai") pildymas:

- 1. Naujas įrašas į sąrašą įterpiamas paspaudus mygtuką **Pridėti naują**.
- Naudotojas įrašo reikalingus duomenis ir spaudžia aktyviąją nuorodą "Išsaugoti". Jeigu duomenys neturi būti išsaugoti, spaudžiama aktyvioji nuoroda "Atšaukti".
- 3. Sąrašo duomenys gali būti rūšiuojami didėjimo arba mažėjimo tvarką pagal visus sąrašo stulpelius.
- 4. Norint redaguoti sąrašo įrašą, spaudžiama prie įrašo esanti aktyvioji nuoroda "Redaguoti".
- 5. Norint panaikinti sąrašo įrašą, spaudžiama prie įrašo esanti aktyvioji nuoroda "Pašalinti".
- 6. Sąrašo duomenys atnaujinami (aktualizuojami po atliktų pakeitimų) paspaudus mygtuką Atnaujinti.

Forma Nr. 096/a - titulinis puslapis.

| Gimdymo istorija (apsk. f. Nr. 096/a              | i)                           |                           |                     |                      |             |               |                            |
|---------------------------------------------------|------------------------------|---------------------------|---------------------|----------------------|-------------|---------------|----------------------------|
| i6saugoti Spausdinti                              |                              |                           |                     |                      |             |               |                            |
| Titulinis Anamnezé Néččioslos (gimdyv             | és) fyrimas 🛛 Gimdymo elga   | a Pogimdym                | inio laikotarpio el | ga Chirurginés o     | peraoljos p | orotokolas    |                            |
| Data 2015.02.18 00:00:00                          | Büsena                       | Anulluota                 | ~                   |                      | LIN         | LRU-8-10      |                            |
| Gydyłojas PŪTYS VYTAUTAS                          | Specialybé                   | Chirurges (II             | lygis)              |                      | Skyrlus     | VSI Centro po | iklinikos Lukiškių filaias |
| Lietuvos respublikos sveikatos apsaugos ministeri | ja                           |                           |                     |                      |             | VDK           |                            |
| [staiga                                           |                              |                           |                     |                      |             | jok           |                            |
|                                                   | Gimdymo                      | istorija Nr.              | G-1                 |                      |             |               | Apsk. f. Nr. 056/a         |
| Pavardé, vardas, É. v.                            | Testas Lauros; 1955.05.05; N | N                         |                     |                      | Kr. gr.     | A(II)         |                            |
| Gimimo metal                                      | 1955-05-05                   | Pago Nr.                  |                     |                      | Rh. f       | neig.         |                            |
| Adresas                                           | ulonų g. 1                   |                           |                     | 4                    | Antikūniai  | •             |                            |
| Darbovietė, pareigos, telefono Nr.                |                              |                           |                     | Jautrumas medika     | mentams     |               |                            |
| néčôloslos                                        |                              |                           |                     | v                    | /yro kr. g. | A(II)         |                            |
| vyro                                              |                              |                           |                     |                      | Rh. f.      | teig.         |                            |
| Staolonarizavimo data                             | 2015-02-16                   |                           |                     |                      |             |               |                            |
| Perkelta [ ck. (data)                             | 2015-02-17                   |                           |                     |                      |             |               |                            |
| Ičračant:                                         | Opesvelko Opegerélo O        | min <del>t</del> O néstum | a metu O almatv     | mo metu 🛛 po olimdvi | mo          |               |                            |
| Lanké konsultaolla                                |                              |                           |                     |                      | klek kartu  |               |                            |
| Siuntimo forma:                                   | □ 111 	113 □ 27 □:           | 25 administra             | cijos leidimu 🛛 t   | be formos            |             |               |                            |
| Rizika valsiul                                    | vra                          |                           | -                   |                      |             |               |                            |
| Diagnozé hospitalizuojant                         |                              |                           |                     |                      |             |               | 0                          |
| Klinikiné diagnozé                                |                              |                           |                     |                      |             |               |                            |
| Galutiné diagnozé, komplikacijos                  |                              |                           |                     |                      |             |               |                            |
|                                                   |                              |                           |                     |                      |             |               |                            |
| Operacijos ir kitos infervencijos                 |                              |                           |                     |                      |             |               |                            |
| Gimdymo data:                                     | pirmas                       |                           | antras              |                      |             | trečias       |                            |
| Paolentas atvyko į priėmimo skyrių                | 2015-02-16                   | 21:00                     | val.                |                      |             |               |                            |
| Paolentas išvyko iš priėmimo skyrių               | 2015-02-16                   | 00:05                     | val.                |                      |             |               |                            |
| Paolentas atvyko į                                | akušerijos                   |                           | skyrlų              | 2015-02-17           |             | 00:10         | val.                       |

- Sistema pateikia gimdymo istorijos formą su užpildytais paciento duomenimis bei gydytojo, kuris pildo istoriją, duomenimis.
- 2. Gimdymo istorijos titulinis lapas.
- 3. Naudotojas gali suvesti, redaguoti arba peržiūrėti aukščiau išvardintų langų duomenis.
- 4. Naudotojo įrašyti, pakeisti duomenys išsaugomi mygtuko Išsaugoti pagalba.
- 5. Mygtukas **Spausdinti** iškviečia spausdinimo funkciją. Kiekviena istorijos dalis spausdinama atskirai, taip sudaroma galimybė atsispausdinti tam tikrą istorijos dalį, pvz. chirurginės operacijos protokolą.

#### Forma Nr. 096/a - Anamnezė.

| Gimdymo istorija (apsk<br>Išsaugoti Spausdinti           | c. f. Nr. 096/a): anamn      | lezé                                  |                              |                      |               |               |                    |              |
|----------------------------------------------------------|------------------------------|---------------------------------------|------------------------------|----------------------|---------------|---------------|--------------------|--------------|
| Titulinis Anamnezé Né                                    | ičőloslos (gimdyvés) fyrimas | Gimdymo eiga Pogim                    | dyminio laikotarpio          | elga Chirurgi        | inės operaolį | os protokolas |                    |              |
| Data 2015-02-22<br>Gydytojas PDTYS VYT                   | AUTAS                        | Bűcena Pildoms<br>Speolalybé Chirurge | s (II lygis)                 |                      | L<br>Skyris   | IN VSj Centro | polikiinikos Lukiš | kių fileies  |
|                                                          |                              | A                                     | IAMNEZÉ                      |                      |               |               |                    |              |
| Persingtos ligos                                         |                              |                                       | šio nėčtumo elg              | a, komplikacijos     |               |               |                    |              |
| Paveidėlimas, endokrininės lipos                         |                              |                                       |                              |                      |               |               |                    |              |
|                                                          |                              |                                       |                              |                      |               |               |                    |              |
| Ménesinés nuo                                            |                              | metų,                                 | Gydyfa: (ambula              | toričkal, staolonare | e, kalp)      |               |                    |              |
| Ménesinių olkias                                         |                              | O reguliarus O ne                     |                              |                      |               |               |                    |              |
| Lytinis gyvenimas nuo<br>Nevelsingumas (fain pe frukmé k | uo ir kain ovrivias)         | metų.                                 | Priaugo svoris n             | ečtumo metu          |               |               | kg.                |              |
| normengenies (esp, no, closino, s                        | ao n' naip groganoj          |                                       | Bűklé hospítaliz             | uojant to            |               | _             | Cº.                |              |
|                                                          |                              |                                       | Ogis                         |                      |               | om, svoris    |                    | kg.          |
| Vengé něčtumo (talp, ne, koklu bůd                       | du)                          |                                       | Oda, gielvinės               |                      |               |               |                    |              |
|                                                          |                              |                                       | Edemos                       |                      | ļ             |               |                    |              |
| Ginekologinés ligos                                      |                              |                                       | Aintie                       |                      |               |               |                    |              |
|                                                          |                              |                                       | AK8:                         | dečinėje             |               |               | mm Hg st.          |              |
|                                                          |                              |                                       |                              | kairėje              |               |               | mm Hg st.          |              |
|                                                          |                              |                                       | Kvépavímo orga               | inas                 |               |               |                    |              |
| Žalingi (pročiai: vyro                                   |                              |                                       |                              |                      |               |               |                    | 0            |
|                                                          |                              |                                       | Virškinimo orga              | nal                  |               |               |                    | ^            |
| néčóloslos                                               |                              |                                       | Unredict states              |                      |               |               |                    | ~            |
|                                                          |                              |                                       | uropetine sisten             |                      |               |               |                    | 0            |
| Kelintas nēčtumas                                        |                              |                                       | Pasternaokio sir             | mptomas              | k             |               | d.                 |              |
| Kelintas Gimdymas                                        |                              |                                       | Baltymas člapim              | 18                   |               |               |                    |              |
| Paskutinés ménesinés                                     |                              |                                       | Dubens matmen                | iye:                 |               | _             |                    |              |
| Pirmieji valsiais judesiai                               |                              |                                       | D. sp.                       |                      |               | D. or.        |                    |              |
| Pactojimo data                                           |                              |                                       | D. tr.                       |                      |               | C. ext.       |                    |              |
|                                                          |                              |                                       | C. diag.<br>Valsiaus padėtis |                      |               | C. vera       |                    |              |
|                                                          |                              |                                       | Valsiaus pirmeig             | ja l                 |               |               |                    |              |
|                                                          |                              |                                       | Valsiaus čirdies             | tonal                |               |               |                    |              |
| Ankstesnių nėčtumų (gimdymų, ab                          | ortu) baigtys:               |                                       |                              |                      |               |               |                    |              |
| Metai No                                                 | éštumo trukmė                | Operacijos                            | Komplikacijos                | Lytis                | Svor          | is Gyva       | s, miré, kada      |              |
| Įrašų nėra.                                              |                              |                                       |                              |                      |               |               |                    |              |
| + Pridėti naują                                          |                              |                                       |                              |                      |               |               |                    | 🔮 Atnaujinti |

- 1. Sistema pateikia gimdymo istorijos formą su užpildytais paciento duomenimis bei gydytojo, kuris pildo istoriją, duomenimis.
- 2. Gimdymo istorijos anamnezės lapas.
- 3. Naudotojas gali suvesti, redaguoti arba peržiūrėti aukščiau išvardintų langų duomenis.

- 4. Naudotojo įrašyti, pakeisti duomenys išsaugomi mygtuko **Išsaugoti** pagalba.
- 5. Mygtukas **Spausdinti** iškviečia spausdinimo funkciją. Kiekviena istorijos dalis spausdinama atskirai, taip sudaroma galimybė atsispausdinti tam tikrą istorijos dalį, pvz. chirurginės operacijos protokolą.

# Forma Nr. 096/a - Nėščiosios (gimdyvės) tyrimas.

| shi                                                                                                    | ulinis Anamnezė                                                                                                    | Néččiocios (gimdyvės) tyrimas Gimdymo alga Pogimdyminio laikotarpio alga Chirurginės operaolijos protokolas                                                                                                    |
|----------------------------------------------------------------------------------------------------|----------------------------------------------------------------------------------------------------|----------------------------------------------------------------------------------------------------|
| Vehicle         PDTVE VYTAUTAS         Resemptive         Onlinges (Bit yeak)         Net for a gene or an and a gene or an and a gene or an an and a gene or an an and a gene or an an an and a gene or an an an and a gene or an an an and a gene or an an an an and a gene or an an an an and a gene or an an an an an and a gene or an an an an an an and a gene or an an an an an an an and a gene or an an an an an an an an an an an an an                                                                                                    | ata 2015.02.1                                                                                                    | 18 00:00:00 Büsens Pildoms V LIN LRU-S-10                                                                                                    |
| Biblio Dios (GMUVVES) TYRIMAS         extendement         extendement         mode support allow period of stored origenous         mode support allow period of stored origenous         mode support allow period of stored origenous         mode support allow period of stored origenous         mode support allow period of stored origenous         mode support allow period of stored origenous         mode support allow period of stored origenous         mode support allow period of stored origenous         mode support allow period of stored origenous         mode support allow period of stored origenous         mode support allow period of stored origenous         mode support allow period origenous         mode support allow period origenous         mode or stored origenous origenous         mode origenous allow period origenous         mode origenous allow origenous         mode origenous allow origenous         mode origenous allow origenous         mode origenous allow origenous         mode origenous allow origenous         mode origenous allow origenous         mode origenous allow origenous         mode origenous allow origenous         mode origenous allow origenous         mode origenous allow origenous         mode origenous allow origenous                                                                                                    | ydytojas PŪTYS V                                                                                                    | YTALITAS Specialybė Chirurges (il lygis) Skyrius všį Centro poliklinikos Lukiškių fileies                                                                                                    |
| Isticus judicus judicus Societus judicus Societus Societ  | uciskundimal:                                                                                                    | NÊŠČIO SIOS (GIMDYVÊS) TYRIMAS                                                                                                    |
| OBJEKTYUUS TYRIMA.S:                                                                                                    | alslaus judeslus jaučia<br>namnesis morbi:                                                                                                    | Ojaučia geral Oslipnal Onejaučia                                                                                                    |
|                                                                                                    |                                                                                                    |                                                                                                    |
| hvo spitnik                                                                                                    | mdos dugno aukštis                                                                                                    | pagai paskutines ménesines                                                                                                    |
| mdo southreukimel: Ones Oye Onereguiteds Oreguiteds pagel periodimo dels                                                                                                    | ivo apimtis                                                                                                    | pagai pirm. vais. Judeslus                                                                                                    |
| min.       pagel antickyvą (kalta,                                                                                                    | mdos susitraukimai:                                                                                                    | O néra O yra O neregularůs O regularůs pagal pastojimo datą                                                                                                    |
|                                                                                                    |                                                                                                    | min. pagal ankotyvą (skaltą                                                                                                    |
| Active of the offer of the offer of the offer of the offer of the offer offer o      | islaus ĉirdies tonal<br>) rimitici O alticija O (                                                                                                    | pagai utragencinį fyrimą<br>turkite: O panimimi Vieterium narkkir: O Kinickė O skarsinė O naelički                                                                                                    |
| Interiors carbyles su matbigs dubens (bijimo pilotētums:                                                                                                    | ozielis: Opime                                                                                                    | O aniva Pirmelos: O galvuté O sédynélé                                                                                                    |
| akyros if lyfes organı; Oner Oye Okraujingos Onegausios Oktutinio gausumo Ogausios italaus vandemys Onemutekiş Onutekiş Intervetititas Italiaus vandemys Intervetititas Italiaus vandemys Intervetititas Italiaus Vandemys Intervetititas Italiaus Vandemys Intervetititas Italiaus Vatasemaan vandemys Intervetititas Italiaus Vatasemaan vandemys Intervetititas Italiaus Vatasemaan vandemys Intervetititas Italiaus Vatasemaan vandemys Intervetititas Italiaus Vatasemaan vandemys Intervetititas Italiaus Italiaus It | rmelgos santykis su mažoj                                                                                                    | o dubens lėjimo piokštuma: O balotuoja O prisispaudusi O jaistačiusi mažuoju segmentu O didžiuoju segmentu                                                                                                    |
| Isistau vandenys Onenutekėje Onutekėje  pr.: Graviditas  Ibdomas                                                                                                    | skyros iš lyties organų:                                                                                                    | Onéra Oyra Okraulingos Onegausios Ovidutinio gausumo Ogausios                                                                                                    |
| gn: Gravidites ebdomas                                                                                                    | alslaus vandenys                                                                                                    | O nenutekėję O nutekėję                                                                                                    |
| YRIMAI         .Kraujo fyr.       Ho       He       ent.       lisuk. M pines kraujo v.       Pt ind.       kraujev.L.       M krešej.         Lisappimo fyr.       Most interventional distribution       M serventional distribution       M serventional distribution       M serventional distribution         Elsoheminis kr. fyr.       Lest       M pagestis       M serventional distribution       M serventional distribution         Elsoheminis kr. fyr.       Lest       M serventional distribution       M serventional distribution       M serventional distribution         Elsoheminis kr. fyr.       Lest       M serventional distribution       M serventional distribution       M serventional distribution         Elsoheminis kr. fyr.       Lest       M serventional distribution       M serventional distribution       M serventional distribution         Elsoheminis kr. fyr.       Lest       M serventional distribution       M serventional distribution       M serventional distribution         List distribution       M serventional distribution       M serventional distribution       M serventional distribution       M serventional distribution         List distribution       M serventional distribution       M serventional distribution       M serventional distribution       M serventional distribution         List distrinteres       M serventional distribution                                                                                                    | ign.: Graviditas                                                                                                    |                                                                                                    |
| Antigionyr.       Die Die Die Die Die Die Die Die Die Die                                                                                                    |                                                                                                    |                                                                                                    |
|                                                                                                    |                                                                                                    | TYRIMAI                                                                                                    |
| Kraujo grupė       R faktorius       entikūnių itras         Vasemano reakcija       Vasemano reakcija         Tepinėlis makšties švarumu nustatyti                                                                                                    | . Kraujo tyr.                                                                                                    | TYRIMAI<br>□ Ho □ Ht □ ent. □ leuk. 92 plinas kraujo v. □ Pt Ind. □ kraujav. t. 92 krešej.<br>92 nanosetas - 92 nanaj Valna - 92 nanaj Valna - 92 nanaj Valna - 92 nanaj Valna - 92 nanaj Valna - 92 nanaj Valna                                                                                                    |
|                                                                                                    | Kraujo tyr.<br>Šiappimo tyr.                                                                                                    | TYRIMAI<br>Ho HR ent. leuk. 22 plines kraujov. Pt Ind. kraujev. I. 22 krešej.<br>22 paprestas 22 pagel Veba, 22 paselis<br>Dat. K. Na Ga, Gi, Jurea, billurb. Litek azotas 22 oukrus kr.                                                                                                    |
|                                                                                                    | . Kraujo tyr.<br>Šlappimo tyr.<br>Blooheminis kr. tyr.                                                                                                    | TYRIMAI       Hb     Ht     Interview     Interview     Interview     Interview     Interview       Ø peprestes     Ø pegel Vebq     Ø pestells       beit     K     Ne     Ce     Ci     Interview     Interview       Kraujo grupe     Ø Rh faktorius     Intekünlu titras                                                                                                    |
| Pasélis & makšties     Pasélis & plavo stenos     Pasélis & plavo stenos     RT    amnioskopija    estrogenu    ekskrecijos tyrimas      Rt    amnioskopija      Kt    dyrimal     Pasélis Lossopija      Kti tyrimal     Pasélis Lossopija      GYDYMA S      GYDYMA S                                                                                                    | Kraujo tyr.<br>Šiappimo tyr.<br>Biooheminis kr. tyr.                                                                                                    | TYRIMAI         Ho       Ht       Ieuk.       Image integration integration integrated integrated integrated integrated integrated integrated integra |
| □ Pasělis š plivo sienos         □ KT □ emnioskopija □ ekskrecijos tyrimes         0.       ☑ Echoskopija         1. Kiti tyrimel         2. špeolalistų konsultacijos:         □ terepeuto □ okultato □ endokrinologo         3.         GYDYMA Š                                                                                                    | Kraujo tyr.<br>Šiappimo tyr.<br>Biooheminis kr. tyr.                                                                                                    | TYRIMAI         Ho       Ht       leuk.       M pinas kraujo v.       Pt Ind.       kraujev. t.       M krastej.         M peprestas       M pagai Veba       M pasetis                                                                                                    |
| . LKT Lamnioskopija Lestrogenų Leiskrecijos tyrimas 0. MEchoskopija 1. Kiti tyrimai 2. Bpeolalistų konsultaolijos: □terapeuto □okulisto □endokrinologo 2. GYDYMA.S GYDYMA.S                                                                                                    | . Kraujo tyr.<br>Šiappimo tyr.<br>. Biooheminis kr. tyr.                                                                                                    | TYRIMAI         Ho       Ht       ent.       leuk.       Image instanto v.       Pt ind.       likrestej.         Ø paprastas       Ø pagal Vebq.       Ø paselis       is       is         bait       K       Na       Ca       Ci       urea       billurb.       ilek. azotas       Ø cukrus kr.         Kraujo grupė       Mini taktorius       antikūnių titras       ilek. azotas       Ø cukrus kr.         Vasemano reakcija       Vasemano reakcija       Ø Tepinėlis makšties Švarumul nustatyti       Pasėlis 8 makšties                                                                                                    |
|                                                                                                    | . Kraujo tyr.<br>Bioppimo tyr.<br>. Biooheminis kr. tyr.                                                                                                    | TYRIMAI         Ho       Ht       ent.       Isua, Ø pines kraujo v.       Pt ind.       Ixraujev. I.       Ø krešėj.         Ø peprestas       Ø pegel Vetoq       Ø pestils         bait       IK       Na       Ca       Ci       urea       Initium.       Itek. azotas       Ø cukrus kr.         Kraujo grupė       Rh faktorius       entikūnių titras       Vasermano reakcija         Ø Tepinėlis makšties Švarumul nustatyti       Pasėlis iš makšties       Paselis iš pilvo sienos                                                                                                    |
|                                                                                                    | . Kraujo tyr.<br>Biappimo tyr.<br>Biooheminis kr. tyr.                                                                                                    | TYRIMAI         Ho       Ht       Leuk.       Ø pinas kraujov.       Pk Ind.       kraujav. I.       Ø krešej.         Ø paprastas       Ø pagal Veba       Ø paselis                                                                                                    |
| GYDYMA S                                                                                                    | Kraujo tyr.<br>Bioppimo tyr.<br>Biooheminis kr. tyr.                                                                                                    | TYRIMAI         Ho       Ht       Leuk.       M pines kraujov.       Pk Ind.       krestej.         Ø peprestes       Ø pegel Vebq       Ø pesetis                                                                                                    |
| GYDYMA S                                                                                                    | Kraujo tyr.<br>Biopheminis kr. tyr.<br>Biocheminis kr. tyr.                                                                                                    | TYRIMAI         Ho       Ht       ent.       Jeuk.       Mineskraujov.       Pt ind.       kirešej.         Øpapræstes       Øpagal Vebq       Øpasetis            Øbait       K       Na       Ca       Ci       urea       billurb.       liek. azotas       Ø cukrus kr.         Kraujo grupė       Min taktorius       antikūnių titras             Vasemano reakcija       Tepinėlis makšties švarumul nustatyti              Pasėlis 8 makšties       Pasėlis 8 plivo sienos              KT       amnioskopija       estrogenų       etakivecijos tyrimas             Echoskopija                                                                                                    |
|                                                                                                    | . Kraujo tyr.<br>. Biopheminis kr. tyr.<br>. Biooheminis kr. tyr.                                                                                                    | TYRIMAI         Ho       Ht       ent.       Mineskraujov.       Pt ind.       Ixraujev. I.       Mixreséj.         Øpaprestes       Øpaprestes       Øpaprestes       Øpaprestes       Øpaprestes       Øpaprestes         bait       K       Na       Ca       Ci       urea       billurb.       liek. ezotes       Ø cukrus kr.         bait       K       Na       Ca       Ci       urea       billurb.       liek. ezotes       Ø cukrus kr.         Kraujo grupė       Min tektorius       antikūnių titres       Viseemano reakcija       Viseemano reakcija         Vasermano reakcija       Tepinėlis makšties švarumul nustatyti       Pasėlis š makšties       Pasėlis š pilvo sienos         KT       ermioskopija       estrogenų       ekskrecijos tyrimes         Echoskopija       endokrinologo                                                                                                    |
|                                                                                                    | . Kraujo tyr.<br>. Biooheminis kr. tyr.                                                                                                    | TYRIMAI         Ho       Ht       ent.       Isuk.       Ipines insujo v.       Pt Ind.       Ixresije.         Image: Image:                                                                  |
| GTDTNO PRIEZIONOS PLANAS                                                                                                    | . Kraujo tyr.<br>. Biopheminis kr. tyr.<br>. Biopheminis kr. tyr.                                                                                                    | TYRIMAI         Ho       Ht       ent.       leuk.       Image: Straujo v.       Pt ind.       kreujov. L.       Image: Straujo v.       Image: Straujo v. <t< td=""></t<>                                                                                                    |
|                                                                                                    | I. Kraujo tyr.<br>2. šiappimo tyr.<br>3. Eliooheminis kr. tyr.<br>4.<br>5.<br>6.<br>7.<br>7.<br>8.<br>10.<br>11. Kiti tyrimal<br>12. špecialistų konsultacijos<br>13. | TYRIMAI         Ho       Ht       ent.       Ibuk.       Implies is real (o.v., Pt. Ind., Implies).       Implies is real (o.v., Pt. Ind., Implies).         Implies       Implies       Implies       Implies       Implies       Implies         Implies       Implies       Implies       Implies       Implies       Implies       Implies         Implies       Implies       Implies       Implies       Implies       Implies       Implies         Implies       Implies       Im                                                                                                    |
|                                                                                                    |                                                                                                    | TYRIMAI         Ho       HR       ent.       Iteuk.       Ipines kraujo v.       PR Ind.       Iteraujev. L.       Mikrešej.         Image: Strange of the strange v.       PR Ind.       Itek. ezotes       Image: Strange of the strange v.       Itek. ezotes       Image: Strange of the strange v.         Image: Strange of the strange v.       Itek. ezotes       Image: Strange of the strange v.       Itek. ezotes       Image: Strange of the strange v.         Image: Strange of the strange v.       Itek. ezotes       Image: Strange of the strange v.       Itek. ezotes       Image: Strange of the strange v.         Image: Strange of the strange v.       Itek. ezotes       Image: Strange of the strange v.       Itek. ezotes       Image: Strange of the strange v.         Image: Strange of the strange v.       Itek. ezotes       Image: Strange of the strange v.       Itek. ezotes       Image: Strange of the strange v.       Image: Strange of the strange v.       Image: Strange of the strange v.       Image: Strange of the strange v.       Image: Strange of the strange v.       Image: Strange of the strange v.       Image: Strange of the strange v.       Image: Strange of the strange v.       Image: Strange of the strange v.       Image: Strange of the strange of the strange of the strange v.       Image: Strange of the strange of the strange of the strange of the strange of the strange of the strange of the strange of the strange of the strange of the strange v.       Image: Strange of the s                                                                                                    |
| Rizika valiciul balal (ų).                                                                                                    |                                                                                                    | TYRIMAI         Ho       HR       ent.       Ibuk.       Ipines kraujo v.       P.R. Ind.       Ioraujev. L.       Ioraujev. L.                                                                                                    |

- 1. Sistema pateikia gimdymo istorijos formą su užpildytais paciento duomenimis bei gydytojo, kuris pildo istoriją, duomenimis.
- 2. Gimdymo istorijos nėščiosios (gimdyvės) tyrimas
- 3. Naudotojas gali suvesti, redaguoti arba peržiūrėti aukščiau išvardintų langų duomenis.
- 4. Naudotojo įrašyti, pakeisti duomenys išsaugomi mygtuko **Išsaugoti** pagalba.
- 5. Mygtukas **Spausdinti** iškviečia spausdinimo funkciją. Kiekviena istorijos dalis spausdinama atskirai, taip sudaroma galimybė atsispausdinti tam tikrą istorijos dalį, pvz. chirurginės operacijos protokolą.

## Forma Nr. 096/a - Gimdymo eiga

| Gimdymo istorija (apsk. f. Nr. 096/                                                                                                    | 'a): gimdymo eiga                                                                                                    |                                |
|----------------------------------------------------------------------------------------------------|----------------------------------------------------------------------------------------------------|--------------------------------|
| Išsaugoti Spausdinti                                                                                                    |                                                                                                    |                                |
| Titulinis Anamnezė Nėščiosios (gin                                                                                                    | ndyvės)tyrimas Gimdymo eiga Pogimdyminio laikotarpio eiga Chirurginės operacijos protok                                                                                                    | olas                           |
| Data 2015-03-10<br>Gydytojas ABROMAITYTE DALIA                                                                                                    | Būsena Pildoma v LIN<br>Specialybė Bendrosios praktikos gydytojas Skyrius VŠJ Centro                                                                                                    | poliklinikos Lukiškių filialas |
|                                                                                                    | GIMDYMO EIGA                                                                                                    |                                |
| Reguliarūs sarėmiai prasidėjo                                                                                                    | Gimdymo trukmė: bendra                                                                                                    |                                |
| Vaisiaus vandenys nutekėjo                                                                                                    | Haikotarpis                                                                                                    |                                |
| Vaisiaus vandenų kiekis                                                                                                    | II laikotarpis                                                                                                    |                                |
| Vaisiaus vandenų spalva                                                                                                    | III laikotarpis                                                                                                    |                                |
| Visiškas g. kaklelio atsidarymas                                                                                                    | Nuskausminimas: medikamentinis (koks?)                                                                                                    |                                |
| Stangų pradžia                                                                                                    |                                                                                                    |                                |
| Gimdymo data:                                                                                                    |                                                                                                    |                                |
| Ш                                                                                                    |                                                                                                    |                                |
|                                                                                                    |                                                                                                    |                                |
| Data Pirmeiga Vaizdas                                                                                                    | Pozicija Gyvas, išnešiotas, neišnešiotas Lytis Svoris Ugis Galvos apimtis, cm                                                                                                    | Krūtinės apimtis, cm           |
| Įrašų nėra.                                                                                                    |                                                                                                    |                                |
| + Pridėti nauja                                                                                                    |                                                                                                    | 🔗 Atnaujinti                   |
| ,                                                                                                    |                                                                                                    |                                |
| Naujagimio sklaidos, trūkumai, neišnešiotumo i                                                                                                    | ir pernešiojimo požymiai:                                                                                                    |                                |
| Naujagimio sklaidos, trūkumai, neišnešiotumo i                                                                                                    | ir pernešiojimo požymiai:                                                                                                    |                                |
| Naujagimio sklaidos, trūkumai, neišnešiotumo i                                                                                                    | ir pernešiojimo požymiai:                                                                                                    |                                |
| Naujagimio sklaidos, trūkumai, neišnešiotumo i                                                                                                    | ir pernešiojimo požymiai :                                                                                                    |                                |
| Naujagimio sklaidos, trūkumai, neišnešiotumo i                                                                                                    | ir pernešiojimo požymiai :<br>pH virkštelės arterijos                                                                                                    |                                |
| Naujagimio sklaidos, trūkumai, neišnešiotumo i<br>Naujagimio būklė pagal Apgar skalę                                                                                                    | ir pernešiojimo požymiai :<br>pH virkštelės arterijos                                                                                                    |                                |
| Naujagimio sklaidos, trūkumai, neišnešiotumo i<br>Naujagimio būklė pagal Apgar skalę                                                                                                    | ir pernešiojimo požymiai :<br>pH virkštelės arterijos                                                                                                    |                                |
| Naujagimio sklaidos, trūkumai, neišnešiotumo i<br>Naujagimio būklė pagal Apgar skalę                                                                                                    | ir pernešiojimo požymiai :<br>pH virkštelės arterijos                                                                                                    |                                |
| Naujagimio sklaidos, trūkumai, neišnešiotumo i<br>Naujagimio būklė pagal Apgar skalę<br>Gonoblenorėjos profilaktika atlikta                                                                                                    | ir pernešiojimo požymiai :<br>pH virkštelės arterijos                                                                                                    |                                |
| Naujagimio sklaidos, trūkumai, neišnešiotumo i<br>Naujagimio būklė pagal Apgar skalę<br>Gonoblenorėjos profilaktika atlikta<br>Placentinis laikotarpis:                                                                                                    | ir pernešiojimo požymiai:<br>pH virkštelės arterijos<br>aktyvus (3vv oksitocino) konservatyvus                                                                                                    |                                |
| Naujagimio sklaidos, trūkumai, neišnešiotumo i<br>Naujagimio būklė pagal Apgar skalę<br>Gonoblenorėjos profilaktika atlikta<br>Placentinis laikotarpis:<br>Placenta atsiskyrė                                                                                                    | ir pernešiojimo požymiai:<br>pH virkštelės arterijos<br>■ aktyvus (3vv oksitocino) © konservatyvus<br>■ pati © atskirta ranka © išspausta per val.                                                                                                    | min.                           |
| Naujagimio sklaidos, trūkumai, neišnešiotumo i<br>Naujagimio būklė pagal Apgar skalę<br>Gonoblenorėjos profilaktika atlikta<br>Placentinis laikotarpis:<br>Placenta atsiskyrė<br>Placentos ir plėvių apibūdinimas (svoris, g)                                                                                                    | ir pernešiojimo požymiai:<br>pH virkštelės arterijos<br>o aktyvus (3vv oksitocino) o konservatyvus<br>o pati o atskirta ranka o išspausta per val.                                                                                                    | min.                           |
| Naujagimio sklaidos, trūkumai, neišnešiotumo i<br>Naujagimio būklė pagal Apgar skalę<br>Naujagimio būklė pagal Apgar skalę<br>Gonoblenorėjos profilaktika atlikta<br>Placentinis laikotarpis:<br>Placenta atsiskyrė<br>Placentos ir plėvių apibūdinimas (svoris, g)<br>Placenta: 🔘 visa 🔘 abejotina                                                                                                    | ir pernešiojimo požymiai:<br>pH virkštelės arterijos<br>○ aktyvus (3vv oksitocino) ○ konservatyvus<br>○ pati ○ atskirta ranka ○ išspausta per val.                                                                                                    | min.                           |
| Naujagimio sklaidos, trūkumai, neišnešiotumo i<br>Naujagimio būklė pagal Apgar skalę<br>Sonoblenorėjos profilaktika atlikta<br>Placentinis laikotarpis:<br>Placenta atsiskyrė<br>Placenta i plėvių apibūdinimas (svoris, g)<br>Placenta: 🔘 visa 💿 abejotina<br>Virkštelės ilgis                                                                                                    | ir pernešiojimo požymiai:<br>pH virkštelės arterijos<br>■ aktyvus (3vv oksitocino) ■ konservatyvus<br>■ pati ■ atskirta ranka ■ išspausta per val.<br>modelinia val.<br>modelinia val. | min.                           |
| Naujagimio sklaidos, trūkumai, neišnešiotumo i<br>Naujagimio būklė pagal Apgar skalę<br>Sonoblenorėjos profilaktika atlikta<br>Placentinis laikotarpis:<br>Placenta atsiskyrė<br>Placentos ir plėvių apibūdinimas (svoris, g)<br>Placenta: virkštelės ilgis<br>Netekta                                                                                                    | ir pernešiojimo požymiai :<br>pH virkštelės arterijos<br>□ aktyvus (3vv oksitocino) □ konservatyvus<br>□ pati □ atskirta ranka □ išspausta per val.<br>□ cm. Apsisukusi kartų apie<br>mi kraujo kūno masės                                                                                                    | min.                           |
| Naujagimio sklaidos, trūkumai, neišnešiotumo i<br>Naujagimio būklė pagal Apgar skalę<br>Gonoblenorėjos profilaktika atlikta<br>Placentinis laikotarpis:<br>Placentos ir plėvių apibūdinimas (svoris, g)<br>Placenta: visa abėjotina<br>Virkštelės ilgis<br>Netekta<br>Episiotomia: mediana                                                                                                    | ir pernešiojimo požymiai :<br>pH virkštelės arterijos<br>aktyvus (3vv oksitocino) © konservatyvus<br>pati © atskirta ranka © išspausta per val.<br>cm. Apsisukusi kartų apie<br>mi kraujo kūno masės<br>mediolateralis © lateralis (© atlikta © neatlikta )                                                                                                    | min.                           |
| Naujagimio sklaidos, trūkumai, neišnešiotumo i<br>Naujagimio būklė pagal Apgar skalę<br>Gonoblenorėjos profilaktika atlikta<br>Placentinis laikotarpis:<br>Placenta atsiskyrė<br>Placenta i plėvių apibūdinimas (svoris, g)<br>Placenta: vira abėjotina<br>Virkštelės ilgis<br>Netekta<br>Episiotomia: mediana                                                                                                    | ir pernešiojimo požymiai:<br>pH virkštelės arterijos<br>aktyvus (3vv oksitocino) konservatyvus<br>pati atskirta ranka išspausta per<br>cm. Apsisukusi<br>ml kraujo<br>mediolateralis (atlikta neatlikta )<br>PLYŠIMAI                                                                                                    | min.                           |
| Naujagimio sklaidos, trūkumai, neišnešiotumo i<br>Naujagimio būklė pagal Apgar skalę<br>Gonoblenorėjos profilaktika atlikta<br>Placentinis laikotarpis:<br>Placenta atsiskyrė<br>Placentos ir plėvių apibūdinimas (svoris, g)<br>Placenta: O visa O abejotina<br>Virkštelės ilgis<br>Netekta<br>Episiotomia: O mediana O                                                                                                    | ir pernešiojimo požymiai:<br>pH virkštelės arterijos<br>aktyvus (3vv oksitocino) konservatyvus<br>pati atskirta ranka išspausta per<br>cm. Apsisukusi<br>ml kraujo<br>Meraujo<br>PLYŠIMAI                                                                                                    | min.                           |
| Naujagimio sklaidos, trūkumai, neišnešiotumo i<br>Naujagimio būklė pagal Apgar skalę<br>Gonoblenorėjos profilaktika atlikta<br>Placentinis laikotarpis:<br>Placenta atsiskyrė<br>Placenta ir plėvių apibūdinimas (svoris, g)<br>Placenta: visa abėjotina<br>Virkštelės ilgis<br>Netekta<br>Episiotomia: mediana (<br>Gimdymo kaklelis dešinėje                                                                                                    | ir pernešiojimo požymiai:<br>pH virkštelės arterijos<br>aktyvus (3vv oksitocino) konservatyvus<br>pati atskirta ranka išspausta per<br>val.<br>cm. Apsisukusi<br>ml kraujo<br>Mediolateralis (atlikta neatlikta )<br>PLYŠIMAI                                                                                                    | min.                           |
| Naujagimio sklaidos, trūkumai, neišnešiotumo i<br>Naujagimio būklė pagal Apgar skalę<br>Gonoblenorėjos profilaktika atlikta<br>Placentinis laikotarpis:<br>Placenta atsiskyrė<br>Placenta stiskyrė<br>Placenta ir plėvių apibūdinimas (svoris, g)<br>Placenta:<br>Virkštelės ilgis<br>Netekta<br>Episiotomia:<br>Gimdymo kaklelis dešinėje<br>Gimdymo kaklelis kairėje<br>Makštis                                                                                                    | ir pernešiojimo požymiai:<br>pH virkštelės arterijos<br>aktyvus (3vv oksitocino) konservatyvus<br>pati atskinta ranka išspausta per<br>cm. Apsisukusi<br>ml kraujo<br>kūno masės<br>mediolateralis (atlikta neatlikta )<br>PLYŠIMAI                                                                                                    | min.                           |
| Naujagimio sklaidos, trūkumai, neišnešiotumo i<br>Naujagimio būklė pagal Apgar skalę<br>Gonoblenorėjos profilaktika atlikta<br>Placentinis laikotarpis:<br>Placenta atsiskyrė<br>Placenta stiskyrė<br>Placenta ir plėvių apibūdinimas (svoris, g)<br>Placenta: visa abejotina<br>Virkštelės ilgis<br>Netekta<br>Episiotomia: mediana<br>Gimdymo kaklelis dešinėje<br>Gimdymo kaklelis kairėje<br>Makštis<br>Tarpvietė                                                                                      | ir pernešiojimo požymiai:<br>pH virkštelės arterijos<br>aktyvus (3vv oksitocino) konservatyvus<br>pati atskinta ranka išspausta per<br>cm. Apsisukusi<br>ml kraujo<br>rmediolateralis atlikta neatlikta kūno masės<br>PLYŠIMAI                                                                                                    | min.                           |
| Naujagimio sklaidos, trūkumai, neišnešiotumo i<br>Naujagimio būklė pagal Apgar skalę<br>Sonoblenorėjos profilaktika atlikta<br>Placentinis laikotarpis:<br>Placenta atsiskyrė<br>Placenta stiskyrė<br>Placentas ir plėvių apibūdinimas (svoris, g)<br>Placenta: visa abejotina<br>Virkštelės ilgis<br>Netekta<br>Episiotomia: mediana<br>Gimdymo kaklelis dešinėje<br>Gimdymo kaklelis kairėje<br>Makštis<br>Tarpvietė                                                                                     | ir pernešiojimo požymiai:<br>pH virkštelės arterijos<br>aktyvus (3vv oksitocino) konservatyvus<br>pati atskinta ranka išspausta per<br>cm. Apsisukusi<br>mi kraujo<br>kūno masės<br>mediolateralis (atlikta neatlikta )<br>PLYŠIMAI                                                                                                    | min.                           |
| Naujagimio sklaidos, trūkumai, neišnešiotumo i<br>Naujagimio būklė pagal Apgar skalę<br>Naujagimio būklė pagal Apgar skalę<br>Gonoblenorėjos profilaktika atlikta<br>Placentinis laikotarpis:<br>Placenta atsiskyrė<br>Placenta stiskyrė<br>Placenta ir plėvių apibūdinimas (svoris, g)<br>Placenta ir plėvių apibūdinimas (svoris, g)<br>Placenta: visa abejotina<br>Virkštelės ilgis<br>Netekta<br>Episiotomia: mediana<br>Gimdymo kaklelis dešinėje<br>Gimdymo kaklelis kairėje<br>Makštis<br>Tarpvietė | ir pernešiojimo požymiai:<br>pH virkštelės arterijos<br>aktyvus (3vv oksitocino) konservatyvus<br>pati atskinta ranka išspausta per val.<br>cm. Apsisukusi kartų apie<br>ml kraujo kūno masės<br>mediolateralis lateralis ( atlikta neatlikta )<br>PLYŠIMAI<br>d.                                                                                                    | min.                           |
| Naujagimio sklaidos, trūkumai, neišnešiotumo i<br>Naujagimio būklė pagal Apgar skalę<br>Gonoblenorėjos profilaktika atlikta<br>Placentinis laikotarpis:<br>Placenta atsiskyrė<br>Placentos ir plėvių apibūdinimas (svoris, g)<br>Placenta : visa abejotina<br>Virkštelės ilgis<br>Netekta<br>Episiotomia: mediana<br>Gimdymo kaklelis dežinėje<br>Gimdymo kaklelis dežinėje<br>Makštis<br>Tarpvietė<br>AKS k.                                                                                              | ir pernešiojimo požymiai:<br>pH virkštelės arterijos<br>aktyvus (3vv oksitocino) © konservatyvus<br>pati © atskirta ranka © išspausta per val.<br>cm. Apsisukusi kartų apie<br>mI kraujo kūno masės<br>mediolateralis © lateralis ( © atlikta )<br>PLYŠIMAI<br>d.                                                                                                    | min.                           |

- 1. Sistema pateikia gimdymo istorijos formą su užpildytais paciento duomenimis bei gydytojo, kuris pildo istoriją, duomenimis.
- 2. Gimdymo istorijos gimdymo eiga.
- 3. Naudotojas gali suvesti, redaguoti arba peržiūrėti aukščiau išvardintų langų duomenis.
- 4. Naudotojo įrašyti, pakeisti duomenys išsaugomi mygtuko **Išsaugoti** pagalba.

5. Mygtukas **Spausdinti** iškviečia spausdinimo funkciją. Kiekviena istorijos dalis spausdinama atskirai, taip sudaroma galimybė atsispausdinti tam tikrą istorijos dalį, pvz. chirurginės operacijos protokolą

## Forma Nr. 096/a - Pogimdyminio laikotarpio eiga

Užpildžius reikiamą informaciją, įrašas yra išsaugomas mygtuku **Išsaugoti**, formos spausdinimas pasiekimas per mygtuką **Spausdinti**.

| Gimdymo isto      | orija (apsk. f<br>spausdinti | f. Nr. 096/a): pogimdy    | rminio laikota       | rpio eiga                       |             |                          |                                |            |
|-------------------|------------------------------|---------------------------|----------------------|---------------------------------|-------------|--------------------------|--------------------------------|------------|
| Titulinis Anan    | nnezé Néčő                   | ioslos (gimdyvės) tyrimas | Gimdymo elga         | Pogimdyminio laiko              | tarpio elga | Chirurginės operaoljos p | protokolas                     |            |
| Data<br>Gydytojas | 2015-02-22<br>PÜTYS VYTAU    | TAB                       | Büsena<br>Specialybē | Pildoma<br>Chirurgas (II lygis) | <b>&gt;</b> | LIN<br>Skyrlus           | Všį Centro poliklinikos Lukišk | lų filaias |
|                   |                              |                           | POGI                 | MDYMINIO LAIKOTAR               | PIO EIGA    |                          |                                |            |
| Data              |                              |                           |                      |                                 |             |                          |                                |            |
| Nuclekundimal,    | bendra bûklê                 |                           |                      |                                 |             |                          |                                |            |
| Maltina, ne       |                              |                           |                      |                                 |             |                          |                                |            |
| Temperatūra       |                              |                           |                      |                                 |             |                          |                                |            |
| Pulsas            |                              |                           |                      |                                 |             |                          |                                |            |
| AK8               |                              |                           |                      |                                 |             |                          |                                |            |
| k.                | -                            |                           |                      |                                 |             |                          |                                |            |
| d                 | L                            | [                         |                      |                                 |             |                          |                                |            |
| Pieno liauka      |                              |                           | _                    |                                 |             |                          |                                |            |
| Gimdos dugnas     |                              |                           |                      |                                 |             |                          |                                |            |
| Bianimo officiar  | funkalia                     |                           |                      |                                 |             |                          |                                |            |
| Žarnuno fuckella  |                              |                           |                      |                                 |             |                          |                                |            |
| Zarnyno ruńkoja   |                              |                           |                      |                                 |             |                          |                                |            |
| Perictaltika      |                              |                           |                      |                                 |             |                          |                                |            |
| Plivo sienos pjū  | vic                          |                           |                      |                                 |             |                          |                                |            |
| Tarpvieté         |                              |                           |                      |                                 |             |                          |                                |            |
| lõvada            |                              |                           |                      |                                 |             |                          |                                |            |
| Paskyrimai        |                              |                           |                      |                                 |             |                          |                                |            |

- Sistema pateikia gimdymo istorijos formą su užpildytais paciento duomenimis bei gydytojo, kuris pildo istoriją, duomenimis.
- 2. Gimdymo istorijos pogimdyminio laikotarpio eiga.
- 3. Naudotojas gali suvesti, redaguoti arba peržiūrėti aukščiau išvardintų langų duomenis.
- 4. Naudotojo įrašyti, pakeisti duomenys išsaugomi mygtuko **Išsaugoti** pagalba.
- 5. Mygtukas **Spausdinti** iškviečia spausdinimo funkciją. Kiekviena istorijos dalis spausdinama atskirai, taip sudaroma galimybė atsispausdinti tam tikrą istorijos dalį, pvz. chirurginės operacijos protokolą.

| tulinis Anamnezė Nėščiosios (gimd                                                                                                    | /vės)tyrimas Gimdymo e                                                                                                    | iga Pogir                                                                                                    | ndyminio laikotarpio eiga                                                                                                    | Chirurginės oper                                                                                                    | acijos protokolas                                                                                                    |
|----------------------------------------------------------------------------------------------------|----------------------------------------------------------------------------------------------------|----------------------------------------------------------------------------------------------------|----------------------------------------------------------------------------------------------------|----------------------------------------------------------------------------------------------------|----------------------------------------------------------------------------------------------------|
| Data 2015-03-10<br>Gydytojas ABROMAITYTE DALIA                                                                                                    | Būsena<br>Specialybė                                                                                                    | Pild<br>Bendrosios                                                                                           | oma 💌                                                                                                    | LIN<br>Skyrius                                                                                                    | Vš  Centro poliklinikos Lukiškių filialas                                                                                                    |
| LIETINOS                                                                                                    | SOM                                                                                                    | Eo                                                                                                    | rmos kodas pagal VDK                                                                                                    |                                                                                                    |                                                                                                    |
| Istaiga                                                                                                    |                                                                                                    | [st                                                                                                    | aigos kodas pagal (OK                                                                                                    |                                                                                                    |                                                                                                    |
| Chirurg                                                                                                    | inės operacijos prot                                                                                                    | okolas Nr.                                                                                                   | ·                                                                                                    |                                                                                                    | Patvirtinta Lietuvos SAM 1990.11.2;<br>Nr. 382                                                                                                    |
| Prie gimdymo istorijos (apsk. f. 096/L) Nr.                                                                                                    |                                                                                                    |                                                                                                    |                                                                                                    |                                                                                                    |                                                                                                    |
| Néščiosios pavardė, vardas, t. v.                                                                                                    |                                                                                                    |                                                                                                    |                                                                                                    |                                                                                                    |                                                                                                    |
| Operacijos data                                                                                                    |                                                                                                    |                                                                                                    |                                                                                                    |                                                                                                    |                                                                                                    |
| Operavo                                                                                                    |                                                                                                    |                                                                                                    |                                                                                                    |                                                                                                    |                                                                                                    |
| Operacija: Sectio caesarea transperitonealis istl                                                                                                    | nmica transversalis                                                                                                    |                                                                                                    | 💭 olzniné 👘 skubi                                                                                                    |                                                                                                    |                                                                                                    |
| ndikacijos operacijai:                                                                                                    |                                                                                                    |                                                                                                    |                                                                                                    |                                                                                                    |                                                                                                    |
| Indikacijos operacijai:<br>Asistentas (ai)<br>Atsakingas už instrumentus<br>Operacinės medicinos sesuo                                                                                                    |                                                                                                    |                                                                                                    |                                                                                                    |                                                                                                    |                                                                                                    |
| ndikacijos operacijai:<br>Asistentas (ai)<br>Atsakingas už instrumentus<br>Operacinės medicinos sesuo<br>Anesteziologas                                                                                                    |                                                                                                    |                                                                                                    |                                                                                                    |                                                                                                    |                                                                                                    |
| Indikacijos operacijai:<br>Asistentas (ai.)<br>Atsakingas už instrumentus<br>Operacinės medicinos sesuo<br>Anesteziologas<br>Operacijos aprašymas ir kt.                                                                                                    |                                                                                                    |                                                                                                    |                                                                                                    |                                                                                                    |                                                                                                    |
| Indikacijos operacijai:<br>Asistentas (ai)<br>Atsakingas už instrumentus<br>Operacinės medicinos sesuo<br>Anesteziologas<br>Operacijos aprašymas ir kt.<br>1. Gimdymo veiklos nėra, reguliari, gimdos:<br>2. Vaisiaus vandenys nenutekėję, bevanden<br>3. t° normali, t° C°, leukocitų sk.<br>4. Makšties tyrimo rezultatai sk. iki operacijo<br>Vaisius išimtas per min. Naujagimis gi<br>Operacijos trukmė<br>OPERACLJOS EIGA: Tipiniu (išilginiu skersi<br>pilvaplėvės lapelis, šlapimo pūslė buku būd<br>šalis buku būdu ir už galvutės (sėdmenų, koj<br>takų, atjungtas nuo vikštelės ir perduotas nė<br>Vikštelės iglas cm., apsisukusi apie<br>vikštelės (pašalinta ranka). Placenta buvo p<br>visiškai, dalinai, dengė buvusio rando sritį,<br>Operacijos metu buvusios komplikacijos ir kt | (aklelio atsidanymas cm<br>is laikotarpis val.<br>10 <sup>5</sup> /I<br>s<br>mė val. min.<br>niu) pjūviu pasluoksniui perpja<br>u atstumta žemyn. Skalpeliu is<br>ytės, apgręžus viduje) ištraukta<br>onatologui. Naujagimis įvertin<br>Į dešinį gimdos kampą sulei:<br>ristivirtinusi prie kūno (dugno, i<br>ilacenta svėrė g, ypatum. | uta priekinė p<br>timinėje (istm<br>s gyvas, negy<br>tas po 1 min.<br>sta 10 vv oksit<br>apatinio segm<br>ai | ilvo siena, atlikta hemostazė<br>ikokorporalinėje) dalyje skers<br>vas lyties gmasė:<br>, po 5 min. Apga<br>ocino, placenta ištrauk<br>ento), dešinėje, kairėje, prie | . Istiminėje gimdos c<br>ai (išilgai, skersai) įp<br>s cm ilgio nauj<br>r balais. Užpakalinia<br>ta už virkštelės (paša<br>kinės, užpakalinės sir | dalyje skersai perkirptas visceralinis<br>jovus gimdos sienelę, pjūvis praplėstas į<br>agimis. Išsiurbus gleives iš kvėpavimo<br>i vandenys skaidrūs, (gelsvi, žalsvi, žali).<br>linta ranka). Placenta ištraukta už<br>enelės, vidinius gimdos žiomenis dengė |

# Forma Nr. 096/a - Chirurginės operacijos protokolas (apsk.f. Nr. 096-3/L)

- Sistema pateikia gimdymo istorijos formą su užpildytais paciento duomenimis bei gydytojo, kuris pildo istoriją, duomenimis.
- 2. Gimdymo istorijos chirurginės operacijos protokolas.
- 3. Naudotojas gali suvesti, redaguoti arba peržiūrėti aukščiau išvardintų langų duomenis.
- 4. Naudotojo įrašyti, pakeisti duomenys išsaugomi mygtuko Išsaugoti pagalba.

5. Mygtukas **Spausdinti** iškviečia spausdinimo funkciją. Kiekviena istorijos dalis spausdinama atskirai, taip sudaroma galimybė atsispausdinti tam tikrą istorijos dalį, pvz. chirurginės operacijos protokolą.

# Forma Naujagimio kortelė (Forma Nr. 010-1-1/a).

Formos Naujagimio kortelė I dalis.

| Naujagimio kortelė                                          |                                                     |                                             |                                              |
|-------------------------------------------------------------|-----------------------------------------------------|---------------------------------------------|----------------------------------------------|
|                                                             |                                                     |                                             |                                              |
| Išsaugoti Spausdinti                                        |                                                     |                                             |                                              |
|                                                             |                                                     |                                             |                                              |
| 1. Naujagimio istorijos Nr. 1                               | ]                                                   |                                             |                                              |
| Motina                                                      |                                                     |                                             | ]                                            |
| 2. Vardas Lauros                                            | Pavardé                                             | Testas                                      | 8. AK 4550500005                             |
| 4. Gyvenamoji vieta                                         |                                                     |                                             |                                              |
| Gatvé, namo, buto Nr. Ulonų g. 1                            | Miestas                                             | Vinius                                      | Rajonas                                      |
| Seniūnija                                                   | Kalmas                                              |                                             | Valstybé                                     |
| 6. Tautybė                                                  | 8. Profesija                                        |                                             |                                              |
| 7. Ičellavinimas O1. Pradinis                               | O 2. Pegrindinis (10 kl.) @ 3. Vidurinis O 4. Au    | kštesnysis 05. Aukštasis                    |                                              |
| <ol> <li>Selmyninė padėtis</li> <li>I. Ištekėjus</li> </ol> | il O.2. Neištekėjusi O.3. išsiskyrusi O.4. Bantu    | oka nejregistruota                          |                                              |
| Ankstesni néčtumal ir gimdymai                              |                                                     |                                             |                                              |
| 9. Ankstesni néčtumal                                       | 1 10. Ankstesni                                     | gimdymai 1                                  |                                              |
| 1. Spontaninis persileidimas                                | 1. Negyvagimis                                      | 4                                           | 1a) Iš jų neišnešiotų                        |
| 2. Ektopinis néštumes                                       | 2. Gimé neišne                                      | Slotų                                       |                                              |
| 3. Nēštumo nutraukimas savo noru                            | 3. Miré 0-6 par                                     | L                                           | 3e) iš jų neišnešiotų                        |
| 4. Nėštumo nutraukimas pagai medicinines                    | 4. Miré 7-27 pa                                     | ra,                                         | 4a) iš jų neišnešiotų                        |
| Indikacijas                                                 |                                                     |                                             |                                              |
| Rizikos faktoriai                                           |                                                     |                                             |                                              |
| 11. Nepalanki akušerinė anamnezė                            |                                                     |                                             |                                              |
| LI 1. Buvęs nevalsingumas, stimuliuota ovuliacija           | <ol> <li>Buvusi perinatalinė patologija:</li> </ol> | □ 4c) hem                                   | olzinė liga                                  |
| 2. Dirbtinis apvaisinimas                                   | 4a) CN8 pažeidimas                                  | 4d) vais                                    | iaus hipotrofija                             |
| 3. Atliktas Cezario pjūvis ir kitos gimdos operaci          | os 4b) igimtos anomaijos                            | 4e) stan                                    | nbus veisius                                 |
| 12. Nepalankios néčôlosios būklės                           |                                                     |                                             |                                              |
| 1. Nutukimas                                                | <ol><li>2alingi joročial motinos:</li></ol>         | tévo:                                       | <ol><li>Kenksmingos darbo sąjygos:</li></ol> |
| 2. Ogis < 150 cm                                            | 6a) Rūkymas (cigarečių per dieną)                   | Gd) rūkymas                                 | 7a) motinos                                  |
| 3. Rh sensibilizacija                                       | 1) iki nėštumo: 2) nėštumo me                       | tu:                                         | 7b) tévo                                     |
| 4. ABO sensibilizacija                                      | 🗌 6b) alkoholis nėštumo metu                        | Ge) alkoholis                               | 8. pirmasis néščiosios apsilankymas          |
| 🗹 5. Sunkus fizinis darbas                                  | Gc) narkotikal                                      | Gf) narkotikal                              | sav.                                         |
| 13. Neštumo patologija                                      |                                                     |                                             |                                              |
| 1. Skersinė padėtis                                         | 8. Oligohidramnionas                                | 13. Kraujavimas:                            |                                              |
| 2. Sédmeniné pirmeiga                                       | 9. Hipertenzinės būklės                             | 13a) dél placantos pirmeigos                |                                              |
| 3. Slauras dubuo                                            | 10. Preeklampsija:                                  | 13b) dėl priešlaikinio placentos atsiskyrim | 10                                           |
| 4. Gimdymo takų anomalijos                                  | 10a) lengva                                         | 13c) dėl kitų priežesčių                    | <u>a</u>                                     |
| 5. Valsiaus hipotrofija                                     | 10b) sunkl                                          | 14. Greslantis nėštumo nutrūkimas           |                                              |
| 6. Daugiavaisis néštumas                                    | 11. Ekiampsija                                      | 15. Priešlaikinis vandenų nutekėjimas       |                                              |
| 7. Polihidramnionas                                         | 12. Valsiaus hipoksija                              | 16. Kita veisiaus petologija                |                                              |
|                                                             |                                                     |                                             |                                              |
| 1. Cukrinis diabetas:                                       | 2. Infekcinés:                                      | 2d) kitos infekcinės                        | <b>a</b>                                     |
| 1a)   tipo                                                  | 2a) inkstų ir šlapimo takų                          | 3. Ŝirdies ir kraujagysilu                  |                                              |
|                                                             | 2b) ivtiniu organu                                  | 4. Anemila                                  |                                              |
| 1c) gestacinis                                              | 2c) kvépavímo organy                                | 5 Kitos                                     |                                              |
|                                                             |                                                     |                                             | -                                            |
| Akučerinės procedūros                                       |                                                     |                                             |                                              |
| 16. Akučerinės procedūros                                   |                                                     |                                             |                                              |
| Li 1. Amniocenteze neŝtumo metu                             | 5. Tyrimas ultragarsu:                              | Ga) prostagiandinais                        | L 8. Tokolize nestumo metu                   |
| 2. CTG: Ll 2a) tiesloginë                                   | ∐5a)I 8 sav.                                        | 🖾 6b) oksitocinu                            | ISorinis vaisiaus apgręžimas                 |
| 2b) netlesloginė                                            | 5b) II 24 sev.                                      | 7. Valsiaus brandinimas:                    | 10. Anti-D Imunoprofilaktika:                |
| 3. Valsiaus kraujo pH nustatymas                            | □ 5c) III 39 sav.                                   | 27a) Isav.                                  | 10a) antenatalinė sav.                       |
| 4. Amnioskopija                                             | 6. Gimdymo Indukacija:                              | 27b) II sav.                                | 10b) po gimdymo val.                         |

# Formos Naujagimio kortelė II dalis.

| Gimdymas                                                                                                    |                                             |                                               |  |  |
|----------------------------------------------------------------------------------------------------|---------------------------------------------|-----------------------------------------------|--|--|
| 16. Gimdymo vieta 🔲 1. Stacionare                                                                              | 2. Namuose 3. Kitur                         |                                               |  |  |
| 17. Gimdymo būdas                                                                                              |                                             |                                               |  |  |
| 1. Savaiminis (spontaninis) 4. Sédmeniné                                                                       | pirmeiga                                    | 5c) pirmasis 5d) pakartotinis                 |  |  |
| 2. Replés 5. Cezario pjūvis:                                                                                   |                                             | 8. Savaiminis po buvusio Cezario piūvio       |  |  |
| 3. \4kuumekstrakcija 🔲 5a) planinis                                                                            | 5b) skubus                                  | 7. Vaisiaus apgręžimas ir ekstrakcija         |  |  |
| 18. Gimdymo komplikacijos                                                                                      |                                             |                                               |  |  |
| 1. Galvutės ir dubens disproporcija 4                                                                          | . Kraujavimas gimdant:                      | 7. Mrkštelės iškritimas                       |  |  |
| 2. Netaisvklinga galvutės padėtis                                                                              | 4a) dél placentos pirmeigos                 | 8. Greitas gimdymas (<3 val.)                 |  |  |
| <ol> <li>Gimdymo veiklos anomalijos:</li> </ol>                                                                | 4b) dėl priešlaikinio placentos atsiskyrimo | 9. Anesteziologinės komplikacijos             |  |  |
| 3a) silona gimdymo veikla                                                                                      | 4c) dél kitu priežasčiu                     | 10. Gimdyvės mirtis: 🔲 a) gimdymo metu        |  |  |
|                                                                                                    |                                             |                                               |  |  |
|                                                                                                    |                                             | c) Pagrindinė mirties priežastis              |  |  |
| La 3c) per stipn gimdymo veikla                                                                                | 16. Karselavimas > 37,8 C                   |                                               |  |  |
|                                                                                                    | 6. Vaisiaus hipoksija                       |                                               |  |  |
| 19. Gimdymo trukmė val. min.                                                                                   | 20. Bevandenis laikotarpis                  | valmin.                                       |  |  |
| Naujagimis                                                                                                    |                                             |                                               |  |  |
| 21. Vaisių skaičius                                                                                            | 22. Kelintas vaisius                        |                                               |  |  |
| 23. Gimimo data val.                                                                                           | min. 24. Lytis                              | 🔘 1. Vyriška 🛛 2. Moteriška 💭 3. Nenustatyta  |  |  |
| 25. Svoris, g                                                                                                  | 26.1. Ogis, cm                              | 26.2. Galvos apimtis, cm                      |  |  |
| 27. Gestacinis amžius, sav.                                                                                    | 29. AP GAR                                  | 1. Po 1 min. 2. Po 5 min.                     |  |  |
| 28. Subrendimo indeksas                                                                                        | 30. Virkšt                                  | elės kraujo pH                                |  |  |
| 31. Trachéjos intubacija val. min.                                                                             | 32. Degu                                    | uonies terapija 🔲 1. Kaukė 🔲 2. CPAP 🔤 3. DPV |  |  |
| 33. Naujagimio patologija                                                                                      |                                             |                                               |  |  |
| 🔲 1. įgimta hipotrofija                                                                                        | 8. Traukuliai                               |                                               |  |  |
| 🔲 2. Įgimta infekcija                                                                                          | 9. (gimtos anomalijos                       | 9a) 🔍 9b) 🔍                                   |  |  |
| 🔲 3. lovta infekcija                                                                                           | 10. Gimdymo trauma                          |                                               |  |  |
| A Hemolizinė liga                                                                                              | 11 Hinoksinis CNS pažeidima                 | as a                                          |  |  |
| 5 Ktos biperbilindinemijos                                                                                     | 12. Peripataliné binoksija                  |                                               |  |  |
|                                                                                                    |                                             | 13a) (13b)                                    |  |  |
| 🗆 o. Hialininių membranų liga                                                                                  | L 13. Kitos                                 |                                               |  |  |
| 7. Kiti kvépavimo sutrikimai                                                                                   |                                             | 130)                                          |  |  |
| 34. Baigtis 📃 1. Išvyko į namus                                                                                | 2. Perkeltas į kitą skyrių 🛄 3. Mirė        |                                               |  |  |
| Mirtis                                                                                                    |                                             |                                               |  |  |
| 35. Mirties data val.                                                                                          | min.                                        |                                               |  |  |
| 36. Mirties priežastys                                                                                         |                                             |                                               |  |  |
| <ol> <li>Pagrindinė liga ar būklė, lėmusi naujagimio mirtį</li> </ol>                                          |                                             |                                               |  |  |
| <ol> <li>Kita naujagimio liga ar būklė, sąlygojusi mirtį</li> </ol>                                            |                                             |                                               |  |  |
| <ol> <li>Pagrindinė motinos liga ar būklė (placentos būklė), lėmusi naujagimi</li> </ol>                       | o mirtį                                     |                                               |  |  |
| <ol> <li>Kita motinos liga ar būklė (placentos būklė), sąlygojusi naujagimio r<br/>s. ko. et attivi</li> </ol> | nirti                                       |                                               |  |  |
| 0. Kitos bükles                                                                                                |                                             | <b>~</b>                                      |  |  |
| Išvados                                                                                                    |                                             |                                               |  |  |
| 37. Naujagimio mirties aplinkybės                                                                              | 38. Galutiné išvada                         |                                               |  |  |
| 1. Nepakankama ambulatorinė nėščiosios priežiūra                                                               | 1. Išvengiama mirtis                        | 1. Išvengiama mirtis                          |  |  |
| 2. Nepakankama nėščiosios priežiūra stacionare                                                                 | 2. Reliatyviai išvengiama mir               | 2. Reliatyviai išvengiama mirtis              |  |  |
| 3. Netinkama pagalba gimdant                                                                                   | 3. Neišvengiama mirtis                      |                                               |  |  |
| 4. Naujagimio gaivinimo ir gydymo trūkumai                                                                     |                                             |                                               |  |  |
| 🔲 5. Netinkamas nėščiosios požiūris į sveikatą                                                                 |                                             |                                               |  |  |

- 1. Sistema pateikia naujagimio kortelės formą, kurią sudaro šie duomenų blokai:
  - motina;
  - ankstesni nėštumai ir gimdymai;
  - rizikos faktoriai;

- akušerinės procedūros;
- gimdymas;
- naujagimis;
- mirtis;
- išvados.
- 2. Naudotojas gali suvesti, redaguoti arba peržiūrėti aukščiau išvadintų duomenų blokų duomenis.
- 3. Naudotojo įrašyti, pakeisti duomenys išsaugomi mygtuko **Išsaugoti** pagalba.
- 4. Mygtuku **Spausdinti** iškviečiamas naujagimio kortelės spausdinimas.

Forma Negyvagimio kortelė (Forma Nr. 010-2-1/a).

Formos Negyvagimio kortelė I dalis.

| Negyvagimio kortelė<br>Išsaugoti Spausdinti                                                                                                    |                                                                                                    |                                                                                                    |                                                                                                    |
|----------------------------------------------------------------------------------------------------|----------------------------------------------------------------------------------------------------|----------------------------------------------------------------------------------------------------|----------------------------------------------------------------------------------------------------|
| 1. Naujagimio istorijos Nr.<br>Motina     2. Vardas     4. Gyvenamoji vieta     Getivė, namo, buto Nr.     Seniūnija     5. Tautybė     7. išcilavinimas     O 1, Pradik                                                           | Pavard<br>Miesta<br>Kaima<br>8. Profesija<br>is O 2. Pegrindinis (10 kl.) O 3. Vidurinis O 4.A                                                     | e                                                                                                    | S. AK Rajonas Vaistybė                                                                                  |
| Beimyninė padėtic 0 1. ištekė Ankstesni nėštumai ir gimdymai B. Ankstesni nėštumai 1. Bpontaninis persileidimas 2. Ektopinis nėštumas 3. Neštumo nutraukimas savo noru 4. Neštumo nutraukimas pagal medicinines indikacijas        | Usi O 2. Neištekėjusi O 3. išsiskyrusi O 4. Sant<br>10. Ankotesn<br>1. Negyvagim<br>2. Gimė nešn<br>3. Mirė 0-6 pe<br>4. Mirė 7-27 p               | I gimdymal<br>al<br>stotų<br>rą<br>arą                                                                                                    | 1e) iš jų neišnešiotų<br>3e) iš jų neišnešiotų<br>4e) iš jų neišnešiotų                                 |
| Rizikos faktoriai     11. Nepalanki akušerinė anamnezė     1. Buvęs nevalsingumas, stimuliuota ovuliaci)     2. Dirktinis sepvaisinimas     3. Atliktas Cezario glūvis ir klitos gimdos open     12. Nepalankios nėčõiosios būklės | s 4. Buvusi perinataliné petologija:<br>da) CNS pažeklimas<br>acijos 44) jpimtos anomalijos                                                        |                                                                                                    | 4c) hemolizinė liga<br>4d) vaislaus hipotrofija<br>4e) stambus valsius                                  |
| <ul> <li>1. Nutuklimes</li> <li>2. Ogis &lt; 150 cm</li> <li>3. Rh sensibilizacija</li> <li>4. ABO sensibilizacija</li> <li>5. Bunkus fizinis darbes</li> </ul>                                                                    | 6. Žalingi (pročlal motinos:<br>6. Rikymas (cigarečių per dieną)<br>1) iki nėštumo: 2) nėštumo m<br>6.b) aikoholis nėštumo metu<br>6.c) narkotikai | tévo:<br>do) růkymas<br>etu:<br>60) atkoholis<br>66) narkotikaj                                                                                        | 7. Kenksmingos darbo sajygos:<br>7a) motinos<br>7a) tėvo<br>8. pirmasis nėščiosios apsilankymas<br>sav. |
| 12. Nečtumo patologija<br>1. Skersinė padetis<br>2. Sedmeninė pirmeiga<br>3. Sieurės dubuo<br>4. Gimdymo takų anomelijos                                                                                                    | S. Oligohidramniones     S. Hipertenzinės būklės     I.O. Preekiampsije:         I Oa) lengva                                                      | 13. Kraujevimas:<br>13a) del placentos pirmelgos<br>13a) del prešiatkinio placentos e<br>13b) del prešiatkinio placentos e<br>13c) del kitų priežasčių | its'skyrimo                                                                                             |
| S. Valsieus hipotrofije  6. Dauglavaisis neštumas  7. Polihidramnionas  14. Nečšiocios ligoc  1. Gukinia disbetas:                                                                                                    | 1 10b) sunki 11. Eklampsija 12. Valsiaus hipoksija 2. infekcinės:                                                                                  | 14. Gresientis nėštumo nutrūkimas 15. Priešleikinis vandenų nutekėjimu 16. Kita valsiaus patologija 2d) kitos infekcinės                               |                                                                                                    |
| t to) I tipo t to) II tipo t to) II tipo t to) II tipo t to) gestacints Akučerinės procedūros                                                                                                    | 2a) Inkstų ir šlepimo takų     2b) lytinių organų     2c) kvėpavimo organų                                                                         | 3. Stridtes ir kraujagysilų     4. Anemija     5. Kitos                                                                                                |                                                                                                    |
| 15. Akučerinės procedūros<br>1. Amniocentezė neštumo metu<br>2. CTG: 2a) tiesloginė<br>2b) netiesloginė<br>3. Valsieus kraujo pH nustatymes<br>4. Amnioskopija                                                                     | 5. Tyrimas ultragarsu:<br>5.1                                                                                                    | 6a) prostaglandinais     6b) oksitocinu  7. Velsiaus brandinimes:     7a) I                                                                            |                                                                                                    |

### Formos Negyvagimio kortelė II dalis.

| Gimdymas                                                                       |                                                                           |                    |                                         |                                             |  |
|--------------------------------------------------------------------------------|---------------------------------------------------------------------------|--------------------|-----------------------------------------|---------------------------------------------|--|
| 18. Gimdymo vieta                                                              | 1. Stacionare                                                             | 2. Namuose         | 3. Kitur                                |                                             |  |
| 17. Gimdymo būdas<br>1. Savaiminis (spontaninis)                               | 4. Sédme                                                                  | ninë pirmelga      |                                         | 5c) pirmasis 5d) pekartothis                |  |
| 2. Replés                                                                      | . Replés 5. Cezario pj0vis:                                               |                    | 6. Savaiminis po buvusio Cezario pjūvio |                                             |  |
| 3. Vakuumekstrakcija                                                           | 5a) pi                                                                    | aninis             | 5b) skubus                              | 7. Valsiaus apgręžimas ir ekstrakcija       |  |
| 18. Gimdymo komplikacijos                                                      |                                                                           |                    |                                         |                                             |  |
| 1. Galvutės ir dubens disprop                                                  | orcija                                                                    | 4. Kraujavimas gin | idant:                                  | 7. Virkštelės iškritimas                    |  |
| 2. Netalsyklinga galvutės pad                                                  | étis                                                                      | 🗌 4a) dél plac     | entos pirmeigos                         | 8. Greitas gimdymas (<3 val.)               |  |
| 3. Gimdymo veikios anomalijos:                                                 |                                                                           | 4b) dél prie       | šlaikinio placentos atsiskyrimo         | 9. Anesteziologinės komplikacijos           |  |
| 3a) silpna gimdymo veikia                                                      | i                                                                         | 4c) dél kity       | priežasčių                              | 10. Gimdyvės mirtis: 🗖 e) gimdymo metu      |  |
| 3b) nekoordinuota gimdyr                                                       | no velkla                                                                 | 4d) nukrau)        | avo ml.                                 | b) dienų po gimdymo                         |  |
| 3c) per stipri gimdymo vei                                                     | kla                                                                       | 5. Kar\$čiavima:   | s > 37,8 C                              | <li>c) Pagrindinė mirties priežastis</li>   |  |
|                                                                                |                                                                           | 6. Valsiaus hip    | oksija                                  |                                             |  |
| 18. Gimdymo trukmé                                                             | val. min.                                                                 |                    | 20. Bevandenis laikotarpis              | val. min.                                   |  |
|                                                                                |                                                                           |                    |                                         |                                             |  |
| Negyvagimis                                                                    |                                                                           |                    |                                         |                                             |  |
| 21. Valsių skalolus                                                            |                                                                           |                    | 22. Kelintas vaisius                    | O d Muddler O 2 Meteolitics O 2 Manustatute |  |
| 26. Gimimo data                                                                | · · · · · · · · · · · · · · · · · · ·                                     | ar min.            | 24. Lyos                                |                                             |  |
| 25. Svoric, g                                                                  |                                                                           |                    | 28.1. Ugis, om                          | 28.2. Galvos apimtis, em                    |  |
| 27. Gestabilité allizidé, sav.                                                 |                                                                           |                    |                                         |                                             |  |
| Žotis                                                                          |                                                                           |                    |                                         |                                             |  |
| 28. Valsius žuvo                                                               | LI 1. Pries gimoymę,                                                      | L12. Gimaymo me    | su LI 3. Nezinoma                       |                                             |  |
| 28. Valsiaus žūties priežastys                                                 | - In Third - Manager 1 4704                                               |                    |                                         |                                             |  |
| <ol> <li>Pegniteric regyvagimo iga e</li> <li>Kita pegyvagimo iga e</li> </ol> | salvoolusi 201                                                            |                    |                                         |                                             |  |
| 3. Paorindiné motinos lina ar bilk                                             | ié (niacentos bílkié), lémusi valsiau                                     | s 9(1)             |                                         |                                             |  |
| 4. Kita motinos liga ar būkiė (plat                                            | tentos būkiė), sąlygojusi vaisiaus žū                                     | ц                  |                                         | a.                                          |  |
| 5. Kitos būklės                                                                |                                                                           |                    |                                         | •                                           |  |
| lévados                                                                        |                                                                           |                    |                                         |                                             |  |
| 30. Valslaus žūties aplinkybės                                                 |                                                                           |                    | S1. Galutiné lčvada                     |                                             |  |
| 1. Nepakankama ambulatorin                                                     | 1. Nepakankama ambulatorinė nėščiosios priežiūra     1. išvengiama mirtis |                    | 1. išvenglama mirtis                    |                                             |  |
| 2. Nepakankama néščiosios j                                                    | oriežiūra stacionare                                                      | 1                  | 2. Reliatyviai išvengiama mirtis        |                                             |  |
| 3. Gimdymo pagalbos trūkum                                                     | al                                                                        | 1                  | 3. Neišvenglama mirtis                  |                                             |  |
| 4. Valsiaus galvinimo ir gydyr                                                 | no trūkumai                                                               |                    |                                         |                                             |  |
| 5. Neatsakingas néščiosios p                                                   | ožiūris į sveikatą                                                        |                    |                                         |                                             |  |
|                                                                                |                                                                           |                    |                                         |                                             |  |

- 1. Sistema pateikia naujagimio kortelės formą, kurią sudaro šie duomenų blokai:
  - motina;
  - ankstesni nėštumai ir gimdymai;
  - rizikos faktoriai;
  - akušerinės procedūros;
  - gimdymas;
  - negyvagimis;
  - žūtis;
  - išvados.
- 2. Naudotojas gali suvesti, redaguoti arba peržiūrėti aukščiau išvadintų duomenų blokų duomenis.
- 3. Naudotojo įrašyti, pakeisti duomenys išsaugomi mygtuko Išsaugoti pagalba.
- 4. Mygtuku **Spausdinti** iškviečiamas naujagimio kortelės spausdinimas.

#### Forma Vaiko gimimo pažymėjimas (Forma Nr. 103-1/a).

| Vaiko gimimo pažymėjimas            |                            |
|-------------------------------------|----------------------------|
| Išsaugoti Spausdinti                |                            |
| VAIKO GIMIMO PAŽYMĖJIMA 8 Nr.       | 1                          |
| įstaigos pavadinimas                | SPI                        |
| Pažymėjimas išduotas                | 2015-02-18                 |
| Motinos vardas, pavardé             | testas lauros              |
| Asmens kodas                        | 45505050005                |
| Gyvenamoji vieta                    | Ulony g. 1                 |
| Gimdymo data                        | 2015-02-18 01 vel. 15 min. |
| Valko lytis                         | ® vyriška ⊖ moteriška      |
| Pažymėjimą išdavė (vardas, pavardė) | Jonas                      |

- 1. Sistema pateikia vaiko gimimo pažymėjimo duomenų įrašymo formą.
- 2. Naudotojas gali suvesti, redaguoti arba peržiūrėti pažymėjimo duomenis.
- 3. Naudotojo įrašyti, pakeisti duomenys išsaugomi mygtuko Išsaugoti pagalba.
- 4. Mygtuku **Spausdinti** iškviečiamas nustatytos formos vaiko gimimo pažymėjimo spausdinimas.

Vaiko gimimo pažymėjimo spausdinimo peržiūra.

| Lietuvos Respublikos sveika                                                                                                    | atos apsaugos ministerija                                                                                        |  |
|----------------------------------------------------------------------------------------------------|----------------------------------------------------------------------------------------------------|--|
| [stalgos pavadinimas                                                                                                    | SPĮ                                                                                                    |  |
| VAIKO GIMIMO PAŽYMĖJIMAS Nr.                                                                                                    | 1                                                                                                    |  |
| Pažymėjimas lėduotas                                                                                                    | 2015-02-18                                                                                                    |  |
| Motinos vardas, pavardė                                                                                                    | testas lauros                                                                                                    |  |
| Asmens kodas                                                                                                    | 45505050005                                                                                                    |  |
| Gyvenamoji vieta                                                                                                    | Ulonų g. 1                                                                                                    |  |
| Gimdymo data                                                                                                    | 2015-02-18 01 val. 15 min.                                                                                       |  |
| Valko lytis                                                                                                    | ● vyriška ○ moteriška                                                                                            |  |
| Pažymėjimą išdavė:<br>atsakingas asmens sveikatos priežiūros specialistas                                                                                      | s arba                                                                                                    |  |
| gydytojų konsultacinė komisija                                                                                                    | Jonas                                                                                                    |  |
|                                                                                                    | (parašas)                                                                                                    |  |
|                                                                                                    |                                                                                                    |  |
| Lietuvos Respublikos sveika                                                                                                    | atos apsaugos ministerija                                                                                        |  |
| įstaigos pavadinimas                                                                                                    | SPI                                                                                                    |  |
| VAIKO GIMIMO PAŽYMĖJIMAS Nr.                                                                                                    | 1                                                                                                    |  |
| Pažymėjimas lėduotas                                                                                                    | 2015-02-18                                                                                                    |  |
| Motinos vardas, pavardė                                                                                                    | testas lauros                                                                                                    |  |
| Asmens kodas                                                                                                    |                                                                                                    |  |
|                                                                                                    | 45505050005                                                                                                    |  |
| Gyvenamoji vieta                                                                                                    | 45505050005<br>Ulonų g. 1                                                                                        |  |
| Gyvenamoji vieta<br>Gimdymo data                                                                                                    | 45505050005<br>Ulonų g. 1<br>2015-02-18 01 val. 15 min.                                                          |  |
| Gyvenamoji vieta<br>Gimdymo data<br>Valko lytis                                                                                                    | 45505050005<br>Ulonų g. 1<br>2015-02-18 01 val. 15 min.<br>● vyriška O moteriška                                 |  |
| Gyvenamoji vieta<br>Gimdymo data<br>Valko lytis<br>Pažymėjimą išdavė:<br>atsakingas asmens sveikatos priežiūros specialistas                                   | 45505050005<br>Ulonų g. 1<br>2015-02-18 01 val. 15 min.<br>● vyrtěka O motertěka<br>s arba                       |  |
| Gyvenamoji vieta<br>Gimdymo data<br>Valko lytis<br>Pažymėjimą išdavė:<br>atsakingas asmens sveikatos priežiūros specialistas<br>gydytojų konsultacinė komisija | 45505050005<br>Ulonų g. 1<br>2015-02-18 01 val. 15 mln.<br>● vyriška O moteriška<br>s arba<br>Jonas              |  |
| Gyvenamoji vieta<br>Gimdymo data<br>Valko lytis<br>Pažymėjimą išdavė:<br>atsakingas asmens sveikatos priežiūros specialistas<br>gydytojų konsultacinė komisija | 45505050005<br>Ulonų g. 1<br>2015-02-18 01 val. 15 min.<br>● vyriška O moteriška<br>s arba<br>Jonas<br>(parašas) |  |

Pagal Lletuvos Respublikos civilinio kodekso 3.291 straipsnį, vaiko gimimas turi būti įregistruotas civilinės metrikacijos įstaigoje ne vėliau kaip per 3 mėnesius nuo vaiko gimimo dienos.

# 19. Nedarbingumo pažymėjimų bei nėštumo ir gimdymo atostogų pažymėjimų išdavimas

19.1. Elektroninių nedarbingumo pažymėjimų bei nėštumo ir gimdymo atostogų pažymėjimų duomenų tvarkymas.

Informacinio bloko meniu skiltis **Registravimas – Nedarbingumo pažymos.** Informacinio bloko meniu skiltis **Registravimas – Nėštumo pažymos.** 

#### Registravimas

Ambulatorinis priėmimas Vizitai pas gydytojus Mokamos paslaugos Laboratoriniai tyrimai Radiologiniai tyrimų užsakymai Biopsiniai tyrimai

Nedarbingumo pažymos Nėštumo pažymos GKK komisijos pažymos 19.2. Elektroninių nedarbingumo pažymėjimų bei nėštumo ir gimdymo atostogų pažymėjimų duomenų perdavimas SODRA informacinei sistemai. Elektroninių nedarbingumo pažymėjimų bei

nėštumo ir gimdymo atostogų pažymėjimų duomenų įrašymas į EMI. Dokumentų pateikimo elektroniniu būdu bei kitų dokumentų spausdinimo užtikrinimas.

Nedarbingumo pažymos pildymo forma

| Gydytojas                                                                                                   |                                                                                                    |
|----------------------------------------------------------------------------------------------------|----------------------------------------------------------------------------------------------------|
| DALIA ABROMAITYTÉ Gydytojo kodas: 8646                                                                      |                                                                                                    |
| Asmuo                                                                                                    |                                                                                                    |
| VYTAUTAS PÜTYS Asmens kodas: 37002020858<br>Telefonas:                                                      | Gimimo dada: 1970.02.02 Sodros pažymejimas: NEAPDRAUSTAS<br>Faktininės gyvenamosios vietos adresas: |
| Nedarbingumas                                                                                               |                                                                                                    |
| Asmens kategorija:<br>Nedarbingumo priežastis:<br>TLK-10-AM:<br>Nedarbingumo laikotarpis nuo:<br>2015.03.10 | Gydymo tipas                                                                                        |
| Siusti                                                                                                    |                                                                                                    |
| Pažymų įstorija                                                                                             |                                                                                                    |
| GKK išvada                                                                                                  |                                                                                                    |
| Stacionarinio gydimo periodas                                                                               |                                                                                                    |
| Medecininės reabilitacijos periodas                                                                         |                                                                                                    |
| <u>Elgesio taisiklių pažeidimas</u>                                                                         |                                                                                                    |

- 1. Skiltis Gydytojas užsipildo automatiškai, duomenys paimami iš sistemos.
- Skiltis Asmuo taip pat užsipildo automatiškai. Galima koreguoti lauko Telefonas reikšmę bei lauko Faktinės gyvenamosios vietos adresas reikšmę. Lauke Sodros pažymėjimas pateikiama paciento draustumo valstybiniu socialiniu draudimu būsena. (Neapdraustas, Apdraustas).
- 3. Skilties Nedarbingumas pildymas.

Pasirinkimo Asmens kategorija pildomas, jeigu:

Jei asmuo nėra draustas valstybiniu socialiniu draudimu, bet yra:

- bedarbis, įvedamas bedarbio pažymėjimo numeris

- VTS pareigūnas, įvedamas VTS pareigūno tarnybinio pažymėjimo numeris;

- nėra bedarbis ar VTS pareigūnas, nurodomas "Kitas atvejis".

Nedarbingumo pažymėjimas su šiuo požymiu išduodamas, jeigu asmuo:

- atleistas iš darbo laikinojo nedarbingumo metu;

-dirba muitinės sistemoje;

- yra autorius (dirba pagal autorines sutartis).

Kitu atveju, kai asmuo draustas, reikia pasirinkti vieną Nedarbingumo priežastį: Liga, Nelaimingas atsitikimas buityje, Ligonio slaugymas, Nelaimingas atsitikimas kelyje į (iš) darbą, Profesinė liga, Sveiko vaiko priežiūra, Protezavimas, Organų donoras, Epideminė situacija.

Pasirenkamas vienas iš Gydymo tipų: Ambulatorinis; Stacionarinis; Medicininė reabilitacija ir sanatorinis gydymas;

Nurodomas diagnozės kodas, laukas TLK-10 AM.

Sistema pagal pasirinktą TLK-10 kodą užpildo diagnozės pavadinimą.

Nurodomas nedarbingumo laikotarpis, laukai Nedarbingumo laikotarpis nuo, iki.

Pasirenkama, kokiomis sąlygomis išduodamas nedarbingumo pažymėjimas: jei GKK išvados pagrindu, spaudžiama nuoroda **GKK išvada** ir pasirenkama GKK išvada.

Jei nedarbingumo pažymėjimas išduodamas asmeniui gydantis stacionare, spaudžiama nuoroda **Stacionarinis gydymo periodas** ir nurodomas laikotarpis.

Jei nedarbingumo pažymėjimas išduodamas asmeniui gydantis medicininės reabilitacijos įstaigoje, spaudžiama nuorodą **Medicininės reabilitacijos periodas** ir nurodomas laikotarpis.

Jei asmuo pažeidė elgesio nedarbingumo metu taisykles, spaudžiama nuoroda **Elgesio taisyklių pažeidimas** ir nurodoma reikiama informacija.

# 4. Nedarbingumo pažymos išsiuntimas.

Užpildžius visą informaciją spaudžiamas mygtukas Siųsti.

Elektroninio nedarbingumo pažymėjimo pasirašymui atidaromas naršyklės langas, kuriame atliekami šie veiksmai:

Spauskite [Pasirašyti].

Atidaromas langas, kuriame reikia pasirinkti pasirašymo infrastruktūrą.

Taškeliu pažymėkite reikiamą pasirašymo būdą ir spauskite [Pasirinkti].

Jei pasirinkote pasirašymo infrastruktūra Stacionari atlikite šiuos veiksmus:

Lange Saugus elektroninių pranešimų pasirašymas pasirinkite Raktų sertifikato saugyklą.

Sistema pateikia elektroninio parašo sertifikato PIN kodo įvedimo langą.

PIN kodo įvedimo lange įrašykite sertifikato PIN ir paspauskite [Gerai].

Pasirinkite savo elektroninio parašo sertifikatą ir spauskite [Pasirašyti].

## Jei pasirinkote pasirašymo infrastruktūra Mobili atlikite šiuos veiksmus:

Lauke Tiekėjas pasirinkite mobiliojo ryšio operatorių, kuris tiekia pasirašymo

paslaugą.

Lauke Telefono nr. įrašykite savo telefono numerį su tarptautiniu kodu, t.y. +370 6. .....

Lauke Asmens kodas įrašykite savo asmens kodą.

Spauskite [Pasirinkti].

Sistema klausia, ar tikrai norite rodomą formą pasirašyti su šiuo sertifikatu.

Spauskite [Taip].

Sistema kreipiasi į paslaugų teikėją ir perduoda santraukos kodą į Jūsų mobilų telefoną.

Sutikrinkite pasirašomo dokumento kodą su telefone pateiktu dokumento kodu ir patvirtinkite dokumento pasirašymą.

Spauskite [Pateikti dokumentą EPTS].

Elektroninis nedarbingumo pažymėjimo dokumentas išsaugomas EPTS ir VSDFV DVS.

Spauskite Uždaryti langą.

Jei reikia, atspausdinkite pranešimą apie išduotą nedarbingumo pažymėjimą.

[Atspausdinti pranešimą].

Pastaba: Visus atspausdintus dokumentus turite pasirašyti.

## Nėštumo ir gimdymo atostogų pažymėjimo pildymo forma.

| ALIA ABROMAITYTÉ Gydytojo kodas: 8646<br>ASIMUO                                       | Birnimo dada: 1970.02.02 Sodms pažyrnelimas: NEAPDRAIISTAS |
|---------------------------------------------------------------------------------------|------------------------------------------------------------|
| elefonas:                                                                             | méjimas                                                    |
| smens kategorija:<br>veštumo ir gimdymo atostogos nuo:<br>2015.03.10<br>jimdymo data: | iki: Gydymo tipas                                          |
| LK-10-AM:                                                                             | ٩                                                          |
| sti                                                                                   |                                                            |

1. Skiltis Gydytojas užsipildo automatiškai, duomenys paimami iš sistemos.
- Skiltis Asmuo taip pat užsipildo automatiškai. Galima koreguoti lauko Telefonas reikšmę bei lauko Faktinės gyvenamosios vietos adresas reikšmę. Lauke Sodros pažymėjimas pateikiama paciento draustumo valstybiniu socialiniu draudimu būsena (Neapdraustas, Apdraustas).
- 3. Skilties Nėštumo ir gimdymo atostogų pažymėjimas pildymas:

Jeigu pasirinktas **Gydymo tipas**: nėštumo ir gimdymo atostogų laikotarpis **126**, nurodyti **gimdymo datos** ir **diagnozės** nereikia;

Nėštumo ir gimdymo atostogų laikotarpis (**Gimdymo tipas**) **56** arba **28** kalendorinės dienos, papildomai reikia nurodyti **gimdymo datą**;

Nėštumo ir gimdymo atostogų laikotarpis (**Gimdymo tipas**) **70** arba **42** kalendorinės dienos, papildomai reikia nurodyti:

#### gimdymo datą;

#### komplikuoto gimdymo diagnozę.

Nėštumo ir gimdymo atostogų laikotarpis iki (**Gimdymo tipas**) **70** kalendorinių dienų (įvaikinimo ar globos atveju), nurodyti **gimdymo datos** ir **diagnozės** nereikia.

Jei pasirinkto laikotarpio dienų skaičius (**Gimdymo tipas**) iki 70 kalendorinių dienų (įvaikinimo ar globos atveju) ir nurodytas laikotarpis > 70 kalendorinių dienų, sistema pateikia klaidos parnešimą Pasirinkus dienų skaičių "Iki 70 kalendorinių dienų (įvaikinimo ar globos atveju)", nėštumo ir gimdymo atostogų laikotarpis negali būti didesnis už 70 kalendorinių dienų.

**Dėmesio!** Pereinamuoju laikotarpiu išduodant pirmą kartą elektroninį nėštumo ir gimdymo pažymėjimą iš dienų klasifikatoriaus (**Gimdymo tipas**) papildomai dar galima pasirinkti 14 arba 98 kalendorines dienas.

#### 4. Nėštumo ir gimdymo atostogų pažymėjimo išsiuntimas.

Užpildžius visą informaciją spaudžiamas mygtukas Siųsti.

Elektroninio nėštumo ir gimdymo atostogų pažymėjimo pasirašymui atidaromas naršyklės langas, kuriame atlikite šiuos veiksmus:

Spauskite [Pasirašyti].

Atidaromas langas, kuriame reikia pasirinkti pasirašymo infrastruktūrą.

Taškeliu pažymėkite reikiamą pasirašymo būdą ir spauskite [Pasirinkti].

#### Jei pasirinkote pasirašymo infrastruktūra Stacionari atlikite šiuos veiksmus:

Lange Saugus elektroninių pranešimų pasirašymas pasirinkite Raktų sertifikato saugyklą.

Sistema pateikia elektroninio parašo sertifikato PIN kodo įvedimo langą.

PIN kodo įvedimo lange įrašykite sertifikato PIN ir paspauskite [Gerai].

Pasirinkite savo elektroninio parašo sertifikatą ir spauskite [Pasirašyti].

#### Jei pasirinkote pasirašymo infrastruktūra Mobili atlikite šiuos veiksmus:

Lauke Tiekėjas pasirinkite mobiliojo ryšio operatorių, kuris tiekia pasirašymo paslaugą.

Lauke Telefono nr. įrašykite savo telefono numerį su tarptautiniu kodu, t.y. +370 6. .....

Lauke Asmens kodas įrašykite savo asmens kodą.

Spauskite [Pasirinkti].

Sistema klausia, ar tikrai norite rodomą formą pasirašyti su šiuo sertifikatu.

Spauskite [Taip].

Sistema kreipiasi į paslaugų teikėją ir perduoda santraukos kodą į Jūsų mobilų telefoną.

Sutikrinkite pasirašomo dokumento kodą su telefone pateiktu dokumento kodu ir patvirtinkite dokumento pasirašymą.

Spauskite [Pateikti dokumentą EPTS].

Elektroninio nėštumo ir gimdymo atostogų pažymėjimo duomenys išsaugomi EPTS ir VSDFV DVS.

Spauskite Uždaryti langą.

Jei reikia, atspausdinkite pranešimą apie elektroninio nėštumo ir gimdymo atostogų pažymėjimą.

[Atspausdinti pranešimą].

Pastaba: Visus atspausdintus dokumentus turite pasirašyti.

# 20. Neįgalumo, darbingumo lygio, bendrųjų pirminių specialiųjų poreikių nustatymas

20.1. Elektroninių neįgalumo, darbingumo lygio, bendrųjų pirminių specialiųjų poreikių nustatymo duomenų tvarkymas. Elektroninių siuntimų, kitų reikiamų elektroninių dokumentų bei duomenis neįgalumo, darbingumo lygio, bendrųjų pirminių specialiųjų poreikių nustatymo duomenų pateikimas Neįgalumo ir darbingumo nustatymo tarnybos informacinei sistemai. Neįgalumo, darbingumo lygio, bendrųjų pirminių specialiųjų poreikių nustatymo duomenų įrašymas į EMI. Elektroninio siuntimo ir kitų dokumentų spausdinimas ir pateikimas elektroniniu būdu.

Informacinio bloko meniu skiltis **Standartinės formos – Siuntimų į Neįgalumo ir darbingumo nustatymo tarnybą (NDNT) žurnalas.** 

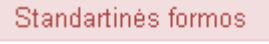

E027 Medicinos dokumentų išrašas / siuntimas Siuntimų į Neįgalumo ir darbingumo nustatymo tarnybą (NDNT) žurnalas EU26 Ambulatorinio apsilankymo aprašymas E003 Stacionaro epikrizė E027-ats Atsakymas į siuntimą

# Siuntimų į Neįgalumo ir darbingumo nustatymo tarnybą žurnalas.

|    | Neujes (rečes   | Spanodali | Detariour      | Cetta III        | PŪTVS VVTAUTAS, 1970.02.0    | 32, V 🔍 Oyshitalar       |                          |                      |                         | leškoti                |                                |                  |                      |       |
|----|-----------------|-----------|----------------|------------------|------------------------------|--------------------------|--------------------------|----------------------|-------------------------|------------------------|--------------------------------|------------------|----------------------|-------|
| 1  | + Išplestinė į  | aieška    |                |                  |                              |                          |                          |                      |                         |                        |                                |                  |                      |       |
|    | Bûsena          |           | Sluntimo<br>nt | Dirta            | Pacientas                    | Gydynojas                | Pagr.<br>diag.<br>kostas | Barthei<br>Indektart | Darbingumul<br>nutatysi | Negalumui<br>nestrtyti | Spec.<br>powklems<br>nustatyti | Plastiq<br>kərbi | Baigenta<br>terninul | pa pa |
| R) | Gautas atsakyma | S IE NEWT | н              | 2011-10-15 13:37 | PÜTYS VYTAUTAS: 1970/02/02 V | ABROMALTYTE DALLA (6946) | 8251                     | 称                    | 17                      |                        | E1                             | 10               | 171                  |       |
|    |                 |           |                |                  |                              |                          |                          |                      |                         |                        |                                |                  |                      |       |

| Siuntimui | i Najgaluma  | ir darhingumo   | nustatumo | tarnyha   | nildymo forma |
|-----------|--------------|-----------------|-----------|-----------|---------------|
| Siununui  | į incįgalumo | ii uai binguino | mustatymo | tai nyvą, | phuymo torma. |

|                                                                                                    | Siuntimo no                                                                                                    |                                                                        | Data 2015-03                                          | -27 11:43                                                                                  |                                                                                                    |                                              |                                 |                                                              |                    |                  |
|----------------------------------------------------------------------------------------------------|----------------------------------------------------------------------------------------------------|------------------------------------------------------------------------|-------------------------------------------------------|--------------------------------------------------------------------------------------------|----------------------------------------------------------------------------------------------------|----------------------------------------------|---------------------------------|--------------------------------------------------------------|--------------------|------------------|
|                                                                                                    | Elősen a                                                                                                    | Rengiama                                                               |                                                       |                                                                                            |                                                                                                    | Bösenos data                                 |                                 |                                                              |                    |                  |
|                                                                                                    | Patientes                                                                                                    | PÜTYS VYTAUTAS                                                         | ( 1970 02 02, V                                       | 94                                                                                         |                                                                                                    | Aamensindas                                  |                                 |                                                              | Amālus             |                  |
|                                                                                                    | Adreses                                                                                                    |                                                                        |                                                       |                                                                                            |                                                                                                    |                                              |                                 |                                                              |                    |                  |
|                                                                                                    | Moh wi                                                                                                    |                                                                        |                                                       |                                                                                            | E-mail                                                                                                    |                                              |                                 |                                                              |                    |                  |
|                                                                                                    | -                                                                                                    |                                                                        |                                                       |                                                                                            | - AND - AND |                                              |                                 |                                                              |                    |                  |
|                                                                                                    | Lierbowiete                                                                                                    |                                                                        |                                                       |                                                                                            | Pareigos                                                                                                    |                                              |                                 |                                                              |                    |                  |
|                                                                                                    | Atstovas                                                                                                    |                                                                        |                                                       | 9                                                                                          | Pag                                                                                                    | nnd2 antis dok                               |                                 |                                                              |                    |                  |
| Svitteks                                                                                                    |                                                                                                    |                                                                        |                                                       | G. Specialybe                                                                              |                                                                                                    |                                              |                                 | a)                                                           | Testim             |                  |
|                                                                                                    |                                                                                                    |                                                                        |                                                       | na concentra                                                                               |                                                                                                    |                                              |                                 | 10                                                           |                    |                  |
| Kitas/<br>Bülden ir gydy                                                                                                    | te (deardent);<br>imo eiga                                                                                                    |                                                                        |                                                       |                                                                                            |                                                                                                    |                                              |                                 |                                                              |                    |                  |
| Kitaa/<br>Boldeningydy<br>Snelkatosbūk                                                                                                    | 4) (dvardinš);<br>;mo eiga<br>40 , papědomi do                                                                                                    | lumentai                                                               |                                                       |                                                                                            |                                                                                                    |                                              |                                 |                                                              |                    |                  |
| Kitash<br>Boklesir gydy<br><u>Sreikatosbūk</u>                                                                                                    | di (divardinti):<br>imo eiga<br>Ke, papildomi da                                                                                                    | kumentar<br>Spei                                                       | Listylae                                              |                                                                                            |                                                                                                    |                                              |                                 | Līga                                                         |                    |                  |
| Kitash<br>Büldesir gydy<br>Sretkatosbūk                                                                                                    | da (divandinti);<br>imto eiga<br>46., papildomi da                                                                                                    | iumentai<br>Spei                                                       | cielylae -                                            |                                                                                            |                                                                                                    |                                              |                                 | Līga                                                         |                    |                  |
| Kitash<br>Böldesir gydy<br>Sreikatosbūk<br>idų nára.<br>iPadeti neuje                                                                                                    | dı (dirandinti);<br>mini elgə<br>də , pəpildəmi da                                                                                                    | iumentai<br>Spei                                                       | cióyfae                                               |                                                                                            |                                                                                                    |                                              |                                 | Ligo                                                         |                    | S Atraiji        |
| kitasi<br>Boklesir gydy<br>Srekatosbūk<br>Dynāra.<br>IPrateti naują<br>Barthel indek                                                                                                    | di (divardint);<br>mito elga<br>Re, papildomi da<br>ses                                                                                                    | lumentai<br>Spei                                                       | cialybe                                               | Batthel indekas                                                                            |                                                                                                    | 6. Цийнтоу                                   | a nedatjungum                   | Liga<br>o truimé per paskuli                                 | nus 12 men. (6)    | S Atraoji        |
| kitash<br>Bokles ir gydy<br>Sreikatos bilk<br>Sy nära<br>IPadeti navja<br>Borthel indek<br>Pagendine d                                                                                                    | va (divardint);<br>mo eiga<br>ka, papildomi da<br>sass<br>lagno za                                                                                                    | kumentai<br>Spei                                                       | cialy/be                                              | Barthel indekses                                                                           |                                                                                                    | 6. Цайтор                                    | a nedatjungutn                  | Liga<br>o truimé per posiufi                                 | mus 12 men. (6.)   | S Atracit        |
| kitash<br>Boldenir gydy<br>Svelkatosbolk<br>Sy nära.<br>Partiel indek<br>Pagendine d<br>Tü                                                                                                    | Ho (divardinti);<br>mo eiga<br>Ka, papildomi da<br>1933<br>Ilagno 20<br>K-10-AM kedae                                                                                                    | kumentai<br>Spei                                                       | cloly/be                                              | Barthel indekase                                                                           |                                                                                                    | 6. Цайноу                                    | a nedetkingutm                  | Liga<br>o truime per possuti<br>Furskcinė klase              | niys 12 men. (6.)  | S Atray          |
| kitash<br>Boldes ir gydy<br>Seelkatosbolk<br>Sy nära.<br>Padet navja<br>Barthel indek<br>Pagendine d<br>Tü                                                                                                    | H (divardint);<br>mo eiga<br>ka, papildomi da<br>sas<br>Liagno26<br>Liaipania<br>Liaipania                                                                                                    | lumentai                                                               | ciólyjón<br>Telefon<br>Telefon<br>Stal                | Barthel indeksas<br>dija                                                                   |                                                                                                    | 6. Laitenoy                                  | a nederbingum<br>Q<br>Erga/toma | Liga<br>o truimé per posiufr<br>Fusiciné klase               | niys 12 men. (6.)  | S Atracy         |
| Kitash<br>Boklenir gydy<br>Skekatosbilk<br>Sy nára.<br>Proteti novýs<br>Barthel indek<br>Pagendiné d<br>Ti                                                                                                    | el (drandint);<br>min eliga<br>Ré, papitdomi da<br>Resis<br>Lagnozà<br>Lichto-AM kodan<br>Laipània                                                                                                    | iumentai                                                               | cidybe<br>Star                                        | Barthel indekses                                                                           |                                                                                                    | 6. Laienoj                                   | a nedatbingum<br>Q<br>Eigaitama | Liga<br>o trušmé per potikuli<br>Futkciné Kalei              | nius 12 men. (d)   | S Atraug         |
| Kitash<br>Boldenir gydy<br>Sreikatosbūk<br>Sy nara.<br>Podet navja<br>Barthel indek<br>Pagendinė d<br>Ti<br>Kitas diagnoti                                                                                                    | ve (divardint);<br>mo eiga<br>Ne, papildomi da<br>sass<br>lagno 20<br>                                                                                                    | lumentai<br>Spei                                                       | ciałybę<br>Takana star<br>Funkcielace                 | Barthel indekase<br>díja                                                                   |                                                                                                    | 6. Laikimoy                                  | a sedatbingum<br>Q<br>Eigatoma  | Liga<br>o truimé per posiuli<br>Funicci é il alé             | rivys 12 men. (6.) | S Atrajji        |
| Kitash<br>Boldenir gydy<br>Sreikatosbūk<br>Sy nara<br>Padeti novja<br>Barthel indek<br>Pagendine d<br>Ti<br>Films diagnos<br>Diag                                                                                                    | ve (divardint);<br>mo eiga<br>ke, papildomi da<br>sess<br>Lagno 24<br>Laipania<br>Laipania<br>ga kodas.                                                                                                    | lumentai<br>Spei                                                       | ciołybe<br>Territoria Star<br>Furnkci Blaze           | Barthel indeksas<br>dija                                                                   |                                                                                                    | 6. Laikimoj<br>E                             | a nedatbingum<br>Q<br>Ergattama | Liga<br>o truimé per posiuti<br>Funiciné Haie<br>Funici ega  | nius 12 men. (6.)  | S Atracy         |
| kitash<br>Boldesir gydy<br>Svelkatosbolk<br>Svelkatosbolk<br>Svelkatosbolk<br>Svelkatosbolk<br>Padeti neuja<br>Padeti neuja<br>Pistosbolk<br>Diog<br>Su netro.<br>Prokti neuja                                                          | Hi (divardint);<br>mito eiga<br>Ha, papildomi da<br>1993<br>Hagno 20<br>L.K. 10-AM kodas<br>Laipgnia<br>g. kodas                                                                                                    | kumentai<br>Spei                                                       | ciełytot                                              | Barthel indeksas<br>dija                                                                   |                                                                                                    | 6. Laikinoj<br>E                             | a nedetkingum<br>Rigatoma       | Liga<br>o truimé per posiufr<br>Funkciné klaw<br>Funkci ega  | niys 12 mén. (6.)  | S Atracja<br>maj |
| kitas/<br>Boklesir gydy<br>Skekatosbok<br>by něra.<br>Proteti nevýs<br>Barthel indek<br>Pageodiné d<br>Ti<br>Nitos diagnož<br>Diog<br>igi nera.<br>Proteti navýs<br>Stordramský                                                         | H (divardint);<br>mo eiga<br>Ha , papildomi da<br>Isago 26<br>Liagno 26<br>Laipania<br>Bas<br>g. kodes                                                                                                    | lumentai<br>Spei                                                       | ciółyjoe<br>Territoria dage<br>Furnika, ielage        | Barthel indeksas<br>dija<br>Eunko ta                                                       |                                                                                                    | 6. Laikinoy<br>•<br>Fankc. statije           | o nedatkingum<br>Q<br>Elgañoma  | Liga<br>o truimé per potisufi<br>Funkciné Naie<br>Funkci ega | niys 12 man. (8)   | S Atraug         |
| kitash<br>Boklesir gydy<br>Seekatosbok<br>Sy nära.<br>Pridebnevija<br>Barthel indek<br>Pagtedine d<br>Ti<br>Nitos diagnos<br>Dis<br>Sy nera.<br>Pridebnevija<br>Sluntnamanj<br>Darbinguroo                                              | H (divardint);<br>mo eiga<br>ka, papildomi da<br>ka, papildomi da<br>ka<br>ka papildomi ka<br>ka papildomi<br>ka<br>ka papildomi<br>ka<br>ka papildomi<br>ka<br>ka papildomi<br>ka<br>ka papildomi<br>ka<br>ka<br>ka papildomi<br>ka<br>ka<br>ka<br>ka<br>ka<br>ka<br>ka<br>ka<br>ka<br>ka<br>ka<br>ka<br>ka                                                                                                    | Iumentai<br>Spei                                                       | ciółytke<br>Funkc, ktope<br>Funkc, ktope<br>sustatyti | Barthel indeksas<br>dija<br>Funkc la                                                       |                                                                                                    | 6. Laikinoj<br>Fanko stolje<br>Pomą katą     | a nedarbingum<br>Eigartoma      | Liga<br>o Iruimé per políkuli<br>Funkciné Male<br>Funkci ega | niys 12 men. (d.)  | S Atracy<br>•    |
| Kitaal<br>Boldenir gydy<br>Skellatosbolk<br>Lyndra.<br>Proteinauja<br>Nitaa diagnoz<br>Dis<br>Syndra.<br>Proteinauja<br>Stundraman<br>Distingunoo                                                                                       | <ul> <li>(divarded);</li> <li>(mo eiga</li> <li>(a, papildomi da</li> <li>(a, papildomi da</li> <li>(a) papildomi da</li> <li>(a) pa</li></ul> | Iumentai<br>Spei<br>Disg. pax.                                         | colybe<br>Funkc Klace<br>Funkc Klace                  | Batthel indekses<br>dija<br>Eunic la<br>emo possiliam snuttaty<br>rjo atdevui pagal jetat  | z E                                                                                                    | 6. Lwienov<br>Fankc. statije<br>Panaj kartaj | a nedatbingum<br>Eigaitorma     | Liga<br>o truimé per pasiufi<br>Funkciné Malé<br>Funkciega   | nys 12 men. (d.)   | S Apagy          |
| Kritesh<br>Boldenir gydy<br>Skielkatosibilik<br>Gynaria<br>Proteti novja<br>Barthel indek<br>Pagendine d<br>Ti<br>Pagendine d<br>Ti<br>Nitos diagnoz<br>Dios<br>fyrneria<br>Proteti novja<br>Sivneriamos<br>Darbingumo<br>Bargianti ste | H (divardint);<br>mito eiga<br>Ha, pap Edormi da<br>1985<br>Lagno 24<br>K-10-AM kodas<br>Laipania<br>ga kodas<br>Sas<br>Norgalumo inda<br>iygiu nedaziyi<br>irminui                                                                                                    | kumentai<br>Spei<br>Dingo paw<br>bingomo tamybą<br>biegakiemo tygiut n | iolybe<br>Funkci klase<br>Funkci klase                | Barthel indeksas<br>díja<br>Funkc la<br>eves possiláam snustaty<br>rjo alderni pagal jetet | e La carte ja rife un la supe de la carte de la carte | 6. Linikimoj<br>Funkc. stolije<br>Pomą kartą | o nedatbingum<br>Erga/toma      | Liga<br>o truimé per posiuti<br>Funkci el ale<br>Funkci ega  | nius 12 men. (6.)  | S Apag           |

- 1. Sistema atidaro Siuntimo į Neįgalumo ir darbingumo nustatymo tarnybą duomenų langą.
- 2. Naudotojas įrašo duomenis apie:
  - pacientą

- gydytoją;
- užpildo kitus formos duomenis.
- 3. Naudotojas išsaugo sukurtą siuntimą mygtuko **Išsaugoti** pagalba.
- 4. Sistema įrašo siuntimo duomenis į EMI.
- 5. Naudotojas parengia ir patvirtinta formą siuntimui į NDNT, mygtuku Tvirtinti.
- 5. Naudotojas mygtuku Spausdinti pagalba gali atspausdinti Siuntimą, bei mygtuku Spausdinti

Bartelio formą, atspausdinti Bartelio formą.

Siuntimo formos spausdinimo peržiūra suformuojama pasirinkus mygtuką Spausdinti siuntimo formą.

| Všį TESTINĖ ĮSTAI<br>Miškelio 3/1, Vilniu                                    | GA<br>us 2001  |                            |                                       |                               |            | Cari<br> Lai<br>20*      | languma kyya nualalyma k<br>luvas Raspublikas sasadini<br>aluvas Raspublikas sveikal<br>2 m. lagkušas 14 d. pakym<br>drasti | ring spato i pasto<br>a spangas i daba minako<br>a spangas minako<br>a N. J. 2047-1031 |
|------------------------------------------------------------------------------|----------------|----------------------------|---------------------------------------|-------------------------------|------------|--------------------------|----------------------------------------------------------------------------------------------------|----------------------------------------------------------------------------------------|
| Telefonas: 610002                                                            | , 2222222      | 2; Faksas: (               | 333333333333;                         | E-mail: info                  | @pylir     | па                       |                                                                                                    |                                                                                        |
|                                                                              | SIUN           | TIMAS Į N<br>PRIE SOC      | IEĮGALUMO IF<br>CIALINĖS APS          | R DARBING<br>SAUGOS IF        | UMO<br>DAR | NUSTATYMO<br>BO MINISTER | tarnybą<br>IJOS                                                                                                    |                                                                                        |
|                                                                              |                | 2                          | 2011.10.15 13:3                       | 37:00 Nr. 1                   | 1          |                          |                                                                                                    |                                                                                        |
| Vardas pavardė 🕠                                                             | VYTAUTAS       | PŪTYS                      |                                       |                               |            | Asmensk                  | odas 370                                                                                                    |                                                                                        |
| Amžius                                                                       | 1970.02.0      | 2                          | 41                                    |                               |            |                          |                                                                                                    |                                                                                        |
| Dabartinės gyvenamo                                                          | osios vietos   | s Ma                       | amutų 155-10, Vi                      | Inius                         |            |                          |                                                                                                    |                                                                                        |
| adresas:<br>Telefonas: 868615:<br>Darbovietė / Ugdymo<br>įstaiga<br>Pareigos | 533<br>)       |                            |                                       | ₿. paštas:                    | vytau      | tas.putys@gmail          | l.com                                                                                                    |                                                                                        |
| 1 Jšsami ligos anamr                                                         | nezé:          |                            |                                       |                               |            |                          |                                                                                                    |                                                                                        |
| Testas                                                                       |                |                            |                                       |                               |            |                          |                                                                                                    |                                                                                        |
| 2. Taikytas gydymas                                                          |                |                            |                                       |                               |            |                          |                                                                                                    |                                                                                        |
| ambulatorinis                                                                |                |                            | medika                                | mentinis                      |            |                          |                                                                                                    |                                                                                        |
| 🗙 stacionarus                                                                |                |                            | chirurg                               | inis                          |            |                          |                                                                                                    |                                                                                        |
| medicininė reat                                                              | bilitacija     |                            |                                       |                               |            |                          |                                                                                                    |                                                                                        |
| kitas/-ti (išvardinti):                                                      |                |                            |                                       |                               |            |                          |                                                                                                    |                                                                                        |
| 3. Būklės ir gydymo                                                          | eiga:          |                            |                                       |                               |            |                          |                                                                                                    |                                                                                        |
| Testas                                                                       |                |                            |                                       |                               |            |                          |                                                                                                    |                                                                                        |
| 4. Sveikatos būklės a                                                        | aprašymas:     |                            |                                       |                               |            |                          |                                                                                                    |                                                                                        |
| Gydytojo specialybė                                                          |                | lšliekantys                | organizmo funkc                       | ijų sutrikimai,               | tyrimy     | duomenys, gydy           | tojų specialistų i                                                                                                    | švados,                                                                                |
| pepuroduta                                                                   |                | patvirtinanò<br>Laboratori | čios ligos sunkum<br>inių tyrimų rezu | a ir diagnozę<br>Itatai       |            |                          |                                                                                                    |                                                                                        |
|                                                                              |                |                            |                                       | Itatai                        |            |                          |                                                                                                    |                                                                                        |
| o . Barthel<br>indeksas:                                                     | 80             | Vidutini                   | iskai priklauson                      | nas                           |            |                          |                                                                                                    |                                                                                        |
| 6. Laikinojo nedarbing<br>mén.                                               | jumo trukm     | é per paskut               | inius 12 1                            |                               |            |                          |                                                                                                    |                                                                                        |
| 7. Pagrindinė diagnoz                                                        | é:             |                            |                                       |                               |            |                          |                                                                                                    |                                                                                        |
| TLK-10-AM kodas                                                              | 325.1          | Žodžiais:                  | Citomegalo vir                        | usų sukeltas                  | hepati     | tas                      |                                                                                                    |                                                                                        |
| Funkcinė klasė<br>8. Kitos diagnozės:                                        | laipsi         | nis                        | stadija                               |                               | eiga /     | forma                    |                                                                                                    |                                                                                        |
| Žodžiais                                                                     |                |                            |                                       | Funkciné l                    | dasé       | laipsnis                 | stadija                                                                                                    | eiga / forma                                                                           |
| TLK-10-AM                                                                    |                |                            |                                       |                               |            |                          |                                                                                                    |                                                                                        |
| 9. Siunčiamas į Neįga<br>—                                                   | alumo ir darl  | bingumo nus                | statymo tamybą:                       |                               |            |                          |                                                                                                    |                                                                                        |
| 🗙 darbingumo ly                                                              | giui nustat    | yti                        | × pirm:                               | ą kartą                       |            |                          |                                                                                                    |                                                                                        |
| neįgalumo lygi                                                               | ui nustatyt    | i<br>                      | baigi                                 | antis termini<br>Vieneikeitue | ונ<br>     | asmeniui ar j            | o atstovui paga                                                                                                    | l įstatymą                                                                             |
| speciallestems                                                               | Por enviam:    | s nustatyti                |                                       | a pasikeitus                  | Ĺ          | reikalaujant             |                                                                                                    |                                                                                        |
|                                                                              | T v i<br>teisi | rtinu, ka                  | ad atsakau už pa                      | teiktų asmer                  | is med     | icininių duomen          | ų                                                                                                    |                                                                                        |
| ABROMAITYTÉ DAI D                                                            | A              | .94-                       | 8646                                  | Bendro                        | osios r    | praktikos ovduto         | ia:                                                                                                    |                                                                                        |
| (Gydyfago vandaan ar gavandai)                                               |                |                            | (gystylaja kadaa)                     | (agaacadytaa)                 |            |                          | (con side                                                                                                    | 0                                                                                      |
|                                                                              |                |                            |                                       |                               |            |                          |                                                                                                    |                                                                                        |

Bartelio indekso nustatymo lentelė spausdinama peržiūros režime pasirinkus mygtuką Spausdinti

### Bartelio formą.

BARTELIO (BARTHEL) INDEKSO NUSTATYMO LENTELĖ

Data 2011.09.14

Vardas pavardė VYTAUTAS PŪTYS 370 AK

| ) falenmae (40)                                                                                                    |    |      |
|----------------------------------------------------------------------------------------------------|----|------|
| valyymas (10)<br>Savarankiškas. Ligonis gali pats pavalgyti nuo padėklo ar stalo, kai kas nors paduoda maista. Jei yra reikalinga, iis privalo sugebėti užsidėti maista                                                                                                    |    |      |
| ant pagalbinių prietaisų, susmulkinti maistą, pasinaudoti druska                                                                                                    | 10 | - 40 |
| Kažkokia pagalba vis dėlto reikalinga (pavyzdžiui, kaip aukščiau minėta, smulkinant maistą).                                                                                                    | 5  | - 10 |
| Msiskas bejegiskumas                                                                                                    | 0  |      |
| Judėjimas nuo invalido vežimėlio į lovą ir atgal (15)                                                                                                    |    |      |
| Savarankiškai gali atlikti visus reikalingus veiksmus: saugiai persiketi iš invalido vežimėlio į lovą ir atgal, gali nuspausti vežimėlio stabdžius, pakelti<br>kojas pailsėti; atsigulti bei atsisėsti ant lovos krašto; saugiai judėti invalido vežimėlyje, gali keisti vežimėlio padėtį.                                                                                                    | 15 | _    |
| linonis nali nats atsisėsti, tačiau reikalinna didelė nanalba, linant iš lovos                                                                                                    | 10 | 15   |
| Msiškas bejediškumas                                                                                                    | 0  | -    |
| Aemone tualotae (6)                                                                                                    | -  | _    |
| Asintens vualetas (J)<br>Linonis nali pusiprausti rapkas bei veida, susikukusti plaukus išsivaluti dantis, pusiskusti, lis nali paudoti bet kokios nišies skustuva, bet privalo                                                                                                    |    | _    |
| ugonis gan nosprasti rankas per veną, susistkou prakus, issivalyn dants, nosiskusu, bis gan naduou per kokios rusies skustuvą, ber privaio<br>sugebėti įdėti į įį peiliuką, pasiimti jį iš stalčiaus ar spintelės.                                                                                                    | 5  | 5    |
| Msiškas bejėgiškumas                                                                                                    | 0  |      |
| Pasinaudojimas tualetu (10)                                                                                                    |    |      |
| Ligonis gali atsisėsti bei atsikelti nuo klozeto, atsisegti ir užsisegti drabužių sagas, pasinaudoti tualetiniu popieriumi, nesusitepti išmatomis drabužių.<br>Jam yra nereikalinga pagalba. Jei reikia, jis gali naudotis sienoje pritvitintu strypu ar kitu įtvirtintu daiktu - pasilaikymo atrama. Jei yra būtina, gali<br>pasinaudoti basonu vietoj tualeto, tačiau privalo sugebėti padėti jį ant kėdės, išlipti iš lovos, jį išpilti ir išplauti. | 10 | 10   |
| Vsiškas bejėgiškumas                                                                                                    | 5  | -    |
| Maudumasis (5)                                                                                                    |    | _    |
| Liaonis gali naudotis vonia ar dušu arba gali išsimaudoti pirtvie pasinaudodamas plaušine. Jis privalo sugebėti atlikti visus maudomosi veiksmus.                                                                                                    | 5  |      |
| an an an an an an an an an an an an an a                                                                                                    | 0  | 5    |
| Vaikščiojimas knju naviršjumi (15)                                                                                                    | -  | -    |
| isopie gali be pagalkog ar priožunos pusiti mažiauciai 50 metru. Jis gali paudetis itvarzis (bet po atema su patukais) tažiau privalo juos susebėti                                                                                                    |    |      |
| ugunis gai be paganos ai priezuros noem mazaosai ob merų, jis gai naudurs įvalais (pet ne anama su naukais), nauau privaio juos sugeben<br>ižsidėti ir nusiimti bei padėti į šalį, kai sėdasi. įtvarų užsidėjimas ir nusiėmimas yra pažymėti, kalbant apie apsirengimą ir nusirengimą.                                                                                                    | 15 | 10   |
| Msiškas bejėgiškumas                                                                                                    | 0  | -    |
| Judėjimas su invalido vežimėliu (jei yra reikalinga) (5)                                                                                                    |    |      |
| Ligonis negali kilnotis, bet gali judėti savarankiškai su invalido vežimėliu. Jis gali apvažiuoti kampus, apsisukti, privažiuoti prie stalo, lovos ar tualeto,<br>nuvažiuoti su invalido vežimėliu mažiausiai 50 metrų. Šio punkto netaikyti, jei ligonis buvo įvertintas pagal vaikščiojimą.                                                                                                    | 5  |      |
| Užlipimas bei nusileidimas laiptais (10)                                                                                                    |    | -    |
| Ligonis gali be pagalbos ar priežiūros greitai bei saugiai užlipti bei nulipti laiptais. Jei būtina, jis gali naudotis turėklais, lazda ar ramentais, tačiau privalo<br>sugebėti juos neštis lipdamas ar nulipdamas.                                                                                                    | 10 |      |
|                                                                                                    | 5  | 0    |
| Msiškas bejėgiškumas                                                                                                    | 0  |      |
| Apsirengimas ir nusirengimas (10)                                                                                                    |    |      |
| Ligonis gali apsirengti ir nusirengti, užsisegti drabužius, užsinšti batų raištelius (jei reikia, panaudoti prietaisus). Jei yra reikalinga, turi pats užsidėti,<br>užsisagstyti ir nusiimti korsetą ar įtvarus. Jei yra paskirta, turi sugebėti naudotis specialiais drabužiais, įtvarais, batais (jei užsegimas priekyje).                                                                                                    | 10 |      |
|                                                                                                    | 5  | 10   |
| Msiškas bejėgiškumas                                                                                                    | 0  | ~    |
| Žarnyno funkcijos kontrolė (10)                                                                                                    |    | -    |
| Ligonis gali kontroliuoti žamyno veiklą; nevyksta nelaimingų atsitikimų. Jis gali naudoti žvakutes ar daryti klizmas, jei reikia ligoniams su pažeistomis<br>stuburo smegenimis, kuriems reikėjo treninuoti žamyno veiklą.                                                                                                    | 10 |      |
| Neni nim kontekin                                                                                                    | 5  | 10   |
|                                                                                                    | U  |      |
| Siapimo pusies tunkcijos kontrolė (10)                                                                                                    | _  |      |
| Ugonis kontroliuoja savo stapimo puslės veiklą dienos ir nakties metu. Ligoniai su pažeistomis stuburo smegenimis, kurie naudoja išorinę priemonę ar<br>ślapimo surinktuvą, privalo patys juos nusiimti, sutvarkyti bei išplauti ir dienos bei nakties metu būti sausi.                                                                                                    | 10 |      |
|                                                                                                    | 5  | 10   |
| Msai néra kontrolés                                                                                                    | 0  |      |
| iš viso: 8                                                                                                    | 5  |      |

IŠVADA: ligonio savarankiškumo (apsitarnavimo funkcijų) įvertinimas pagal Bartelio (Barthel) indeksą:

0 - 20 balų visiškai priklausomas

21 – 61 balų beveik visiškai priklausomas

🗙 62 – 90 balų vidutiniškai priklausomas

100 balų savarankiškas.

Vertinimą atliko:

Visų pacientų siuntimai į Neįgalumo ir darbingumo nustatymo tarnybą yra pasiekiami sistemoje per meniu punktą Žurnalai-Siuntimų į Neįgalumo ir Darbingumo nustatymo tarnybą (NDNT) žurnalas.

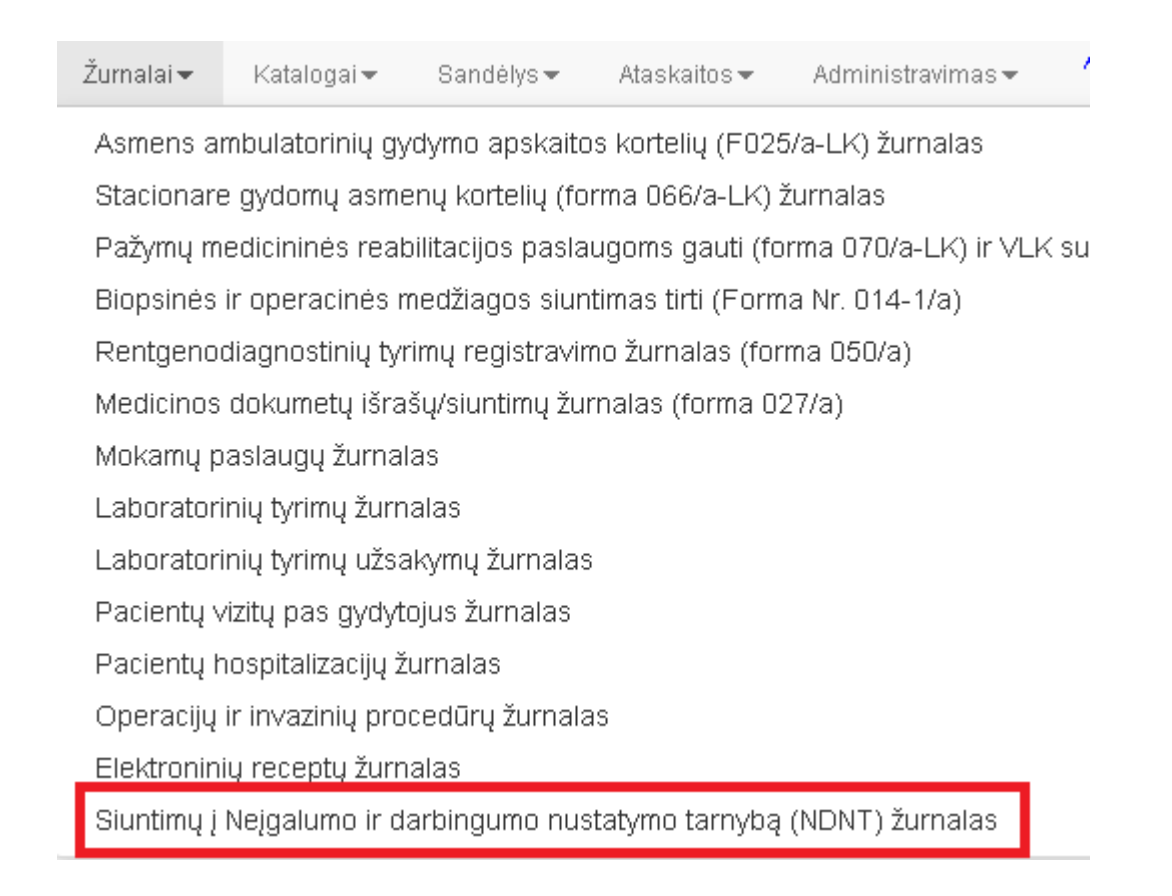

# Siuntimo į neįgalumo ir darbingumo nustatymo tarnybą žurnalas.

Yra galimybė ieškoti siuntimų pagal siuntimų datas **Data nuo Data iki** arba pagal konkretų pacientą įvedant pavardę ir vardą arba asmens kodą lauke **Pacientas.** Galima naudoti ir išplėstinę paiešką.

|     | Naujas jrašas - Bpausdinti                                   | 2011-1          | 03-27 20            | Pacientas                                    |                                 |                         |                     |                          |                         |                                  |               |
|-----|--------------------------------------------------------------|-----------------|---------------------|----------------------------------------------|---------------------------------|-------------------------|---------------------|--------------------------|-------------------------|----------------------------------|---------------|
|     | Gydytojáš                                                    | <u></u>         | a, leši             | oti                                          |                                 |                         |                     |                          |                         |                                  |               |
|     | <ul> <li>(špiestine paieška)</li> </ul>                      |                 |                     |                                              |                                 |                         |                     |                          |                         |                                  |               |
|     | Bûsena +                                                     | Siuntimo<br>nr. | Deta                | Pacientas                                    | Gydytojas                       | Pagr.<br>diag.<br>kodas | Barthel<br>indekvas | Darbingumui<br>nustatyti | Nejgalumui<br>nustatyti | Spec.<br>poreikiams<br>nustatyti | Pinn<br>kartą |
| IRI | Siuntimo forma sekmingai<br>ilisiqita j NDNT, siunčiami ADOC | 10              | 2011-11-07<br>00:00 | ABAKA VALE: 1950.04.27;<br>M                 | ABROMAITYTE<br>DALIA (8646)     | B25                     | 75                  | 111                      | 121                     | 应                                | <u>111</u>    |
| (R) | Rengiama                                                     | 15              | 2012-04-11<br>00:00 | BABACHINA ZINAIDA;<br>1947.05.01; M          |                                 | 025.1                   | 100                 | 8                        |                         |                                  |               |
| (R) | Yre siuntimo į NDNT kleidų                                   | 3.0             | 2811-09-15<br>13:36 | ABUKAVIČIUTE ELVYRA<br>MARLIA; 1992.07.16; M | AUGAITIENE<br>VIRGINLIA (11093) | B25.1                   |                     |                          | 0                       | C)                               | 13            |
| (R) | Gautas atsakymas iš NDNT                                     | 11              | 2011-10-15<br>13:37 | PÜTYS VYTAUTAS:<br>1970.02.02: V             | ABROMAJTYTE<br>DALIA (8646)     | B25.1                   | 85                  | 10                       |                         |                                  |               |
| IRI | Forms siunčiama j NDNT                                       | 10              | 2011-11-04<br>08:00 | ABARIŬTË JOLANTA;<br>1987.01.23; M           | OSIPENIKÖ<br>ALEKSANDR (15447)  | ,B15.1                  | 20                  | 195                      |                         | 111                              | <b>1</b> 1    |
| [8] | Anuliuota                                                    | 9               | 2011-09-15<br>13:33 | PŪTVS VYTALITAS;<br>1970.02.02; V            |                                 | B25.8                   | 45                  |                          |                         | D.                               |               |

Kiekvienas siuntimas turi savo būsenos reikšmę. Lauko Būsena galimos reikšmės:

| Anuliuota;                                                                    |
|-------------------------------------------------------------------------------|
| Rengiama;                                                                     |
| Rengiama, NDNT prašo papildomų dokumentų;                                     |
| Parengta ir patvirtinta siuntimui į NDNT;                                     |
| Siuntimo forma sėkmingai išsiųsta į NDNT, siunčiams ADOC;                     |
| Yra siuntimo į NDNT klaidų;                                                   |
| Forma siunčiama į NDNT;                                                       |
| VISI SIUNTIMO DUOMENYS IŠSIŲSTI Į NDNT; (Sėkmingai išsiųstas pasirašytas ADOC |
| dokumentas);                                                                  |
| Yra klaidų siunčiant ADOC dokumentą į NDNT;                                   |
| Gautas atsakymas iš NDNT;                                                     |

GKK komisijos pažymos randamos informacinio meniu skiltyje **Registravimas – GKK komisijos** pažymos.

Ši pažyma (GKK išvada) yra siunčiama į SODROS informacinę sistemą.

| Kita                                                                                                    |
|----------------------------------------------------------------------------------------------------|
| Paciento priémimas<br>Registracijos<br>Galutinės diagnozės<br>Mokamos paslaugos<br>Laboratoriniai tyrimai<br>Laboratorinių tyrimų<br>užsakymai |
| Nedarbingumo pažymos<br>Nėštumo pažymos<br>GKK komisijos pažymos                                                                               |

GKK komisijos išvados pažymos pildymo forma.

| Gydytojas                                              |                                                                                          |                                |   |
|--------------------------------------------------------|------------------------------------------------------------------------------------------|--------------------------------|---|
| DALIA ABROMAITYTÉ Gydytojo kodas: 8646                 |                                                                                          |                                |   |
| Asmuo                                                  |                                                                                          |                                |   |
| VYTAUTAS POTYS Asmens kodas: 37002020858<br>Telefonas: | Gimimo dada: 1970.02.02 — Sodros pažymėjimas:<br>Faktininės gyvenamosios vietos adresas: | NEAPDRAUSTAS                   |   |
| GKK Išvada                                             |                                                                                          |                                | 1 |
| GKK išvados numeris:                                   | Išvados data                                                                             | GKK išvados tipas<br>Darbingas |   |
| * Nedarbingumo pažvmėlimas, su kurio bus               | susieta GKK išvada                                                                       |                                |   |

Siusti

- 1. Skiltis Gydytojas užsipildo automatiškai, duomenys paimami iš sistemos.
- Skiltis Asmuo taip pat užsipildo automatiškai. Galima koreguoti lauko Telefonas reikšmę bei lauko Faktinės gyvenamosios vietos adresas reikšmę. Lauke Sodros pažymėjimas pateikiama paciento draustumo valstybiniu socialiniu draudimu būsena. (Neapdraustas, Apdraustas).
- 3. Skilties GKK išvada pildymas:

Įrašykite GKK išvados numerį.

Nurodykite GKK išvados datą.

Pasirinkite GKK išvados tipą (pasirenkama viena iš šių reikšmių: **Darbingas**; **Laikinai nedarbingas**; **Nukreiptas į NDNT**;

Jeigu reikia, nurodykite nedarbingumo pažymėjimą, su kuriuo bus susieta GKK išvada.

4. GKK išvados išsiuntimas:

Užpildžius visą informaciją spaudžiamas mygtukas Siųsti.

GKK išvados elektroninio dokumento pasirašymui atidaromas naršyklės langas, kuriame atlikite šiuos veiksmus:

Spauskite [Pasirašyti].

Atidaromas langas, kuriame reikia pasirinkti pasirašymo infrastruktūrą.

Taškeliu pažymėkite reikiamą pasirašymo būdą ir spauskite [Pasirinkti].

#### Jei pasirinkote pasirašymo infrastruktūra Stacionari atlikite šiuos veiksmus:

Lange Saugus elektroninių pranešimų pasirašymas pasirinkite Raktų sertifikato saugyklą.

Sistema pateikia elektroninio parašo sertifikato PIN kodo įvedimo langą.

PIN kodo įvedimo lange įrašykite sertifikato PIN ir paspauskite [Gerai].

Pasirinkite savo elektroninio parašo sertifikatą ir spauskite [Pasirašyti].

#### Jei pasirinkote pasirašymo infrastruktūrą Mobili atlikite šiuos veiksmus:

Lauke Tiekėjas pasirinkite mobiliojo ryšio operatorių, kuris tiekia pasirašymo paslaugą.

Lauke Telefono nr. įrašykite savo telefono numerį su tarptautiniu kodu, t.y. +370 6. .....

Lauke Asmens kodas įrašykite savo asmens kodą.

Spauskite [Pasirinkti].

Sistema klausia, ar tikrai norite rodomą formą pasirašyti su šiuo sertifikatu.

Spauskite [Taip].

Sistema kreipiasi į paslaugų teikėją ir perduoda santraukos kodą į Jūsų mobilų telefoną.

Sutikrinkite pasirašomo dokumento kodą su telefone pateiktu dokumento kodu ir patvirtinkite dokumento pasirašymą.

Spauskite [Pateikti dokumentą EPTS].

GKK išvados elektroninis dokumentas išsaugomas EPTS ir VSDFV DVS.

Spauskite <u>Uždaryti langą</u>.

Jei reikia atspausdinti GKK išvada, spauskite [Atspausdinti išvadą].

Kol GKK išvada nėra pasirašyta el. parašu, tol negalima atlikti veiksmų:

- peržiūrėti naikinamų nedarbingumo pažymėjimų sąrašo;
- išduoti naujo nedarbingumo pažymėjimo, įvestos GKK išvados pagrindu;
- atspausdinti įvestą GKK išvadą.

# 21. Patologijos tyrimų atlikimas

## 21.1. Patologijos tyrimo užsakymo ir paimtos medžiagos duomenų tvarkymas.

Greitojoje paieškoje randamas reikalingas pacientas.

Forma 014/a randama sistemos informaciniame bloke skiltyje Standartinės formos – E014 Patologijos

tyrimo užsakymas; E014 – ats Patologijos tyrimo atsakymas.

| Standartines formos          |
|------------------------------|
| E027 Medicinos dokumentų     |
| išrašas / siuntimas          |
| Siuntimų į Neįgalumo ir      |
| darbingumo nustatymo         |
| tamybą (NDNT) žumalas        |
| E025 Ambulatorinio           |
| apsilankymo aprašymas        |
| E003 Stacionaro epikrizé     |
| E027-ats Atsakymas į         |
| siuntimą                     |
| E027-va Medicininio vaizdo   |
| diagnostinis aprašymas       |
| E063 Vakcina cijos įrašas    |
| E200 Laboratorinio tyrimo    |
| užsakymas                    |
| E200-ats Laboratorinio       |
| tyrimo rezultatų (duomenų) 👘 |
| protokolas                   |
| E014 Patologijos tyrimo      |
| užsakymas                    |
| E014-ats Patologijos tyrimo  |
| atsakymas                    |

Patenkama į konkretaus paciento **formą 014/a koregavimą/pildymą**. **Naujas** įrašas vykdomas mygtuku **Naujas.** 

| Med<br>Nau       | jas Spausdinti         | etų išrašų/s           | iuntimų žurnalas        | (forma 0        | 14/a)                 |                         |                    |            |                     |
|------------------|------------------------|------------------------|-------------------------|-----------------|-----------------------|-------------------------|--------------------|------------|---------------------|
| Data n<br>Pacier | ntas paieška paga      | iii al pavardę ir varo | iki                     | iii<br>Asmens k | odas                  | 🔍 ieškoti               | išplėstinė paieška | *          |                     |
| + Nauja          | is<br>Nr Užsakymo data | Büsena                 | Pacientas               |                 | Siunčiantis gydytojas | Skyrius                 |                    | Specialybė | Paemimo būdas       |
| Redaguoti        | 2008.11.11             | baigtas pildyti        | BABELIENĖ EDITA; 1986.0 | 12.16; M        | PŪTYS VYTAUTAS        | VšĮ Centro poliklinikos | Lukiškių filialas  |            | Nefiksuota medžiaga |

Forma Biopsinės ir operacinės medžiagos siuntimas tirti (Forma Nr. 014/-1a) pildymas.

- 1. Paspaudus mygtuką Naujas, sistema atidaro formos pildymo duomenų langą.
- 2. Sistema automatiškai užpildo duomenis apie:
  - Pacientą
- 3. Naudotojas užpildo duomenis apie:
  - gydytoją;
  - užpildo formos skiltis (Informacija apie tiriamąją medžiagą; Gretutiniai susirgimai ir komplikacijos, susijusios diagnozės)
- 4. Naudotojas išsaugo sukurtą siuntimą mygtuku **Išsaugoti**.
- 5. Sistema įrašo siuntimo duomenis į EMI.
- 6. Naudotojas mygtuku Spausdinti gali atsispausdinti siuntimą.

# Forma Biopsinės ir operacinės medžiagos siuntimas tirti (Forma Nr. 014/-1a)

| Biopsinés     | s ir operacinės medžiagos sluntimas tirti              | (Forma Nr. 014-1/a)                         |      |
|---------------|--------------------------------------------------------|---------------------------------------------|------|
| Agai          | Saugoti Spandinti Damas ru dokumentu -                 |                                             |      |
| Data          | Dokumento Nr                                           | Büsena pildomas 💌 LIN                       |      |
| Pacientas     | PUTYS VYTAUTAS, 1970.02.02; V                          | 🔍 Asimens kodas 370 🔍 Azmensiduomenys DPSDR |      |
| Gydytuj as    |                                                        | 🔍 Spociałybė                                |      |
| Skyrius       |                                                        |                                             |      |
| Informacij    | a apie Griamaj g medziag g                             |                                             |      |
| Medziagos     | s paimimo data ir laikas — Tyrimo tipas —              |                                             |      |
| Audin   files | uojanti medziaga                                       |                                             | 1001 |
|               |                                                        |                                             |      |
| Audini files  | uojančios medžiagos pastabos                           |                                             |      |
| Preparato     | paémimo būdas                                          |                                             |      |
|               | •                                                      |                                             |      |
| Grututtolal   | s usirgimai ir komplikacijus, susijusies diagnozės     | ř.                                          |      |
| + Nauja       | 8                                                      |                                             |      |
|               |                                                        |                                             |      |
| Anksteani     | morfologiniai tyrimai įdata, tyrimo vieta ir registrac | nijos Hr.).                                 |      |
|               |                                                        |                                             |      |
| Oseraciio     | s / proceedaros pelalula                               |                                             |      |
| a far and a   | - Personal Presses                                     |                                             |      |
|               |                                                        |                                             |      |
| Histologini   | io / citopatologinia objekto apibūdiaimas.             |                                             |      |
|               |                                                        |                                             |      |
|               |                                                        |                                             |      |
| Svarbiaus     | i medicininiai doomonys.                               |                                             |      |
|               |                                                        |                                             |      |
|               |                                                        |                                             |      |
| Pageidauj     | ami specialās tyrimai.                                 |                                             |      |
|               |                                                        |                                             |      |
|               |                                                        |                                             |      |

Biopsinės ir operacinės medžiagos siuntimo spausdinimas peržiūros režime.

| BIOPSINĖS IR OPERACINĖS MEDŽIAGOS SIU | UNTIMAS | TIRTI | Nr.: 29 |
|---------------------------------------|---------|-------|---------|
| (Histologiniam / citologiniam)        |         |       |         |

| Asmens kodas:                                                         | 37002020858                                      |  |  |  |
|-----------------------------------------------------------------------|--------------------------------------------------|--|--|--|
| Pavardė:                                                              | PŪTYS                                            |  |  |  |
| Vardas:                                                               | VYTAUTAS                                         |  |  |  |
| Gimimo data:                                                          | 1970-02-02 Amžius: 45                            |  |  |  |
| Lytis:                                                                | v                                                |  |  |  |
| Adresas:                                                              | Vilnius, Jurginų k. km., Mamutų 155-10           |  |  |  |
| Tyrimą atliekanti įstaiga: NENURODYTA                                 |                                                  |  |  |  |
| Siunčiančioji įstaiga:                                                | VŠĮ TESTNĖ ĮSTAIGA                               |  |  |  |
| Skyrius:                                                              | UAB SK IMPEKS Medicinos diagnostikos centras     |  |  |  |
| Paciento ligos istorijos/ambulatorinės kortelės Nr. <b>P1</b>         |                                                  |  |  |  |
| Medžiagos paėmimo data: 2015-02-27 20:38                              |                                                  |  |  |  |
| Audinį fiksuojanti medžiaga: Etanolis                                 |                                                  |  |  |  |
| Medžiagos pobūdis: Citologija: Diagnostinė                            |                                                  |  |  |  |
| Pirminė biopsija (Taip/Ne): TAIP                                      |                                                  |  |  |  |
| ANKSTESNIŲ MORFOLOGINIŲ TYRIMŲ DATA, TYRIMO VIETA IR REGISTRACIJOS NR |                                                  |  |  |  |
| test                                                                  |                                                  |  |  |  |
|                                                                       |                                                  |  |  |  |
|                                                                       |                                                  |  |  |  |
| OPERACIJOS POBŪDIS: TESTAS                                            |                                                  |  |  |  |
| HISTOLOGINIO/CITOLOGINIO OBJEKTO APIBŪDINIMAS: TESTAS                 |                                                  |  |  |  |
| SVARBIAUSI KLINIKINIAI DUOMENYS: TESTAS                               |                                                  |  |  |  |
| Gydantis gydytojas<br>Kontaktai:                                      | : PŪTYS VYTAUTAS, gyd. kodas: Parašas:           |  |  |  |
| Siunčiantis gydytoja<br>Kontaktai:                                    | as: PŪTYS VYTAUTAS, gyd. kodas: Parašas:         |  |  |  |
| Data: 2015-02                                                         | -27 Tiriančios įstaigos užsakymui priskirtas ID: |  |  |  |

463

Biopsinės ir operacinės medžiagos siuntimo tirti žurnalas. Meniu punktas Žurnalai – Biopsinės ir operacinės medžiagos siuntimas tirti (Forma Nr. 014-1/a).

Pateikiama visų sukurtų biopsinių siuntimų istorija.

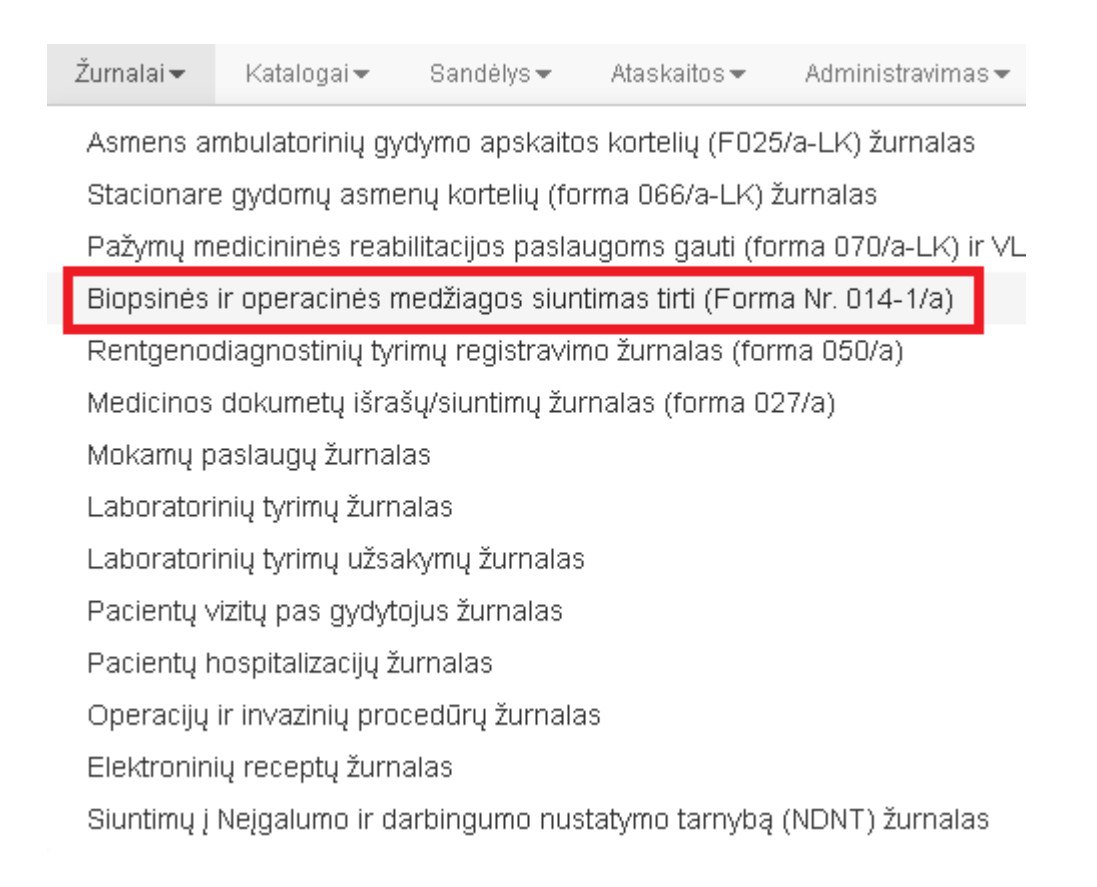

Žurnale yra galimybė ieškoti pagal atlikimo datas (**Data nuo - Data iki**) ir spausti mygtuką **Ieškoti**. Galimybė ieškoti pagal konkretaus paciento (laukas **Pacientas**) pavardę ir vardą ir spausti mygtuką **Ieškoti.** Galimybė ieškoti pagal paciento asmens kodą, laukas **Asmens kodas** ir spausti mygtuką **Ieškoti**.

| Medicin<br>Naujas | os dokumetų išrašų/siuntimų žurnalas (forma 014/a)<br>Spausdinti |                                |
|-------------------|------------------------------------------------------------------|--------------------------------|
| Data nuo          | iki iii                                                          |                                |
| Pacientas         | paieška pagal pavardę ir vardą 🔍 Asmens kodas                    | 🔍 ieškoti išplėstinė paieška » |
| + Naujas          |                                                                  |                                |